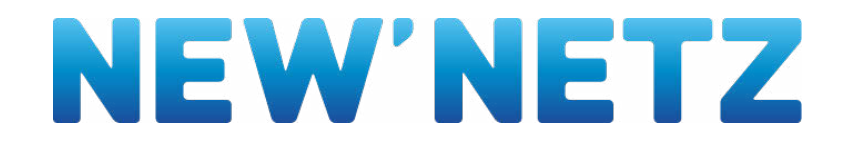

## Bedienungsanleitung moderne Messeinrichtung

Die modernen Messeinrichtungen sind digitale Stromzähler, die den Stromverbrauch besser veranschaulichen als die bisherigen Zähler. Anders als bei den bestehenden Zählern, an denen man ausschließlich den aktuellen Zählerstand ablesen kann, zeigen moderne Messeinrichtungen neben dem aktuellen Stromverbrauch auch tages-, wochen-, monats- und jahresbezogene Stromverbrauchswerte für die letzten 24 Monate an.

Die NEW Netz verbaut moderne Messeinrichtungen von unterschiedlichen Herstellern. Auf den folgenden Seiten finden Sie die entsprechenden Bedienungsanleitungen. Hier wird Ihnen z.B. vermittelt, wie Sie das Display über die Eingabe der PIN freischalten können und sich die gespeicherten historischen Stromverbrauchswerte anzeigen lassen können.

Bedienungsanleitung für Geräte der DZG

Bedienungsanleitung für Geräte der EasyMeter

Bedienungsanleitung für Geräte der EMH metering

Bedienungsanleitung für Geräte der mMe4.0

Bedienungsanleitung für Geräte der ISKRA

Bedienungsanleitung für Geräte der eBZ

Bedienungsanleitung für Geräte der Holley

Bedienungsanleitung für Gerät ISKRA MT 681

Bedienungsanleitung für Gerät eHZ KBIAD 100

Bedienunsganleitung für Gerät Logarex

#### Bedienungsanleitung für die moderne Messeinrichtung

#### PIN Eingabe

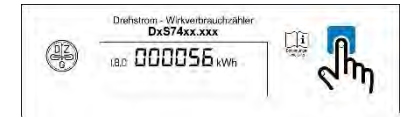

Taste 1x betätigen zum Aufruf PIN Eingabe

#### Eingabe 1.PIN

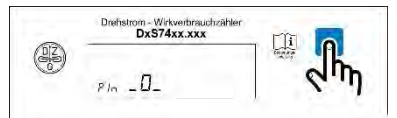

Mit Taste 1.Ziffer der PIN eingeben. 3 Sekunden warten.

#### Eingabe 2.PIN

| -    | Drehstrom - Wirkveibrauchzähler<br>DxS74xx.xxx |       |
|------|------------------------------------------------|-------|
| (HZ) | 10                                             | an an |
|      | P/n _ 10_                                      | 1.1   |

Mit Taste 2.Ziffer der PIN eingeben. 3 Sekunden warten.

#### Eingabe 3.PIN

| 63 | Drehstrom - Wirkverbrauchzähler<br>DxS74xx.xxx |   |
|----|------------------------------------------------|---|
| H  | חכו                                            | h |
|    | Pla - IEU-                                     |   |

Mit Taste 3.Ziffer der PIN eingeben. 3 Sekunden warten.

#### Eingabe 4.PIN

| (017) | Drehstrom - Wirkverbrauchzähler<br>DxS74xx.xxx |       |
|-------|------------------------------------------------|-------|
| (F)   | Pla _ 1230_                                    | - Chu |

Mit Taste 4.Ziffer der PIN eingeben. 3 Sekunden warten.

#### PIN eingegeben

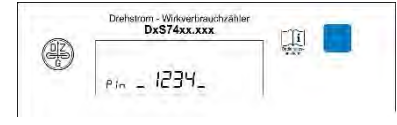

PIN vollständig eingegeben. 3 Sekunden warten

#### Anzeige

#### Anzeige aktuelle Leistung

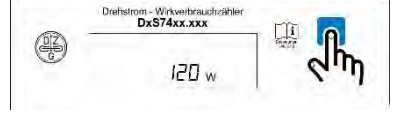

Anzeige Energieverbrauch "E" seit letzter Rückstellung

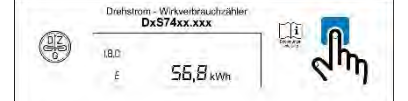

"E" = Anzeige des Energieverbrauchs ab einem frei wählbaren Zeitpunkt.

Auswahl zum Löschen Energieverbrauch seit letzter Rückstellung

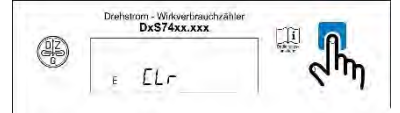

"E CLR" = Null setzen und Start der Energieverbrauchszählung "E". Dazu Taste länger als 5 Sekunden drücken. Danach erfolgt Anzeige "E CLR on". Taste nochmals 5 Sekunden drücken.

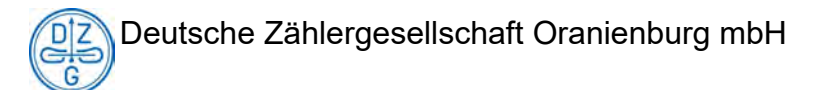

#### Anzeige historische Verbrauchsdaten

Anzeige Verbrauch aktueller Tag

| - | Drehstron | n - Wirkverbrauchzähler<br>0xS74xx.xxx |          |
|---|-----------|----------------------------------------|----------|
|   | 1.8.0     |                                        |          |
|   | 14        | 0.8 kWh                                | 1 (A.11) |

Anzeige Verbrauch laufende 7 Tage

| ~ | Drehstro   | m - Wirkveibrauchzähler<br>DxS74xx.xxx |   |
|---|------------|----------------------------------------|---|
| æ | 18.0<br>74 | 55 8                                   | h |
|   |            | 10,0 kivi                              | 1 |

Anzeige Verbrauch laufende 30 Tage

| 0 | Drehstro     | m - Wirkveibrauchzähler<br>DxS74xx.xxx |      |
|---|--------------|----------------------------------------|------|
|   | 1.8.0<br>30d | 156,8 kwn                              | ~ hy |

Anzeige Verbrauch laufende 365 Tage

| ~ | Drehstro     | m - Wirkverbrauchzähler<br>DxS74xx.xxx |     |
|---|--------------|----------------------------------------|-----|
|   | (8.0<br>365d | 1 156,8kwn                             | (m) |

Auswahl zum Löschen der historischen Werte

| 0 | Drehstrom - Wa<br>DxS74 | kverbrauchzähler<br>4xx.xxx |     |
|---|-------------------------|-----------------------------|-----|
| æ | ніs EL)                 |                             | < h |

#### weitere Einstellungen

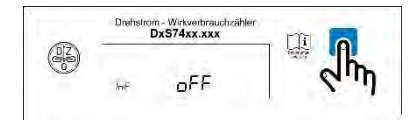

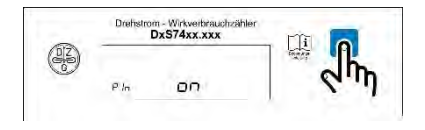

#### <u>Anzeige</u>

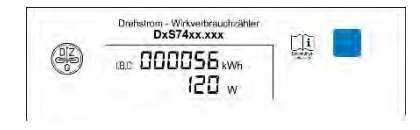

Löschen der historischen Verbrauchsdaten. Dazu Taste länger als 5 Sekunden drücken. Danach erfolgt Anzeige "HIS CLR on". Taste nochmals 5 Sekunden drücken.

Umschalten des Datensatz an optischer Schnittstelle Umschalten durch Drücken der Taste länger als 5 Sekunden.

Umschalten PIN Schutz an/aus Umschalten durch Drücken der Taste länger als 5 Sekunden.

## EasyMeter Betriebsanleitung

## Elektronischer 2-Tarif, 3-Phasen, 4-Leiter Zähler

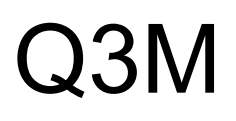

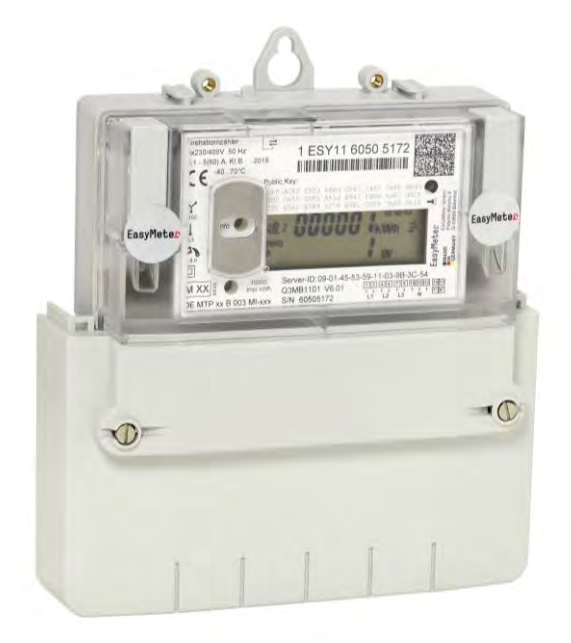

#### Inhaltsverzeichnis

D-33689 Bielefeld

| 1. Allgemeine Beschreib   | ung      |                            | 3    |
|---------------------------|----------|----------------------------|------|
| 2. Varianten und Artikeln | umme     | ern                        | 4    |
| 3. Innenleistungsschild   |          |                            | 5    |
| 4. Allgemeine Displayfun  | ktione   | en                         | 5    |
| 5. Anzeige der Betriebsz  | uständ   | le                         | 6    |
| 5.1 Grundsätzlicher Abla  | auf nac  | h Spannungswiederkehr      | 6    |
| 5.2. Anzeige für die vers | chiede   | enen Zählerausführungen    | 7    |
| 5.2.1 Anzeige Bezugs      | szählei  | r                          | 7    |
| 5.2.2 Anzeige Lieferz     | ähler    |                            | 7    |
| 5.2.3 Anzeige 2- Rich     | ntungsz  | zähler                     | 8    |
| 5.2.4 Tarifierung allge   | mein     |                            | 9    |
| 5.3 Anzeige von Zusatz    | inform   | ationen                    | 9    |
| 5.3.1 Bedienung des       | "optisc  | chen Tasters"              | 9    |
| 5.3.2 Zusatzinformati     | onen a   | lurch "optischen Taster"   | . 10 |
| 5.3.3 Eingabe des Pl      | N-Cod    | es                         | . 11 |
| 5.3.4 Anzeige Histori     | sche И   | /erte                      | . 12 |
| 5.3.5 Anzeige Betrieb     | oszeite  | n                          | . 13 |
| 5.3.6 Anzeige historis    | scher V  | Verte in der Vergangenheit | . 14 |
| 5.3.7 Anzeige von Be      | etriebsz | zuständen                  | . 15 |
| 5.3.8 Anzeige von Fe      | hlerzu   | ständen                    | . 15 |
| 6. Ausgänge und Schnitt   | steller  | וו                         | 16   |
| 6.1 Datenschnittstellen ( | MSB-     | und INFO-DSS)              | 16   |
| 6.1.1 MSB-Schnittstel     | le       |                            | . 16 |
| 6.1.2 Info-Schnittstelle  | ə        |                            | . 16 |
| 6.1.3 Optischer Prüfa     | usgang   | J                          | . 17 |
| 7. Datenprotokolle der Za | ähler C  | Q3M                        | 17   |
| 8. Technische Daten der   | Zähle    | r                          | 18   |
| 9. Hinweise zur Montage   |          |                            | 19   |
| 10. Anschlussschaltbild.  | •••••    |                            | 19   |
| EasyMeter GmbH            | Tel ·    | +49-5205-9828-0            |      |
| Piderits Bleiche 9        | Mail:    | info@easymeter.com         |      |

- Mail: info@easymeter.com
  - Web: www.easymeter.com

Elektronischer 2-Tarif 3-Phasen, 4-Leiter Zähler

#### 1. Allgemeine Beschreibung

#### Sicherheitshinweis:

Einbau und Montage dürfen nur durch eine Elektrofachkraft erfolgen.

#### Verwendung:

Verwendung als 3 Phasen, 4 Leiter- oder Einphasen-Wechselstrom-Zähler (L3) in Zählerplatzsystemen mit Zählerräumen nach DIN VDE0603 Teil 1, DIN 43853.

#### Produktbeschreibung:

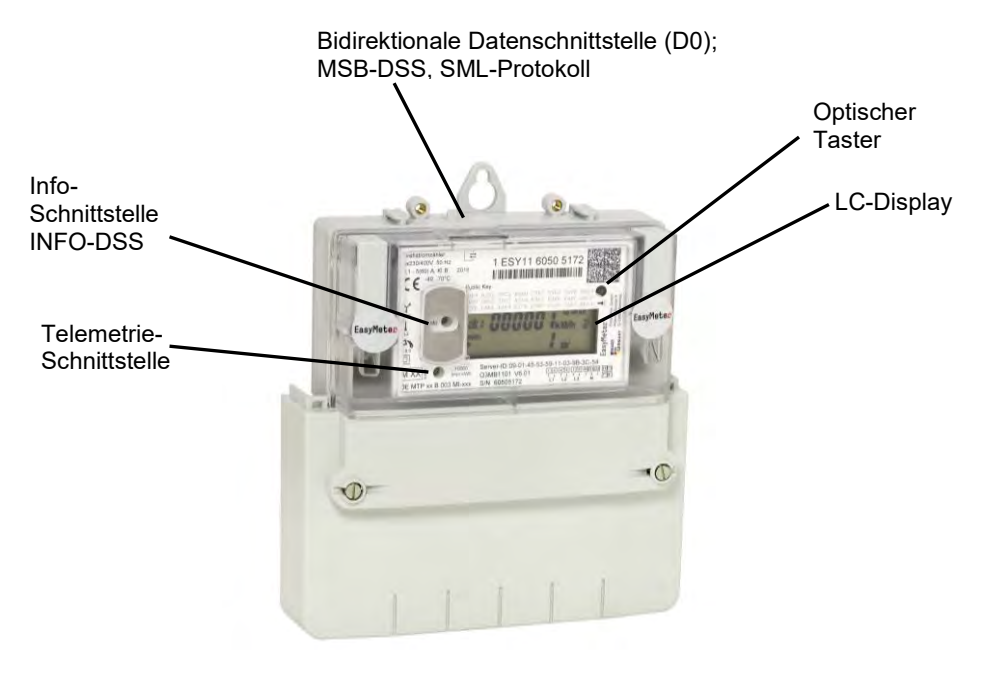

Die Zählergehäuse sind verschweißt und als "Sealed-forever" Geräte ausgeführt. Hinweis: Die mechanischen Schnittstellen, die Spannungsschnittstellen und die D0-Schnittstelle sind nicht patentiert oder herstellerseitig geschützt. Auf Wunsch werden weitere Detailzeichnungen und Spezifikationen zur Verfügung gestellt. Die Geräte weisen eine bidirektionale D0-Schnittstelle nach DIN EN 62056 auf, welche Daten in Form des SML-Protokolls ausgibt (Smart Message Language).

## EasyMeter

Elektronischer 2-Tarif 3-Phasen, 4-Leiter Zähler

#### 2. Varianten und Artikelnummern

| Zählart | Benennung des<br>Zählertyps                         | Symbole auf dem<br>Typenschild | Beispiel                      | Funktion                                                                                                    |
|---------|-----------------------------------------------------|--------------------------------|-------------------------------|----------------------------------------------------------------------------------------------------|
| XX0X    | Drehstromzähler<br>(mit Rücklaufsperre)             | <b>1.8.0</b>                   | Q3MA3100:<br>Imax=100A, KI. A | $\begin{array}{l} P_{tot} = P_{L1} + P_{L2} + P_{L3} \mbox{ für} \\ P_{L1} + P_{L2} + P_{L3} > 0 \\ \mbox{ und} \\ P_{tot} = 0 \qquad \mbox{ für} \\ P_{L1} + P_{L2} + P_{L3} < 0 \end{array}$                                                      |
| XX2X    | Drehstrom-<br>Zweirichtungszähler                   |                                | Q3MA1220:<br>Imax=60A, KI. A  | $\begin{array}{l} P_{tot} = P_{L1} + P_{L2} + P_{L3} \\ \text{Wenn } P_{tot} > 0 \text{ dann} \\ P_{tot} \rightarrow 1.8.0 \\ \text{Wenn } P_{tot} < 0 \text{ dann} \\ P_{tot} \rightarrow 2.8.0 \end{array}$                                       |
| ххзх    | Drehstrom-<br>Lieferzähler<br>(mit Rücklaufsperre)  | 2,8.0                          | Q3MB1130:<br>Imax=60A, KI. B  | $\begin{array}{l} P_{tot} = P_{L1} + P_{L2} + P_{L3} \\ Wenn \ P_{tot} > 0 \ dann \\ P_{tot} = 0 \\ Wenn \ P_{tot} < 0 \ dann \\ P_{tot} \rightarrow 2.8.0 \end{array}$                                                                             |
| XX4X    | Drehstrom-<br>Lieferzähler (ohne<br>Rücklaufsperre) | 2.8.0                          | Q3MA1240:<br>Imax=60A, KI. A  | $\begin{array}{l} P_{tot} = P_{L1} + P_{L2} + P_{L3} \\ \text{Wenn } P_{tot} < 0 \text{ dann} \\ P_{tot} \rightarrow 2.8.0 \text{ addieren} \\ \text{Wenn } P_{tot} < 0 \text{ dann} \\ P_{tot} \rightarrow 2.8.0 \text{ subtrahieren} \end{array}$ |

- **Q3M AXXXX** 2%
  - **BXXXX** 1% (Genauigkeitsklassen nach EN50470)

#### Basisvariante:

- **Q3M** X1XXX für Imax = 60A (DIN, Klemmen-Ø 6,5mm)
- Q3M X2XXX für Imax = 60A (Klemmen-Ø 9,5mm)
- Q3M X3XXX für Imax = 100A (DIN, Klemmen-Ø 9,5mm)

#### Zusatzklemmen:

- Q3M XX0XX ohne Zusatzklemmen
- Q3M XX1XX mit Zusatzklemmen (Kl. 13, 15) ohne Steuersignal Tarif T1 aktiv
- Q3M XX2XX mit Zusatzklemmen (Kl. 13, 15) ohne Steuersignal Tarif T2 aktiv

#### <u>Zählart:</u>

Q3MXXX0X<br/>XXX2XNur positive Energiezählung, Rücklaufsperre (wie Motorzähler)<br/>Zweirichtungszähler, Summe der Einzelenergien jeder Phase<br/>Lieferzähler, nur positive Energiezählung, Rücklaufsperre<br/>Lieferzähler, ohne Rücklaufsperre

#### Optionen

- Q3M XXXX0 ohne Manipulationserkennung (Magnet Sensor)
- **Q3M** XXXX1 mit Manipulationserkennung (Magnet Sensor)

Die Übersicht ist als Typenliste erhältlich.

Elektronischer 2-Tarif 3-Phasen, 4-Leiter Zähler

#### 3. Innenleistungsschild

Leistungsschild des Q3M (Beispiel)

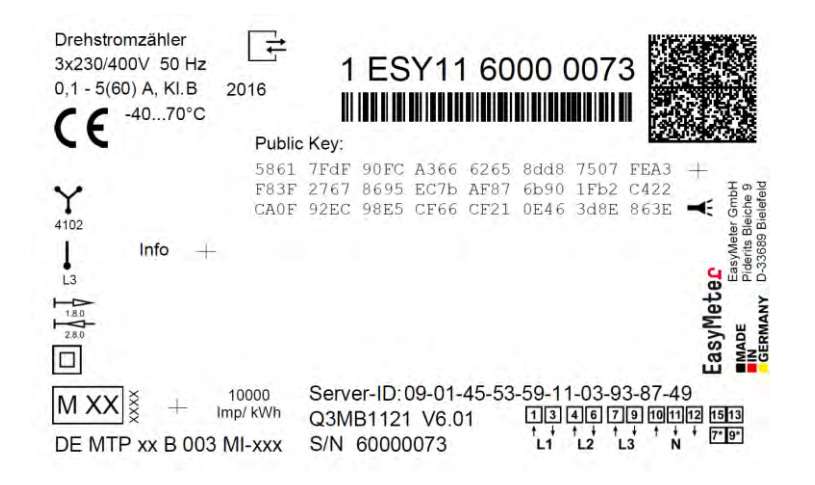

#### 4. Allgemeine Displayfunktionen

Als Anzeige dient eine nicht hinterleuchtete Flüssigkristallanzeige (LCD) mit folgenden Zeichen / Symbolen:

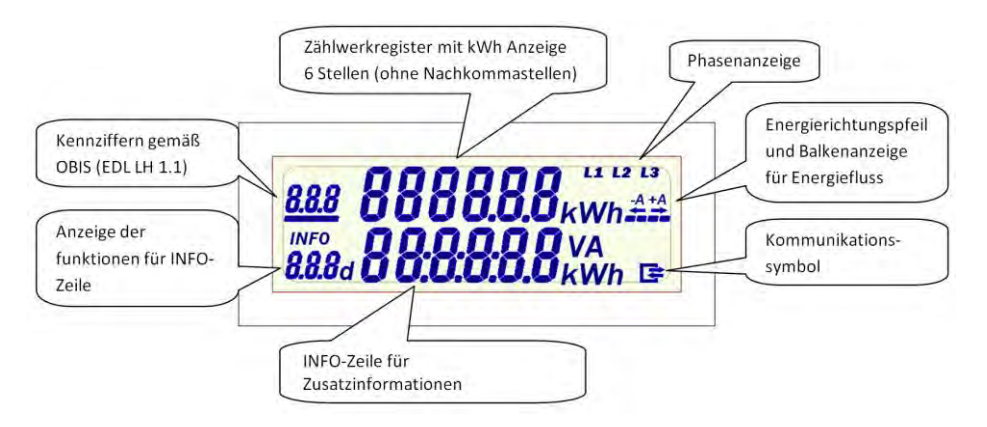

Q<sub>3</sub>M 3-Phasen, 4-Leiter Zähler

#### 5. Anzeige der Betriebszustände

#### 5.1 Grundsätzlicher Ablauf nach Spannungswiederkehr (Power-on-Reset)

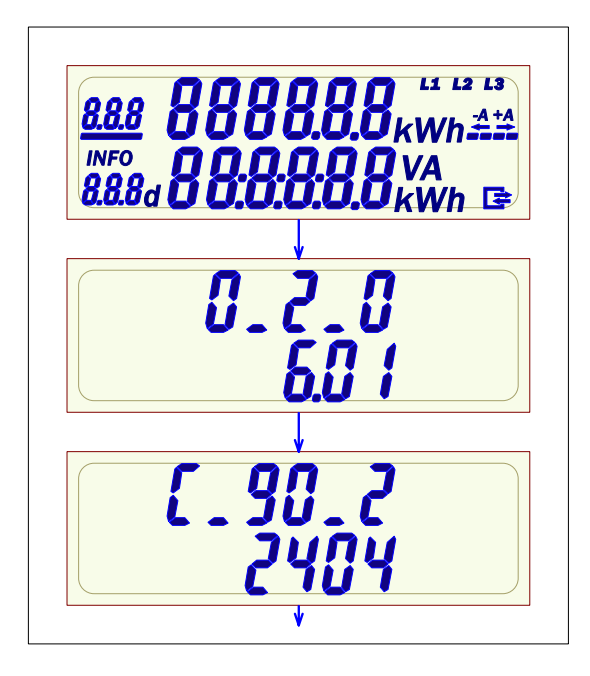

Displaytest Anzeige aller Segmente Anzeigedauer ca. 15s

Geräte - Firmwareversion des Programmcodes Anzeigedauer ca. 5s

Geräte – Firmware Prüfsumme des Programmcodes Anzeigedauer ca. 5s

Displaytest Anzeige aller Segmente ca. alle 60 Sekunden, Dauer ca. 2s.

#### 5.2. Anzeige für die verschiedenen Zählerausführungen 5.2.1 Anzeige Bezugszähler

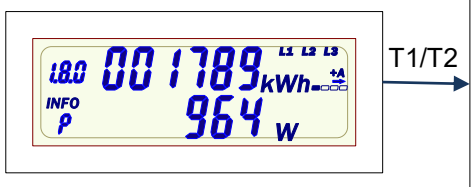

**Anzeige Tariflos** Bezug: 1.8.0 Rücklaufsperre

Info-Anzeige: Wirkleistung

Anzeige wechselt in 2-Tarifanzeige sobald ein Tarifsteuersignal anliegt (MSB o. Klemme 13/15)

#### 5.2.2 Anzeige Lieferzähler

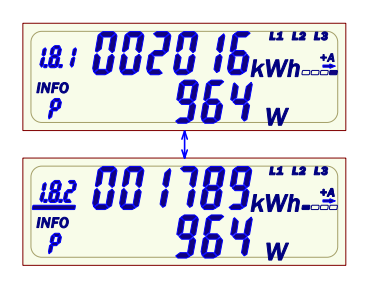

2-Tarifanzeige Bezug: 1.8.1 und 1.8.2 Rücklaufsperre, Tarif 2 aktiv

Info-Anzeige: Wirkleistung

Anzeige wechselt alle 8 Sek. zwischen Tarif 1 und Tarif 2.

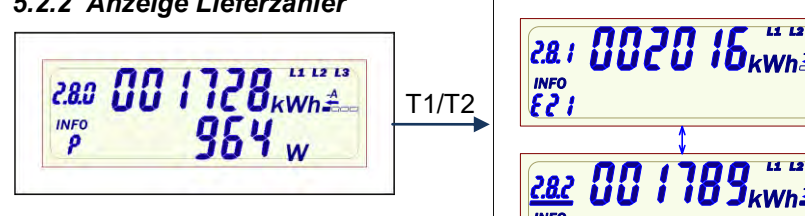

#### **Anzeige Tariflos**

Liefer: 2.8.0 mit und ohne Rücklaufsperre

Info-Anzeige: Wirkleistung

Anzeige wechselt in 2-Tarifanzeige sobald ein Tarifsteuersignal anliegt (MSB o. Klemme 13/15)

#### 2-Tarifanzeige Liefer: 2.8.1 und 2.8.2 mit und ohne Rücklaufsperre, Tarif 2 aktiv

Info-Anzeige: gesperrt

153

Anzeige wechselt alle 8 Sek. zwischen Tarif 1 und Tarif 2.

## EasyMeter Betriebsanleitung

Elektronischer 2-Tarif 3-Phasen, 4-Leiter Zähler

#### 5.2.3 Anzeige 2- Richtungszähler

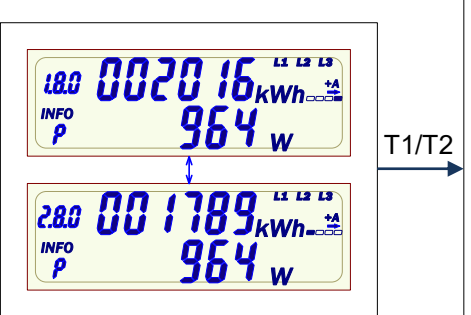

#### 2-Richtungs-Zähler, tariflos

Bezug: 1.8.0 Lieferung: 2.8.0

Info-Anzeige: Wirkleistung

Anzeige wechselt alle 8 Sek. zwischen Bezug und Lieferung.

Anzeige wechselt in 2-Tarifanzeige sobald ein Tarifsteuersignal anliegt (MSB o. Klemme 13/15)

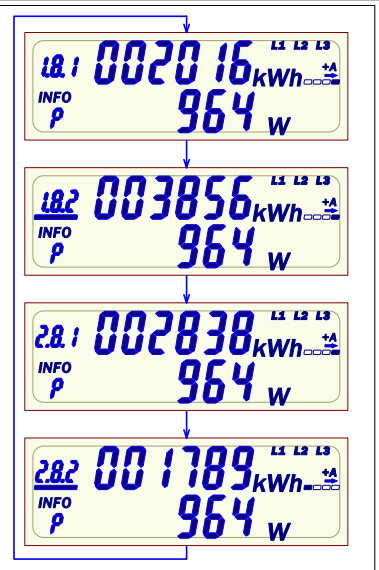

#### 2-Richtungs- 2-Tarif-Zähler

Bezug: 1.8.1 und 1.8.2 Lieferung: 2.8.1 und 2.8.2 oder nur 2.8.0 (einstellbar über MSB)

Info-Anzeige: Wirkleistung

Anzeige wechselt alle 8 Sek. zwischen den Tarifen

#### 5.2.4 Tarifierung allgemein

EasyMeter

Die elektronischen Zähler des Typs Q3M sind Zweitarifzähler. Auf dem Display kann auch die Tariflose Anzeige über MSB Aktiviert werden. Dabei wird nur das Summenregister 1.8.0 (Bezugszähler) bzw. 2.8.0 (Lieferzähler) oder 1.8.0 und 2.8.0 im Wechsel (Zweirichtungszähler) angezeigt. Sobald über ein Tarifsteuergerät, per MSB-Schnittstelle oder die Klemmen 13/15 ein Tarifwechsel stattfindet, zählt der Zähler die Energie und die Betriebszeit in entsprechenden Tarif. Die Anzeige wechselt den automatisch in Anzeigemodus "Tarifanzeige", und zeigt im Wechsel die einzelnen vorhandenen Tarife auf dem Display. Wenn über Klemmen 13/15 das Steuersignal abfällt oder über die MSB-Schnittstelle länger als 60 Sekunden kein Steuerbefehl empfangen wird, schaltet der Zähler wieder in den niederwertigeren Tarif. Danach kann die Anzeige nur über MSB geändert werden

#### 5.3 Anzeige von Zusatzinformationen

#### 5.3.1 Bedienung des "optischen Tasters"

Der "optische Tastendruck" erfordert ein optisches Energieäquivalent von 400 LUX (z. B. Taschenlampe).

Man unterscheidet bei der Betätigung des "optischen Taster" zwischen

- "kurzer Tastendruck" -> größer 0 Sek. und kleiner ca. 4 Sek.
- "langer Tastendruck" -> größer ca. 5 Sek.

Nach Ablauf von 120s ohne Tastenbetätigung wechselt der Zähler in den Normalbetrieb.

## EasyMeter Betriebsanleitung

Elektronischer 2-Tarif Q3M 3-Phasen, 4-Leiter Zähler

#### 5.3.2 Zusatzinformationen durch "optischen Taster"

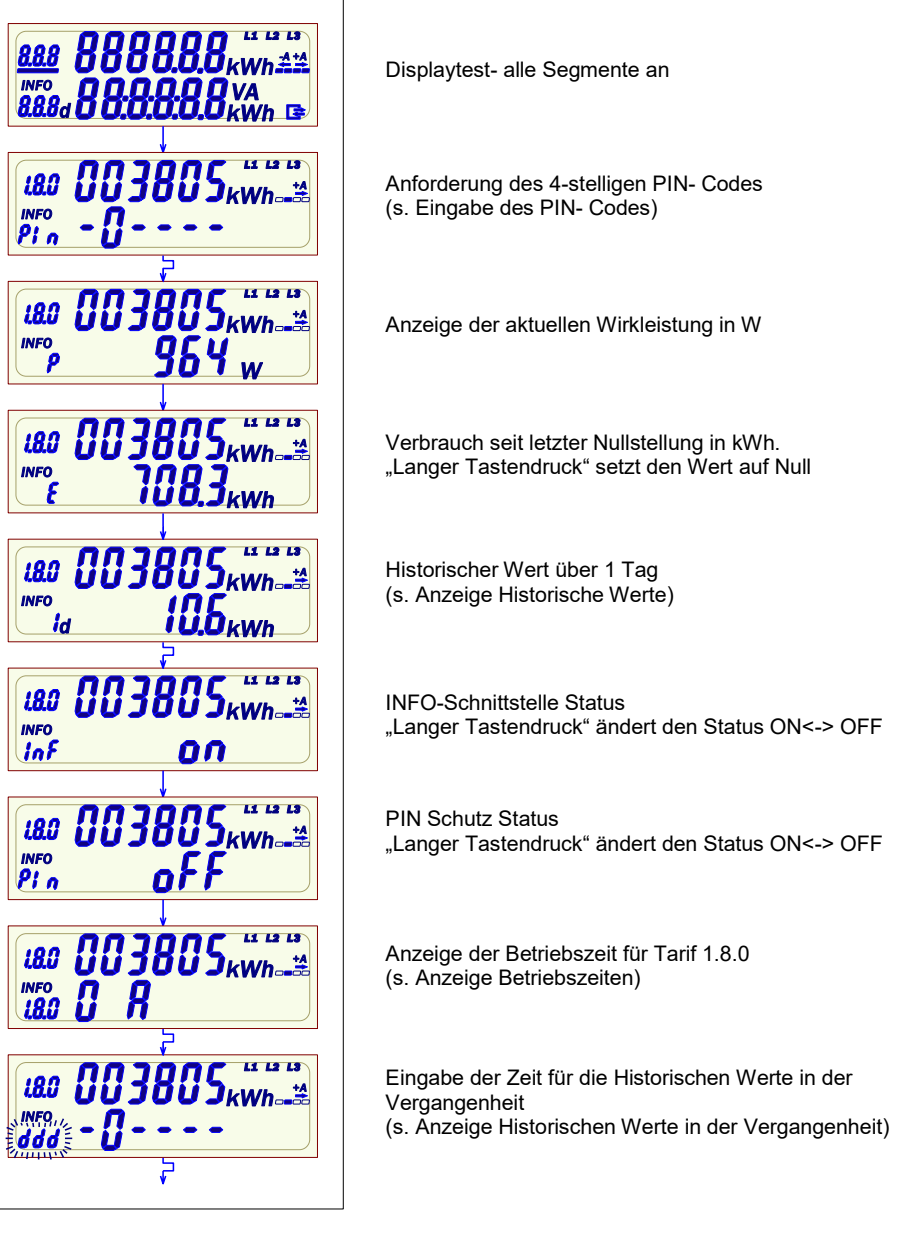

Elektronischer 2-Tarif 3-Phasen, 4-Leiter Zähler

#### 5.3.3 Eingabe des PIN-Codes

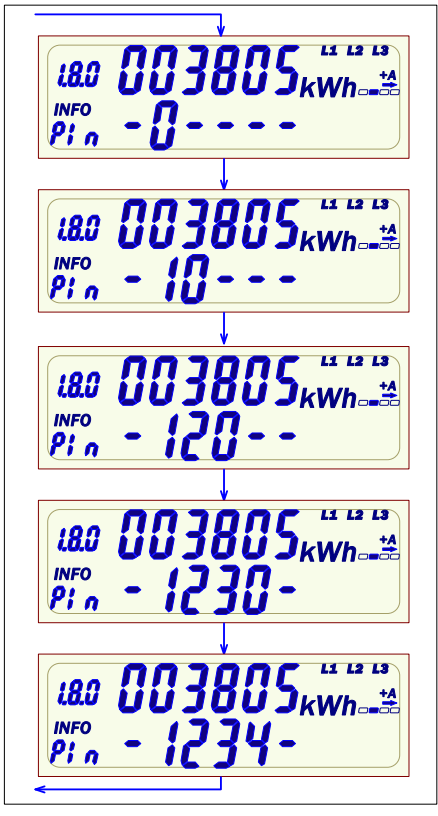

An der ersten Stelle erscheint eine Null. Nach jedem weiteren "kurzen Tastendruck" wird die Stelle hochgezählt:  $0 \rightarrow 1 \rightarrow 2 \rightarrow \dots 9 \rightarrow 0 \rightarrow$  usw.

Wenn die auszuwählende Zahl an der ersten Stelle erscheint, so ist eine Pause von ca. 3s einzuhalten – danach wird diese Zahl übernommen und an der zweiten Stelle erscheint eine Null.

Diese Prozedur für weitere 3 Stellen wiederholen

Ist der PIN- Code korrekt, gelangt man Automatisch zu den Info -Anzeigen

Elektronischer 2-Tarif Q<sub>3</sub>M 3-Phasen, 4-Leiter Zähler

#### 5.3.4 Anzeige Historische Werte

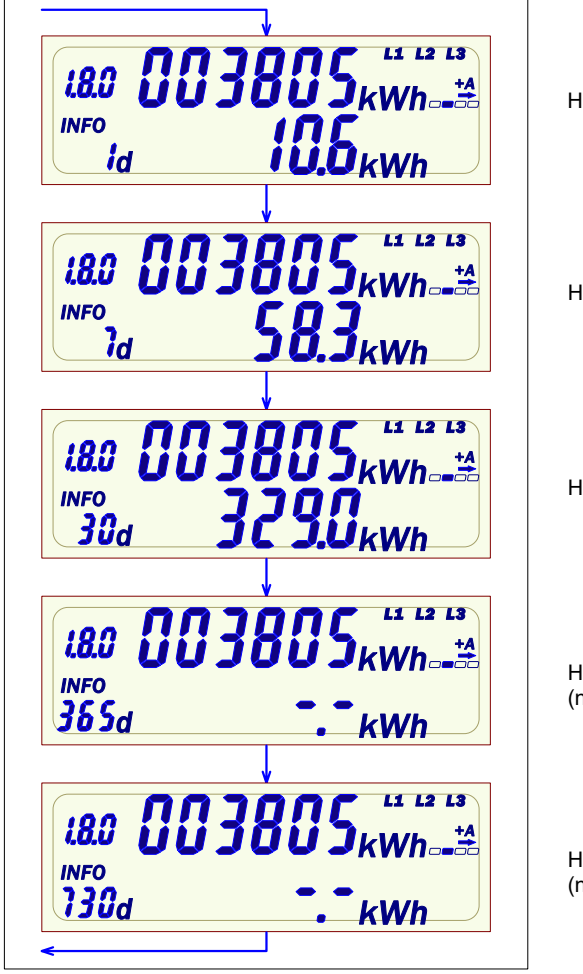

Historischer Wert über 1 Tag

Historischer Wert über 7 Tage

Historischer Wert über 30 Tage

Historischer Wert über 365 Tage (noch nicht vorhanden)

Historischer Wert über 730 Tage (noch nicht vorhanden)

#### 5.3.5 Anzeige Betriebszeiten

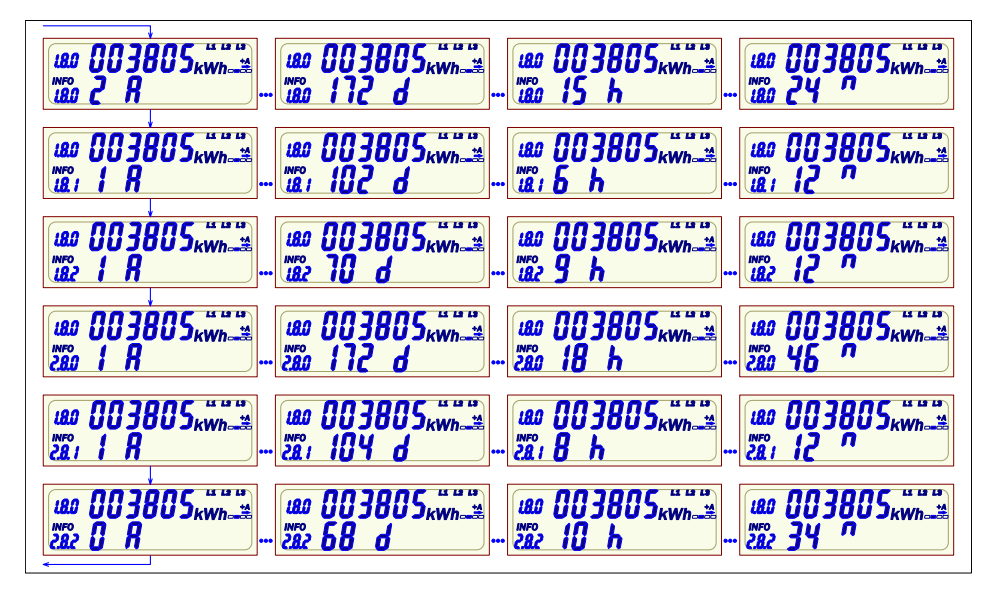

Anzeige der Betriebszeiten für die einzelnen Energie-Register. Es werden nur die Register angezeigt die im Zähler verfügbar sind. Die Anzeige der Einheiten Rolliert alle ca. 2 Sek. Durch einen kurzen Tastendruck springt man in das nächste Register.

Als Beispiel 1.8.0 erklärt

| ge                |
|-------------------|
| iden              |
| Iten              |
| ge<br>ide<br>iter |

Elektronischer 2-Tarif 3-Phasen, 4-Leiter Zähler

#### 5.3.6 Anzeige historischer Werte in der Vergangenheit

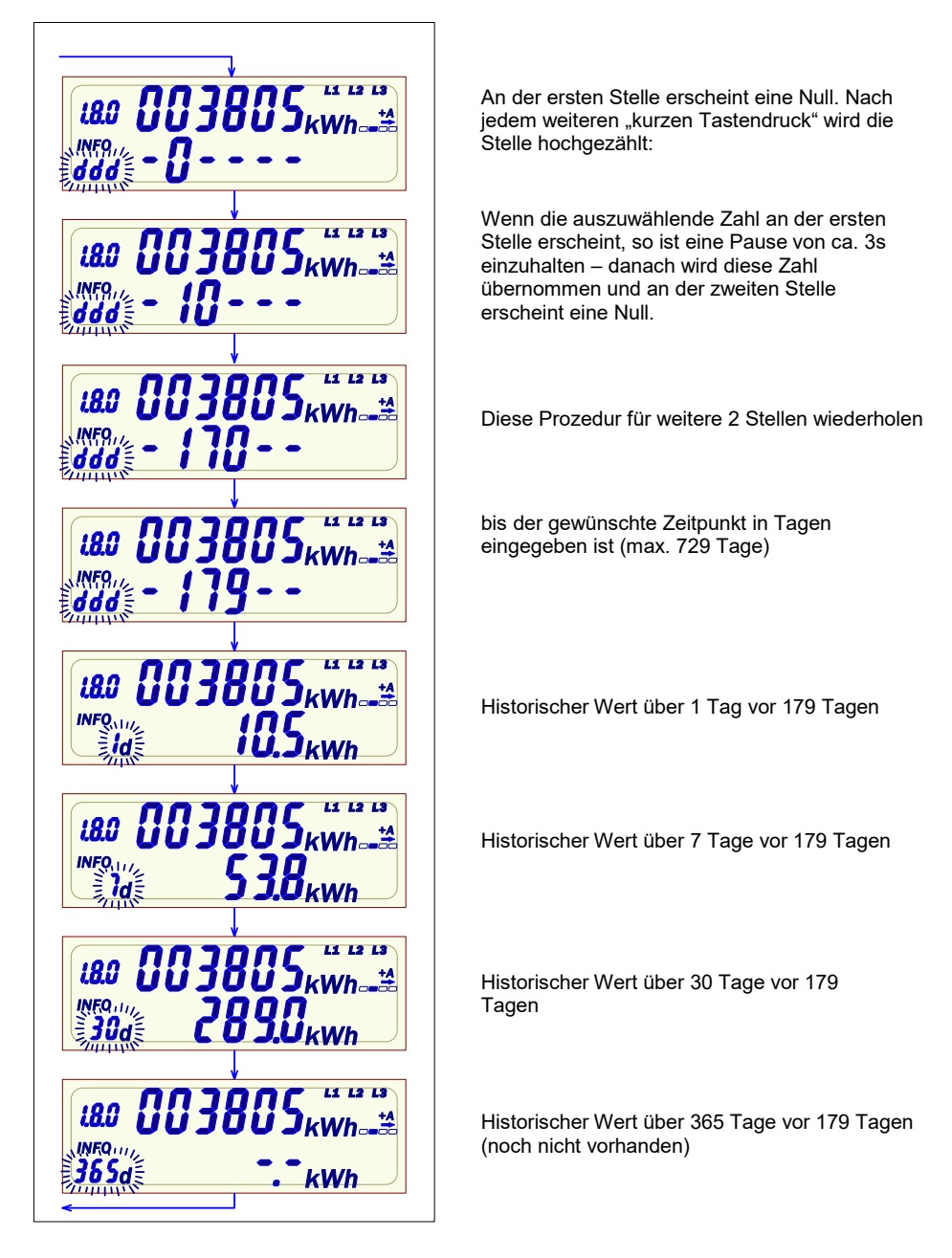

#### 5.3.7 Anzeige von Betriebszuständen

EasyMeter Betriebsanleitung

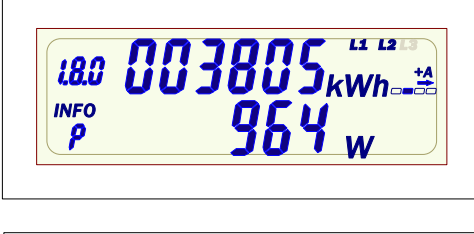

Spannungsausfall einer Phase (hier L3)

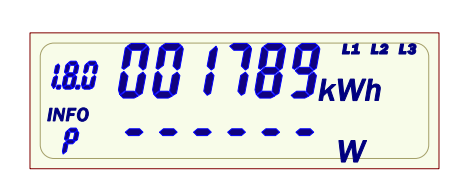

Verbrauch unter der Anlaufschwelle – die Leistungsanzeige zeigt "- - - - - - "

#### 5.3.8 Anzeige von Fehlerzuständen

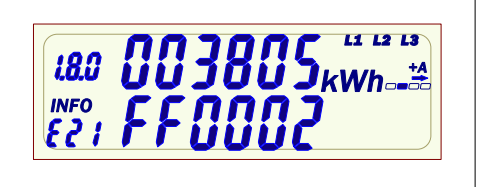

Funktionsfehler:

Die letzten Energiewerte der Tarifregister vor Eintritt des Fehlers werden angezeigt. Der Fehlercode wird in der unteren Zeile angezeigt.

| Anzeige | Fehlerbeschreibung                   |
|---------|--------------------------------------|
| FF001   | Hardwarefehler                       |
| FF002   | Parameterfehler                      |
| FF003   | Energie-Speicher (EEPROM) fehlerhaft |
| FF004   | Interner Fehler                      |

#### 6. Ausgänge und Schnittstellen

EasyMeter Betriebsanleitung

#### 6.1 Datenschnittstellen (MSB- und INFO-DSS)

| Telegramm Protokoll | nach SML 1.04 |
|---------------------|---------------|
| Baudrate            | 9600 Bit/s    |
| Byte Format         | (8,N,1)       |

#### 6.1.1 MSB-Schnittstelle

Die potentialfreie Datenschnittstelle des Zählers ist eine optische (Infrarot-) Kommunikationsschnittstelle.

Es werden pro Datensatz folgende Messwerte ausgegeben:

- der Zählwerksstand T0 (1.8.0 und/oder 2.8.0)
   (13-stellig in kWh, mit 6 Vor- und 7 Nachkommastellen)
- der Tarifregisterstand T1 (1.8.1 und/oder 2.8.1) (8-stellig in kWh, mit 6 Vor- und 2 Nachkommastellen)
- der Tarifregisterstand T2 (1.8.2 und/oder 2.8.2) (8-stellig in kWh, mit 6 Vor- und 2 Nachkommastellen)
- die Phasenleistungen  $\mathsf{P}_{L1},\,\mathsf{P}_{L2},\,\mathsf{P}_{L3}$  (7½-stellig in W, 5 Vor- und 2 Nachkommastellen, Vorzeichen)
- die Summenleistung P<sub>tot</sub> (7½-stellig in W, 5 Vor- und 2 Nachkommastellen, Vorzeichen)
- die Phasenspannung U<sub>L1</sub>, U<sub>L2</sub>, U<sub>L3</sub> (4-stellig in V, 3 Vor- und 1 Nachkommastellen)

Das Protokoll ist nach Lastenheft "Smart Message Language (SML), Version 1.04" und nach "Lastenheft EDL Elektronischer Haushaltszähler, Version 1.1" ausgeführt. Der Zähler sendet jede Sekunde unidirektional einen Datensatz.

#### 6.1.2 Info-Schnittstelle

Der Zähler verfügt über eine für den Endkunden zugängliche potentialfreie optische Datenschnittstelle (INFO-DSS).

Die Info-Schnittstelle ist eine unidirektionale, infrarote

Kommunikationsschnittstelle und dient folgenden Aufgaben:

• zur permanenten Ausgabe der abrechungsrelevanten Messwerte jede Sekunde

- zur permanenten Ausgabe der Summe der Momentanleistungen
- erweiterte Ausgabe wird durch den PIN freigeschaltet

(T0 13-stellig,  $P_{L1}$ ,  $P_{L2}$ ,  $P_{L3}$ )

#### 6.1.3 Optischer Prüfausgang

EasyMeter

Der optische Prüfausgang nach EN50470-1 (Pulsausgang) arbeitet bei den 60A Varianten mit einer Pulskonstante von 10.000 Impulse/kWh und bei den 100A Varianten mit 5.000 Impulse/kWh bei einer Wischimpulslänge von 1 ms. Liegt die Leistung unterhalb der Anlaufschwelle leuchtet die LED durchgehend.

#### 7. Datenprotokolle der Zähler Q3M

Zu den Datenprotokollen des Zählers ist ein separates Dokument erhältlich.

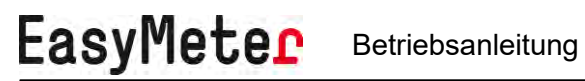

Elektronischer 2-Tarif 3-Phasen, 4-Leiter Zähler Q3M

#### 8. Technische Daten der Zähler

| Genauigkeitsklasse:               | Klasse A oder Klasse B gemäß EN50470-1                   |
|-----------------------------------|----------------------------------------------------------|
| Referenzstrom Iref:               | 5 A                                                      |
| Grenzstrom I <sub>max</sub> :     | 60 A, 100 A                                              |
| Anlaufstrom I <sub>st</sub> :     | 10 mA                                                    |
| Mindeststrom I <sub>min</sub> :   | 100 mA                                                   |
| Ubergangsstrom I <sub>tr</sub> :  | 500 mA                                                   |
| Referenzspannung U <sub>n</sub> : | 4-Leiter Zähler: 3 x 230/400 V                           |
|                                   | Z-Leiter Zahler: 230 V an L3                             |
| Reierenzirequenz I <sub>n</sub> : |                                                          |
| Zanierkonstante:                  | IR-LED – 60A Ausgang mit 10.000 imp/kwn                  |
|                                   | R-LED – 100A Ausgang mil 5.000 imp/kwn                   |
| Detensebnittetellen:              | o voikonnina-, u Nachkonninastellen je Tahl              |
| Datenschnittstellen.              | - auf der Zahlervorderseite (INFO-D55).                  |
|                                   | (oplisch, polentialirei) Unidirektional, push Betheb     |
|                                   | - auf der Zahleroberseile (MSD-DSS).                     |
| Klommon Ø:                        | 8 Klommon iddo mit $\alpha$ 6.5 mm (O3MX1XXX)            |
| Riemmen - Ø.                      | 8 Klemmen jede mit $\alpha$ 9.5 mm (Q3MX2 Q3BM3XXX)      |
|                                   | Schrauben 2 x M6 pro Klemme                              |
| Zusatzklemme:                     | Versorgungsklemme $7^* = 1.3 = 230V$ nicht gezählt       |
| zusatzkienine.                    | Versorgungsklemme $0^* = 1.3 = 230V$ , nent gezahlt      |
|                                   | Tariffsteuerklemme $13 = >120 \vee , gczanic$            |
|                                   | Tariffsteuerklemme $15 = N$                              |
|                                   | iede mit $\emptyset$ 2.5 mm                              |
|                                   | zugelassene Versorgung von externen Geräten nur          |
|                                   | über Klemme 7*                                           |
| Abmessungen:                      | ca. 177x198x51 mm (BxHxT mit Klemmendeckel 60)           |
| Gewicht:                          | ca. 0,6 kg                                               |
| Schutzklasse:                     |                                                          |
| Schutzart (Gehäuse):              | IP 54                                                    |
| Leistungsaufnahme:                | $\leq$ 0,01 W bei 5A / $\leq$ 1,1 W bei 60A im Strompfad |
| -                                 | ≤ 0,7 W / 2 VA im Spannungspfad                          |
| Temperaturbereich:                | -40° C+70° C                                             |
| Luftfeuchtigkeit:                 | < 100 %                                                  |
| Mechanische / EMV                 |                                                          |
| Anforderungsklasse:               | M1 / E2                                                  |
| Einsatz des Zählers:              | Innenraum                                                |
| Steckbuchsen(Jumper)              | Erweiterung mit Zusatzgeräten nur ungezählt zulässig     |
|                                   | (Jumper A)                                               |

## EasyMeter

Elektronischer 2-Tarif 3-Phasen, 4-Leiter Zähler **Q3M** 

#### 9. Hinweise zur Montage

Der empfohlene Leiterquerschnitt zum Anschluss der Zähler lautet: Zähler Q3MX1XXX ( $I_{max} = 60A$ ): 16mm<sup>2</sup> Zähler Q3MX2XXX ( $I_{max} = 60A$ ): 35mm<sup>2</sup>

Zähler Q3MX3XXX ( $I_{max}$  = 100A): 35mm<sup>2</sup>

Anzugsdrehmoment der Klemmenschrauben 3 Nm (M6). Der Klemmendeckel ist in 4 Längen erhältlich (40, 60, 80, 100 mm). Maßzeichnungen der Zählervarianten sind auf Anfrage erhältlich. Eine schiefe Montage des Zählers hat keinen Einfluss auf die Messtechnik.

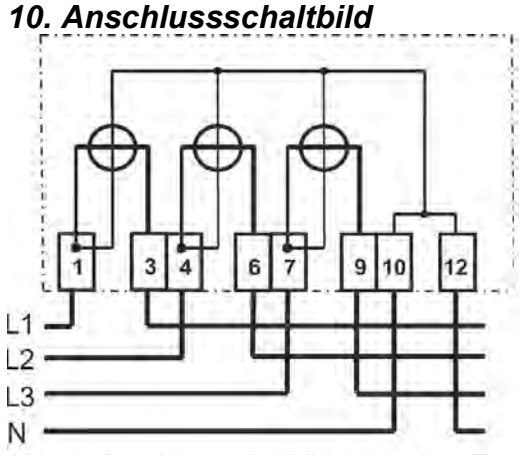

Abb. 1: Anschlussschaltbild 4100 ohne Zusatzklemmen

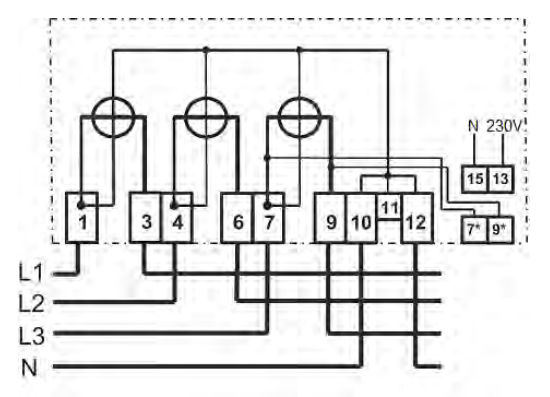

Abb. 2: Anschlussschaltbild 4102 mit Zusatzklemmen

#### EMH metering

GmbH & Co. KG

Neu-Galliner Weg 1 • 19258 Gallin GERMANY

Tel. +49 38851 326-0 Fax +49 38851 326-1129

E-Mail info@emh-metering.com Web www.emh-metering.com

Tel. +49 38851 326-1930 (Technischer Support)

E-Mail support@emh-metering.com

#### ED300L/ED300S Generation G Elektronischer Haushaltszähler

#### DE Gebrauchsanleitung

| Lieferumfang                          | 2  |
|---------------------------------------|----|
| Wichtige Hinweise                     | 2  |
| Allgemeine Beschreibung               | 10 |
| Technische Daten                      | 11 |
| Gehäuse-, Anzeige- und Bedienelemente | 12 |
| Datenschnittstellen                   | 16 |
| Installation und Inbetriebnahme       | 18 |
| Bedienung des Zählers                 |    |
| Abkürzungen                           | 34 |
| EU-Konformitätserklärung              |    |

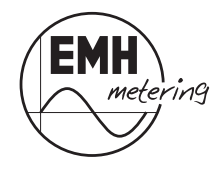

#### Lieferumfang

Bevor Sie mit dem Einbau und der Inbetriebnahme beginnen, kontrollieren Sie bitte den Inhalt des Kartons auf Vollständigkeit.

- 1 ED300L bzw. ED300S Gerät der Generation G
- 1 Gebrauchsanleitung

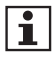

Sorgen Sie nach der Installation und Inbetriebnahme des Zählers dafür, dass die Gebrauchsanleitung dem Stromkunden zur Verfügung steht.

Sollte der Inhalt nicht vollständig oder beschädigt sein, wenden Sie sich bitte an Ihre Bezugsquelle. Lagern, verwenden und transportieren Sie das Gerät derart, dass es vor Feuchtigkeit, Schmutz und Beschädigung geschützt ist.

#### Wichtige Hinweise

Diese Gebrauchsanleitung ist Teil der Dokumentation. In dieser Anleitung sind alle Ausführungsvarianten des Gerätes aufgeführt. Möglicherweise sind daher Merkmale beschrieben, die auf Ihr Gerät nicht zutreffen.

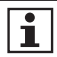

Ausführliche Informationen zum Gerät entnehmen Sie bitte dem Produkthandbuch. Beachten Sie unbedingt auch alle Dokumente, die anderen Komponenten beiliegen.

#### Zielgruppe

Diese Anleitung wendet sich an:

- Techniker, die für die Montage, den Anschluss und die Instandhaltung der Geräte zuständig sind und
- Stromkunden, bei denen das Gerät zum Einsatz kommt.

Das Gerät darf ausschließlich von ausgebildeten Elektrofachkräften nach den allgemein anerkannten Regeln der Technik und ggf. den Bestimmungen, die für das Errichten von Fernmeldeeinrichtungen und -endgeräten maßgebend sind, installiert und in Betrieb genommen werden.

i

Alle für Sie als Stromkunde notwendigen Informationen zum Gerät entnehmen Sie den gesondert gekennzeichneten Kapiteln.

#### Bestimmungsgemäßer Gebrauch

Der Zähler ist ausschließlich zur Messung elektrischer Energie zu verwenden und darf nicht außerhalb der spezifizierten technischen Daten betrieben werden (siehe Leistungsschild).

#### Wartungs- und Gewährleistungshinweise

Das Gerät ist wartungsfrei. Bei Schäden (z. B. durch Transport, Lagerung) dürfen selbst keine Reparaturen vorgenommen werden. Beim Öffnen des Gerätes erlischt der Gewährleistungsanspruch. Gleiches gilt, falls ein Mangel auf äußere Einflüsse zurückzuführen ist (z. B. Blitz, Wasser, Brand, extreme Temperaturen und Witterungsbedingungen) sowie bei unsachgemäßer oder nachlässiger Verwendung bzw. Behandlung.

Die Plomben dürfen nur durch autorisierte Personen gebrochen werden!

#### Pflege- und Entsorgungshinweise

#### \land GEFAHR!

#### Das Berühren unter Spannung stehender Teile ist lebensgefährlich!

Zur Reinigung des Gehäuses des Zählers müssen alle Leiter, an die der Zähler angeschlossen ist, spannungsfrei sein.

Reinigen Sie das Gehäuse des Gerätes mit einem trockenen Tuch. Verwenden Sie keine chemischen Reinigungsmittel!

Die folgende Tabelle benennt die Komponenten und die Behandlung am Ende ihres Lebenszyklus.

| Komponenten         | Abfallsammlung und Entsorgung                                                                                                    |
|---------------------|----------------------------------------------------------------------------------------------------|
| Leiterplatten       | Elektronikabfall: entsorgen Sie diese gemäß der örtlichen Vorschriften.                                                                                              |
| LEDs,<br>LC-Display | Sondermüll: entsorgen Sie diese gemäß der örtli-<br>chen Vorschriften.                                                                                               |
| Metallteile         | Wertstoff, wiederverwertbar: führen Sie diese nach<br>Sorten getrennt der Wiederverwertung zu.                                                                       |
| Kunststoffteile     | Führen Sie diese nach Sorten getrennt der Wie-<br>derverwertung (Regranulierung), ggf. der Müllver-<br>brennung (Energiegewinnung durch thermische<br>Verfahren) zu. |

#### Informationen für den Stromkunden

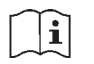

Bedienungsanleitung

## Hinweise für eichrechtkonforme Verwendung und Messrichtigkeitshinweise:

Der Verwender hat für die Stromkunden, bei denen die Geräte verwendet werden, das Zustandekommen der in Rechnung gestellten Arbeitswerte transparent zu machen. "Transparent machen" heißt, durch Information die Voraussetzungen dafür zu schaffen, dass die Stromkunden unter Zuhilfenahme eichrechtkonformer Anzeigen der bei ihnen verwendeten Zähler das Zustandekommen der Rechnungsposten in der Stromrechnung nachvollziehen können.

Insbesondere ist dabei auch darüber zu informieren,

- welche der von den Geräten angezeigten Werte überhaupt Ergebnisse eichrechtkonformer Funktionen sind,
- dass nicht angezeigte Werte nicht f
  ür Verrechnungszwecke verwendbar sind und
- dass angezeigte Werte, die Ergebnisse nicht eichrechtkonformer Funktionen sind, rein informativen Charakter haben und ebenfalls nicht für Verrechnungszwecke verwendet werden können.

Als "angezeigt" gelten im Fall der Betriebsart EDL-40 gemäß EDLLH auch solche Messwerte, die nicht auf dem im Zähler integrierten Display angezeigt werden, sondern für die Stromkunden auf einer Fernanzeige (z.B. Bildschirm eines ans Internet angeschlossenen PC) verfügbar sind. Die fernangezeigten Daten müssen entsprechend den PTB-Anforderungen 50.7, Hauptteil, Anhang 1 und Anhang 2 kryptologisch gesichert sein. Bei den hier genannten Zählern ist diese Voraussetzung erfüllt, sofern eine von der zuständigen Benannten Stelle für Modul B freigegebene Display-Software zur Anwendung kommt. Die Messgeräte müssen so verwendet werden, dass die Ablesbarkeit des integrierten Zähler-displays auch für die Stromkunden gegeben ist. Alle dargestellten Werte in der 2. Zeile der Anzeige, die durch "INFO" gekennzeichnet sind, dienen allein der Kundeninformation und dürfen nicht für abrechnungsrelevante Zwecke benutzt werden.

Das betrifft insbesondere die Momentanwirkleistung, die historischen Werte (1d, 7d, 30d, 365d; d = Tage) sowie die historischen Werte seit letzter Nullstellung.

Für Zähler mit sichtbarer Uhrzeit in der Anzeige gilt:

Erscheint im Normalbetrieb in der 2. Zeile der Anzeige "E40" und ist die Uhrzeit anzeigbar, befindet sich der Zähler in der Betriebsart EDL40. In der Betriebsart EDL40 erzeugt der Zähler mit Zeitstempel versehene, durch Kryptologie eichrechtlich geschützte Messwerte elektrischer Arbeit. Differenzen dieser Werte können außerhalb des Zählers zur Realisierung von Rechnungsdaten (geschäftlicher Verkehr gemäß MessEG) verwendet werden. Der EDL40 Modus darf ausschließlich für den geschäftlichen Verkehr genutzt werden, wenn dieser konformitätsbewertet worden ist. Daher ist bei Geräten die Konformitätskennzeichnung **DE-M** gemäß MessEV, Artikel 14 auf dem Leistungsschild des jeweiligen Gerätes zu beachten.

## Auflagen für den Verwender im Sinne des § 23 der Mess- und Eichverordnung

Die Mess- und Eichverordnung [MessEV] verpflichtet diejenigen, die im Sinne des Eichrechtes Verwender eines Messgerätes sind, so zu messen und Messgeräte so zu handhaben, dass die Richtigkeit der Messung gewährleistet ist. Unter Berücksichtigung der Regelung von Marktrollen durch den § 21 des Energiewirtschaftsgesetzes [EnWG] gelten folgende Festlegungen:

Verwender im Sinne des Eichrechtes sind:

Messgeräteverwender: Messgeräteverwender sind die Messstellenbetreiber im Sinne des EnWG.

Messwertverwender: Messwertverwender sind die, die im Sinne des EnWG Messung und Messwertweitergabe an berechtigte Dritte durchführen, sowie Abrechnung der Netznutzung und Energielieferung durchführen.

Die Messgeräteverwender trifft die Aufgabe, den Messwertverwendern die Möglichkeit zu verschaffen, sich über die nachfolgend erläuterten Auflagen in Kenntnis zu setzen.

## Zählerstandsgangmessung gemäß PTB-A 50.7, 3.1.1.3 B) in der Betriebsart EDL40 nach EDLLH

Werden die Zähler so verwendet, dass die Zählstands-Rohdaten aus den Zählern ohne tarifliche Bewertung ausgelesen werden und eine tarifliche Bewertung außerhalb des Gerätes erfolgt, so gilt: Der Endverbraucher muss zu Kontrollzwecken die Tarifierungsoperation nachvollziehen können. Die Voraussetzungen dazu gelten unter folgenden Voraussetzungen als erfüllt:

Der Messwertverwender wird seinen eichrechtlichen Verpflichtungen hinsichtlich der Transparenz der Abrechnung durch folgende Vorgehensweise gerecht.

#### Datenübermittlung

Der Messwertverwender oder ein von ihm beauftragter Dritter sendet die mit den Zählern vom Typ ED300... ermittelten Messwerte und ggf. Ersatzwerte aktiv dem berechtigten Endverbraucher zu. ("Abrechnungswerte" ist nachfolgend die gemeinsame Bezeichnung für Messwerte und ggf. Ersatzwerte. Die Ersatzwerte dürfen für Abrechnungszwecke nur verwendet werden, wenn sie als solche gekennzeichnet sind, und ihre Bildung auf der Grundlage von Regelungen der Verordnung über den Zugang zu Elektrizitätsversorgungsnetzen erlaubt ist.) Dabei ist hinsichtlich der Datenformate Folgendes zu beachten:

Die Abrechnungswerte einzelner Messstellen werden immer zusammen mit den dazugehörenden Zusatzdaten für die eindeutige Identifikation des Zählpunktes übertragen. Dazu gehören insbesondere:

- Zählpunktbezeichnung;
- OBIS-Kennzahl;
- Zeitstempel;
- Messwert;
- Statusinformation

Der Datenaustausch erfolgt mit dem Daten-Format "SML" ("Smart Message Language").

Bei Endverbrauchern, die über keinen Zugriff auf ein geeignetes Fernanzeigegerät mit der Displaysoftware verfügen, können die Zähler vom Typ ED300... für eine Abrechnungsweise gemäß PTB-A 50.7, 3.1.1.3 B) nicht verwendet werden.

#### Nachvollziehbarkeit der Tarifierung

Entsprechend den anerkannten Regeln der Technik im Sinne des Eichrechts ist dem Endverbraucher die Nachvollziehbarkeit seiner Abrechnung zu ermöglichen. Verantwortlich ist der Messwertverwender. Insbesondere bei Messeinrichtungen, wo die Tarifierung außerhalb des Gerätes durchgeführt wird, ist die Nachvollziehbarkeit durch einfache arithmetische Operationen oder durch Hilfsmittel zu ermöglichen. Als Hilfsmittel gilt dabei auch die Zuhilfenahme der Display-Software.

Eingangsgrößen der Display-Software sind die Zählerstandsdaten sowie die Tarifinformationen. Die Display-Software dient neben der Ermöglichung der Tarifierungskontrolle gleichzeitig auch der kryptologischen Datenprüffunktionen. Für die Display-Software gilt: Um die Tarifierung nachvollziehbar zu machen, fällt es in die Verantwortung des Messwertverwenders, auch die im Versorgungsvertrag zwischen Stromkunden und Lieferanten vereinbarten Tarifdaten in einem für die Display-Software geeigneten Datenformat bereitzustellen, damit die Tarifbildung rechnergestützt kontrolliert werden kann.

#### Anspruch auf Softwareprogramm zur Rechnungsprüfung für Messwertverwender und Kunden (Display-Software)

Die Zähler dürfen für zeitbasierte Abrechnung elektrischer Energie (Betriebsart EDL40) nicht verwendet werden, wenn dem Kunden nicht eine Display-Software zur Auslesung und Signaturprüfung zur Verfügung steht. Der Stromkunde muss vom Verwender der hier genannten Zähler über den Anspruch auf diese Software unterrichtet werden.

Begründung: Die Software realisiert Funktionen, die bei herkömmlichen Zählern im Gerät implementiert sind und eichrechtlich relevante Aufgaben erfüllen.

Es sind dies insbesondere:

- Prüfung der Integrität und Authentizität eingelesener Zählerstandsdaten
- Berechnung von nach Zeitzonen tariflich bewerteten Summen von Energiewerten
- Bewertung der Status-Bits in den Messwert-Tupeln und Ausfiltern von fehlerhaften oder fragwürdigen Messwerten

Weitere Informationen zu diesem Thema finden Sie auf den Internetseiten der Physikalisch-Technischen Bundesanstalt unter www.ptb.de, Suchwort "conferdisplaysoftware".

#### Fehlermeldungen

Der Zähler verfügt über eine Funktionsfehlerkontrolle, die permanent während des Betriebs durchgeführt wird. Wird ein Fehler festgestellt, wird dies in der oberen Zeile der Anzeige durch "FF" signalisiert. In den technischen Begleitangaben des Herstellers werden die Geräte-Funktionsfehler beschrieben, die die Zähler selbst diagnostizieren und anzeigen können. Ab dem Zeitpunkt des Auftretens folgender Fehlerflags und der damit verbundenen FF-Anzeige ist die eichtrechtkonforme Verwendung erloschen und die gespeicherten Messergebnisse sind als zweifelhaft anzusehen:

#### Fehlerregister F.F(AA)

| AA, Bit# | Fehlername               |
|----------|--------------------------|
| 0        | Fehler in Par-Quersumme  |
| 1        | Fehler in Par-Quersumme  |
| 2        | Fehler in Code-Quersumme |
| 3        | ungültige Flash-Daten    |

Die Fehlermeldungen können nicht durch Setzen gelöscht werden.

#### Verwendung der Kommunikationsschnittstellen

Die eichrechtlich relevanten signierten Datentelegramme werden über die drahtgebundene RS232 bidirektionale Schnittstelle versendet

#### Fehlerstatus-Information

Der Verwender hat dem Stromkunden gegenüber im Fall der Zählerverwendung in der Betriebsart EDL40 neben der Bereitstellung der signierten Messdaten auch Klarheit über die Bedeutung der Statusflag-Einträge zu den Messdaten zu schaffen.

#### Eichrechtkonforme und nicht eichrechtkonforme Funktionen

Die hier beschriebenen Zähler verfügen über die Fähigkeit, aus den abgetasteten Stromstärken und Spannungswerten zahlreiche, unterschiedliche Messergebnisse zu berechnen. Eichrechtkonform sind jedoch nur die Anzeigen von Messergebnissen folgender teilweise auch in den Anwendungsbereich der MID fallenden Größen:

| Arbeit für die aus allen<br>vorhandenen Messsyste-<br>men insgesamt gebildeten<br>Messwerte | Kurzbe-<br>zeichnung | Phasenwinkelbereich<br>der Verschiebung<br>zwischen Stromstär-<br>ke und Spannung |  |
|---------------------------------------------------------------------------------------------|----------------------|-----------------------------------------------------------------------------------|--|
|                                                                                             | Arbeit               |                                                                                   |  |
| Positive Wirkenergie in kWh                                                                 | +A in kWh            | >270° bis <90°                                                                    |  |
| Negative Wirkenergie in kWh                                                                 | -A in kWh            | >90° bis <270°                                                                    |  |

Die eichrechtkonforme Verwendung gilt außerdem für die mit Zeitstempeln und Signatur versehenen Messwerten.

Alle übrigen, von den zu eichenden Geräten ggf. zur Verfügung gestellten Messfunktionen, Messwerte, Messergebnisse bzw. deren Anzeigen sind nicht eichrechtkonform. Das gilt insbesondere für alle Werte, die in der unteren Display-Zeile "Info" erscheinen, mit Ausnahme der Uhrzeitanzeige.

#### Befundprüfungs-Assistenz

Der Verwender hat im Fall einer Befundprüfung der durchführenden Behörde die erforderlichen Spezial-Prüfmittel gemäß der Baumusterprüfbescheinigung für zur Verfügung zu stellen.

#### Grundlegende Sicherheitshinweise

Beachten Sie folgende grundlegende Sicherheitshinweise:

- Halten Sie die ortsüblichen Arbeitsschutz- und Sicherheitsvorschriften für Elektroinstallationen ein.
- Wählen Sie den Leiterquerschnitt entsprechend der maximalen Strombelastung aus.
- Versehen Sie flexible Leitungen mit Aderendhülsen.

#### Allgemeine Beschreibung

- Elektrizitätszähler zur Messung von Wirkenergie
- Registrierung der Energie und Anzahl der Tarife (1, 2, 6, 8)1:
  - Einrichtungszähler +A mit Rücklaufsperre, Mehrtariflösung (entweder 1.8.0 oder 1.8.1, ..., 1.8.x)
  - Einrichtungszähler -A mit Rücklaufsperre, Mehrtariflösung (entweder 2.8.0 oder 2.8.1, ..., 2.8.x)
  - Zweirichtungszähler +A und -A, Mehrtariflösung (entweder x.8.0 oder x.8.1, ..., x.8.x)
  - Saldierender Zähler -A (2.8.0 = |-A| |+A|)
- historische Werte über 24 Monate
- Prüf-LED
- Datenschnittstellen:
  - optische Datenschnittstelle (INFO-, Kundenschnittstelle) auf der Zählervorderseite (unidirektional: Push-Betrieb)
  - elektrische Datenschnittstelle (Schnittstelle Messstellenbetreiber (MSB)) unter dem Klemmendeckel (bidirektional: Push-Pull-Betrieb)
  - optional: Wireless M-Bus-Schnittstelle (unidirektional)
- Manipulationserkennung beim Öffnen des Klemmendeckels
- Funktionalität gemäß FNN-Lastenheft EDL (Elektronische Haushaltszähler - Funktionale Merkmale und Protokolle, Version 1.2)

#### **Technische Daten**

| Spannung, Strom                                 | siehe Leistungsschild                                                                                                    |
|-------------------------------------------------|----------------------------------------------------------------------------------------------------|
| Frequenz                                        | 50 Hz                                                                                                    |
| Eingang                                         |                                                                                                    |
| Systemspannung                                  | ES1 = Tarifspannung                                                                                                    |
|                                                 | ES2 = Aktivierung 2-Tarifanzeige                                                                                                    |
| Temperaturbereich                               | festgelegter Betriebsbereich: -25 °C+55 °C                                                                                                    |
|                                                 | Grenzbereich für den Betrieb: -40 °C+70 °C                                                                                                    |
|                                                 | Grenzbereich für Lagerung und Transport:<br>-40 °C+80 °C                                                                                                    |
| Luftfeuchtigkeit                                | maximal 95 %, nicht kondensierend, gemäß<br>IEC 62052-11, EN 50470-1 und IEC 60068-2-30                                                                                                    |
| Schutzklasse                                    | II                                                                                                    |
| Schutzart                                       | Gehäuse: IP 51                                                                                                    |
|                                                 | Klemmenblock: IP 11                                                                                                    |
| D 1 1 1 0                                       |                                                                                                    |
| Brandeigenschaften                              | gemäß IEC 62052-11                                                                                                    |
| Brandeigenschaften<br>Umgebungs-<br>bedingungen | gemäß IEC 62052-11<br>mechanische: M1 gemäß Messgeräterichtlinie<br>(2014/32/EU)                                                                                                    |
| Brandeigenschaften<br>Umgebungs-<br>bedingungen | gemäß IEC 62052-11<br>mechanische: M1 gemäß Messgeräterichtlinie<br>(2014/32/EU)<br>elektromagnetische: E2 gemäß Messgeräte-<br>richtlinie (2014/32/EU)                                                           |
| Brandeigenschaften<br>Umgebungs-<br>bedingungen | gemäß IEC 62052-11<br>mechanische: M1 gemäß Messgeräterichtlinie<br>(2014/32/EU)<br>elektromagnetische: E2 gemäß Messgeräte-<br>richtlinie (2014/32/EU)<br>vorgesehener Einsatzort: Innenraum gemäß<br>EN 50470-1 |

<sup>&</sup>lt;sup>1</sup> für Zähler mit Wireless M-Bus-Schnittstelle max. 2 Tarifregister möglich

#### Gehäuse-, Anzeige- und Bedienelemente

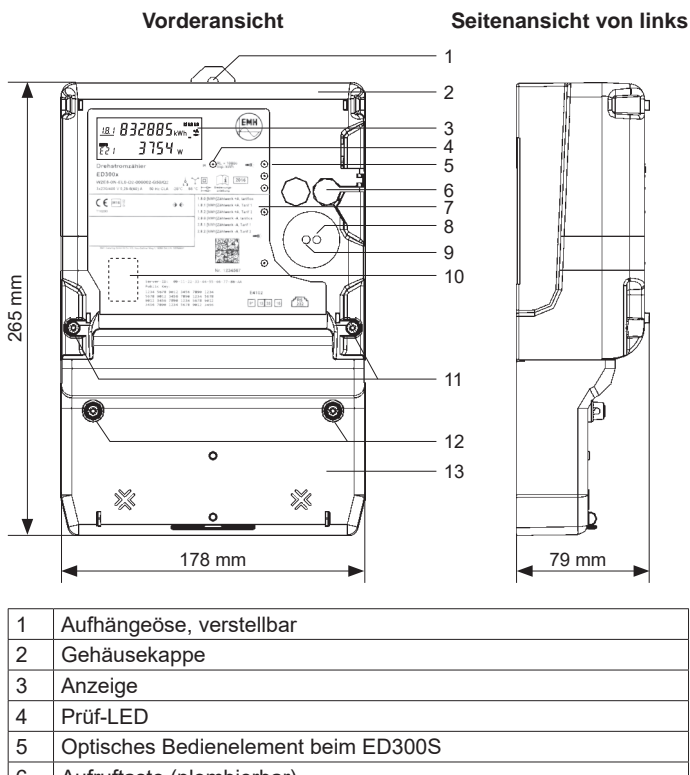

| 6 | Autrunaste (piombierbar) |
|---|--------------------------|
| 7 | Leistungsschild          |

|   | -                           |                      |
|---|-----------------------------|----------------------|
| 8 | Optische Datenschnittstelle | (INFO-Schnittstelle) |

- 9 Optisches Bedienelement beim ED300L
- 10 Bereich für nationales Prüfsiegel (z. B. Nacheichung)
- 11 Plombierschrauben zur Befestigung der Gehäusekappe
- 12 Plombierschrauben zur Befestigung des Klemmendeckels
- 13 Klemmendeckel

# FÜR STROMKUNDEN

#### Leistungsschild

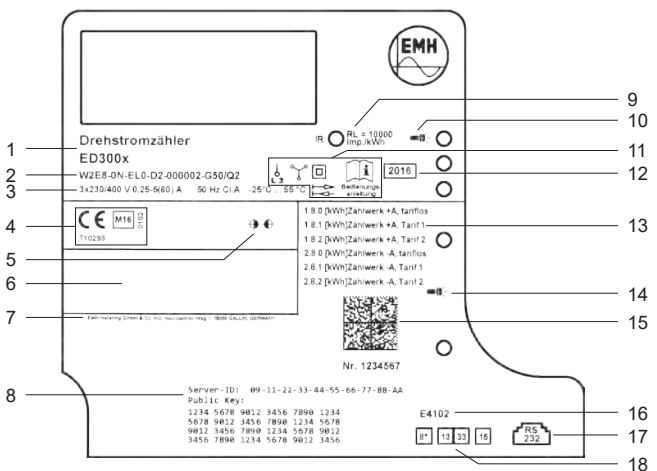

| 1  | Typbezeichnung                                                   |
|----|------------------------------------------------------------------|
| 2  | Typenschlüssel                                                   |
| 3  | Spannung, Strom, Frequenz, Genauigkeitsklasse, Temperaturbereich |
| 4  | Konformitäts- und Zulassungskennzeichnung                        |
| 5  | registrierte Quadranten                                          |
| 6  | Platz für Eigentumsbeschriftung                                  |
| 7  | Herstelleradresse                                                |
| 8  | Server-ID und Public Key                                         |
| 9  | Impulskonstante der Prüf-LED                                     |
| 10 | Kennzeichnung "Optisches Bedienelement" beim ED300S              |
| 11 | Sicherheits- und Verwendungshinweise                             |
| 12 | Baujahr                                                          |
| 13 | Energieregister                                                  |
| 14 | Kennzeichnung "Optisches Bedienelement" beim ED300L              |
| 15 | Data Matrix Code und Seriennummer                                |
| 16 | Schaltungsnummer                                                 |
| 17 | MSB-Schnittstelle RS232 (RJ10)                                   |
| 18 | Bezeichnung der Zusatzklemmen                                    |
|    |                                                                  |

#### Anzeige

Bei der Anzeige handelt es sich um eine Flüssigkristallanzeige (LCD) mit folgendem Aufbau:

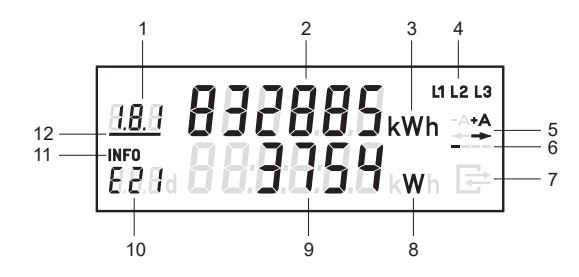

| 1  | А | Anzeige des OBIS-Codes                                       |
|----|---|--------------------------------------------------------------|
| 2  | А | Wertebereich                                                 |
| 3  | А | Einheit des angezeigten Wertes                               |
| 4  | S | Phasenanzeige                                                |
| 5  | S | Anzeige der Energierichtung                                  |
| 6  | S | Balkenanzeige als Ersatz für die sich drehende Läuferscheibe |
| 7  | S | Anzeige bei aktiver Kommunikation über die MSB-Schnittstelle |
| 8  | Ι | Einheit des angezeigten Wertes                               |
| 9  | Ι | Wertebereich                                                 |
| 10 | I | Kennzeichnung der nach EDL21, EDL40 angezeigten Werte        |
| 11 | S | Kennzeichnung der 2. Zeile als Informationsanzeige           |
| 12 | S | Anzeige des aktiven Tarifs                                   |
|    |   |                                                              |

A = Abrechnungsrelevante Daten

S = Statusinformation

I = Informationsanzeige
#### Beispiele für Anzeigen Einrichtungszähler, 2 Tarife im Normalbetrieb:

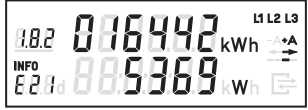

Abbildung 1

Abbildung 2

- 1. Zeile der Anzeige:
- Abbildung 1 = Tarif 1: Energiezählwerksstand OBIS-Code 1.8.1 aktiv
- Abbildung 2 = Tarif 2: Energiezählwerksstand OBIS-Code 1.8.2 inaktiv

#### 2. Zeile der Anzeige:

 Abbildungen 1 und 2 = INFO-Anzeige mit Betriebsart "E21" (für EDL21-Modus) und Momentanwirkleistung P in W (Watt)

#### Funktionen in der Betriebsart EDL21:

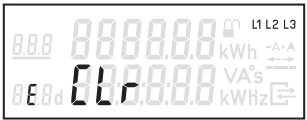

Abbildung 3

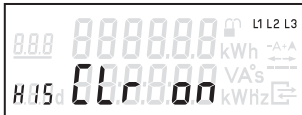

Abbilduna 5

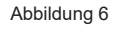

1884

- 1. Zeile der Anzeige:
- Abbildung 4 = Anzeige des Counters für den 21. historischen Wochenwert

## 2. Zeile der Anzeige:

- Abbildung 3 = Freischalten zum Löschen des historischen Wertes seit letzter Nullstellung
- Abbildung 4 = Anzeige des 21. historischen Wochenwertes
- Abbildung 5 = Löschen der historischen Werte 1d, 7d, 30d und 365d
- Abbildung 6 = Aktivierung des "Vollständigen Datensatzes" auf der INFO-Schnittstelle

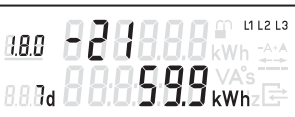

Abbildung 4

## Datenschnittstellen

Der Zähler verfügt über 2 Datenschnittstellen, die in Anlehnung an die IEC 62056-21 ausgeführt sind.

Auf der Vorderseite befindet sich eine unidirektionale Schnittstelle (INFO-Schnittstelle), die dem Endkunden zugänglich ist und per Konfiguration freigegeben wird.

Die 2. Datenschnittstelle (MSB-Schnittstelle) befindet sich unter dem plombierbaren Klemmendeckel und ist als bidirektionale RS232-Schnittstelle ausgeführt.

Auf beiden Schnittstellen wird ein identischer Datensatz ausgegeben. Als Kommunikationsprotokoll wird SML verwendet. Die Baudrate beträgt 9600 Baud fest. Die maximale Übertragungszeit eines Datentelegramms beträgt ca. 400 ms.

| OBIS-T-Kennzahl   | Bezeichnung                                 | Ein-<br>rich-<br>tungs-<br>zähler | Ein-<br>rich-<br>tungs-<br>zähler | Zwei-<br>rich-<br>tungs-<br>zähler | Saldie-<br>render<br>Zähler |
|-------------------|---------------------------------------------|-----------------------------------|-----------------------------------|------------------------------------|-----------------------------|
|                   |                                             | +A                                | -A                                | +A/-A                              |                             |
| 81 81 C7 82 03 FF | Hersteller-Kennung                          | Х                                 | Х                                 | Х                                  | Х                           |
| 01 00 00 00 09 FF | Geräte-Identifikation                       | Х                                 | X                                 | Х                                  | Х                           |
| 01 00 01 08 00 FF | Zählwerk positive Wirk-                     | X                                 |                                   | Х                                  |                             |
|                   | energie, tariflos                           |                                   |                                   |                                    |                             |
| 01 00 01 08 01 FF | Zählwerk positive Wirk-<br>energie, Tarif 1 | Х                                 |                                   | Х                                  |                             |
| 01 00 01 08 02 FF | Zählwerk positive Wirk-<br>energie, Tarif 2 | Х                                 |                                   | Х                                  |                             |
| 01 00 01 08 0x FF | Zählwerk positive Wirk-<br>energie, Tarif x | Х                                 |                                   | Х                                  |                             |
| 01 00 02 08 00 FF | Zählwerk negative                           |                                   | Х                                 | Х                                  | Х                           |
|                   | Wirkenergie, tariflos                       |                                   |                                   |                                    |                             |
| 01 00 02 08 01 FF | Zählwerk negative                           |                                   | Х                                 | Х                                  |                             |
|                   | Wirkenergie, Tarif 1                        |                                   |                                   |                                    |                             |
| 01 00 02 08 02 FF | Zählwerk negative                           |                                   | Х                                 | Х                                  |                             |
|                   | Wirkenergie, Tarif 2                        |                                   |                                   |                                    |                             |
| 01 00 02 08 0x FF | Zählwerk negative                           |                                   | Х                                 | Х                                  |                             |
|                   | Wirkenergie, Tarif x                        |                                   |                                   |                                    |                             |
| 01 00 10 07 00 FF | Aktuelle positive Wirk-                     | Х                                 | Х                                 | Х                                  | Х                           |
|                   | leistung (nur beim "Voll-                   |                                   |                                   |                                    |                             |
|                   | ständigen Datensatz")                       |                                   |                                   |                                    |                             |
| 01 00 01 11 00 FF | Signierter Zählestand                       | Х                                 |                                   | Х                                  |                             |
|                   | (nur im EDL40-Modus)                        |                                   |                                   |                                    |                             |
| 81 81 C7 82 05 FF | Public Key                                  | Х                                 | Х                                 | Х                                  | Х                           |

#### Registerauflistung ("Vollständiger Datensatz")

#### **Optische Datenschnittstelle**

Jeder Zähler verfügt über eine für den Endkunden zugängliche optische Datenschnittstelle (INFO-Schnittstelle). Diese unidirektionale Infrarot-Datenschnittstelle sendet lastabhängig alle 1...4 s entweder einen "Reduzierten" oder "Vollständigen Datensatz" (Push Betrieb). Der "Reduzierte Datensatz" enthält keinen Wert für die Momentanwirkleistung, die Zählwerksstände werden in kWh ausgegeben. Der "Vollständige Datensatz" enthält alle Werte (siehe auch Tabelle Registerauflistung auf Seite 16), die Zählwerksstände werden ungekürzt ausgegeben (siehe auch Kapitel "Zählwerksauflösungen" auf Seite 18). Standardmäßig ist im Zähler der "Reduzierte Datensatz" eingestellt. Bei aktiviertem PIN-Schutz wird der "Vollständige Datensatz" nach erfolgreicher PIN-Eingabe ausgegeben. Die Aktivierung des "Reduzierten Datensatzes" erfolgt über die Anzeige "Schaltprogrammnummer" (siehe auch Kapitel "Anzeigensteuerung" auf Seite 28) oder bei eingestellter "Automatischen Aktivierung des PIN-Schutzes nach 120 s". Über das optionale Menü "InF" besteht die Möglichkeit, den Datensatz festzulegen (nach korrekter PIN-Eingabe).

- InF on = Vollständiger Datensatz wird gewünscht
- InF OFF = Reduzierter Datensatz wird gewünscht

Mit einer langen Betätigung (t > 5 s) des optischen Bedienelementes kann zwischen "on" und "OFF" gewechselt werden. Nach Spannungswiederkehr startet der Zähler immer mit dem "Reduzierten Datensatz", sofern die "Automatische Aktivierung des PIN-Schutzes nach 120 s" eingestellt ist.

## RS232-Datenschnittstelle

Jeder Zähler verfügt über eine RS232-Datenschnittstelle (MSB-Schnittstelle) unter dem plombierbaren Klemmendeckel, die als RJ10 Buchse (4P4C) ausgeführt ist.

Versorgung durch Kommunikationsgerät: +5 V DC oder +12 V DC

| 4 | 1 |  |
|---|---|--|

| Pin 1 | Vp  | Hilfsspannung +5 V DC |
|-------|-----|-----------------------|
| Pin 2 | GND | Gerätemasse           |
| Pin 3 | RxD | Signal-Eingang        |
| Pin 4 | TxD | Signal-Ausgang        |

Die bidirektionale Datenschnittstelle dient dem MSB als Kommunikationsschnittstelle (Push-Pull-Betrieb) für folgende Aufgaben:

- permanente Ausgabe der abrechnungsrelevanten Messwerte (Impulsersatz)
- Pr
  üfung des Z
  ählers
- Setzen und Lesen von Zählerparametern
- Leeren/Nullstellen des Ringspeichers für die gleitende Berechnung der historischen Werte
- Tarifsteuerung und Mehrtarifanzeige
- Aktivierung des EDL40-Modus
- Synchronisation der SW-Uhr (EDL40)

## Wireless M-Bus Datenschnittstelle

Die Wireless M-Bus Datenschnittstelle ist unidirektional ausgeführt. Sie überträgt die gleichen Daten wie die optische Datenschnittstelle in Form des "Vollständigen Datensatzes".

#### Zählwerksauflösungen

|                                                | Anze                          | eige    | Datensatz- |
|------------------------------------------------|-------------------------------|---------|------------|
|                                                | Vor- und Nach-<br>kommastelle | Einheit | auflösung  |
| Arbeitszählwerk                                | 6,0                           | kWh     | 0,1 Wh     |
| Momentanwirkleistung                           | 5,0                           | W       | 0,1 W      |
| historischer Wert seit letzter<br>Nullstellung | 5,1                           | kWh     |            |
| historische Werte                              | 5,1                           | kWh     |            |

## Installation und Inbetriebnahme

Der Zähler ist für die Wandmontage gemäß DIN 43857-2 geeignet.

Die Abbildung zeigt die für die Dreipunktmontage relevanten Maße.

Beachten Sie beim Anschluss des Zählers unbedingt den entsprechenden Anschlussplan, den Sie im Klemmendeckel des Zählers und/oder bei den Lieferunterlagen finden.

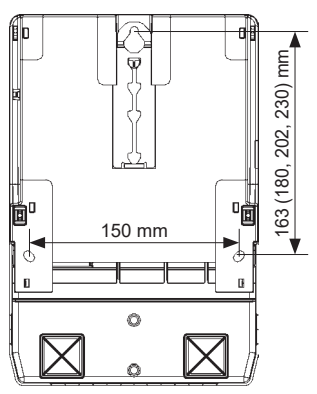

# 

#### Das Berühren unter Spannung stehender Teile ist lebensgefährlich!

Bei der Installation oder beim Wechseln des Zählers müssen die Leiter, an die der Zähler angeschlossen ist, spannungsfrei sein.

- Entfernen Sie die entsprechenden Vorsicherungen, bei zweiseitiger Einspeisung sowohl auf der Netzseite als auch auf der Erzeugungsseite.
- Bewahren Sie die Vorsicherungen so auf, dass andere Personen diese nicht unbemerkt wieder einsetzen können.
- Wenn Sie selektive Leitungsschutzschalter zum Freischalten verwenden, sichern Sie diese gegen unbemerktes Wiedereinschalten.
- Verwenden Sie bei der Installation und beim Anschluss des Zählers nur die dafür vorgesehenen Schraubklemmen.

# \land GEFAHR!

#### Lebensgefahr durch Lichtbogen und Stromschlag!

Die Eingänge der Zusatzklemmen sind zählerintern nicht abgesichert.

• Sichern Sie die Eingänge mit einer Vorsicherung von ≤ 0,5 A nach geltenden technischen Richtlinien ab.

# A GEFAHR!

#### Lebensgefahr durch Lichtbogen und Stromschlag!

Die Spannungsabgriffe sind zählerintern nicht abgesichert und direkt mit dem Netzpotential verbunden.

 Sichern Sie externe Geräte, die über die Spannungsabgriffe des Zählers betrieben werden mit einer Vorsicherung von ≤ 0,5 A nach geltenden technischen Richtlinien ab.

## ACHTUNG!

#### Beschädigung der Anschlussklemmen durch zu hohes Drehmoment!

Das angemessene Drehmoment hängt von der Art der Anschlussleitung und vom maximalen Strom ab.

• Ziehen Sie die Anschlussklemmen mit dem entsprechenden Drehmoment gemäß IEC 60999-1 an.

#### Anschlussbeispiel

i

i

Die Zusatzgeräte werden bei Verwendung der Klemme 2, 5 oder 8 aus dem nicht gezählten Bereich und bei Verwendung der Klemme 8\* aus dem gezählten Bereich versorgt.

Die Messwerte dürfen nur dann zu Abrechnungszwecken herangezogen werden, wenn die Spannungsversorgung von Zusatzgeräten im ungezählten Bereich liegt.

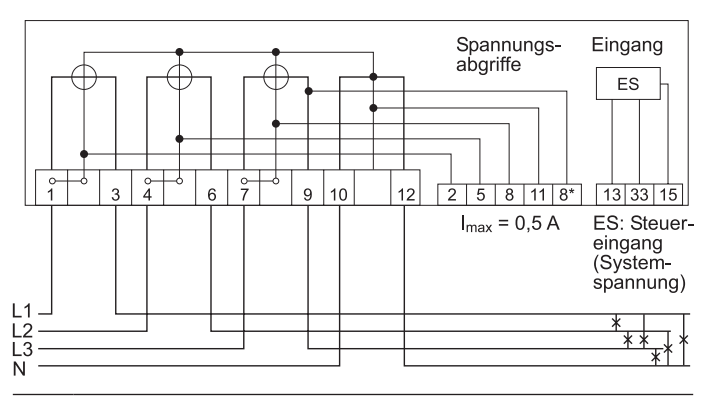

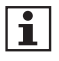

Die Zusatzklemmen 13 und 33 sind für externe Steuerspannung (ES) ausgeführt.

Schließen Sie den Neutralleiter (N) an der Klemme 15 an.

#### Klemmenblöcke

Für Zähler mit direktem Anschluss bis 60 A:

# A GEFAHR!

Unsachgemäße Installation gefährdet Leben und Gesundheit und birgt das Risiko von Betriebsstörungen und Sachschäden!

- Verwenden Sie vor dem Zähler mit direktem Anschluss eine Überstromschutzeinrichtung für maximal 63 A gemäß gültiger TAB (z. B. einen SH-Schalter).
- Sichern Sie die Anschlusspfade unter Einhaltung der geltenden technischen Richtlinien gemäß der Stromangabe auf dem Leistungsschild des Zählers unter Einhaltung geltender technischer Richtlinien ab.

| Zähler bis 60 A                            | Strom-<br>klemmen<br>1, 3, 4, 6,<br>7, 9 | N-<br>Klemmen<br>10, 12                 | N-<br>Abgriff<br>11  | Zusatz-<br>klemmen                                   |
|--------------------------------------------|------------------------------------------|-----------------------------------------|----------------------|------------------------------------------------------|
| Klemmenabmessungen<br>d (mm)               | 7,1                                      | 7,1                                     | 3,2                  | 3,0                                                  |
| Minimale Anschlussquer-<br>schnitte (mm²)  | 1,5                                      | 1,5                                     | 1,5                  | 1,5                                                  |
| Maximale Anschlussquer-<br>schnitte (mm²)* | 25,0                                     | 25,0                                    | 2,5                  | 2,5                                                  |
| Minimale Drehmomente (Nm)                  | 3,5                                      | 2,5                                     | 0,5                  | 0,5                                                  |
| Maximale Drehmomente (Nm)                  | 5,0                                      | 5,0                                     | 0,5                  | 0,5                                                  |
| Schraubentyp                               | Schlitzsch<br>Kreuzs<br>Kombis<br>Typ    | raube und<br>schlitz-<br>chraube<br>PZ2 | Schlitz-<br>schraube | Schlitz- und<br>Kreuzschlitz-<br>schraube<br>Typ PH1 |
| Gewindegröße                               | M8                                       | M6                                      | M3                   | M3                                                   |

\* Bemessungs-Anschlussvermögen in Anlehnung an die IEC 60999-1

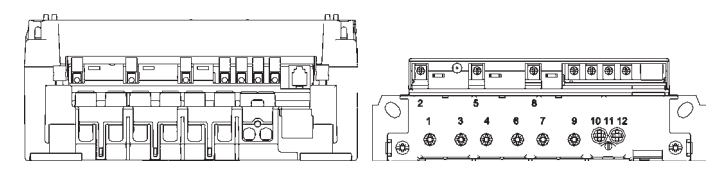

Für Zähler mit direktem Anschluss bis 100 A:

# \land GEFAHR!

# Unsachgemäße Installation gefährdet Leben und Gesundheit und birgt das Risiko von Betriebsstörungen und Sachschäden!

- Verwenden Sie vor dem Z\u00e4hler mit direktem Anschluss eine \u00fcberstromschutzeinrichtung f\u00fcr maximal 100 A gem\u00e4\u00df g\u00fcltiger TAB (z. B. einen SH-Schalter).
- Sichern Sie die Anschlusspfade unter Einhaltung der geltenden technischen Richtlinien gemäß der Stromangabe auf dem Leistungsschild des Zählers unter Einhaltung geltender technischer Richtlinien ab.

| Zähler bis 100 A                           | Strom-<br>klemmen<br>1, 3, 4, 6,<br>7, 9 | N-<br>Klemmen<br>10, 12                 | N-<br>Abgriff<br>11  | Zusatz-<br>klemmen                                   |
|--------------------------------------------|------------------------------------------|-----------------------------------------|----------------------|------------------------------------------------------|
| Klemmenabmessungen<br>d (mm)               | 9,6                                      | 9,6                                     | 3,2                  | 3,0                                                  |
| Minimale Anschlussquer-<br>schnitte (mm²)  | 1,5                                      | 1,5                                     | 1,5                  | 1,5                                                  |
| Maximale Anschlussquer-<br>schnitte (mm²)* | 35,0                                     | 35,0                                    | 2,5                  | 2,5                                                  |
| Minimale Drehmomente (Nm)                  | 4,0                                      | 3,5                                     | 0,5                  | 0,5                                                  |
| Maximale Drehmomente (Nm)                  | 6,0                                      | 6,0                                     | 0,5                  | 0,5                                                  |
| Schraubentyp                               | Schlitzsch<br>Kreuzs<br>Kombis<br>Typ    | raube und<br>schlitz-<br>chraube<br>PZ2 | Schlitz-<br>schraube | Schlitz- und<br>Kreuzschlitz-<br>schraube<br>Typ PH1 |
| Gewindegröße                               | M10                                      | M8                                      | M3                   | M3                                                   |

\* Bemessungs-Anschlussvermögen in Anlehnung an die IEC 60999-1

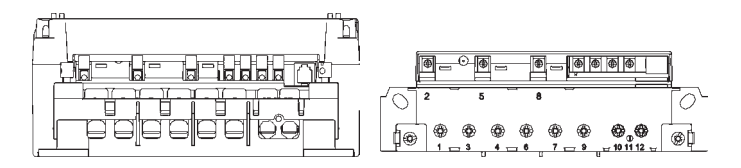

#### Klemmendeckel

Um den unbefugten Zugriff auf die Anschlussklemmen zu verhindern, wird der Klemmendeckel mit Plombierschrauben befestigt, die Sie mit Plomben sichern können.

## ACHTUNG!

#### Beschädigung des Gerätes durch zu hohes Drehmoment!

 Ziehen Sie die Plombierschrauben mit einem maximalen Drehmoment von 0,5 Nm an.

## Anzeigetest

Nach Anlegen der Spannung befindet sich der Zähler im Anzeigetest, d. h. alle Symbole der Anzeige leuchten dauerhaft für ca. 15 s. Danach erscheinen für jeweils ca. 5 s die Firmware-Versionsnummer und die Firmware-Prüfsumme. Im Normalbetrieb kann der Anzeigetest mit dem optischen Bedienelement bzw. der Aufruftaste aufgerufen werden.

#### Phasenanzeige und Installationsfehlererkennung

Die Anzeige der Symbole L1, L2 und L3 signalisieren das Anliegen der einzelnen Phasenspannungen. Der Ausfall einer Phase wird durch das Erlöschen des Symbols dargestellt.

#### Betriebszustände

#### Der Zähler ist unterhalb der Anlaufschwelle:

 Die Anzeige zeigt den Z\u00e4hlerstand an. Die Balkenanzeige sowie die Anzeige der Energierichtung sind aus.

#### Der Zähler ist oberhalb der Anlaufschwelle:

 Die Anzeige zeigt den Z\u00e4hlerstand an. Mit jeder Registrierung von 100 mWh im Datentelegramm wandert der Balken, im Sinne einer sich drehenden L\u00e4ulferscheibe, eine Stelle weiter. Ab ca. 1 kW findet keine schnellere Ver\u00e4nderung mehr statt. Die Energierichtungsanzeige ist aktiv.

#### Prüf-LED

Die Prüf-LED dient der Ausgabe von energieproportionalen Wirkenergieimpulsen. Diese Anzeige erfolgt im Infrarot-Bereich und ist deshalb ohne technische Hilfsmittel nicht wahrnehmbar. Die Prüf-LED dient ausschließlich der metrologischen Prüfung des Zählers. Die Impulskonstante beträgt 10 000 Imp./kWh mit einer Impulslänge von 2,5 ms bei Zählern für 60 A bzw. 5 000 Imp./kWh bei Zählern für 100 A.

Misst der Zähler keinen oder einen Strom unterhalb seiner Anlaufschwelle, befindet sich der Zähler im Stillstand. In diesem Fall sendet die Prüf-LED keine Impulse. Misst der Zähler oberhalb seiner Anlaufschwelle, werden die energieproportionalen Impulse auf der Prüf-LED ausgegeben.

#### Funktionsfehlerkontrolle und Betriebsüberwachung

Der Zähler verfügt über eine Funktionsfehlerkontrolle, die permanent während des Betriebs durchgeführt wird. Wird ein Fehler festgestellt, wird dies in der 1. Zeile der Anzeige durch "FF" signalisiert. Der Zähler darf dann nicht mehr zu Abrechnungszwecken herangezogen werden. Die Rücksetzung des Fehlercodes kann nur im Werk erfolgen.

#### Prüfung des Zählers

Die Prüfung des Zählers erfolgt über die optische Datenschnittstelle oder die Prüf-LED. Zur Prüfung ist kein spezieller Prüfmodus notwendig, da die Auflösung der Datensätze bereits ausreichend hoch ist.

#### Tarifsteuerung

Mit Ausnahme des saldierenden Zählers verfügt der Zähler über eine Mehrtariffunktion (x.8.0 oder x.8.1, ..., x.8.x), die extern gesteuert wird.

#### Tarifsteuerung über die MSB-Schnittstelle

Bei der Tarifsteuerung über die MSB-Schnittstelle erfolgt die Aktivierung der Tarife über ein MSB-Zusatzmodul (z. B. Tarifschaltgerät) und wird durch das Setzen des Parameters "Externe Tarifierung" über die MSB-Schnittstelle aktiviert. Dieser Parameter muss zyklisch (60 s) aktiviert werden, da der Zähler ansonsten in den Eintarifbetrieb wechselt. Zur Darstellung aller Tarifzählwerke auf der Anzeige ist es notwendig, den Parameter "auf dem Display sichtbare Tarifregister" zu setzen und zyklisch (450 s) zu aktivieren. Dieser Befehl muss vor der Tarifsteuerung erfolgen, da er sonst abgelehnt wird. Die Ausgabe des Datensatzes auf der MSB-Schnittstelle wird von diesem Parameter nicht beeinflusst. Nach einem Spannungsausfall befindet sich der Zähler automatisch im Eintarifbetrieb.

#### Tarifsteuerung über die Zusatzklemme 13 (nur bei 2 Tarifen)

Bei einem Zähler mit 2 Tarifen kann auch die Klemme 13 zur Tarifsteuerung verwendet werden. Hier erfolgt die Ansteuerung direkt über den Steuerausgang eines externen Gerätes (z. B. einer Schaltuhr). Der Default-Tarif ist T1 (keine Ansteuerung der Klemme 13). Bei Ansteuerung der Klemme 13 wird T2 aktiviert. Standardmäßig gilt die Steuerklemme nur für die Tarifierung der Energierichtung +A.

Es besteht optional die Möglichkeit der "inversen" Tarifsteuerung (Defaulttarif T2 und durch Ansteuerung wird T1 aktiviert) und einer Tarifkopplung für die Energierichtungen +A und –A.

Damit beide Tarife auf der Anzeige erscheinen, aktivieren Sie die Tarifanzeige. Zu diesem Zweck wird die Zusatzklemme 33 dauerhaft angesteuert oder der entsprechende FW-Parameter gesetzt.

Die Zusatzklemmen 13 und 33 sind für externe Steuerspannung (ES) ausgeführt.

Schließen Sie den Neutralleiter (N) an der Klemme 15 an.

## EDL-Funktionalität

i

Der erweiterte Funktionsumfang gemäß der Betriebsart EDL40 kann nur durch den MSB für den einzelnen Stromkunden aktiviert werden.

Im EDL21-Modus werden im Mehrtarifbetrieb in der 1. Zeile der Anzeige je nach Zählerausführung die konfigurierten Energiezählwerke (1.8.1, ..., 1.8.x und/oder 2.8.1, ..., 2.8.x) alternierend (jeweils 10 s Anzeigedauer) dargestellt.

Im EDL40-Modus wird das tariflose Energiezählwerk (1.8.0) dargestellt. Die Bedienung der 2. Zeile der Anzeige erfolgt mittels des optischen Bedienelementes durch Lichtimpulse einer fokussierenden Taschenlampe bzw. durch Betätigung der Aufruftaste (siehe auch Kapitel "Anzeigensteuerung" auf Seite 28).

Im Normalbetrieb wird in der 2. Zeile der Anzeige die Betriebsart ("E21" für den EDL21-Modus bzw. "E40" für den EDL40-Modus) und die Momentanwirkleistung (bei deaktiviertem PIN-Schutz) bzw. nur die Betriebsart (bei aktiviertem PIN-Schutz) angezeigt.

Folgende Informationen wurden als "schützenswerte Daten" im Sinne des Datenschutzes für die Anzeige definiert:

- Momentanwirkleistung
- historische Werte (1d, 7d, 30d, 365d)
- historischer Wert seit letzter Nullstellung

Für unterschiedliche Anwendungsfälle kann der MSB zu den schützenswerten Daten folgende Einstellungen am Gerät vornehmen:

- geschützt (schützenswerte Daten nicht anzeigbar)
- geschützt über PIN (schützenswerte Daten über PIN-Eingabe anzeigbar)
- kein Schutz (schützenswerte Daten immer anzeigbar)

| An-<br>zeige | Anwendungsfall<br>Information                  | ge-<br>schützt | ge-<br>schützt<br>über<br>PIN: PIN<br>korrekt | ge-<br>schützt<br>über<br>PIN: PIN<br>falsch | kein<br>Schutz | max.<br>Anzahl<br>Werte |
|--------------|------------------------------------------------|----------------|-----------------------------------------------|----------------------------------------------|----------------|-------------------------|
|              | Anzeigetest                                    | х              | х                                             | х                                            | х              |                         |
| Pin          | PIN-Eingabe                                    |                | х                                             | х                                            |                |                         |
| Р            | Momentanwirkleistung                           |                | х                                             |                                              | х              | 1                       |
| E            | Historischer Wert seit<br>letzter Nullstellung |                | х                                             |                                              | х              | 1                       |
| 1d           | Historischer Tageswert                         |                | х                                             |                                              | х              | 730                     |
| 7d           | Historischer Wochenwert                        |                | х                                             |                                              | х              | 104                     |
| 30d          | Historischer Monatswert                        |                | х                                             |                                              | х              | 24                      |
| 365d         | Historischer Jahreswert                        |                | х                                             |                                              | х              | 2                       |
| InF*         | Datensatz INFO-Schnitt-<br>stelle              | x              | x                                             |                                              | х              |                         |
| 0.2.2        | Schaltprogrammnummer                           | х              | х                                             |                                              | х              |                         |

#### Betriebsart EDL21 (x = angezeigter Wert)

\* nur, wenn Bedienung nach FNN-Lastenheft Basiszähler - Funktionale Merkmale, Version 1.3 parametriert ist Die historischen Werte (1d, 7d, 30d, 365d) sind nicht an die astronomische Uhr gekoppelt, sondern hängen von der Betriebszeit ab. Die Werte werden alle 24 Stunden aktualisiert. Solange keine vollständigen Werte über 1d, 7d, 30d, 365d vorliegen, erscheint in der Anzeige "---".

| An-<br>zeige | Anwendungsfall<br>Information | ge-<br>schützt | geschützt<br>über PIN:<br>PIN korrekt | geschützt<br>über PIN:<br>PIN falsch | kein<br>Schutz |
|--------------|-------------------------------|----------------|---------------------------------------|--------------------------------------|----------------|
|              | Anzeigetest                   | х              | x                                     | х                                    | x              |
| 0.9.1        | Zeit (HH:MM:SS)               | х              | х                                     | х                                    | х              |
| 0.9.2        | Datum (DD.MM.JJ)              | х              | х                                     | х                                    | х              |
| Pln          | PIN-Eingabe                   |                | х                                     | х                                    |                |
| Р            | Momentanwirkleistung          |                | х                                     |                                      | х              |
| InF*         | Datensatz INFO-Schnittstelle  | х              | х                                     |                                      | х              |
| 0.2.2        | Schaltprogrammnummer          | х              | х                                     |                                      | х              |

#### Betriebsart EDL40 (x = angezeigter Wert)

\* nur, wenn Bedienung nach FNN-Lastenheft Basiszähler - Funktionale Merkmale, Version 1.3 parametriert ist

Die EDL40-Funktion wird bei einer Tarifierung außerhalb des Zählers vom MSB aktiviert. Dabei werden automatisch die historischen Werte (E, 1d, 7d, 30d, 365d) deaktiviert, um widersprüchliche Verbrauchsinformationen zu einem externen System zu vermeiden.

Der Zähler gibt zusätzlich im Datensatz den Inhalt des Totalregisters mit einer Signatur, Datum und Zeitstempel auf beiden Datenschnittstellen aus.

Zu diesem Zweck wird im EDL40-Modus die interne Uhr des Zählers aktiviert, die ebenfalls über die MSB Schnittstelle synchronisiert wird.

Das Signaturverfahren ist manipulationssicher und von der PTB anerkannt.

Der auf dem Zähler angegebene Public Key dient der Verifizierung der Signatur.

Die Tarifierung erfolgt extern über die signierten Zählerstände.

# Bedienung des Zählers

## Anzeigensteuerung

Für die Bedienung des Zählers mittels optischen Bedienelementes bzw. der Aufruftaste gilt:

## K = kurzes Betätigen (t < 2 s):

- bei aktiviertem PIN-Schutz: Eingabe der PIN und Freischalten der EDL-Informationsanzeige
- Weiterschalten zum nächsten Listenwert in der 2. Zeile der Anzeige

## L = langes Betätigen (t > 5 s):

- Löschen des historischen Wertes seit letzter Nullstellung (über das Menü "E CLr", siehe auch nachfolgendes Kapitel)
- Aktivierung/Deaktivierung der einzelnen historischen Werte zu 1d, 7d, 30d, 365d (Counter) (siehe auch nachfolgendes Kapitel)
- Löschen der historischen Werte 1d, 7d, 30d, 365d (über das Menü "HIS CLr", siehe auch nachfolgendes Kapitel)
- Aktivierung/Deaktivierung des "Vollständigen Datensatzes" auf der INFO-Schnittstelle (über das optionale Menü "InF", siehe auch nachfolgendes Kapitel und Kapitel "Optische Datenschnittstelle" auf Seite 17)
- Reaktivierung des "Reduzierten Datensatzes" (sofern das optionale Menü "InF" nicht parametriert ist) und des PIN-Schutzes, bei Anzeige der Schaltprogrammnummer (0.2.2) und aktivierter PIN-Benutzung (siehe auch nachfolgendes Kapitel)

Der historische Wert seit letzter Nullstellung kann, ähnlich wie ein Tageskilometerzähler am PKW, jederzeit zurückgesetzt werden. Somit ist der Messzeitraum frei wählbar.

# Menüführung im EDL21-Modus

Menüführung am Beispiel eines Einrichtungszählers +A.

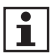

Die Berechnung der historischen Werte erfolgt auf Grundlage der tariflosen Energiezählwerke.

|      | <br> |      |      |      |      |      |      |      |
|------|------|------|------|------|------|------|------|------|
|      |      |      |      |      |      |      |      |      |
|      |      |      |      |      |      | <br> |      |      |
|      | <br> | <br> | <br> |      | <br> | <br> | <br> | <br> |
|      |      |      |      |      |      |      |      |      |
|      |      |      |      |      |      |      |      |      |
| <br> | <br> |      | <br> |      | <br> | <br> |      | <br> |
|      |      |      |      |      |      |      |      |      |
| <br> |      | <br> | <br> | <br> | <br> | <br> | <br> | <br> |
|      |      |      |      |      |      |      |      |      |
|      |      |      |      |      |      |      |      |      |
|      |      |      |      |      |      | <br> |      |      |
|      |      |      |      |      |      |      |      |      |
|      |      |      |      |      |      | <br> |      |      |
|      |      |      |      |      |      |      |      |      |
|      |      |      |      |      |      |      |      |      |
|      |      |      |      |      |      |      |      |      |
|      |      |      |      |      |      |      |      |      |
|      |      |      |      |      |      |      |      |      |
|      |      |      |      |      |      |      |      |      |
|      |      |      |      |      |      |      |      |      |
|      |      |      |      |      |      |      |      |      |
|      |      |      |      |      |      |      |      |      |

FÜR STROMKUNDEN

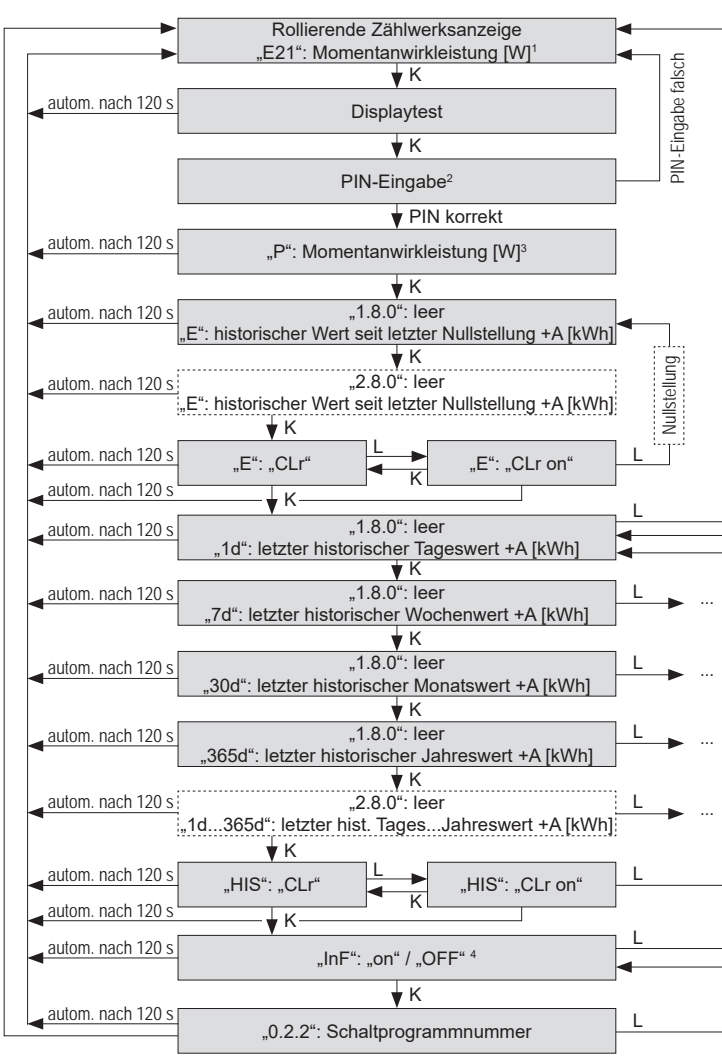

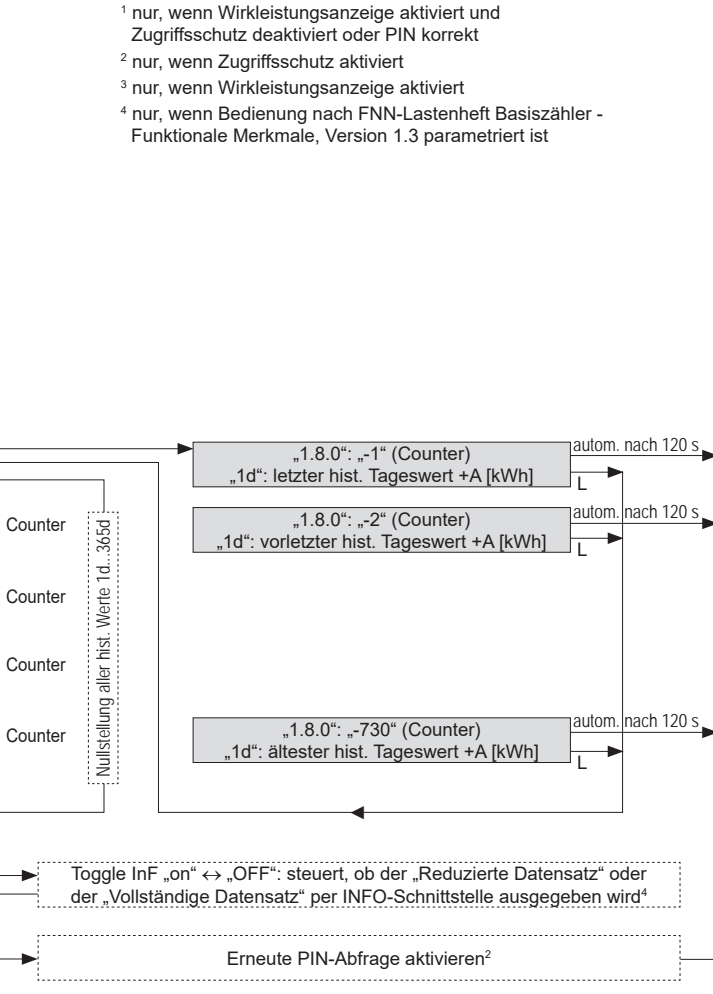

#### Menüführung im EDL40-Modus

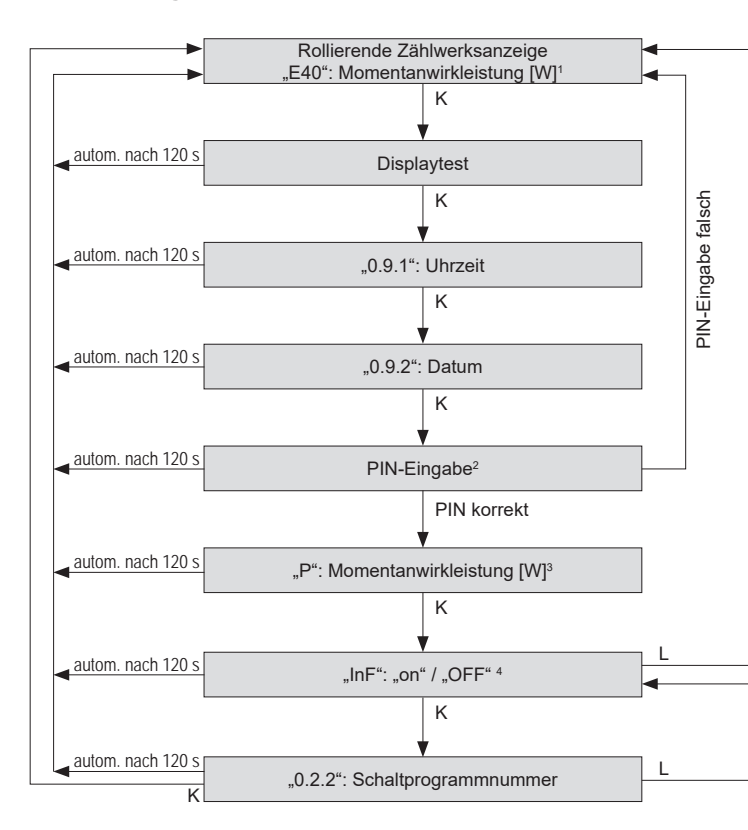

<sup>1</sup> nur, wenn Wirkleistungsanzeige aktiviert und Zugriffsschutz deaktiviert oder PIN korrekt

- <sup>2</sup> nur, wenn Zugriffsschutz aktiviert
- <sup>3</sup> nur, wenn Wirkleistungsanzeige aktiviert
- <sup>4</sup> nur, wenn Bedienung nach FNN-Lastenheft Basiszähler Funktionale Merkmale, Version 1.3 parametriert ist

Toggle InF "on" ↔ "OFF": steuert, ob der "Reduzierte Datensatz" oder der "Vollständige Datensatz" per INFO-Schnittstelle ausgegeben wird<sup>4</sup>

Erneute PIN-Abfrage aktivieren<sup>2</sup>

# PIN-Eingabe

Bei aktiviertem PIN-Schutz und noch nicht erfolgter Freischaltung des Schutzes mittels korrekter PIN wird in der Aufrufliste vor der Ausgabe der schützenswerten Daten eine 4-stellige PIN-Eingabe verlangt.

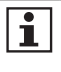

Bewahren Sie die PIN sorgfältig auf, da diese ggf. für das nächste Freischalten oder Freischalten nach Spannungswiederkehr der schützenswerten Daten benötigt wird.

Gehen Sie bei der Eingabe der PIN wie folgt vor:

- 1. Darstellung: 0 - -
- Geben Sie die 1. Ziffer Ihrer PIN ein, indem Sie das optische Bedienelement bzw. die Aufruftaste kurz (< 2 s) betätigen. Mit jeder weiteren kurzen Betätigung wird die Ziffer um 1 hochgezählt.
- 3. Nach einer Wartezeit von 3 s geben Sie die 2. Ziffer ein. Darstellungsbeispiel: - 3 0 - - -
- 4. Gleiches gilt für die 3. und 4. Ziffer.
- Haben Sie Ihre 4-stellige PIN eingegeben, wird diese überprüft. Ist die PIN korrekt, wird die Anzeige vollständig aktiviert und Sie können den Zähler bedienen. Ist die PIN falsch, wechselt die Anzeige wieder in den Normalbetrieb.

#### Automatischer Rücksprung:

Erfolgt innerhalb von 120 s keine weitere Eingabe mittels optischen Bedienelementes bzw. Aufruftaste, springt die Anzeige automatisch in den Normalbetrieb zurück.

# Abkürzungen

| A   | Wirkenergie                                  |
|-----|----------------------------------------------|
| +A  | positive Wirkenergie (Kunde bezieht von EVU) |
| -A  | negative Wirkenergie (Kunde liefert an EVU)  |
| A   | Betragsmessung von A                         |
| CLr | Clear (Löschen)                              |
| DIN | Deutsches Institut für Normung e.V.          |

| EDL        | Energiedienstleistung                                                           |
|------------|---------------------------------------------------------------------------------|
| EDL21      | Zähler mit Funktionsumfang nach EDL mit interner<br>Tarifierung                 |
| EDL40      | Zähler mit Funktionsumfang nach EDL mit externer<br>Tarifierung                 |
| EN         | Europäische Norm                                                                |
| EVU        | Energieversorgungsunternehmen                                                   |
| FNN        | Forum Netztechnik/Netzbetrieb (Arbeitsgruppe im VDE)                            |
| FW         | Firmware                                                                        |
| HIS        | Historische Werte                                                               |
| ID         | Identification (Identifizierung)                                                |
| IEC        | International Electrotechnical Commission                                       |
| InF        | INFO-Schnittstelle                                                              |
| IP         | Ingress Protection (Schutz-Klassifikation)                                      |
| L1, L2, L3 | Außenleiter                                                                     |
| LC         | Liquid Crystal (Flüssigkristall)                                                |
| LCD        | Liquid Crystal Display (Flüssigkristallanzeige)                                 |
| LED        | Leuchtdiode                                                                     |
| MSB        | Messstellenbetreiber                                                            |
| N          | Neutralleiter                                                                   |
| OBIS       | Object Identification System (Kennzahl zur Identifikation von Messwerten/Daten) |
| PIN        | Personal Identity Number (Persönliche Kennzahl;<br>Geheimnummer)                |
| PTB        | Physikalisch-Technische Bundesanstalt                                           |
| SH         | Selektiver Hauptleitungsschutz                                                  |
| SML        | Smart Message Language                                                          |
| SW         | Software                                                                        |
| t          | Betätigungsdauer                                                                |
| TAB        | Technische Anschlussbestimmungen                                                |
| VDE        | Verband der Elektrotechnik, Elektronik und Informations-<br>technik e.V.        |

## **EU-Konformitätserklärung**

| EU-Konfort<br>EU Declaratio                                                             | mitätserklär<br>in of Conformit                                                              | ung                                                                     |                                                                                    |                                   | metering                                                                                                    |
|-----------------------------------------------------------------------------------------|----------------------------------------------------------------------------------------------|-------------------------------------------------------------------------|------------------------------------------------------------------------------------|-----------------------------------|----------------------------------------------------------------------------------------------------|
| Der Hersteller                                                                          |                                                                                              |                                                                         |                                                                                    |                                   | S                                                                                                    |
| EMH metoring<br>Neu-Galliner V<br>19258 Gallin<br>GERMANY                               | GmbH & Co. KG<br>/eg 1                                                                       |                                                                         |                                                                                    |                                   |                                                                                                    |
| evisibilit hiermit in all<br>declares under Na au<br>Produktbezeichn                    | einiger Verantwortun<br>sie mapooeinility mit /<br>uogi                                      | ng, dass folgand<br>he folgang prod<br>Ewite of short                   | ina Produkt<br>Indi                                                                |                                   |                                                                                                    |
| Typinbezi chou<br>Typinbezi chou                                                        | ng                                                                                           | EDBOL /E                                                                | 03065-                                                                             |                                   |                                                                                                    |
| übereinstimmt mit                                                                       | den grundlegenden /                                                                          | viforderungen f                                                         | olgender EU-Richtlin                                                               | ileo:                             |                                                                                                    |
| 2014/32/EU<br>2014/32/EU                                                                | MessgerMe (MID)                                                                              | ine folicituitig Erif i                                                 | Conditional.                                                                       |                                   | EU Amtsblatt L 96<br>EU Official Gazette / 96                                                                                                    |
| 2014/53/EU<br>2014/53/EU                                                                | Funkanlagenrichter<br>Radio ergebment L                                                      | nie (RED)<br>Wolchwe (RED)                                              |                                                                                    |                                   | EU Awushatt L 153<br>EU Official Gazette L 153                                                                                                    |
| 2014/30/EU<br>2014/30/EU                                                                | Elektromagneticzy<br>Electromagnetic co                                                      | Vertraged Aut                                                           | EMV)                                                                               |                                   | EU Averablan L 06<br>EU Official Glazetan L96                                                                                                    |
| 2011/65/EU<br>2011/65/EU                                                                | Bachininkung der<br>Restriction of the p                                                     | Vermendung bee                                                          | unnike getanricher S<br>wolces aufstances m                                        | Nolfe (RoHSII)<br>(RoH2 II)       | EU Amtsblatt L 174<br>EU Official Gezetle L 174                                                                                                    |
| Im Rahmen der Mil<br>Wilden the MilD the o<br>die Konformitätsbe<br>me conformity asses | I wurde die Konformi<br>onformity of the type (<br>wertung wurde nach<br>smen! was performed | tät den Baumus<br>annex 8) was ath<br>Modial D durch<br>by manufacturer | ters (Modul B) festge<br>inted and<br>den Hersteller vorge<br>according to ennex D | nommen:                           |                                                                                                    |
| Records State                                                                           | Promotile on the local state                                                                 | Modul B (min                                                            | an di                                                                              | Modul D (                         | annex Dj                                                                                                    |
| Notified body (na                                                                       | (melhumber):                                                                                 | NM/0122                                                                 |                                                                                    | PTEVOICZ                          | Contra de la contra de la contr |
| Dervicato numb                                                                          | pr.                                                                                          | 710293                                                                  |                                                                                    | DE-M-AQ-                          | PTB026                                                                                                    |
| Es wurden die folge<br>The following harmon                                             | inclust harmonislanter<br>tized standards were                                               | Normen angev                                                            | render                                                                             |                                   |                                                                                                    |
| MID:                                                                                    | EMV:                                                                                         | R                                                                       | ED:                                                                                | RoHS-II                           |                                                                                                    |
| EN 50470-1-2006<br>EN 50470-3-2006                                                      | EN 55032-2012                                                                                | B                                                                       | (300220-2 V3 1 1                                                                   | EN 5058                           | 91:2012                                                                                                    |
| Nachweis des Art. 3<br>Phoof of Articia 3 (1a                                           | Abs. 1a der RED ale<br>of the RED as a refe                                                  | Verweis auf die<br>rence to the 2014                                    | 2014/35/EU (LVD) d                                                                 | urch Anwendur                     | ng der fölgunden Normen:<br>o standardt:                                                                                                    |
| EN 60950-1:2006+                                                                        | A11:2009+A1:2010                                                                             | +A12:2011+A0                                                            | 2011+A2:2013, El                                                                   | V 62311 2008                      |                                                                                                    |
| Nachwells des Art. 2<br>Proof of Article 3 [14                                          | Abs. 1b der RED als<br>of the RED as a rele                                                  | Verweis auf die<br>Now to the 2014                                      | 2014/30/EU (EMCD)<br>30/EU (EMCD) by as                                            | durch Anwend<br>plying the foliow | teng der folgenden Normen<br>ing standents.                                                                                                    |
| EN 301489-3 V1.6                                                                        | 1. EN 61000-6-2:2                                                                            | 005                                                                     |                                                                                    |                                   |                                                                                                    |
| Verwendete Soltw<br>Used software of red                                                | vare der Funkanlag<br>Is epugment                                                            | Bø.                                                                     | ub der Versi<br>3.08 er Nøhel                                                      | in 3,08                           |                                                                                                    |
| Ort, Denum: Gailen, O<br>Place, Date                                                    | NOUSON                                                                                       |                                                                         |                                                                                    |                                   |                                                                                                    |
|                                                                                         |                                                                                              |                                                                         |                                                                                    |                                   |                                                                                                    |

i

Die aktuelle EU-Konformitätserklärung finden Sie im Downloadbereich unter www.emh-metering.com.

#### EMH metering

GmbH & Co. KG

Neu-Galliner Weg 1 • 19258 Gallin GERMANY

Tel. +49 38851 326-0 Fax +49 38851 326-1129

E-Mail info@emh-metering.com

Web www.emh-metering.com

Tel. +49 38851 326-1930 (Technischer Support)

E-Mail support@emh-metering.com

# mMe4.0 Moderne Messeinrichtung

# DE Gebrauchsanleitung

| Lieferumfang                              | 2  |
|-------------------------------------------|----|
| Wichtige Hinweise                         | 2  |
| Grundlegende Sicherheitshinweise          | 5  |
| Allgemeine Beschreibung                   | 6  |
| Technische Daten                          | 6  |
| Gehäuse-, Anzeige- und Bedienelemente     | 8  |
| Messwertauflösung                         | 11 |
| Datenschnittstellen                       | 11 |
| Installations- und Inbetriebnahmehinweise | 13 |
| Funktionen und Bedienung                  |    |
| Zubehör                                   | 27 |
| Abdeckungen                               |    |
| Menüführung                               | 30 |
| Hauptmenü                                 | 32 |
| Abkürzungen                               |    |
| Konformitätserklärung                     | 35 |

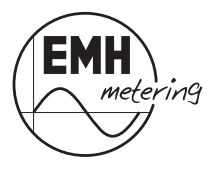

# Lieferumfang

Bevor Sie mit dem Einbau und der Inbetriebnahme beginnen, kontrollieren Sie bitte den Inhalt der Lieferung auf Vollständigkeit.

- 1 x mMe4.0
- 1 x Gebrauchsanleitung
- Zubehör (optional)

Sollte der Inhalt nicht vollständig oder beschädigt sein, wenden Sie sich bitte an Ihre Bezugsquelle.

1

Sorgen Sie nach der Installation und Inbetriebnahme des Zählers dafür, dass die Gebrauchsanleitung dem Stromkunden zur Verfügung steht.

# Wichtige Hinweise

Diese Gebrauchsanleitung ist Teil der Dokumentation. In dieser Anleitung sind alle Ausführungsvarianten des Gerätes aufgeführt. Möglicherweise sind daher Merkmale beschrieben, die auf Ihr Gerät nicht zutreffen.

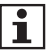

Ausführliche Informationen zum Gerät entnehmen Sie bitte dem Produkthandbuch. Beachten Sie unbedingt auch alle Dokumente, die anderen Komponenten beiliegen.

# Zielgruppe

Diese Anleitung wendet sich an:

- Techniker, die f
  ür die Montage, den Anschluss und die Instandhaltung der Ger
  äte zust
  ändig sind und
- Stromkunden, bei denen das Gerät zum Einsatz kommt.

Das Gerät darf ausschließlich von ausgebildeten Elektrofachkräften nach den allgemein anerkannten Regeln der Technik und ggf. den Bestimmungen, die für das Errichten von Fernmeldeeinrichtungen und -endgeräten maßgebend sind, installiert und in Betrieb genommen werden.

#### Bestimmungsgemäßer Gebrauch

Der Zähler ist ausschließlich zur Messung elektrischer Energie zu verwenden und darf nicht außerhalb der spezifizierten technischen Daten betrieben werden (siehe Leistungsschild).

#### Wartungs- und Gewährleistungshinweise

Das Gerät ist wartungsfrei. Bei Schäden (z. B. durch Transport, Lagerung) dürfen selbst keine Reparaturen vorgenommen werden. Beim Öffnen des Gerätes erlischt der Gewährleistungsanspruch und die Konformitätserklärung. Gleiches gilt, falls ein Mangel auf äußere Einflüsse zurückzuführen ist (z. B. Blitz, Wasser, Brand, extreme Temperaturen und Witterungsbedingungen) sowie bei unsachgemäßer oder nachlässiger Verwendung bzw. Behandlung.

Die Plomben am Klemmendeckel dürfen nur durch autorisierte Personen gebrochen werden!

## Pflege- und Entsorgungshinweise

# \land GEFAHR

Das Berühren unter Spannung stehender Teile ist lebensgefährlich!

Zur Reinigung des Gehäuses des Zählers müssen alle Leiter, an die der Zähler angeschlossen ist, spannungsfrei sein.

Reinigen Sie das Gehäuse des Gerätes mit einem trockenen Tuch. Verwenden Sie keine chemischen Reinigungsmittel!

Die folgende Tabelle benennt die Komponenten und die Behandlung am Ende ihres Lebenszyklus.

| Komponenten         | Abfallsammlung und Entsorgung                                                                                                    |
|---------------------|----------------------------------------------------------------------------------------------------|
| Leiterplatten       | Elektronikabfall: entsorgen Sie diese gemäß der örtlichen Vorschriften.                                                                                              |
| LEDs,<br>LC-Display | Sondermüll: entsorgen Sie diese gemäß der örtli-<br>chen Vorschriften.                                                                                               |
| Metallteile         | Wertstoff, wiederverwertbar: führen Sie diese nach<br>Sorten getrennt der Wiederverwertung zu.                                                                       |
| Kunststoffteile     | Führen Sie diese nach Sorten getrennt der Wie-<br>derverwertung (Regranulierung), ggf. der Müllver-<br>brennung (Energiegewinnung durch thermische<br>Verfahren) zu. |

Die folgende Tabelle benennt die Komponenten und die Behandlung am Ende ihres Lebenszyklus.

| Komponenten         | Abfallsammlung und Entsorgung                                                                                                    |
|---------------------|----------------------------------------------------------------------------------------------------|
| Leiterplatten       | Elektronikabfall: entsorgen Sie diese gemäß der<br>örtlichen Vorschriften.                                                                                           |
| LEDs,<br>LC-Display | Sondermüll: entsorgen Sie diese gemäß der örtli-<br>chen Vorschriften.                                                                                               |
| Metallteile         | Wertstoff, wiederverwertbar: führen Sie diese nach<br>Sorten getrennt der Wiederverwertung zu.                                                                       |
| Kunststoffteile     | Führen Sie diese nach Sorten getrennt der Wie-<br>derverwertung (Regranulierung), ggf. der Müllver-<br>brennung (Energiegewinnung durch thermische<br>Verfahren) zu. |

#### Informationen für den Stromkunden

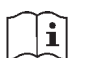

#### Hinweise für eichrechtkonforme Verwendung:

Bedienungsanleitung Der Verwender hat für die Stromkunden, bei denen die Geräte verwendet werden, das Zustandekommen der in Rechnung gestellten Arbeitswerte transparent zu machen. "Transparent machen" heißt, durch Information die Voraussetzungen dafür zu schaffen, dass die Stromkunden unter Zuhilfenahme eichrechtkonformer Anzeigen der bei ihnen verwendeten Zähler das Zustandekommen der Rechnungsposten in der Stromrechnung nachvollziehen können.

Insbesondere ist dabei auch darüber zu informieren,

- welche der von den Geräten angezeigten Werte überhaupt Ergebnisse eichrechtkonformer Funktionen sind,
- dass nicht angezeigte Werte nicht für Verrechnungszwecke verwendbar sind und
- dass angezeigte Werte, die Ergebnisse nicht eichrechtkonformer Funktionen sind, rein informativen Charakter haben und ebenfalls nicht f
  ür Verrechnungszwecke verwendet werden können.

Die Messgeräte müssen im Übrigen so verwendet werden, dass die Ablesbarkeit der verrechnungsrelevanten Messergebnisse und der Fehlermeldungen auch für die Stromkunden gegeben ist. Alle dargestellten Werte in der 2. Zeile der Anzeige dienen allein der Kundeninformation und dürfen nicht für abrechnungsrelevante Zwecke benutzt werden. Das betrifft insbesondere die historischen Werte (1d, 7d, 30d, 365d; d = Tage) sowie die historischen Werte seit letzter Nullstellung.

Erscheint in der Anzeige die Zeichenfolge F.F.0, ist keine ordnungsgemäße Funktion des Gerätes mehr gegeben. Der Zähler darf dann nicht mehr zu Verrechnungszwecken eingesetzt werden.

## Grundlegende Sicherheitshinweise

Beachten Sie folgende grundlegende Sicherheitshinweise:

- Lesen Sie alle beiliegenden Anleitungen und Informationen.
- Beachten Sie die Warnungen am Gerät und in den Dokumenten.
- Überprüfen Sie die Geräte vor der Montage auf äußerlich erkennbare Transport- und andere Schäden.
- Führen Sie Arbeiten am Gerät stets sicherheits- und gefahrenbewusst aus.
- Bei Montage, Installation und Deinstallation des Gerätes sind die ortsüblichen Arbeitsschutz- und Sicherheitsvorschriften für Elektroinstallationen einzuhalten.
- Stellen Sie sicher, dass der Installations- und Einsatzort des Gerätes den Angaben in den Technischen Daten entspricht.
- Verwenden Sie das Gerät nur in technisch einwandfreiem Zustand und ausschließlich im Sinne der bestimmungsgemäßen Verwendung.
- Die bei einem Z\u00e4hler zum Anschluss verwendeten Verbindungskabel m\u00fcssen hinsichtlich des Typs, des Querschnitts, der Spannung und der Temperatur entsprechend der maximalen Belastung des Z\u00e4hlers und der Installationsumgebung ausgew\u00e4hlt werden.
- Versehen Sie flexible Leitungen mit Aderendhülsen.
- Beachten Sie die Wartungs- und Gewährleistungshinweise.
- Bei Netzausfall und Netzwiederkehr sind keine Handlungen am Zähler notwendig.

# Allgemeine Beschreibung

- Elektrizitätszähler zur Messung von Wirkenergie
- Registrierung der Energie:
  - Einrichtungszähler + A mit Rücklaufsperre (1.8.0)
  - Einrichtungszähler A mit Rücklaufsperre (2.8.0)
  - Zweirichtungszähler + A und A (1.8.0/2.8.0)
  - Saldierender Zähler -A (2.8.0 = |-A| |+A|)
- optional DTF (Doppeltariffunktion):
  - Energiezählwerke je nach Ausführung (1.8.0, 1.8.1/1.8.2 und/oder 2.8.0, 2.8.1/2.8.2)
- historische Werte über 24 Monate
- Datenschnittstellen:
  - optische Datenschnittstelle (INFO-, Kundenschnittstelle) oder zur Anbindung an ein SMGw (unidirektional: Push-Betrieb)
- Montage der mMe4.0 für Zählerplätze mit Dreipunktbefestigung
- Prüf-LED
- optional Grid-Funktion (zusätzliche Momentanwerte) für Serviceanzeige

## **Technische Daten**

| Тур                                              | mMe4.0                                       |
|--------------------------------------------------|----------------------------------------------|
| Spannung                                         | 4-Leiter-Zähler / 3 x 230/400 V,             |
|                                                  | (optional:                                   |
|                                                  | einsetzbar auch in 230 V Wechselstromnetzen) |
| Frequenz                                         | 50 Hz                                        |
| Strom                                            | 0,25 - 5 (60) A                              |
| Gebrauchskategorie                               | UC1                                          |
| UC (utilisation category)<br>(gemäß EN 62052-31) |                                              |

| Тур                                                    | mMe4.0                                                                                                    |
|--------------------------------------------------------|----------------------------------------------------------------------------------------------------|
| Datenschnittstellen                                    | Ausführung: kombinierte Info-/MSB-Schnittstelle<br>auf der Zählervorderseite zur Aufnahme eines<br>OKK nach DIN EN 62056-21 und OKK-BKE<br>nach FNN LH OKK-BKE <sup>1)</sup><br>Protokoll: SML <sup>2)</sup> |
|                                                        | (unidirektional - Push-Betrieb, 9600 Baud)                                                                                                    |
| Eigenbedarf pro Phase                                  |                                                                                                    |
| Spannungspfad                                          | typ. 0,8 W                                                                                                    |
| Strompfad                                              | < 0,05 VA                                                                                                    |
| Überspannungskategorie<br>OVC (Over voltage categorie) | OVC III (gemäß EN 62052-31)                                                                                                    |
| Bemessungsstoßspannung                                 | 4kV (gemäß EN 62052-31)                                                                                                    |
| Temperaturbereich                                      | festgelegter Betriebsbereich:<br>-25 °C+55 °C<br>Grenzbereich für den Betrieb, Lagerung und<br>Transport:<br>-25 °C+70 °C                                                                                    |
| Höhenlage                                              | Betrieb bis 3.000 m                                                                                                    |
| Luftfeuchtigkeit                                       | max. 95 %,<br>nicht kondensierend, gemäß<br>EN 62052-11, EN 50470-1 und EN 60068-2-30                                                                                                    |
| Abmessungen                                            | mit Klemmendeckel Standard:<br>176 x 252 x 47 mm (B x H x T)                                                                                                    |
|                                                        | mit Klemmendeckel lang:<br>176 x 286 x 47 mm (B x H x T)                                                                                                    |
| Schutzklasse                                           | Gehäuse: II                                                                                                    |
| Schutzart                                              | Gehäuse: IP51 <sup>3)</sup>                                                                                                    |
| Brandeigenschaften                                     | gemäß EN 62052-11                                                                                                    |
| Umgebungsbedingungen                                   | mechanische:<br>M1 gemäß Messgeräterichtlinie (2014/32/EU)<br>elektromagnetische:<br>E2 gemäß Messgeräterichtlinie (2014/32/EU)<br>vorgesehener Einsatzort:<br>Innenraum gemäß EN 50470-1                    |
| Gewicht                                                | ca. 500 g                                                                                                    |

<sup>1)</sup> FNN Lastenheft Optischer Kommunikationskopf (OKK) für BKE-Montage <sup>2)</sup> Smart Message Language

<sup>3)</sup> mögliche Einschränkungen zur Schutzart IP51 siehe Kapitel Anschluss / Abdeckung S. 31

# Gehäuse-, Anzeige- und Bedienelemente

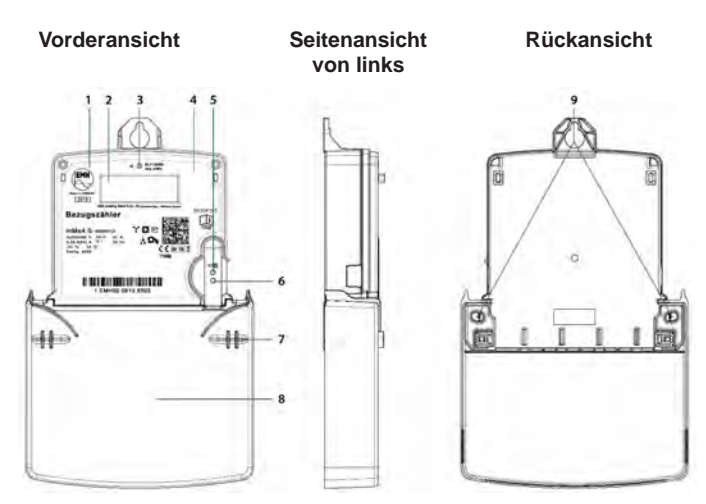

| 1 | Leistungsschild                                       |
|---|-------------------------------------------------------|
| 2 | Anzeige                                               |
| 3 | Prüf-LED (IR)                                         |
| 4 | Bereich für nationales Prüfsiegel (z. B. Nacheichung) |
| 5 | Optisches Bedienelement                               |
| 6 | Kombinierte optische Info-/MSB-Schnittstelle          |
| 7 | Plombierstelle Klemmendeckel                          |
| 8 | Klemmendeckel                                         |
| 9 | Befestigungspunkte                                    |

#### Leistungsschild

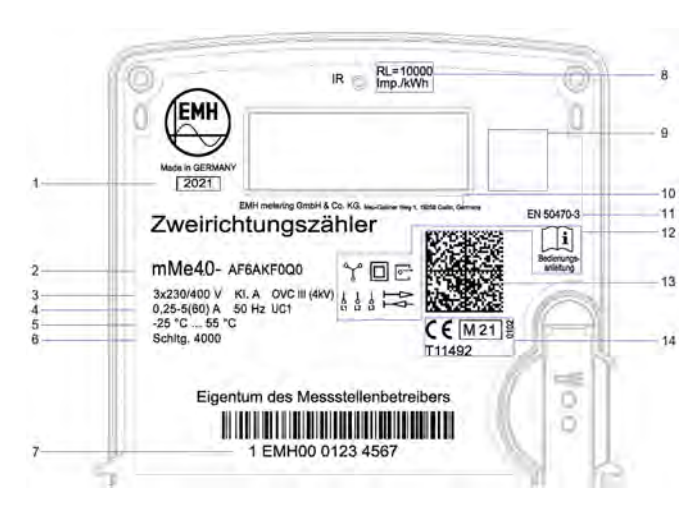

| 1  | Baujahr                                                       |
|----|---------------------------------------------------------------|
| 2  | Typbezeichnung und Typenschlüssel                             |
| 3  | Spannung, Genauigkeitsklasse und Überspannungskategorie (OVC) |
| 4  | Strom, Frequenz und Bemessungsgebrauchskategorie (UC)         |
| 5  | Temperaturbereich                                             |
| 6  | Schaltungsnummer nach Norm 43856                              |
| 7  | Herstellerübergreifende Identifikationsnummer                 |
| 8  | Impulskonstante der Prüf-LED                                  |
| 9  | Bereich für nationales Prüfsiegel                             |
| 10 | Herstelleradresse                                             |
| 11 | Produktnorm                                                   |
| 12 | Sicherheits- und Verwendungshinweise                          |
| 13 | Data Matrix Code                                              |
| 14 | Konformitäts- und Zulassungskennzeichnung                     |

# Anzeige

Bei der Flüssigkristallanzeige (LCD) handelt es sich um eine 2 x 6-stellige 7 Segmentanzeige mit folgendem Aufbau:

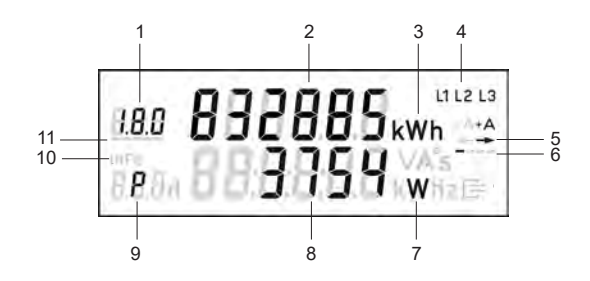

| 1     | А   | Anzeige des OBIS-Codes                                       |
|-------|-----|--------------------------------------------------------------|
| 2     | А   | Wertebereich                                                 |
| 3     | А   | Einheit des angezeigten Wertes                               |
| 4     | S   | Phasenanzeige                                                |
| 5     | S   | Anzeige der Energierichtung                                  |
| 6     | S   | Balkenanzeige als Ersatz für die sich drehende Läuferscheibe |
| 7     | Ι   | Einheit des angezeigten Wertes                               |
| 8     | I   | Wertebereich                                                 |
| 9     | Ι   | Kennzeichnung der angezeigten Werte                          |
| 10    | S   | Kennzeichnung der aktiven Service-Anzeige in der 2. Zeile    |
| 11    | S   | Anzeige des aktiven Tarifs                                   |
| Λ – Λ | bro | shrungsrolovanto Daton                                       |

A = Abrechnungsrelevante Daten

S = Statusinformation

I = Informationsanzeige

#### Beispiele für Anzeigen Anzeige im Normalbetrieb:

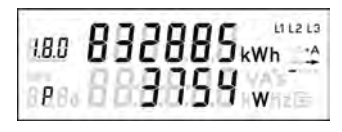

#### 1. Zeile der Anzeige:

Energiezählwerksstand +A tariflos OBIS-Code 1.8.0 wird angezeigt

#### 2. Zeile der Anzeige:

Momentanwirkleistung P in W (Watt) wird angezeigt

|                                                | Anz                           | Datonsatz- |           |  |
|------------------------------------------------|-------------------------------|------------|-----------|--|
|                                                | Vor- und Nach-<br>kommastelle | Einheit    | auflösung |  |
| Arbeitszählwerk                                | 6,0                           | kWh        | 0,1 Wh    |  |
| Momentanwirkleistung                           | 5,0                           | W          | 1 W       |  |
| historischer Wert seit<br>letzter Nullstellung | 5,1                           | kWh        | -         |  |
| historische Werte                              | 5,1                           | kWh        | -         |  |
| Spannungseffektivwert                          | 3,1                           | V          | 0,1 V     |  |
| Stromeffektivwert                              | 2,2                           | A          | 0,01 A    |  |
| Phasenwinkel                                   | 3,0                           | o          | 1 °       |  |
| Frequenz                                       | 2,1                           | Hz         | 0,1 Hz    |  |

# Messwertauflösung

# Datenschnittstellen

Der Zähler verfügt über eine frontseitig angeordnete optische Datenschnittstelle (siehe Abbildung "Vorderansicht" Nummer 6 / Seite 8):

• Die Datenschnittstelle ist werkseitig konfigurierbar, somit sind andere herstellerspezifische Datensätze möglich.

## **Optische Datenschnittstelle**

- Optische Datenschnittstelle, die in Anlehnung an die IEC 62056-21 ausgeführt ist.
- Für den Endkunden zugänglich.

- Diese unidirektionale Schnittstelle sendet jede Sekunde entweder einen "Reduzierten" oder "Vollständigen Datensatz" (Push Betrieb).
- Der "Reduzierte Datensatz" enthält keinen Wert für die Momentanwirkleistung.
- Die Zählwerksstände werden ohne Nachkommastellen und abgeschnitten auf volle kWh ausgegeben.
- Der "Vollständige Datensatz" enthält alle Werte (siehe auch folgende Tabelle), die Zählwerksstände werden ungekürzt ausgegeben.
- Standardmäßig ist im Zähler der "Reduzierte Datensatz" eingestellt.
- Über das Menü "InF" besteht die Möglichkeit, den Datensatz festzulegen (nach korrekter PIN-Eingabe).
  - InF on = Vollständiger Datensatz
  - InF OFF = Reduzierter Datensatz
- Mit einer langen Betätigung (t > 4,5 s) des optischen Bedienelementes kann zwischen "on" und "OFF" gewechselt werden.
- Je nach werksseitiger Einstellung startet der Z\u00e4hler nach Spannungswiederkehr mit dem "Reduzierten" oder dem "vollst\u00e4ndigen Datensatz"
- Als Kommunikationsprotokoll wird SML mit 9600 Baud verwendet.

## Registerauflistung (Vollständiger Datensatz)

| OBIS-T-Kennzahl   | Bezeichnung                                | Einrich-<br>tungs-<br>zähler<br>+A | Einrich-<br>tungs-<br>zähler<br>-A | Zweirich-<br>tungs-<br>zähler<br>+A/-A | Saldie-<br>render<br>Zähler |
|-------------------|--------------------------------------------|------------------------------------|------------------------------------|----------------------------------------|-----------------------------|
| 01 00 60 32 01 01 | Hersteller-Kennung                         | Х                                  | Х                                  | Х                                      | Х                           |
| 01 00 60 01 00 FF | Geräte-Identifikation                      | Х                                  | Х                                  | Х                                      | Х                           |
| 01 00 01 08 00 FF | Zählwerk positive<br>Wirkenergie, tariflos | х                                  |                                    | х                                      |                             |
| 01 00 01 08 01 FF | Zählwerk positive<br>Wirkenergie, Tarif 1  | х                                  |                                    | х                                      |                             |
| 01 00 01 08 02 FF | Zählwerk positive<br>Wirkenergie, Tarif 2  | х                                  |                                    | х                                      |                             |
| 01 00 02 08 00 FF | Zählwerk negative<br>Wirkenergie, tariflos |                                    | х                                  | х                                      | х                           |

| OBIS-T-Kennzahl   | Bezeichnung                                                                 | Einrich-<br>tungs-<br>zähler<br>+A | Einrich-<br>tungs-<br>zähler<br>-A | Zweirich-<br>tungs-<br>zähler<br>+A/-A | Saldie-<br>render<br>Zähler |
|-------------------|-----------------------------------------------------------------------------|------------------------------------|------------------------------------|----------------------------------------|-----------------------------|
| 01 00 02 08 01 FF | Zählwerk negative<br>Wirkenergie, Tarif 1                                   |                                    | х                                  | х                                      |                             |
| 01 00 02 08 02 FF | Zählwerk negative<br>Wirkenergie, Tarif 2                                   |                                    | х                                  | х                                      |                             |
| 01 00 10 07 00 FF | Aktuelle Momen-<br>tanwirkleistung (nur<br>im "Vollständigen<br>Datensatz") | x                                  | x                                  | х                                      | х                           |

# Installations- und Inbetriebnahmehinweise

# \land GEFAHR

#### Das Berühren unter Spannung stehender Teile ist lebensgefährlich!

Bei der Installation oder beim Wechseln des Zählers müssen alle Leiter, an die der Zähler angeschlossen ist, spannungsfrei sein.

- Entfernen Sie die entsprechenden Vorsicherungen, bei zweiseitiger Einspeisung sowohl auf der Netzseite als auch auf der Erzeugungsseite.
- Bewahren Sie die Vorsicherung so auf, dass andere Personen diese nicht unbemerkt wiedereinsetzen können.
- Wenn Sie selektive Leistungsschutzschalter zum Freischalten verwenden, sichern Sie diese gegen unbemerktes Wiedereinschalten.
- Verwenden Sie bei der Installation und beim Anschluss des Zählers nur die dafür vorgesehenen Schraubklemmen.
- Vor der Installation eines Z\u00e4hlers m\u00fcssen die Folgen des Freischaltens der elektrischen Anlage auf unmittelbare Gefahren f\u00fcr Leben und Gesundheit von Personen sowie wirtschaftliche Sch\u00e4den hin gepr\u00fcft werden.
- Zur Vermeidung unmittelbarer Gefahren bzw. Schäden sind vor dem Freischalten geeignete Gegenma
  ßnahmen zu treffen, die dadurch bedingte Störungen verhindern.

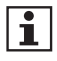

Der Zähler darf nicht außerhalb der spezifizierten technischen Daten betrieben werden. Stellen Sie sicher, dass der Zähler für den vorgesehenen Einsatzzweck geeignet ist.

Beachten Sie unbedingt die geltenden Vorschriften, das anzuwendende Normenwerk sowie die allgemein anerkannten Regeln der Technik.

#### Den Zähler montieren

Der Zähler ist für die Wandmontage vorgesehen.

Die folgenden Abbildungen zeigen die für die Dreipunktmontage relevanten Maße des Zählers.

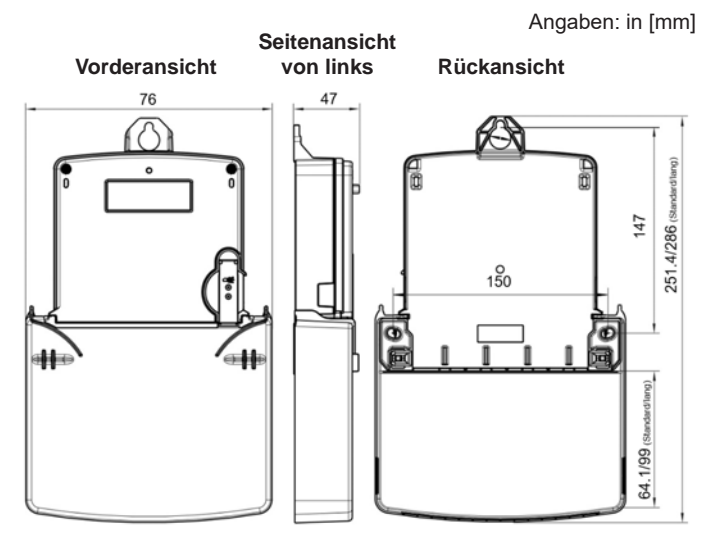

#### Um den Zähler zu montieren, gehen Sie wie folgt vor:

- 1. Wählen Sie den Montageort und machen Sie sich mit bereits bestehenden Installationen vertraut.
- 2. Demontieren Sie den Klemmendeckel wie im Kapitel "Demontage des Klemmendeckels" auf Seite 19 beschrieben.
3. Positionieren und montieren Sie den Zähler lotrecht auf dem Zählerplatz. Nutzen Sie hierfür ggf. die bauseits vorhandenen Zählerschrauben zur Befestigung des Zählers auf dem Zählerkreuz.

### Den Zähler anschließen

Beachten Sie beim Anschluss des Zählers unbedingt den entsprechenden Anschlussplan, den Sie in der Gebrauchsanleitung und/oder ggf. auf dem Klemmenblock finden.

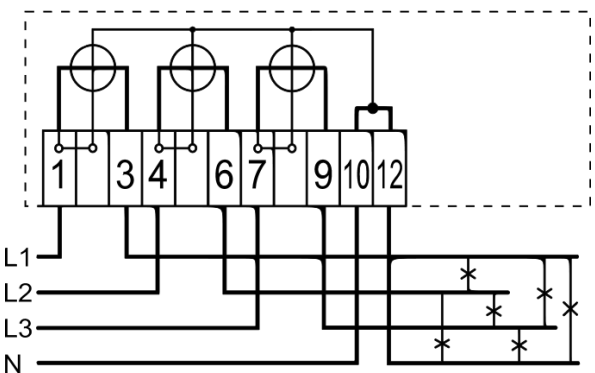

### Nach Schaltung 4000 der Norm DIN 43856

### ACHTUNG

### Beschädigung der Anschlussklemmen durch zu hohes Drehmoment!

- Überschreiten Sie beim Zähleranschluss nicht das maximal zulässige Drehmoment (siehe Tabelle "Klemmenblock") beim Anziehen der Klemmenschrauben!
- Achten Sie darauf, dass die Anschlussleitungen mit dem entsprechenden Drehmoment nach EN 60999 angezogen werden, um eine sichere Kontaktierung zu gewährleisten. Das angemessene Drehmoment hängt unter anderem von der Art der Anschlussleitung und vom maximalen Strom ab.

### Beachten Sie auch beim Anschließen des Zählers:

- Der Leiterquerschnitt ist entsprechend der maximalen Strombelastung auszuwählen.
- Flexible Leitungen müssen mit Aderendhülsen versehen sein.

### Klemmenblock

# \land GEFAHR

# Unsachgemäße Installation gefährdet Leben und Gesundheit und birgt das Risiko von Sachschäden und Betriebsstörungen!

- Verwenden Sie vor dem Zähler mit direktem Anschluss eine Überstromschutzeinrichtung für maximal 63 A gemäß gültiger TAB (z. B. einen SH-Schalter).
- Sichern Sie die Anschlusspfade unter Einhaltung der geltenden technischen Richtlinien gemäß der Stromangabe auf dem Leistungsschild des Zählers unter Einhaltung geltender technischer Richtlinien ab.
- Der Installateur trägt die Verantwortung für die Abstimmung der Bemessungswerte und der Kenngrößen der versorgungsseitigen Überstromschutzeinrichtungen mit den maximalen Strombemessungswerten sowie bei direkt angeschlossenen Zählern der Bemessungsgebrauchskategorie der Zählereinrichtung.
- Die bei einem Z\u00e4hler zum Anschluss verwendeten Verbindungskabel m\u00fcssen hinsichtlich des Typs, des Querschnitts, der Spannung und der Temperatur entsprechend der maximalen Belastung des Z\u00e4hlers und der Installationsumgebung ausgew\u00e4hlt werden.

Ansicht von unten:

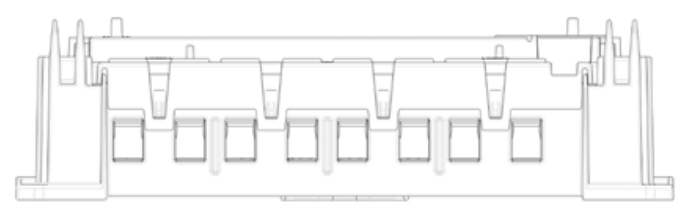

### Ansicht von vorn:

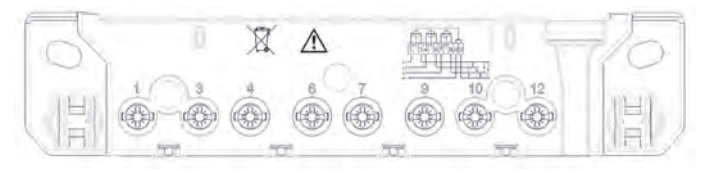

### Abbildung: Klemmenblock

(Anschlussplan beachten!)

|                                             | Stromklemmen<br>1, 3, 4, 6, 7, 9 | N-Klemmen<br>10, 12 |
|---------------------------------------------|----------------------------------|---------------------|
| Klemmenabmessungen<br>B x H oder d (mm)     | 7,3 x 9,7                        | 7,3 x 9,7           |
| Minimale Anschluss-<br>querschnitte (mm²)   | 1,5                              | 1,5                 |
| Maximale Anschluss-<br>querschnitte (mm²) * | 25,0                             | 25,0                |
| Minimale<br>Drehmomente (Nm)                | 3,5                              | 3,5                 |
| Maximale<br>Drehmomente (Nm)                | 5,0                              | 5,0                 |
| Schraubenkopf                               | Schlitz + PZ2                    | Schlitz + PZ2       |
| Gewindegröße                                | M8                               | M8                  |

\*) Bemessungsanschlussvermögen nach DIN EN 60999-1

## Klemmendeckelmontage und Demontage

# \land GEFAHR

### Das Berühren unter Spannung stehender Teile ist lebensgefährlich!

Nach Entfernen des Klemmendeckels besteht die Gefahr, mit Kontakten in Berührung zu kommen, die Netzspannung führen.

• Vermeiden Sie die Berührung der Anschlussklemmen im Klemmenblock des Zählers.

Einschränkungen der Schutzart IP51 finden Sie im Kapitel Anschluss / Abdeckung auf Seite 30.

## Klemmendeckelmontage und Demontage

### Klemmendeckelmontage

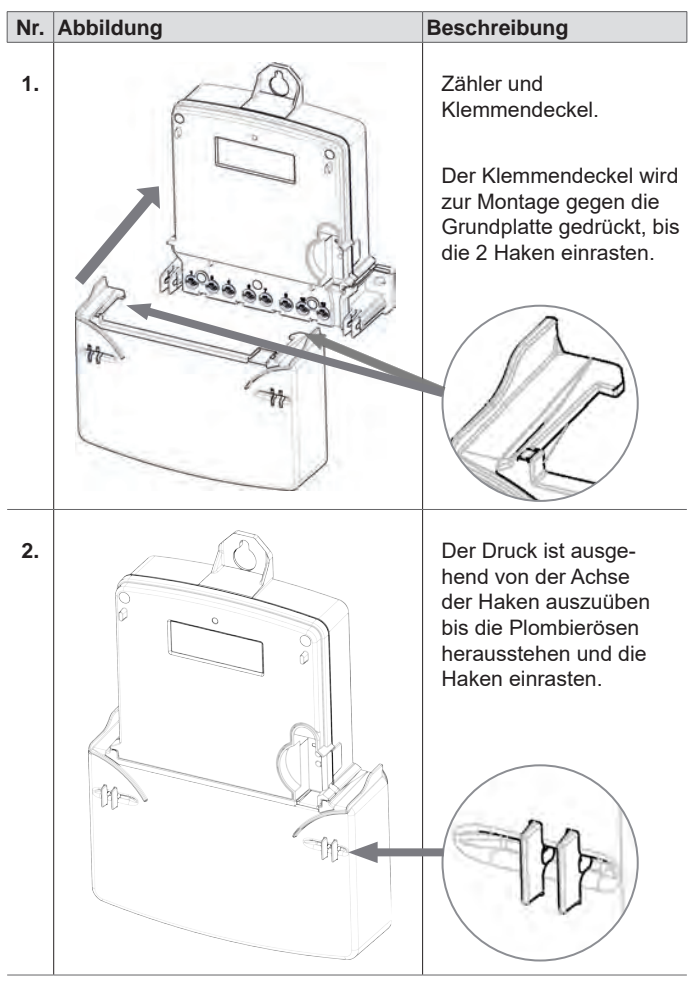

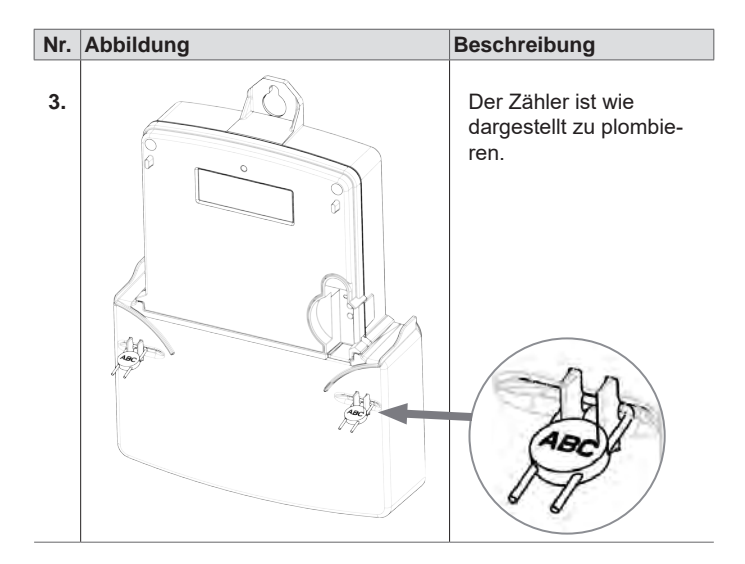

### Demontage des Klemmendeckels

Bevor der Klemmendeckel demontiert werden kann, müssen die Plomben entfernt werden.

| Nr. | Abbildung |            |   | Beschreibung                                                                                           |
|-----|-----------|------------|---|----------------------------------------------------------------------------------------------------|
| 1.  |           |            | 2 | Die Haken ①+② müs-<br>sen nacheinander ausein-<br>andergedrückt werden.                                |
|     |           | Draufsicht |   | Dies kann händisch<br>geschehen, oder mittels<br>Schraubendreher, wie in<br>der Abbildung dargestellt. |

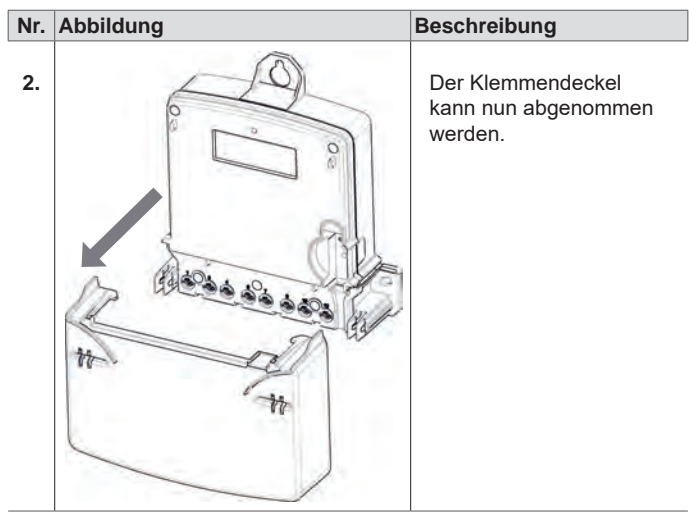

# Installation eines OKK-BKE an die kombinierte Info-/MSB-Schnittstelle

| Nr. | Abbildung                                                                             | Beschreibung                                                                                                    |
|-----|---------------------------------------------------------------------------------------|----------------------------------------------------------------------------------------------------|
| 1.  |                                                                                       | Am Klemmendeckel muss<br>vor der Installation des<br>OKK-BKE die<br>Lasche herausgebrochen<br>werden. Dafür ist eine<br>Kombizange geeignet. |
|     |                                                                                       |                                                                                                    |
|     | Ein ausgebrochener Klemmen-<br>deckel darf nur mit einem<br>OKK-BKE verwendet werden. |                                                                                                    |

| Nr. | Abbildung                                                                                                    | Beschreibung                                                                                                    |
|-----|----------------------------------------------------------------------------------------------------|----------------------------------------------------------------------------------------------------|
| 2.  |                                                                                                    | Der OKK-BKE wird zuerst<br>mit der oberen Seite in<br>den Schacht eingeführt<br>und dann mit der unteren<br>Seite eingedreht und in<br>die Vertiefung der Kappe<br>eingeklinkt. |
|     | THE REAL PROPERTY AND A DECEMBER OF A DECEMBER OF A DECEMBER |                                                                                                    |
| 3.  |                                                                                                    | Anschließend wird der<br>Klemmendeckel montiert.<br>Dadurch ist der<br>OKK-BKE verriegelt und<br>kann nicht mehr entnom-<br>men werden.                                         |
|     |                                                                                                    |                                                                                                    |

## Anzeigetest ausführen

Nach Anlegen der Spannung befindet sich der Zähler im Anzeigetest, d. h. alle Symbole der 1. und 2. Zeile der Anzeige werden alternierend für 6 x 2 s dargestellt.

## Firmware-Version und Firmware-Prüfsumme

Im Betriebszustand erscheinen nach dem Anzeigetest beim Anlegen der Spannung für jeweils ca. 5 s die Firmware-Versionsnummer und die Firmware-Prüfsumme.

Bei aktivierter Serviceliste werden die Firmware-Versionsnummer und die Firmware-Prüfsumme am Ende der Serviceliste angezeigt.

## Installationskontrollanzeige

# **≜** GEFAHR

### Das Berühren unter Spannung stehender Teile ist lebensgefährlich!

- Das Phasensymbol und die Anzeige eines Spannungswertes ist nicht geeignet die Spannugsfreiheit an den Anschlussklemmen festzustellen.
- Überprüfen Sie vor Kontakt mit spannungsführenden Teilen die Spannungsfreiheit mit geeigneten Mitteln.

Die Anzeige der Symbole L1, L2 und L3 signalisieren das Anliegen der einzelnen Phasenspannungen größer 170 V.

- Nach Anlegen einer Spannung führt der Zähler einen Anzeigetest durch.
- Danach erscheint in der 2. Zeile der Anzeige eine Serviceliste.
- Die Aktivierung der Service-Anzeige wird durch das Symbol "INFO" angezeigt.
- Die Drehfelderkennung ist dabei aktiv (bei Linksdrehfeld blinken die Symbole L1, L2, L3).

### Folgende Informationen werden in der Serviceliste angezeigt:

• Spannung UL1-N, UL2-N, UL3-N

Sofern der Spannungseffektivwert der Phase unterhalb seiner Anlaufschwelle von 170 V absinkt, wird der Spannungswert auf der Anzeige durch ein blinkendes "----" ersetzt.

- Strom I1, I2, I3
- Einzelphasenleistung P1, P2, P3
- Phasenwinkel
  - U2/U1, U3/U1
  - I1/U1, I2/U2, I3/U3
- Frequenz
- Firmware-Version und Firmware-Prüfsumme

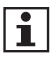

Eine kurze Betätigung (t < 4,5 s) des optischen Bedienelementes bewirkt ein Weiterschalten zum nächsten Listenwert (siehe auch Kapitel "Anzeigensteuerung" auf Seite 25).

### Die Serviceliste wird verlassen:

- lange Betätigung (t>4,5 s) des optischen Bedienelements
- nach werkseitig eingestellter Zeit letzter Bedienung innerhalb der Serviceliste

Nach Verlassen der Serviceliste, erlischt das Symbol "INFO" und die Anzeige kehrt in den Normalbetrieb zurück.

## Darstellung der Anlaufschwellen

### Der Zähler ist unterhalb der Anlaufschwelle

- Die Anzeige zeigt den Zählerstand an.
- Die Balkenanzeige sowie die Anzeige der Energierichtung sind aus.

### Der Zähler ist oberhalb der Anlaufschwelle

- Die Anzeige zeigt den Zählerstand an. Mit jedem Impuls der Prüf-LED (100 mWh) wandert der Balken, eine Stelle weiter.
- Ab ca. 1 kW findet keine schnellere Veränderung mehr statt.
- Die Energierichtungsanzeige ist aktiv.

# Prüf-LED

- Die Prüf-LED dient ausschließlich der metrologischen Prüfung des Zählers.
- Die Impulskonstante beträgt 10 000 Imp./kWh mit einer Impulslänge von 2 ms.
- Misst der Z\u00e4hler keinen oder einen Strom unterhalb seiner Anlaufschwelle, befindet sich der Z\u00e4hler im Stillstand. In diesem Fall sendet die Pr\u00fcf-LED einen "Dauerimpuls".

## Funktionsfehlerkontrolle und Betriebsüberwachung

- Der Zähler verfügt über eine Funktionsfehlerkontrolle, die permanent während des Betriebs durchgeführt wird. Wird ein Fehler festgestellt, wird dies in der 1. Zeile der Anzeige durch "F.F.0" und einem Fehlercode als Wert signalisiert. Der Zähler darf dann nicht mehr zu Abrechnungszwecken herangezogen werden.
- Die Rücksetzung des Fehlercodes ist vor Ort nicht möglich.

### Normalbetrieb

Je nach Zählerausführung werden im Normalbetrieb in der 1. Zeile der Anzeige die konfigurierten Energiezählwerke alternierend für jeweils 10s dargestellt.

Die Bedienung der 2. Zeile der Anzeige erfolgt mittels des optischen Bedienelementes durch Lichtimpulse einer fokussierenden Taschenlampe (siehe auch "Anzeigensteuerung" auf Seite 25).

Als "schützenswerte Daten" im Sinne des Datenschutzes sind:

- Momentanwirkleistung
- historischer Wert seit letzter Nullstellung
- historische Werte (1d, 7d, 30d, 365d)

Die schützenswerten Daten in der Anzeige sind werksseitig als:

- geschützt (schützenswerte Daten werden nicht angezeigt)
- geschützt über PIN (schützenswerte Daten werden über die PIN-Eingabe angezeigt) oder
- kein Schutz (schützenswerte Daten werden immer angezeigt)

eingestellt.

| Anzeige | Anwendungsfall                                 | ge-<br>schützt | geschützt<br>über<br>PIN: PIN<br>korrekt | geschützt<br>über<br>PIN: PIN<br>falsch | kein<br>Schutz | max.<br>Anzahl<br>Werte |
|---------|------------------------------------------------|----------------|------------------------------------------|-----------------------------------------|----------------|-------------------------|
|         | Anzeigetest                                    | х              | х                                        | х                                       | х              |                         |
| Pin     | PIN-Eingabe                                    |                | х                                        | х                                       |                |                         |
| Р       | Momentanwirkleistung                           |                | х                                        |                                         | х              | 1                       |
| E       | Historischer Wert seit<br>letzter Nullstellung |                | x                                        |                                         | х              | 1                       |
| 1d      | Historischer Tageswert                         |                | х                                        |                                         | х              | 730                     |
| 7d      | Historischer Wochenwert                        |                | х                                        |                                         | х              | 104                     |
| 30d     | Historischer Monatswert                        |                | х                                        |                                         | х              | 24                      |
| 365d    | Historischer Jahreswert                        |                | х                                        |                                         | х              | 2                       |
| InF     | Datensatz<br>INFO-Schnittstelle                | х              | x                                        |                                         | х              |                         |
| Pin     | PIN-Schutz-Abfrage                             |                | х                                        |                                         |                |                         |

x = angezeigter Wert

- Die historischen Werte (1d, 7d, 30d, 365d) sind nicht an die astronomische Uhr gekoppelt, sondern hängen von der Betriebszeit ab. Die Werte werden alle 24 Stunden aktualisiert. Solange keine vollständigen Werte über 1d, 7d, 30d, 365d vorliegen, erscheint in der Anzeige "--"
- Der historische Wert seit letzter Nullstellung kann, ähnlich wie ein Tageskilometerzähler am PKW, durch den Stromkunden jederzeit zurückgesetzt werden. Somit ist der Messzeitraum frei wählbar.

# Funktionen und Bedienung

### Anzeigensteuerung

Für die Bedienung mittels optischen Bedienelementes gilt:

- K = kurzes Betätigen (t < 4,5 s):
  - Weiterschalten zum nächsten Listenwert in der 2. Zeile der Anzeige
  - bei aktiviertem PIN-Schutz: Eingabe der PIN und Freischalten der Informationsanzeige
- L = langes Betätigen (t > 4,5 s):
  - Löschen des historischen Wertes seit letzter Nullstellung (über das Menü "E CLr", siehe auch nachfolgendes Kapitel)

- Aktivierung/Deaktivierung der einzelnen historischen Werte zu 1d, 7d, 30d, 365d (Counter) (siehe auch nachfolgendes Kapitel)
- Löschen der historischen Werte 1d, 7d, 30d, 365d (über das Menü "HIS CLr", siehe auch nachfolgendes Kapitel)
- Aktivierung/Deaktivierung des "Vollständigen Datensatzes" auf der INFO-Schnittstelle (über das Menü "InF", siehe auch nachfolgendes Kapitel und Kapitel "Datenschnittstellen" auf Seite 11)
- Deaktivierung der Serviceliste

# **PIN-Eingabe**

Bei aktiviertem PIN-Schutz und noch nicht erfolgter Freischaltung des Schutzes mittels korrekter PIN wird in der Aufrufliste vor der Ausgabe der schützenswerten Daten eine 4-stellige PIN-Eingabe verlangt.

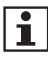

Bewahren Sie die PIN sorgfältig auf, da diese ggf. für das nächste Freischalten oder Freischalten nach Spannungswiederkehr der schützenswerten Daten benötigt wird.

### Gehen Sie bei der Eingabe der PIN wie folgt vor:

- 1. Darstellung: 0 - -
- Geben Sie die 1. Ziffer Ihrer PIN ein, indem Sie das optische Bedienelement kurz (< 4,5 s) betätigen. Mit jeder weiteren kurzen Betätigung wird die Ziffer um 1 hochgezählt.
- 3. Nach einer Wartezeit von 3 s geben Sie die 2. Ziffer ein. Darstellungsbeispiel: **3 0** - -
- 4. Gleiches gilt für die 3. und 4. Ziffer.
- 5. Haben Sie Ihre 4-stellige PIN eingegeben, wird diese überprüft.
  - Ist die PIN korrekt, wird die Anzeige vollständig aktiviert und Sie können den Zähler bedienen.
  - Ist die PIN falsch, wechselt die Anzeige wieder in den Normalbetrieb.
- 6. Ist die maximale Anzahl fehlerhafter PIN-Eingaben erreicht, blinken die sechs Bindestriche und die PIN-Eingabe ist für weitere Versuche gesperrt. Während dieser Sperrzeit blinken die sechs Bindestriche der PIN-Eingabe.

## Automatischer Rücksprung

Erfolgt innerhalb von 120 s keine weitere Eingabe mittels optischen Bedienelementes, erfolgt ein automatischer Rücksprung in den Normalbetrieb.

### Aktivierung/Deaktivierung der PIN-Schutz-Abfrage

Am Ende dieser Aufrufliste besteht die Möglichkeit, die PIN-Schutz-Abfrage für den nächsten Aufruf festzulegen, insofern der PIN-Schutz konfiguriert ist.

- on = PIN-Eingabe gewünscht
- OFF = PIN-Eingabe unerwünscht

Mit einer langen Betätigung (t > 4,5 s) des optischen Bedienelementes wechseln Sie zwischen "on" und "OFF".

Nach Spannungswiederkehr startet der Zähler mit der Voreinstellung, die werksseitig eingestellt wurde.

# Zubehör

## **OKK-BKE** Generation F

- für die Kommunikation mit dem angeschlossenen Zähler
- verschiedene Kabellängen auf Anfrage erhältlich

# ZSM-ED

 Kommunikationsadapter zur Anbindung des Zählers an ein Smart Meter Gateway

# OKK (optischen Kommunikationskopf)

- für die Auslesung von Zählern über die D0-Schnittstelle
- Optischer Auslesekopf gemäß IEC 62056-21

# Halterung für OKK

 Halterung wird in die kombinierte optische Schnittstelle eingesteckt um handelsübliche optische Kommunikationsköpfe nach DIN EN 62056-21 über der DSS zu arretieren.

# Zählersteckstifte

• Zur Kontaktierung einer mMe4.0 mit einer Zählersteckklemme

## Abdeckungen

### Klemmenblockabdeckung

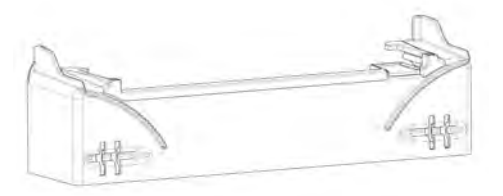

# **≜** GEFAHR

### Das Berühren unter Spannung stehender Teile ist lebensgefährlich!

- Mit und ohne Klemmenblockabdeckung besteht die Gefahr mit Kontakten in Berührung zu kommen, die Netzspannung führen.
- Wenn sie nicht gemieden wird, sind Tod oder schwerste Verletzungen die Folge.
- Bei Nutzung des Gerätes mit/ohne Klemmenblockabdeckung muss durch weitere Maßnahmen weiterhin ein vollständiger Berührungsschutz und ein Schutz gegen Staubablagerungen im Klemmenbereich, zur Erreichung von IP51, gewährleistet sein.

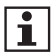

Siehe auch Kapitel Installations- und Inbetriebnahmehinweise

### Klemmendeckel lang

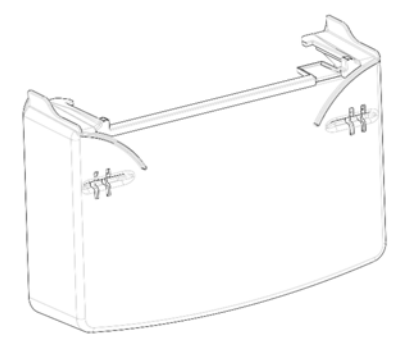

- Klemmendeckel mit einem Freiraum von einer Länge von 99 mm
- Für die Anwendung von Zählersteckklemmen

# \land GEFAHR

### Das Berühren unter Spannung stehender Teile ist lebensgefährlich!

- Nach Entfernen des **Klemmendeckels** und nicht sachgerechten erstellten Ausbrüchen für Leitungen besteht Gefahr, mit Kontakten in Berührung zu kommen, die Netzspannung führen.
- Wenn sie nicht gemieden wird, sind Tod oder schwerste Verletzungen die Folge.
- Verwenden Sie immer einen Klemmendeckel und führen Ausbrüche für Leitung sachgerecht durch. Die Schutzart IP51 gilt nur, wenn Ausbrüche für durchgeführte Leitungen passgenau und fachgerecht ausgeführt werden.

## Menüführung

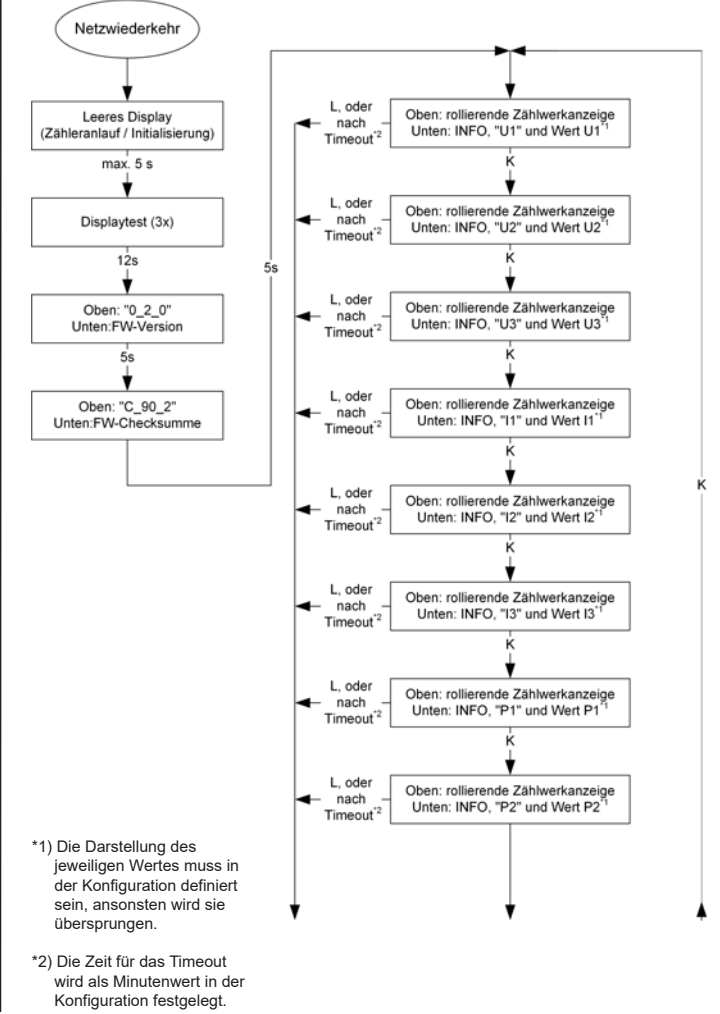

FÜR STROMKUNDEN

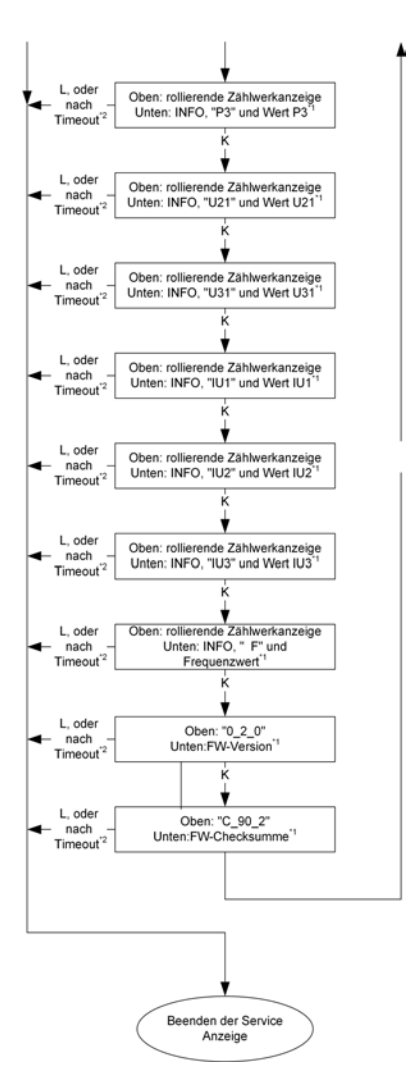

# Hauptmenü

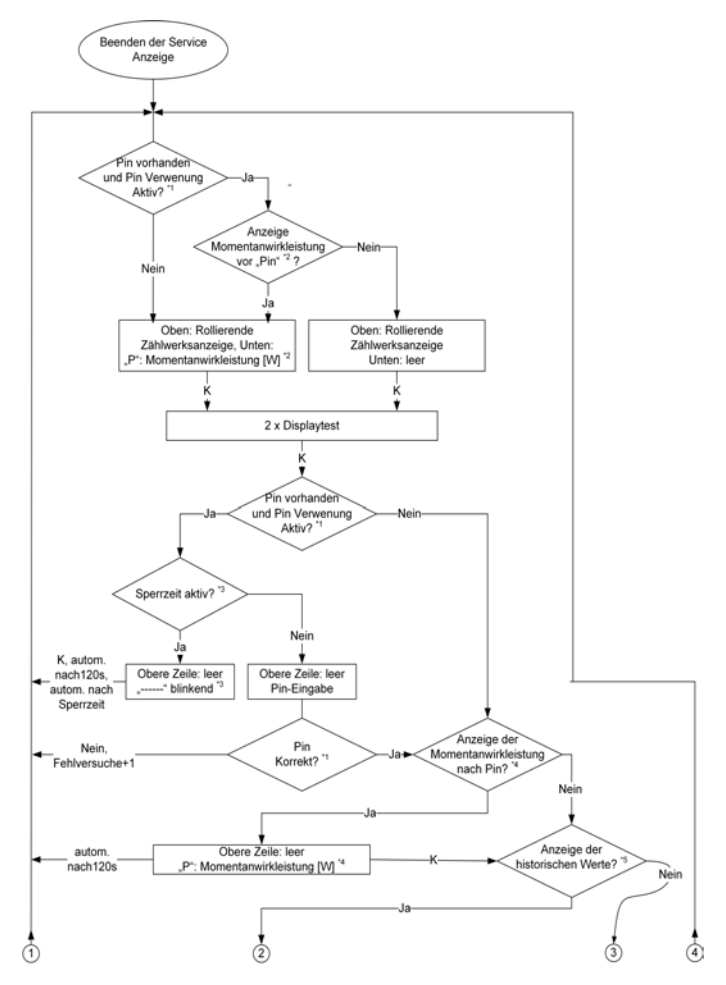

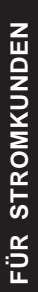

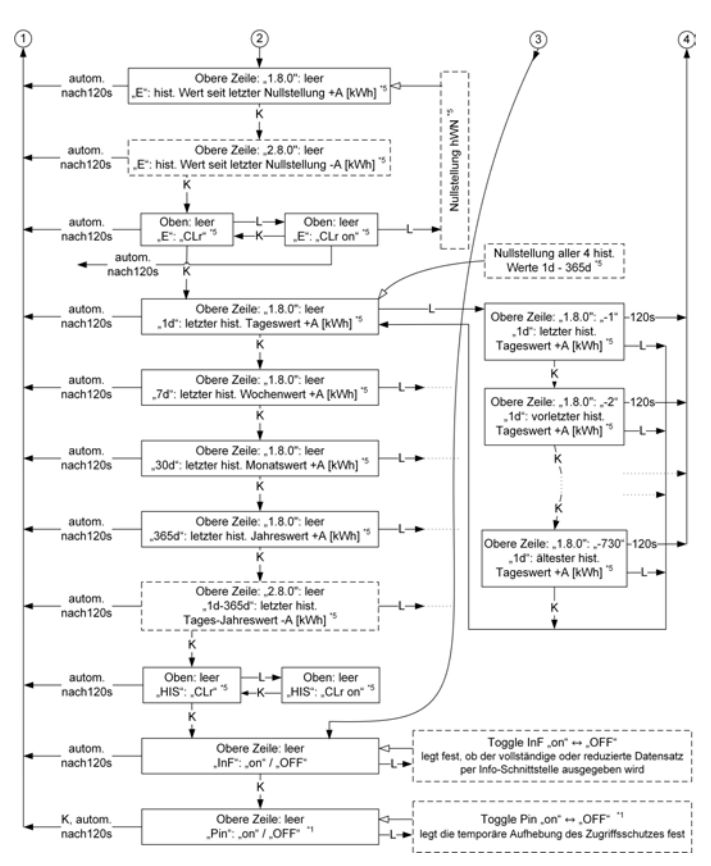

- \*1) Innerhalb der Konfiguration kann die Verwendung einer PIN festgelegt werden und der Benutzer kann die Abfrage dieser im letzten Menüpunkt Ein-/Ausschalten.
- \*2) Innerhalb der Konfiguration kann die Anzeige der Momentanleistung vor der PIN-Eingabe festgelegt werden.
- \*3) Innerhalb der Konfiguration kann eine Anzahl von falschen PIN-Eingaben festgelegt werden, bei dessen Überschreitung eine Spertzeit für weitere PIN-Eingaben aktiviert wird. Die Spertzeit kann ebenfalls in der Konfiguration festgelegt werden. Während die Spertzeit aktiv ist sind keine erneuten PIN-Eingaben möglich.
- \*4) Innerhalb der Konfiguration kann die Anzeige der Momentanleistung nach der PIN-Eingabe festgelegt werden.
- \*5) Innerhalb der Konfiguration kann die Anzeige der historischen Werte für die jeweiligen Z\u00e4hlwerke festgelegt werden. Die Anzeige erfolgt als Tages-, Wochen-, Monate- und Jahreswerte.

# Abkürzungen

| А          | Wirkenergie                                                                        |
|------------|------------------------------------------------------------------------------------|
| +A         | positive Wirkenergie (Kunde bezieht von EVU)                                       |
| -A         | negative Wirkenergie (Kunde liefert an EVU)                                        |
| CLr        | Clear (Löschen)                                                                    |
| DIN        | Deutsches Institut für Normung e.V.                                                |
| EN         | Europäische Norm                                                                   |
| EVU        | Energieversorgungsunternehmen                                                      |
| FNN        | Forum Netztechnik/Netzbetrieb (Arbeitsgruppe im VDE)                               |
| HIS        | Historische Werte                                                                  |
| ID         | Identification (Identifizierung)                                                   |
| IEC        | International Electrotechnical Commission                                          |
| InF        | INFO-Schnittstelle                                                                 |
| IP         | Ingress Protection (Schutz-Klassifikation)                                         |
| IR         | Infrarot                                                                           |
| L1, L2, L3 | Außenleiter (Phase)                                                                |
| Ν          | Neutralleiter                                                                      |
| LC         | Liquid Crystal (Flüssigkristall)                                                   |
| LCD        | Liquid Crystal Display (Flüssigkristallanzeige)                                    |
| LED        | Leuchtdiode                                                                        |
| LMN        | Local Metrological Network                                                         |
| OBIS       | Object Identification System<br>(Kennzahl zur Identifikation von Messwerten/Daten) |
| OKK        | Optischer Kommunikationskopf                                                       |
| OKK-BKE    | Optischer Kommunikationskopf für eine<br>Befestigungs- und Kontaktiereinrichtung   |
| PIN        | Personal Identity Number<br>(Persönliche Kennzahl; Geheimnummer)                   |
| SMGw       | Smart Meter Gateway                                                                |
| SML        | Smart Message Language                                                             |
| t          | Betätigungsdauer                                                                   |
| TLS        | Transport Layer Security                                                           |
| VDE        | Verband der Elektrotechnik, Elektronik und Informations-<br>technik e.V.           |
| ZSM-ED     | Zählersicherheitsmodul für elektronische Haushaltszähler                           |

# Konformitätserklärung

| EU-Konfort<br>EU Declaratio                                                                           | nitätserklärung<br>n of Conformity                                                                                                    |                                                                                                    | metering                                                                            |
|----------------------------------------------------------------------------------------------------|----------------------------------------------------------------------------------------------------|----------------------------------------------------------------------------------------------------|-------------------------------------------------------------------------------------|
| Der Harsteller                                                                                        |                                                                                                    |                                                                                                    |                                                                                     |
| EMH metering Grit<br>Neu-Gatner Mirg 1<br>19258 Gatte<br>GERMANY                                      | H & Du KG                                                                                                    |                                                                                                    | <u> </u>                                                                            |
| dekiller hiermit in allain<br>declares under hie state<br>Produktionstationary<br>Product designation | iger Verantwortung, dass hitge<br>entgeneduity (hat the following po<br>to the following)                                               | nitas Produkt<br>Industri<br>Undatatishis                                                                                                    |                                                                                     |
| Typeribezettimung<br>Type designation                                                                 | TRMA                                                                                                    | 40 C                                                                                                    |                                                                                     |
| obereinstimmt wit den<br>conforms in life all pertil                                                  | grundbegenden Anforderungen<br>I regulierments of the following EU                                                                      | folgandie CU-ftichthilen)<br>/ Westives                                                                                                    |                                                                                     |
| 2014/22/80                                                                                            | Miccogentite (MID)<br>Mickausting Antoninante (MID)                                                                                     |                                                                                                    | <ul> <li>dia Arreabiant L. 90</li> <li>Official Assessed of the UKA LINE</li> </ul> |
| 2014/2010/04                                                                                          | Funkanlagenrichtinie (RED)                                                                                                    |                                                                                                    | EU Arrestsian L100                                                                  |
| 2014/10/EV                                                                                            | Elektromagnetische Verträglich                                                                                                    | Note: (UMV)                                                                                                    | Till Amadan L M                                                                     |
| 2011/00/00                                                                                            | Baschonaung der Verwendum                                                                                                    | g hestminier gefähmisher Gloffe (MoriG)                                                                                                    | EU Amstein L 174                                                                    |
| 301 1/11/41/                                                                                          | Heatriction of the use of certain                                                                                                    | i herenhous sidelenses illetifi)                                                                                                    | Official (resmal of the B14 L174                                                    |
| in Rannen der MiD wu<br>Witte Ihe MiD he sont<br>die Konformitätsbewer<br>me conformity assesses      | inde die Kontonnität des Baums<br>imity of the type James III was a<br>tung wurde nach Medul D durch<br>int was performed by penideates | isters (Mudul D) festgestert unit<br>Redfed and<br>n den Mersteller vorgennmenen<br>H according to annex D                                                                                                    |                                                                                     |
| No. of Lot of Lot                                                                                     | Meetis                                                                                                    | (W fürsenit (D)                                                                                                    | Mortoi D (amuna O)                                                                  |
| Approximate States (Feature                                                                           | Antimitetet                                                                                                    | 122                                                                                                    | нтвоно)                                                                             |
| Zuillihais Normer<br>Controate normer                                                                 | 79140                                                                                                    | 4                                                                                                    | DE-M-AQ-PTRODA                                                                      |
| Es wurden die fölgendi<br>The following haemonice                                                     | n Karmonislariim Normen ange<br>d stendariis ware appeer                                                                                | everyoid and i                                                                                                    |                                                                                     |
| MID                                                                                                   | EMV:                                                                                                    | HED                                                                                                    | Roten                                                                               |
| EN 50420-1 2005<br>EN 50470-0 2005                                                                    | D N 84032:2011+A11 (8125                                                                                                    | EN M0220-3 V9 1 1 12017-25                                                                                                    | 614 HBC 00000 2010                                                                  |
| Hischweie des Art. 3 Ab                                                                               | n. 1a der RtiD als Verleens auf d<br>Im PRD as a reference in the ext                                                                   | e 2014/28/60 (LVD) durch Januardan<br>4/28/90 (LVD) to anothing the Inform                                                                                                    | ng dar folganderi falmmeni<br>Mandanta                                              |
| EN 82368/1 2014+AC 20                                                                                 | PIR. EN 82911-2088                                                                                                    |                                                                                                    |                                                                                     |
| Nachwels des Art. 3 Ab<br>Proof of Arthle 3 (10) of                                                   | e, 16 der RED als Verweis mit d<br>he PED as a inference to the 201                                                                     | ia 2014/30/03 (BMCD) durch Anwend<br>a Solid Li (ENCO) by appropriation from                                                                                                    | iing dar folgenden hinmien.<br>Ny siantana                                          |
| IN 201480-1 5/2 2 3 (201                                                                              | (0-11), (01 301408-3 V2.1.1 (2013                                                                                                    | -ccij                                                                                                    |                                                                                     |
| Verwendete Software d<br>Used toftware of rollio ei                                                   | ir Funkaningo:<br>Witentint/                                                                                                    | nb der Version 1.1.5<br>1.1.1 or Maher for La                                                                                                    | für Lumonboat Schertsteine<br>Inchösat (hterface)                                   |
| Die Fusikaritegenstühtigen ()<br>Die Einder Sprameri (Cheor                                           | NED) balatilit traggeride Apatibioting<br>or (PBLB spatial for tobacing Tar                                                             | "Ahad the score is 1 as score<br>   that we assure the approximate<br>   party Lowerscore and to part                                                                                                    | al bermana)<br>Nor                                                                  |
|                                                                                                    |                                                                                                    | and the second second sec | -                                                                                   |
| Orty Detuin Gallin 17 No<br>reactin, Date                                                             | and steel                                                                                                    |                                                                                                    |                                                                                     |
| 1                                                                                                    | 10                                                                                                    |                                                                                                    |                                                                                     |
| biol ling Numer Main                                                                                  |                                                                                                    |                                                                                                    |                                                                                     |
| reserved received adjuster                                                                            |                                                                                                    |                                                                                                    |                                                                                     |

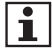

Die aktuelle EU-Konformitätserklärung finden Sie auf der Internetseite <u>www.emh-metering.com</u> im Bereich "**Produkte & Lösungen**" bei der Produktbeschreibung zum Zähler.

Die Vorgaben für die Erstellung der Konformitätserklärung können sich jederzeit ändern. Daher sichern Sie sich zum Zeitpunkt der Auslieferung die Konformitätserklärung.

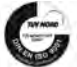

# MT175

### Der neue elektronische Stromzähler

Nutzen Sie jetzt die Vorteile Ihres neuen *EDL21-Zählers*. Dieser gibt Ihnen die Möglichkeit, Ihren Messwert transparent zu betrachten, Einsparpotenziale zu erkennen und damit Kosten zu sparen. Neben dem gewohnten, aktuellen Zählerstand werden Ihnen in der zweiten Zeile "*INFO-Zeile"* des Zählerdisplays zusätzlich nützliche Informationen zur Verfügung gestellt.

- 1. Aktuelle aus dem Netz bezogene Leistung
- 2. Messwert innerhalb eines selbst gewählten Zeitraums
- 3. Messwert innerhalb der letzten 24 Stunden
- 4. Messwert innerhalb der letzten 7 Tage
- 5. Messwert innerhalb der letzten 30 Tage
- 6. Messwert innerhalb der letzten 365 Tage

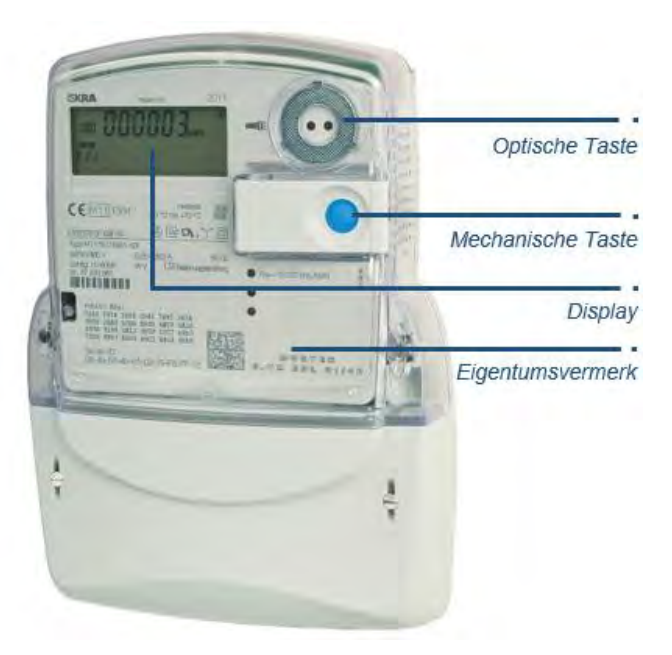

Zum Schutz vor unbefugtem Zugriff sind Ihre persönlichen Messwerts-Daten automatisch durch eine 4-stellige PIN (persönliche Identifikationsnummer) geschützt. Diese erhalten Sie von Ihrem Energieversorger.

Zur Bedienung verfügt Ihr *EDL21-Zähler* über eine optische Taste und eine zusätzliche mechanische Taste auf der Vorderseite. Diese ermöglicht Ihnen die Steuerung des Zählerdisplays über Lichtimpulse einer handelsüblichen Taschenlampe oder LED (rot oder weiß) bzw. Steuerung des Zählerdisplays per Fingerdruck an mechanische Taste.

### Anzeige und Bedienung

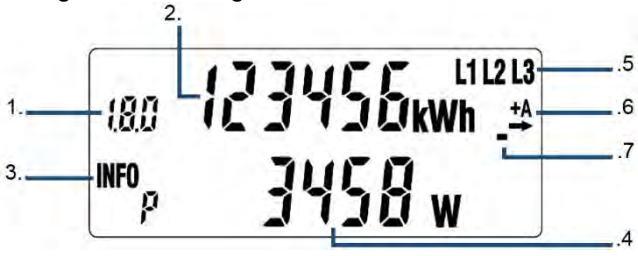

### 1. Tarifkennzeichnung

Die Tarifkennzeichnung ist eine genormte Kennzeichnung für den angezeigten abrechnungsrelevanten Messwert Bei der Verwendung als Eintarifzähler: **1.8.0** Gesamtverbrauch +A Bei der Verwendung als Zweitarifzähler: **1.8.1** Verbrauch Tarif 1 +A **1.8.2** Verbrauch Tarif 2 +A Bei der Verwendung als Zweirichtungs- oder Lieferzähler **2.8.0** Gesamtverbrauch -A

#### 2. Abrechnungsrelevanter Zählerstand

Hier wird der aktuelle, abrechnungsrelevante Zählerstand in kWh dargestellt. Die Darstellung erfolgt mit 6 Stellen ohne Nachkommastellen.

### 3. INFO-Zeile für weitere Messwert-Informationen

In dieser Zeile werden die zusätzlichen Messwerte dargestellt. **PIn:** PIN-Eingabe möglich

- P: Aktuelle aus dem Netz bezogene Leistung
- E: Messwert innerhalb eines selbst gewählten Zeitraums
- 1d: Messwert innerhalb der letzten 24 Stunden
- 7d: Messwert innerhalb der letzten 7 Tage
- 30d: Messwert innerhalb der letzten 30 Tage
- **365d:** Messwert innerhalb der letzten 365 Tage
- **0.2.0:** Tarifschaltprogramm (falls vorhanden), Ausblenden der zusätzlichen Messwert-Informationen zum Schutz der Privatsphäre

#### 4. Anzeige der Messwert-Informationen

Die zusätzlichen Messwerte werden je nach angezeigter Information mit verschiedenen Einheiten angezeigt.

- W: Einheit für die aktuelle aus dem Netz bezogene Leistung (Watt)
- **kWh:** Einheit für jeglichen Energie-Messwert (Kilowattstunde)

2

### 5. Spannungsversorgung

Im Normalfall wird der Stromzähler über 3 Phasen mit Spannung versorgt. Die Anzeige überwacht das Vorhandensein der Spannungsversorgung.

### 6. Anzeige der Energierichtungen

+ A: Sie beziehen Strom aus dem Netz des Energieversorgers
 - A: Sie liefern Strom z. B. durch eine PV-Anlage

### 7. Simulation der Läuferscheibe

Diese Anzeige simuliert die Läuferscheibe eines herkömmlichen Stromzählers. Die Weiterschaltung der Segmente erfolgt in 100 mWh Schritten

### Nutzung der zusätzlichen Messwert-Informationen

### Eingabe der PIN

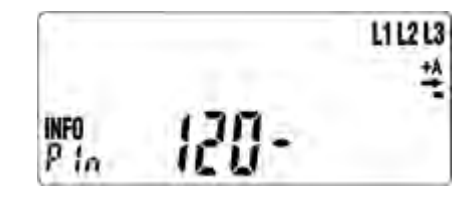

Zur Eingabe der PIN leuchten Sie zwei Mal auf die optische Taste. Nach dem Displaytest (alle Anzeigeelemente werden eingeblendet) erfolgt die PIN-Abfrage.

Zur Eingabe Ihrer persönlichen PIN leuchten Sie die optische Taste mehrfach kurz an. Es werden Ihnen nacheinander die Zähler 0 bis 9 angezeigt. Nachdem Sie die gewünschte Ziffer Ihrer PIN erreicht haben, warten Sie 3 Sekunden um auf die 2. Stelle der PIN zu springen. Wiederholen Sie den Vorgang, bis alle vier Ziffern Ihrer persönlichen PIN eingegeben sind.

Die "*INFO-Zeile*" ist nun dauerhaft aktiviert und kann durch Sie wieder abgeschaltet werden.

#### Anzeige der historischen Werte

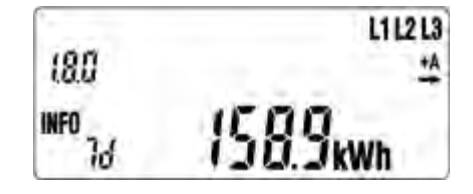

Die verschiedenen Messwerte können durch einzelnes Anblicken der optischen Taste aufgerufen werden.

# MT175

Historische Werte seit letzter Rückstellung

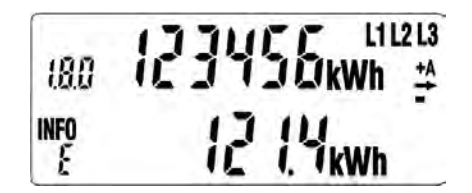

Der Endkunde hat die Möglichkeit, über das Bedienelement jederzeit diesen historischen Wertezähler zurückzusetzen. Die "Historischen Werte seit letzter Nullstellung" werden nicht automatisch zu "Null' gesetzt. Die Zählwerke arbeitet solange, bis sie manuell durch den Bediener zurückgesetzt werden.

Mit Erreichen des Zählerstands von 99999,9 wird der jeweilige "Historische Wert seit letzter Nullstellung" zu 0,0 gesetzt. Erfolgt während der Anzeige von "CLr" ein "langer Tastendruck (5 s)", wechselt die Darstellung auf die Anzeige von "CLr on". Mit diesem Wechsel werden die Daten noch nicht gelöscht. Erfolgt während der Anzeige von "CLr on" ein "langer Tastendruck" (5 s), werden die historischen Werte ,+A'/'-A' seit letzter Nullstellung gelöscht. Das Löschen führt zu einem Sprung zum historischen Wert ,+A' seit letzter Nullstellung, wenn vorhanden, ansonsten auf ,-A'. Erfolgt während der Anzeige von "CLr on" ein "kurzer Klick", wechselt die Anzeige zu "CLr". Die Daten werden mit diesem Wechsel nicht gelöscht.

### Darstellung der historischen Werte

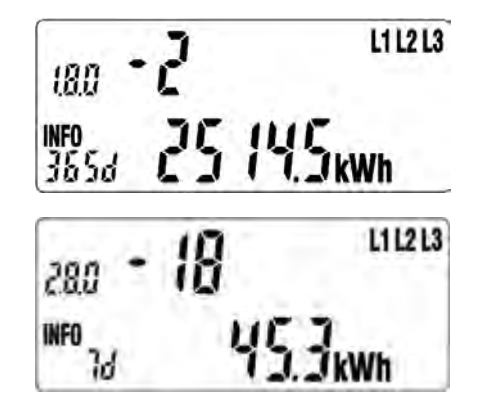

Für die historischen Werte "1 d", "7 d", "30 d", "365 d" erfolgt eine Aufzeichnung über 24 Monate. Dies bedeutet 730 "1d", 104 "7 d", 24 "30 d", 2 "365 d" Werte. Die einzelnen historischen Werten (730 x "1 d", 104 x "7 d", 24 x "30 d", 2 x "365 d") können über einen "langen Tastendruck" (5 s) auf dem jeweiligen Wert ohne Counter erreicht werden. Durch einen "kurzen Klick" werden die einzelnen historischen Werte (Counter zählt -1, -2, -3, usw.) zur Anzeige gebracht. Die Anzeige der historischen Werte kann über einen "langen Tastendruck" (5 s) oder über das Ende der Werteliste verlassen werden. Der Rücksprung erfolgt auf den historischen Wert ohne Counter welcher zum Aufruf benutzt wurde.

Die Anzeige der historischen Werte erfolgt zuerst für "+A" (1.8.0), dann für "-A" (2.8.0), falls die entsprechenden Zählwerke vorhanden sind.

### Ausblenden der zusätzlichen Messwert-Informationen

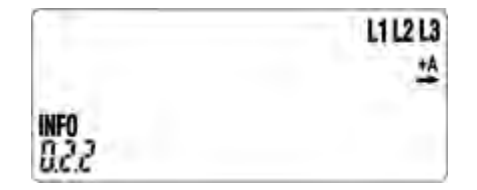

Um die zusätzlichen Messwert-Informationen wieder dauerhaft vor dem Zugriff durch andere Personen schützen, gehen Sie wie folgt vor: Schalten Sie durch Anblinken der optischen Taste in der *"INFO-Zeile"* bis zum Wert *"0.2.2".* Leuchten Sie nun mit der Taschenlampe min. 5 Sekunden auf die optische Taste. Die Anzeige der zusätzlichen Messwert-Informationen ist nun ausgeschaltet und kann nur durch die wiederholte Eingabe der PIN zur Anzeige gebracht werden.

### Zusatzinformationen zur Verwendung

Dem Verwender dieser Geräte obliegen auf Grund eichrechtlicher Vorschriften Informationspflichten gegenüber den Stromkundinnen und -kunden, bei denen sie zum Einsatz kommen. In diesem Zusammenhang sind folgende Hinweise zu beachten:

Der Verwender hat für die Stromkunden, bei denen die Geräte verwendet werden, das Zustandekommen der in Rechnung gestellten Leistungs- und Arbeitswerte transparent zu machen. "Transparent machen" heißt, durch Information die Voraussetzungen für die Stromkunden schaffen, unter Zuhilfenahme geeichter Anzeigen der bei ihnen verwendeten Zähler das Zustandekommen der Rechnungsposten in der Stromrechnung nachvollziehen zu können. Insbesondere ist dabei auch darüber zu informieren,

- welche der von den Geräten angezeigten Werte überhaupt Ergebnisse geeichter Funktionen sind,
- dass nicht angezeigte Werte nicht für Verrechnungszwecke verwendbar sind und
- dass die angezeigten Werte, die Ergebnisse nicht geeichter Funktionen sind, rein informativen Charakter haben und ebenfalls nicht für Verrechnungszwecke verwendet werden können.

Die Messgeräte müssen im Übrigen so verwendet werden, dass die Ablesbarkeit der verrechnungsrelevanten Messergebnisse und der Fehlermeldungen auch für die Stromkunden gegeben ist.

Alle in der zweiten Zeile des Zählerdisplay dargestellten Werte dienen allein der Kundeninformation und dürfen nicht für abrechnungsrelevante Zwecke genutzt werden. Das betrifft insbesondere die Momentanleistung, die historischen Verbrauchswerte (1d, 7d, 30d, 365d), sowie Verbrauchswerte seit Nullstellung.

Zeigen die Zähler im Display die Zeichenfolge FFFFFF an, ist ihre ordnungsgemäße Funktion nicht mehr gegeben. Die Geräte dürfen dann nicht mehr für Verrechungszwecke eingesetzt und müssen ausgetauscht werden.

### Für Zähler mit im Display sichtbarer Uhrzeit:

Zähler mit im Display sichtbarer Uhrzeit befinden sich in der Betriebart EDL40. Diese Geräte dürfen nur in Verbindung mit einer vertrauenswürdigen Signatur-Prüf- und Anzeige-Software eingesetzt werden und sind nur mit dieser zusammen ein dem Eichrecht entsprechendes Messsystem. Diese Software gestattet die Überprüfung der Richtigkeit von aus den Zählern fernübertragenen Messwerten.

Zähler mit im Display sichtbarer Uhrzeit dürfen nur dann für Verrechnungszwecke eingesetzt werden, wenn den Stromkundinnen und Stromkunden, bei denen die Geräte zum Einsatz kommen, eine entsprechende Display-Software zur Verfügung steht.

Weitere Informationen zu diesem Thema finden Sie auf den Internetseiten der Physikalisch-Technischen-Bundesanstalt unter www.ptb.de, Suchwort "conferdisplaysoftware"

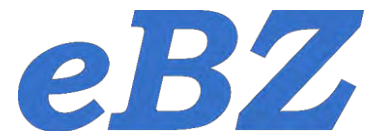

# Betriebsanleitung

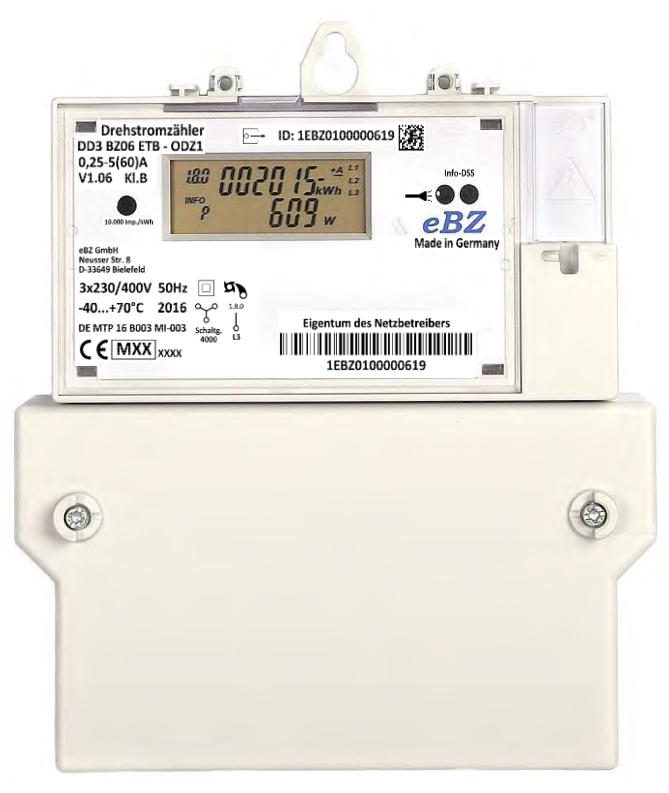

# Elektronischer Drehstromzähler

# DD3

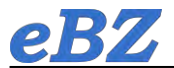

# eBZ

# Inhaltsverzeichnis

| 1  | S   | icherheitshinweise4                                            |
|----|-----|----------------------------------------------------------------|
| 2  | ١   | Vartung und Garantie4                                          |
| 3  | A   | Allgemeine Beschreibung4                                       |
| 4  | F   | Produktbeschreibung4                                           |
|    | 4.1 | Zählertypen5                                                   |
|    | 4.2 | Schaltbilder6                                                  |
|    | 4.3 | Innenleistungsschild6                                          |
|    | 4.4 | Displayfunktionen7                                             |
| 5  | A   | Anzeige der Betriebszustände7                                  |
|    | 5.1 | Power-On-Reset7                                                |
|    | 5.2 | Bezugszähler                                                   |
|    | 5.3 | Zweirichtungszähler8                                           |
|    | 5.4 | Lieferzähler mit oder ohne Rücklaufsperre8                     |
|    | 5.5 | Doppeltarif- Zähler9                                           |
| 6  | 0   | Datenschnittstellen                                            |
|    | 6.1 | Aufbau der Datentelegramme11                                   |
|    | 6.2 | Struktur der Info-Telegramme11                                 |
|    | 6.3 | Schnittstellen zur Versorgung von Erweiterungsmodulen11        |
| 7  | C   | Optischer Impulsausgang12                                      |
| 8  | ٦   | echnische Daten der Zähler12                                   |
| 9  | ŀ   | linweise zur Montage13                                         |
| 10 | )   | Funktionsfehler                                                |
| 11 |     | Auslesen der Energieregister bei Fehlen der Leiterspannungen13 |
| 12 | 2   | Optischer Taster und Anzeige der Zusatzinformationen14         |
| 13 | }   | Abmessungen des Zählers DD315                                  |

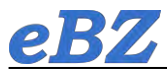

# 1 Sicherheitshinweise

Der Zähler DD3 darf nur zur Messung elektrischer Energie verwendet werden. Vor dem Anschließen des Zählers sind die Leiter spannungslos zu schalten.

Beim Berühren von spannungsführenden Teilen besteht Lebensgefahr!

Einbau und Montage dürfen nur durch eine Elektrofachkraft erfolgen.

# 2 Wartung und Garantie

Der Zähler DD3 ist wartungsfrei. Bei Beschädigungen (z.B. durch Transport) dürfen keine Reparaturen durchgeführt werden. Beim Öffnen des Zählers oder bei Beschädigungen durch äußere Einflüsse erlischt die Garantie.

# 3 Allgemeine Beschreibung

Der Zähler DD3 arbeitet als direktmessender Drehstrom- bzw. Wechselstromzähler. Der Einbau erfolgt in Zählerplatzsystemen mit Zählerräumen nach DIN VDE 0603-1.

# 4 Produktbeschreibung

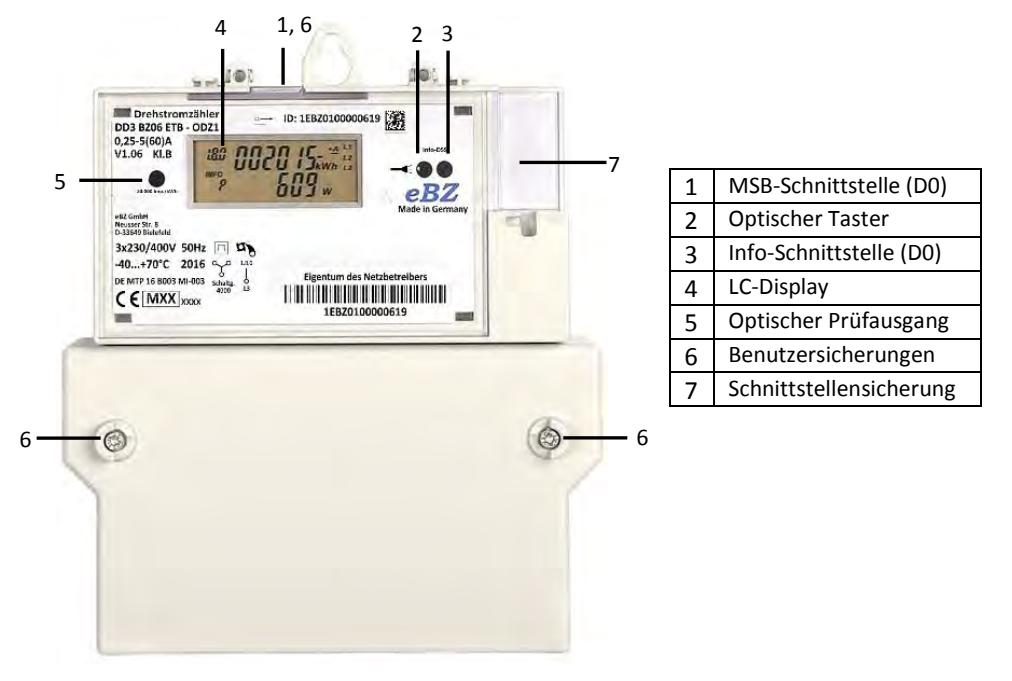

Abb. 1: Merkmale des Zählers DD3

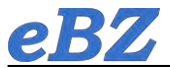

# 4.1 Zählertypen

Der Zähler DD3 hat zur Veranschaulichung der unterschiedlichen Varianten eine "sprechende" Zählerbezeichnung. Durch die werkseitige Konfiguration sind 32 Varianten lieferbar. Eine separate Typenliste ist erhältlich, aus der weitere Optionen hervorgehen.

| DD3  | Dreipunktbefestigung, Direktmessung, 3 Phasen          |
|------|--------------------------------------------------------|
|      | Zählart, Imax:                                         |
| BZ06 | Bezugszähler mit Rücklaufsperre, Imax=60A              |
| 2R10 | 2-Richtungszähler, Summe der Einzelenergien, Imax=100A |
| LZ06 | Lieferzähler mit Rücklaufsperre, Imax=60A              |
| LO10 | Lieferzähler ohne Rücklaufsperre, Imax=100A            |
|      |                                                        |

## Tarifregister, Genauigkeitsklasse:

- ETA Eintarif, Klasse A
- DTB Doppeltarif, Klasse B

## Optionen:

- ODZ1 OBIS-unidir., MODE-D (IEC 1107), Z1: mit Taschenlampenfunktion

- SMZ1 SML-bidirektional, Z1: mit Taschenlampenfunktion

Tab. 1 : Zählarten und Symbole auf dem Typenschild (Beispiele)

| Zählart | Zählertyp                                       | Symbole auf dem<br>Typenschild | Wertebildung                                                                                                    |
|---------|-------------------------------------------------|--------------------------------|----------------------------------------------------------------------------------------------------|
| BZXX    | Drehstrom- Bezugszähler<br>(mit Rücklaufsperre) | 1.8.0                          | $P_{\Sigma} = P_{L1} + P_{L2} + P_{L3}$ $P_{\Sigma} > 0; P_{\Sigma}^* \Delta t \rightarrow 1.8.0$                                                             |
| 2RXX    | Drehstrom-<br>Zweirichtungszähler               |                                | $P_{\Sigma} = P_{L1} + P_{L2} + P_{L3}$ $P_{\Sigma} > 0; P_{\Sigma}^* \Delta t \rightarrow 1.8.0$ $P_{\Sigma} < 0; - P_{\Sigma}^* \Delta t \rightarrow 2.8.0$ |
| LZXX    | Drehstrom-Lieferzähler<br>(mit Rücklaufsperre)  | 2.8.0                          | $P_{\Sigma}$ = P <sub>L1</sub> + P <sub>L2</sub> + P <sub>L3</sub><br>P <sub>Σ</sub> < 0; - P <sub>Σ</sub> *Δt → 2.8.0                                        |
| LOXX    | Drehstrom-Lieferzähler<br>(ohne Rücklaufsperre) | 2.8.0                          | $P_{\Sigma} = P_{L1} + P_{L2} + P_{L3}$ $- P_{\Sigma}^* \Delta t \rightarrow 2.8.0$                                                                           |

Tab. 1 : Zählarten und Symbole auf dem Typenschild (Beispiele)

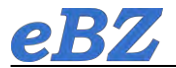

# 4.2 Schaltbilder

Die jeweilige Schaltung, nach der der Zähler DD3 angeschlossen wird, ist auf dem Leistungsschild (s. 4.3) angegeben. Die Zähleranschlussklemmen sind am Zähler mit den Ziffern aus den folgenden Schaltbildern gekennzeichnet:

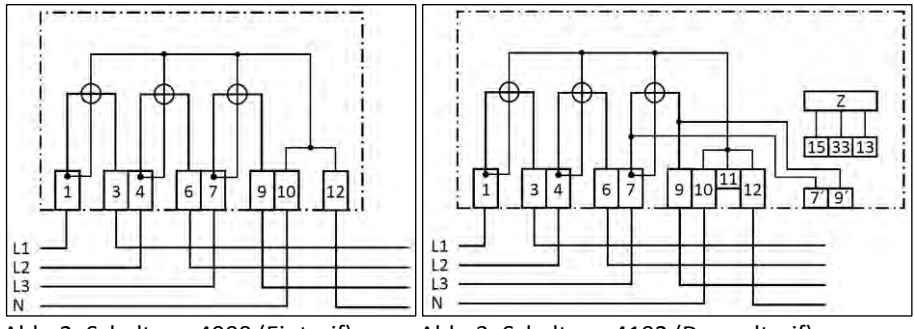

Abb. 2: Schaltung 4000 (Eintarif)

Abb. 3: Schaltung 4102 (Doppeltarif)

# 4.3 Innenleistungsschild

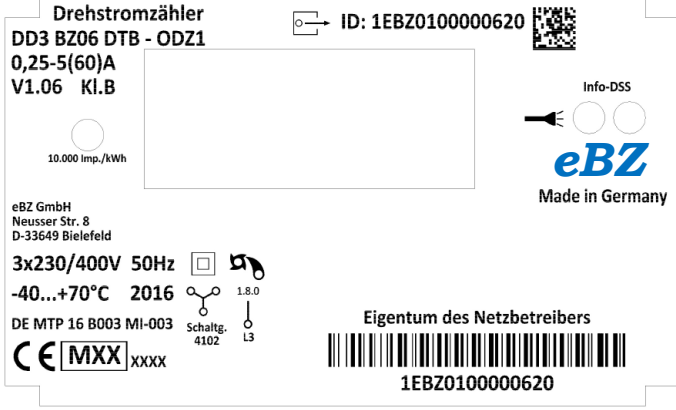

Abb. 4: Leistungsschild des DD3 (Beispiel)

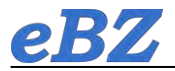

# 4.4 Displayfunktionen

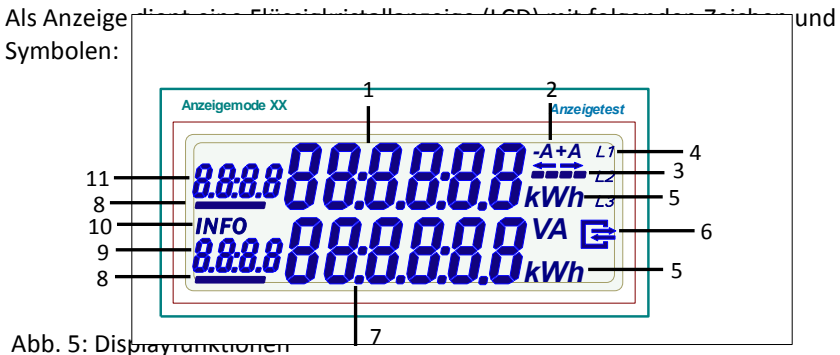

| <ul> <li>Anzeige der Energierichtung +A (Bezug) bzw. –A (Lieferung)</li> <li>Balkenanzeige der Messung (Symbole rollierend = oberhalb der Anlaufschwelle)</li> <li>Anzeige der Leiterspannungen (Symbol an = Leiterspannung vorhanden)</li> <li>Einheit des angezeigten Wertes</li> <li>Kommunikationsanzeige</li> <li>Ziffernblock mit 6 Stellen für: <ul> <li>Energieanzeige in kWh</li> <li>Leistungsanzeige in Watt</li> <li>Zusatzinformationan (Z.B. bistorische Daten)</li> </ul> </li> </ul> | 1  | Energieanzeige in kWh (Zählwerksstand): 6 Stellen, keine Nachkommastelle     |
|----------------------------------------------------------------------------------------------------|----|------------------------------------------------------------------------------|
| <ul> <li>Balkenanzeige der Messung (Symbole rollierend = oberhalb der Anlaufschwelle)</li> <li>Anzeige der Leiterspannungen (Symbol an = Leiterspannung vorhanden)</li> <li>Einheit des angezeigten Wertes</li> <li>Kommunikationsanzeige</li> <li>Ziffernblock mit 6 Stellen für:         <ul> <li>Energieanzeige in kWh</li> <li>Leistungsanzeige in Watt</li> <li>Zusstzinformationanzei, R. bistorische Daten)</li> </ul> </li> </ul>                                                            | 2  | Anzeige der Energierichtung +A (Bezug) bzw. –A (Lieferung)                   |
| <ul> <li>Anzeige der Leiterspannungen (Symbol an = Leiterspannung vorhanden)</li> <li>Einheit des angezeigten Wertes</li> <li>Kommunikationsanzeige</li> <li>Ziffernblock mit 6 Stellen für: <ul> <li>Energieanzeige in kWh</li> <li>Leistungsanzeige in Watt</li> <li>Zusatzinformationanze, R. bistorische Daten)</li> </ul> </li> </ul>                                                                                                    | 3  | Balkenanzeige der Messung (Symbole rollierend = oberhalb der Anlaufschwelle) |
| <ul> <li>5 Einheit des angezeigten Wertes</li> <li>6 Kommunikationsanzeige</li> <li>7 Ziffernblock mit 6 Stellen für: <ul> <li>Energieanzeige in kWh</li> <li>Leistungsanzeige in Watt</li> <li>Zusstzinformationan (z. B. bistorische Daten)</li> </ul> </li> </ul>                                                                                                    | 4  | Anzeige der Leiterspannungen (Symbol an = Leiterspannung vorhanden)          |
| Kommunikationsanzeige     Ziffernblock mit 6 Stellen für:     Energieanzeige in kWh     Leistungsanzeige in Watt     Zusatzinformationan (z B historische Daten)                                                                                                    | 5  | Einheit des angezeigten Wertes                                               |
| <ul> <li>7 Ziffernblock mit 6 Stellen für:</li> <li>- Energieanzeige in kWh</li> <li>- Leistungsanzeige in Watt</li> <li>Zusstzinformationan (z B. historische Daten)</li> </ul>                                                                                                    | 6  | Kommunikationsanzeige                                                        |
| - Energieanzeige in kWh<br>- Leistungsanzeige in Watt<br>Zusatzinformationon (Z.B. historische Daten)                                                                                                    | 7  | Ziffernblock mit 6 Stellen für:                                              |
| - Leistungsanzeige in Watt                                                                                                    |    | - Energieanzeige in kWh                                                      |
| Zusatzinformationon (z.B. historische Daten)                                                                                                    |    | - Leistungsanzeige in Watt                                                   |
| - Zusaizinionnationen (z.B. historische Dater)                                                                                                    |    | - Zusatzinformationen (z.B. historische Daten)                               |
| 8 Anzeige des aktiven Tarifs (Symbole an = aktives Tarifregister)                                                                                                    | 8  | Anzeige des aktiven Tarifs (Symbole an = aktives Tarifregister)              |
| 9 Zusatzinformationen (z.B. OBIS-Code des Energieregisters)                                                                                                    | 9  | Zusatzinformationen (z.B. OBIS-Code des Energieregisters)                    |
| 10 Anzeige des Info-Modus in der zweiten Zeile                                                                                                    | 10 | Anzeige des Info-Modus in der zweiten Zeile                                  |
| 11 Zusatzinformationen (z.B. OBIS-Code des Energieregisters)                                                                                                    | 11 | Zusatzinformationen (z.B. OBIS-Code des Energieregisters)                    |

Tab. 2: Erläuterung der Displayfunktionen

# 5 Anzeige der Betriebszustände

| Anzeigemode 01                 | Anzeigetest           |
|--------------------------------|-----------------------|
| 8888 <b>88</b> 8               |                       |
| 00.0.                          | <b>J.C.C</b> KVVII L3 |
|                                |                       |
| 2                              | sec.                  |
|                                |                       |
| INFO 00.0                      | 0.0 0 VA 🖻            |
| <u>a.a.a.</u> o <b>O O:O</b> . | <b>D.O.O</b> kWh      |

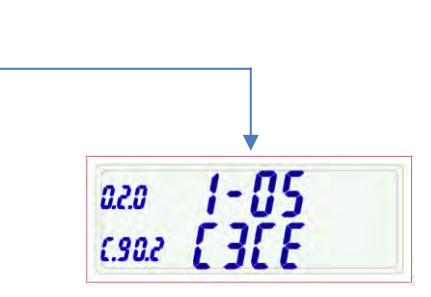

Abb. 6: Anzeigetest

sowie Firmware und Prüfsumme

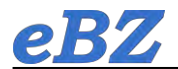

Bei allen unten beschriebenen Zählertypen kann die Leistungsanzeige deaktiviert werden, um z.B. den Datenschutz zu gewährleisten.

# 5.2 Bezugszähler

Anzeige des Energiewertes und der Momentanleistung der angeschlossenen Leiter.

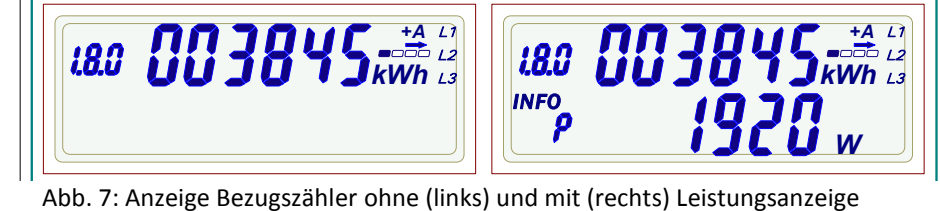

Anzeigemode 21 2RxZähler ET (mit P) nne P) Die Anzeige wechselt alle 10s zwischen L1 importierter (1.8.0) und exportierter (2.8.0) L2 180 Wh 13 Energie. Die aktuelle Zählrichtung erkennt INFO man am Symbol -A oder +A 10 sec. In diesem Fall ist der aktuelle Zustand –A L1 Lieferung (Export) der Energie und die L2 2.8.0 Wh L3 momentane Leistung ist 3042 W. INFO hne P) L1 Rücklaufsperre 12 Wh L3 2.8.0 Wh INFO

Abb. 9: Anzeige Lieferzähler ohne (links) und mit (rechts) Leistungsanzeige

Der Stand der exportierten Energie (-A, 2.8.0) wird beim Eintarif- Lieferzähler immer in der oberen Zeile in kWh angezeigt.

Bei Änderung der Energierichtung von Export auf Import wechselt die Anzeige von –A auf +A. Beim Lieferzähler mit Rücklaufsperre wird in diesem Fall keine Energie gezählt, beim Zähler ohne Rücklaufsperre wird die Energie vom Register 2.8.0 subtrahiert.

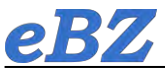

# 5.5 Doppeltarif- Zähler

Alle oben beschriebenen Zählerarten sind auch als Doppeltarifzähler mit Zusatzklemmen erhältlich. Wenn ein Tarifschaltgerät an die Klemmen 13 (230V) und 15 (N) angeschlossen ist, können die Tarifregister umgeschaltet werden. Zusätzlich muss Klemme 33 an 230V angeschlossen werden, um die Displayanzeige in den

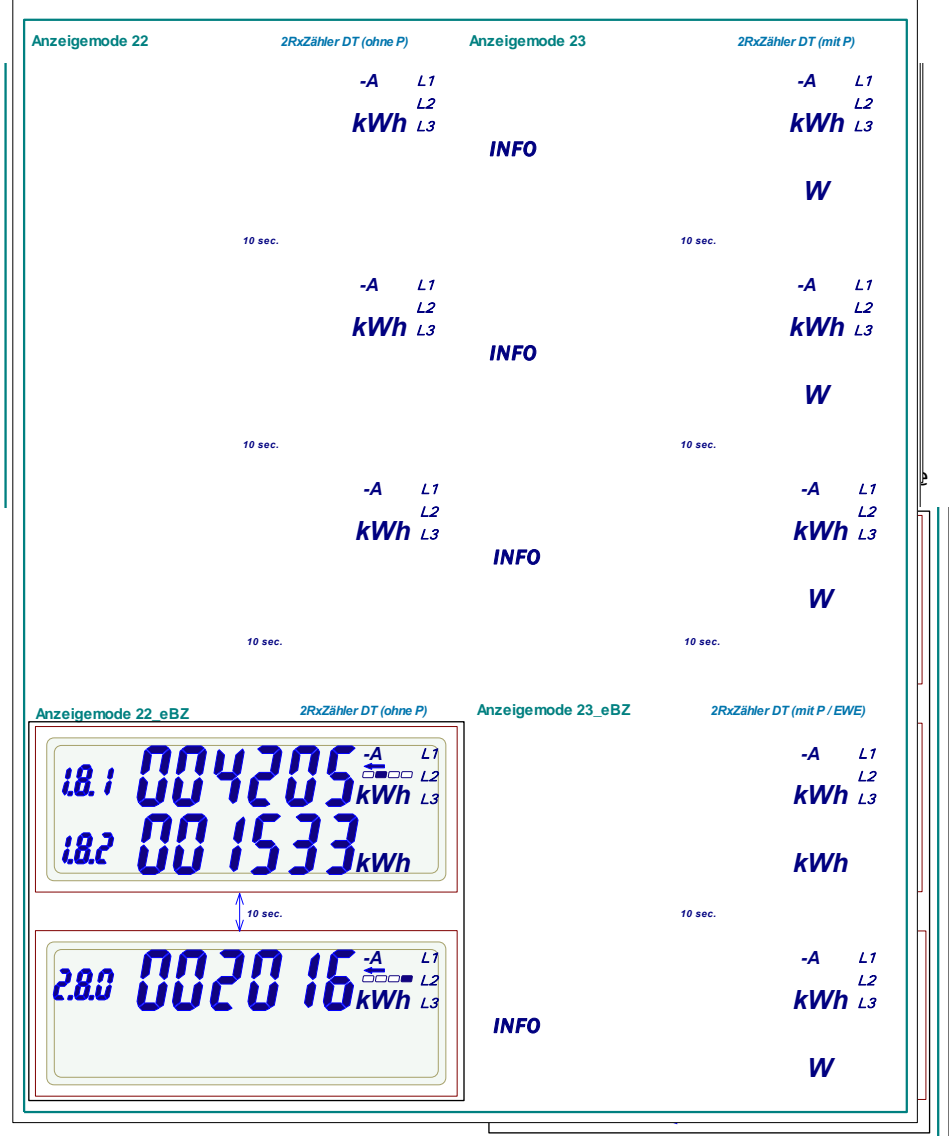

Abb. 11: Doppeltarif- 2-Richtungszähler ohne (links) und mit (rechts) Leistungsanzeige

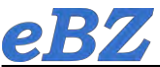

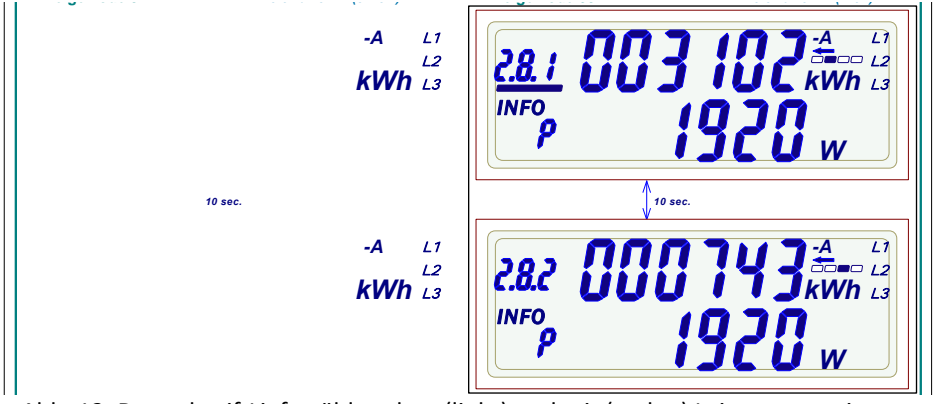

Abb. 12: Doppeltarif-Lieferzähler ohne (links) und mit (rechts) Leistungsanzeige

# 6 Datenschnittstellen

Der Zähler DD3 weist zwei optische Kommunikationsschnittstellen (MSB und Info, beide infrarot) auf. Die MSB-Schnittstelle ist je nach Zählertyp unidirektional (OBIS) oder bidirektional (SML, dann versiegelt). Es werden folgende Messwerte ausgegeben:

| Benennung                      | OBIS-Code /       | Kommentar / Beispiel                  |
|--------------------------------|-------------------|---------------------------------------|
|                                | SML-Bezeichner    |                                       |
| Hersteller-Identifikation      | Nicht benötigt    | Hersteller-Kennung und Gerätetyp mit  |
|                                | 81 81 C7 82 03 FF | Software Version: /EBZ5DD3BZ06ETA_107 |
| Eigentumsnummer                | 1-0:0.0.0*255     | Eigentumsnummer nach Kundenwunsch,    |
|                                | 01 00 00 00 00 FF | sonst nach DIN 43863-5.               |
| Geräte-Identifikation          | 1-0:96.1.0*255    | Nach DIN 43863-5                      |
| (herstellerübergreifende       | 01 00 00 00 09 FF | z.B.: 1EBZ010000024                   |
| Identifikationsnummer)         |                   |                                       |
| Zählerstand zu +A, tariflos    | 1-0:1.8.0*255     | Auflösung 10 μW*h                     |
|                                | 01 00 01 08 00 FF | (6 Vorkomma- und 8 Nachkommastellen)  |
| Zählerstand zu -A, tariflos    | 1-0:2.8.0*255     | Auflösung 10 μW*h                     |
|                                | 01 00 02 08 00 FF | (6 Vorkomma- und 8 Nachkommastellen)  |
| Zählerstand zu +A, Tarif 1     | 1-0:1.8.1*255     | Auflösung 1 W*h                       |
|                                | 01 00 01 08 01 FF | (6 Vorkomma- und 3 Nachkommastellen)  |
| Zählerstand zu +A, Tarif 2     | 1-0:1.8.2*255     | Auflösung 1 W*h                       |
|                                | 01 00 01 08 02 FF | (6 Vorkomma- und 3 Nachkommastellen)  |
| Zählerstand zu -A, Tarif 1     | 1-0:2.8.1*255     | Auflösung 1 W*h                       |
|                                | 01 00 02 08 01 FF | (6 Vorkomma- und 3 Nachkommastellen)  |
| Zählerstand zu -A, Tarif 2     | 1-0:2.8.2*255     | Auflösung 1 W*h                       |
|                                | 01 00 02 08 02 FF | (6 Vorkomma- und 3 Nachkommastellen)  |
| Summe der Momentan-Leistungen  | 1-0:16.7.0*255    | Auflösung 0,01W                       |
| in allen Phasen                | 01 00 10 07 00 FF | (5 Vorkomma- und 2 Nachkommastellen)  |
| Momentane Leistung in Phase L1 | 1-0:36.7.0*255    | Auflösung 0,01W                       |
|                                | 01 00 24 07 00 FF | (5 Vorkomma- und 2 Nachkommastellen)  |
| Momentane Leistung in Phase L2 | 1-0:56.7.0*255    | Auflösung 0,01W                       |
|                                | 01 00 38 07 00 FF | (5 Vorkomma- und 2 Nachkommastellen)  |

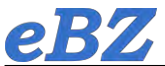

# Betriebsanleitung DD3 Rev.02

| Benennung                      | OBIS-Code /<br>SML-Bezeichner | Kommentar / Beispiel                 |
|--------------------------------|-------------------------------|--------------------------------------|
| Momentane Leistung in Phase L3 | 1-0:76.7.0*255                | Auflösung 0,01W                      |
|                                | 01 00 4C 07 00 FF             | (5 Vorkomma- und 2 Nachkommastellen) |
| Spannung in Phase L1           | 1-0:32.7.0*255                | Auflösung 0,1V (nur über MSB)        |
|                                | 01 00 20 07 00 FF             |                                      |
| Spannung in Phase L2           | 1-0:52.7.0*255                | Auflösung 0,1V (nur über MSB)        |
|                                | 01 00 34 07 00 FF             |                                      |
| Spannung in Phase L3           | 1-0:72.7.0*255                | Auflösung 0,1V (nur über MSB)        |
|                                | 01 00 48 07 00 FF             |                                      |
| Statuswort                     | 1-0:96.5.0*255                | 4 Byte Information über den          |
|                                |                               | Betriebszustand                      |
| Sekundenindex                  | 0-0:96.8.0*255                | Time of operation, 4 Byte (hex)      |
|                                | actSensorTime                 | Z.B.: 00017A9F (96927 sec)           |

Tab. 2: Inhalt der Datentelegramme

Das Protokoll ist nach EN62056-21 und EN62056-61 bzw. SML Version 1.03 und 1.04 ausgeführt.

Der Zähler sendet pro Sekunde einen Datensatz im push-Betrieb.

# 6.1 Aufbau der Datentelegramme

## für OD-Typen:

| Telegramm Mode D: | nach DIN EN 625056-21 (für OD-Typen) |
|-------------------|--------------------------------------|
| Format:           | 9600 Baud (Z=5); (7, even, 1)        |

### für SM-Typen:

Format: 9600 Baud; (8, none, 1)

# 6.2 Struktur der Info-Telegramme

Der Inhalt der INFO-Telegramme ist konfigurierbar (ab Werk oder mit optischem Taster gemäß Kap. 12), man unterscheidet zwischen "reduziertem" und "vollständigem" Datensatz. Beim "reduziertem Datensatz" werden nur Zählerstände ohne Nachkommastellen, Statuswort und Sekundenindex übertragen.

# 6.3 Schnittstellen zur Versorgung von Erweiterungsmodulen

Rechts oben am Zählergehäuse verbirgt sich eine Schnittstelle zur Versorgung von Zusatzeinrichtungen mit 230 VAC. Zum Erreichen dieser Schnittstelle muss die Siegelkappe (Benutzersicherung) herausgebrochen werden. Hier werden L3 und N direkt von den Eingangsklemmen zur Verfügung gestellt. Über einen Steckverbinder kann das Erweiterungsmodul wahlweise mit (ungezähltem) Energieversorger- oder (gezähltem) Kundenstrom betrieben werden. Beim Doppeltarifzähler werden zur Versorgung von Erweiterungsmodulen auch die Zusatzklemmen

7' (Energieversorgerstrom), 9' (Kundenstrom) und 11 (N) angeboten.

Die Versorgung von Zusatzmodulen (z.B. Smart Meter Gateways) ist nur zulässig über den ungezählten Anschluss der Schnittstelle.

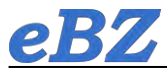

# 7 Optischer Impulsausgang

Der DD3 besitzt einen optischen Prüfausgang nach EN50470-1 (Pulsausgang). Die Pulskonstante beträgt 10.000 Impulse/kWh bei einer Wischimpulslänge von 2 ms. Die infrarote LED gibt keine weiteren Signalzustände weiter und leuchtet unterhalb der Anlaufschwelle dauernd.

# 8 Technische Daten der Zähler

| Genauigkeitsklasse:              | Klasse A oder Klasse B gemäß EN50470-1                    |
|----------------------------------|-----------------------------------------------------------|
| Referenzstrom I <sub>ref</sub> : | 5A                                                        |
| Grenzstrom I <sub>max</sub> :    | 60A, 100A                                                 |
| Anlaufstrom Ist :                | $\leq$ 20mA                                               |
| Mindeststrom Imin:               | 250mA                                                     |
| Übergangsstrom Itr:              | 500mA                                                     |
| Referenzspannung Un:             | 230V                                                      |
| Referenzfrequenz fn:             | 50 Hz                                                     |
| Zählerkonstante:                 | LED – Ausgang (infrarot) mit 10.000 Imp/kWh               |
| LCD-Anzeige:                     | 6 Vorkomma-, 0 Nachkommastellen, 2-zeilig                 |
| Anschlussklemmenblock:           | 8 Klemmen, jede mit Ø 8.5 mm,                             |
|                                  | Schrauben 2 x M6 pro Klemme, Antrieb PZ2 Kombischlitz     |
| Zusatzklemmen,                   | 5 Zugklemmen: 7', 9',13, 15, 33 mit Schraube M3           |
| nur bei Doppeltarif:             | 1 N-Klemme 11 mit Schraube M2,5                           |
| Ausgänge:                        | Optischer Prüfausgang entsprechend EN50470-1              |
|                                  | MSB- und Info-Schnittstelle (s. oben)                     |
| Leistungsaufnahme:               | $\leq$ 0,005 W bei 5A / $\leq$ 1,0 W bei 60A im Strompfad |
|                                  | ≤ 0,65 W / 3,5 VA im Spannungspfad                        |
| Temperaturbereich:               | -40° C+70° C                                              |
| Luftfeuchtigkeit:                | max. 95 %, nicht kondensierend                            |
| Mechanische / EMV                |                                                           |
| Anforderungsklasse:              | M1 / E2                                                   |
| Einsatz des Zählers:             | Innenraum                                                 |
| Gewicht:                         | ca. 0,6 kg                                                |
| Schutzklasse:                    | II                                                        |
| Schutzart (Gehäuse):             | IP 51                                                     |
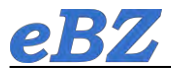

#### 9 Hinweise zur Montage

Die empfohlenen Leiterquerschnitte zum Anschluss der Zähler lauten: Zähler DD3XX06XTX (I<sub>max</sub> = 60A): 16mm<sup>2</sup> Zähler DD3XX10XTX (I<sub>max</sub> = 100A): 25mm<sup>2</sup> Empfohlenes Anzugsdrehmoment der Klemmenschrauben: 3 Nm. Leiterquerschnitte der Doppeltarif-Zusatzklemmen: Nur Zähler DD3XXXDTX: 0,5 bis 1,5mm<sup>2</sup> Empfohlenes Anzugsdrehmoment der Zusatzklemmenschrauben: 0,5 Nm. Der Standardklemmendeckel überdeckt den Anschlussbereich und den Freiraum für die Anschlusskabel mit 60mm (siehe Kap. 12). Für Sonderfälle sind auch Klemmendeckel mit dem Freiraum 40, 80 oder 100mm lieferbar.

#### **10 Funktionsfehler**

Zur Überwachung von Funktionsfehlern ist der DD3 mit internen Fehlerüberwachungen ausgestattet. Wird ein Fehler erkannt, der dazu führt, dass der Zähler außerhalb der zulässigen Genauigkeit misst, werden die Energieregister und der Sekundenindex zusammen mit den aktuellen Zählerständen gespeichert. Der Zähler stellt die Messung in allen drei Phasen ein und muss ausgebaut werden. Der Fehlercode wird im Display abwechselnd mit den Energieregistern angezeigt und ist nicht löschbar. Das Auftreten des Fehlers lässt sich dann mit Hilfe des gespeicherten Sekundenindex und des Einbaudatums genau terminieren.

| Anzeige | Fehlerbeschreibung                   |
|---------|--------------------------------------|
| FF01    | Hardwarefehler                       |
| FF02    | Parameterfehler                      |
| FF03    | Energie-Speicher (EEPROM) fehlerhaft |

### 11 Auslesen der Energieregister bei Fehlen der Leiterspannungen

Der Zähler DD3 kann durch Anlegen einer Schutzkleinspannung im Bereich des Klemmenblockes mithilfe des sog. eBZ-Checkers so versorgt werden, dass eine Ablesung der Zählerstände im Display möglich ist. Des Weiteren können in diesem Betriebsmodus die Datentelegramme der Info-Schnittstelle mithilfe eines Tastkopfes ausgelesen sowie die historischen Daten mittels optischem Taster im Display angezeigt werden. Damit ist eine Anzeige der Zählerstände auch dann möglich, wenn die Leiterspannungen nicht anliegen (z.B. bei Lagerausgabe, in abgeschalteten Kundenanlagen oder nach dem Ausbau des Zählers). Der eBZ-Checker ist auf Anfrage separat erhältlich.

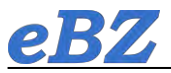

#### 12 Optischer Taster und Anzeige der Zusatzinformationen

Der Zähler besitzt einen sogenannten optischen Taster (Lichtsensor), der mit Hilfe einer handelsüblichen Taschenlampe bedient werden kann.

Es besteht die Möglichkeit, die Info-Anzeige (zweite Zeile) im Display zu aktivieren bzw. zu ändern. Dies erfolgt mit einem Lichtimpuls >1s am Sensor neben dem Taschenlampen-Symbol.

Nach dem ersten Lichtimpuls zeigt das Display "alle Segmente an" (erste und zweite Zeile im Wechsel). Anschließend kann die Eingabe der 4-stelligen PIN erfolgen. Die erste Stelle zeigt eine "Null", mit kurzen Lichtimpulsen (<2s) bestimmt man die Zahl der ersten Stelle. Nach einer kurzen Pause (>2s) zeigt die zweite Stelle eine "Null", so dass hier die Zahl eingegeben werden kann, usw. Nach korrekter Eingabe der PIN und erneutem kurzen Lichtimpuls wird die Differenz (E) zwischen aktuellem Wert und der letzten Rückstellung in kWh angezeigt ("Tageskilometerzähler").

Die Rückstellung dieser Anzeige erfolgt mit einem langem Lichtimpuls (>2s). Ein kurzer Lichtimpuls lässt den Tageswert (1d) erscheinen. Dieser Wert beruht auf der Differenz zwischen aktuellem Wert und dem Wert von vor 24 Stunden (stundenbasierend).

Mit einem langen Lichtimpuls werden die Tageswerte (tagesbasierend) -1, -2, -3, bis -730 angezeigt. Sollte kein Wert angezeigt werden, liegt noch kein Wert vor. Die folgenden Informationswerte 7d (-1, -2, bis -104), 30d (-1, -2, bis -24) und 365d (-1, -2) lassen sich äquivalent bedienen.

Anschließend lassen sich alle historischen Informationswerte mit einem langen Lichtimpuls löschen und die interne Berechnungszeit beginnt wieder bei Null. Des Weiteren besteht die Möglichkeit, die Länge des Info-Datenprotokolls zu ändern. Dazu wird im Menüpunkt "Inf" mit einem langen Lichtimpuls zwischen ON und OFF umgeschaltet, dabei bedeutet ON das lange und OFF das kurze Datenprotokoll. Das kurze Protokoll gibt nur die Energieregisterinhalte ohne Nachkommastellen sowie keine Leistungsangaben aus. Das lange Protokoll folgt unter 6 der Tabelle 2.

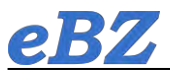

### 13 Abmessungen des Zählers DD3

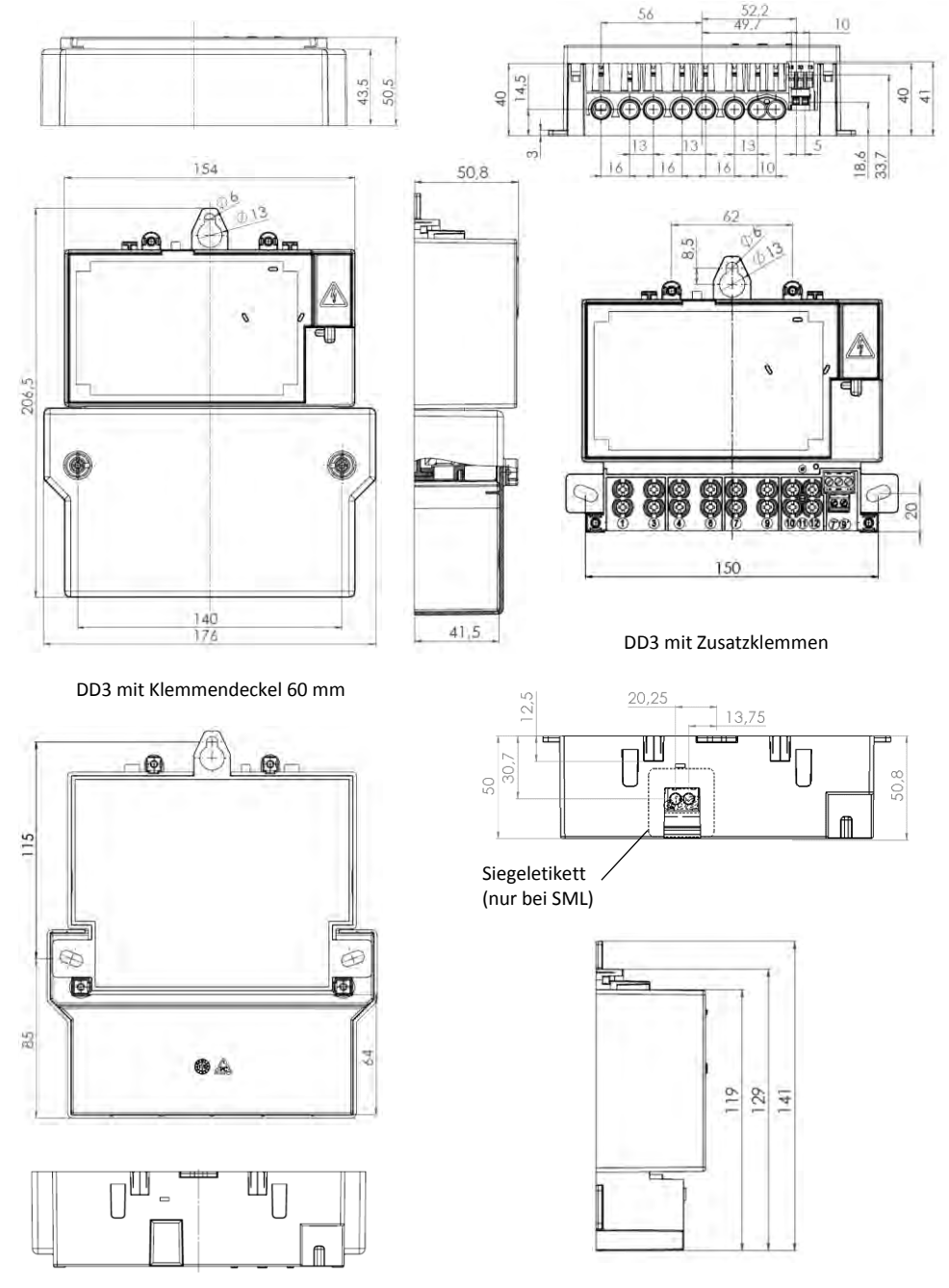

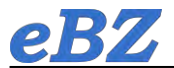

**eBZ** GmbH Neusser Str.8 D-33649 Bielefeld Tel. 0521-329487-50 Mail: <u>info@ebzgmbh.de</u> Web: <u>www.ebzgmbh.de</u>

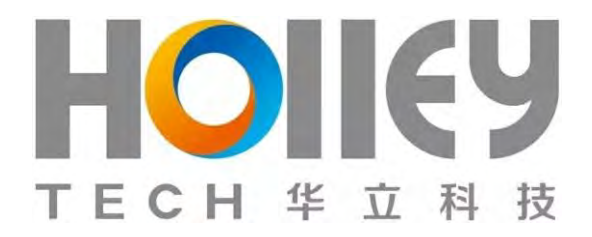

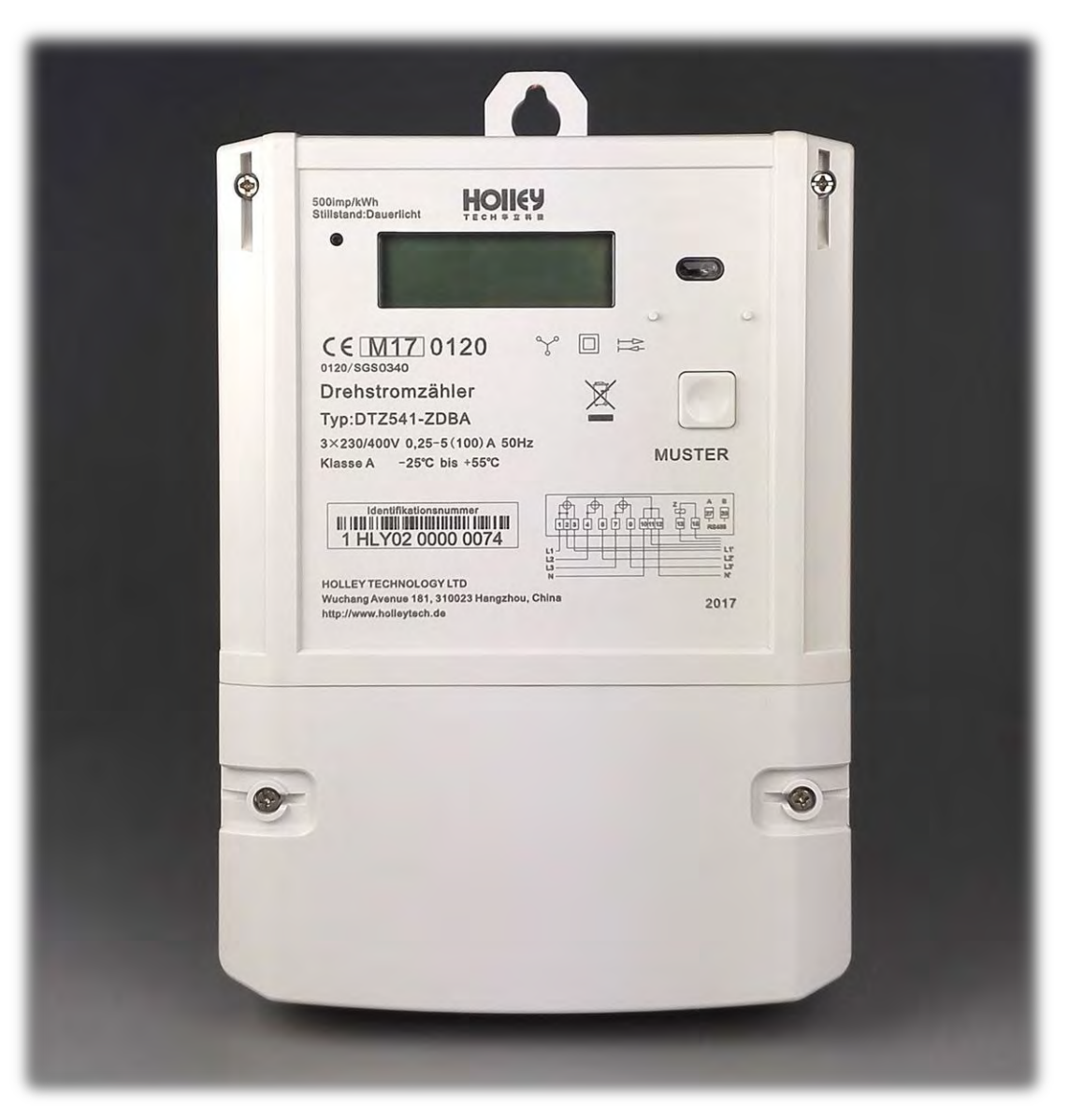

# **Benutzerhandbuch** mME DTZ541 Drehstromzähler

(Version 2.0)

### Holley Technology Ltd.

No.181 Wuchang Avenue 310023 Hangzhou, China Tel.: +86 571 89300881 E-Mail: info@holleytech.de http://www.holleytech.de

## Inhaltsverzeichnis

| 1 Hinweise                                  | 1 |
|---------------------------------------------|---|
| 2 Vorwort                                   | 2 |
| 3 Allgemein                                 | 3 |
| 3.1 Geräteausführungen                      | 3 |
| 3.2 Gehäuseelement                          | 4 |
| 3.3 Leistungsschild                         | 5 |
| 4 Technische Daten                          | 6 |
| 4.1 Prüf-LED                                | 7 |
| 4.2 Messrichtigkeitshinweise                | 7 |
| 5 Montage                                   | 8 |
| 5.1 Befestigung und Anschluss               | 8 |
| 5.2 Tarifsteuerung                          | 8 |
| 5.3 Klemmenblock                            | 9 |
| 6 LC-Display1                               | 0 |
| 6.1 LCD-Segmente1                           | 0 |
| 6.2 Anzeige des Betriebs1                   | 1 |
| 7 Schnittstelle                             | 4 |
| 7.1 INFO Schnittstelle1                     | 4 |
| 7.2 MSB Schnittstelle 1                     | 5 |
| 7.3 LMN Schnittstelle                       | 6 |
| 8 Tarifsteuerung                            | 6 |
| 8.1 Konfiguration der Doppeltarif-Funktion1 | 6 |
| 8.2 LMN-Kommando zur Tarifumschaltung1      | 7 |
| 9 Bedienung des Zählers mit der Taste 1     | 8 |

## 1 Hinweise

#### Sicherheitshinweise

Die Montage, Installation und Deinstallation des Zählers darf ausschließlich durch eine zertifizierte Elektrofachkraft erfolgen. Für Ihre eigene Sicherheit und um Schäden am Gerät zu vermeiden, beachten Sie die bitte die folgenden Sicherheitsinformationen. Generell gelten die ortsüblichen Sicherheitsvorschriften für Elektroinstallationen.

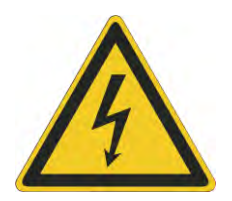

### **GEFAHR!**

Der unsachgemäße Umgang, mit spannungsführenden Teilen, kann zu lebensgefährlichen Verletzungen und Unfällen führen. Vor Installationsbeginn muss der Strom für den Hauptschutzschalter abgeschaltet werden. Falsche Beschriftungen an Sicherungen oder Leistungsschutzschaltern können zum versehentlichen Abschalten der falschen Anlage führen. Dies hätte zur Folge, dass die Anlage an der gearbeitet wird, weiterhin unter Spannung steht. Das Überprüfen auf Spannungsfreiheit erfolgt durch ein geeignetes Messgerät.

#### Garantiehinweise

Beschädigungen am Zähler dürfen nur vom Hersteller repariert werden. Garantieansprüche können nur geltend gemacht werden, wenn der Zähler nicht geöffnet und die Plombe unbeschädigt ist. Alle Garantie- und Gewährleistungsrechte erlöschen bei Öffnen des Geräts. Das Gleiche gilt bei Beschädigungen durch äußere Einwirkungen.

Der Zähler ist wartungsfrei.

#### Disclaimer

Diese Beschreibung wurde nach bestem Wissen und Gewissen erstellt. Die Daten in diesem Handbuch werden regelmäßig überprüft und notwendige Korrekturen sind in den nachfolgenden Revisionen enthalten.

# 2 Vorwort

Produkte, die in diesem Produkthandbuch beschrieben sind, wurden für den deutschen Markt entwickelt und erfüllen alle gesetzlichen Anforderungen sowie Normen und normative Dokumente. Wesentliche davon sind in der nachfolgenden Tabelle aufgelistet:

| Norm                                  | Erläuterung                                                                                                    |
|---------------------------------------|----------------------------------------------------------------------------------------------------|
| IEC 62052-11                          | Wechselstrom-Elektrizitätszähler - Allgemeine Anforderungen, Prüfungen und<br>Prüfbedingungen - Teil 11: Messeinrichtungen                                                                                                    |
| IEC 62053-21                          | Wechselstrom-Elektrizitätszähler - Besondere Anforderungen. Teil 21:<br>Elektronische Wirkverbrauchszähler der Genauigkeitsklassen 1 und 2                                                                                                    |
| IEC 62056-21                          | Electricity metering - Data exchange for meter reading, tariff and load control -<br>Part 21: Direct local data exchange                                                                                                    |
| SML 1.04                              | SML – Smart Message Language                                                                                                    |
| EN 50470-1                            | Wechselstrom-Elektrizitätszähler; Allgemeine Anforderungen, Prüfungen<br>und Prüfbedingungen - Messeinrichtungen (Genauigkeitsklassen A, B und<br>C); Deutsche Fassung EN50470-1:2006<br>Berichtigung zu DIN 50470-1 (VDE 0418-0-1):2007-05                                                       |
| EN 50470-3                            | Wechselstrom-Elektrizitätszähler; Besondere Anforderungen –<br>Elektronische Wirkverbrauchszähler (Genauigkeitsklassen A, B und C);<br>Deutsche Fassung EN 50470-3:2006                                                                                                    |
| DIN 43857-2                           | Elektrizitätszähler in Isolierstoffgehäusen für unmittelbaren Anschluss bis 60 A<br>Grenzstrom Hauptmaße für Drehstromzähler                                                                                                    |
| EN 60999-1                            | Verbindungsmaterial - Elektrische Kupferleiter; Sicherheitsanforderungen für<br>Schraubklemmstellen und schraubenlose Klemmstellen - Teil 1: Allgemeine<br>Anforderungen und besondere Anforderungen für Klemmstellen für Leiter von<br>0,2 mm <sup>2</sup> bis einschließlich 35 mm <sup>2</sup> |
| Richtlinie<br>2014/32/EU              | RICHTLINIE 2014/32/EU DES EUROPÄISCHEN PARLAMENTS UND<br>DES RATES vom 26. Februar 2014 zur Harmonisierung der<br>Rechtsvorschriften der Mitgliedstaaten über die Bereitstellung von<br>Messgeräten auf dem Markt                                                                                 |
| Lastenheft<br>Funktionale<br>Merkmale | VDE/FNN-Hinweise, Lastenheft Basiszähler funktionale Merkmale, Version 1.3(11/2016)                                                                                                    |
| Lastenheft<br>EDL                     | VDE/FNN Lastenheft EDL Elektronische Haushaltszähler, funktionale Merkmale und Protokoll, Version 1.2(11/2016)                                                                                                    |

# 3 Allgemein

### 3.1 Geräteausführungen

In diesem Kapitel werden Optionen des Stromzählers der Bauform DTZ541 aufgelistet. Diese Optionen bilden dann eine vollständige Typbezeichnung des Zählers ab. Der individuelle Zähler kann durch eindeutigen Merkmalen wie z.B. maximalen Strom, dem Tarif oder der Datenschnittstelle definiert werden. Mit der zusätzlichen Typnummer wird die Ausführungsvariante vom DTZ541 Drehstromzähler vollständig definiert.

DTZ541 - \* \* \* \* 1 2 3 4 5

| Nr. | Merkmal           | Erläuterung                                                                                                    |  |
|-----|-------------------|----------------------------------------------------------------------------------------------------|--|
| 1   | Drehstromzähler   | DTZ541: Bauform                                                                                                    |  |
| 2   | Stromrichtung     | <ul> <li>B: Bezugszähler mit Rücklaufsperre</li> <li>L: Lieferzähler mit Rücklaufsperre</li> <li>Z: Zweirichtungszähler</li> <li>S: Lieferzähler, saldierend ohne Rücklaufsperre</li> </ul> |  |
| 3   | Tarife            | D: Doppeltarif<br>E: Einzeltarif                                                                                                    |  |
| 4   | MSB-Schnittstelle | B: RS485<br>C: RS232                                                                                                    |  |
| 5   | Genauigkeit       | A: Klasse A<br>B: Klasse B                                                                                                    |  |

Die Stromrichtungsart wird als die Werkeinstellung fest konfiguriert und darf in der Verwendung nicht mehr geändert werden. Die Doppeltariffunktion ist gleich wie andere im FNN-Lastenheft Basiszähler festgelegte Funktionen einstellbar. Der Messgeräteverwender kann durch LMN-Schnittstelle mit dem Kommunikationsadapter "BAB-01" aktivieren oder deaktivieren.

## 3.2 Gehäuseelement

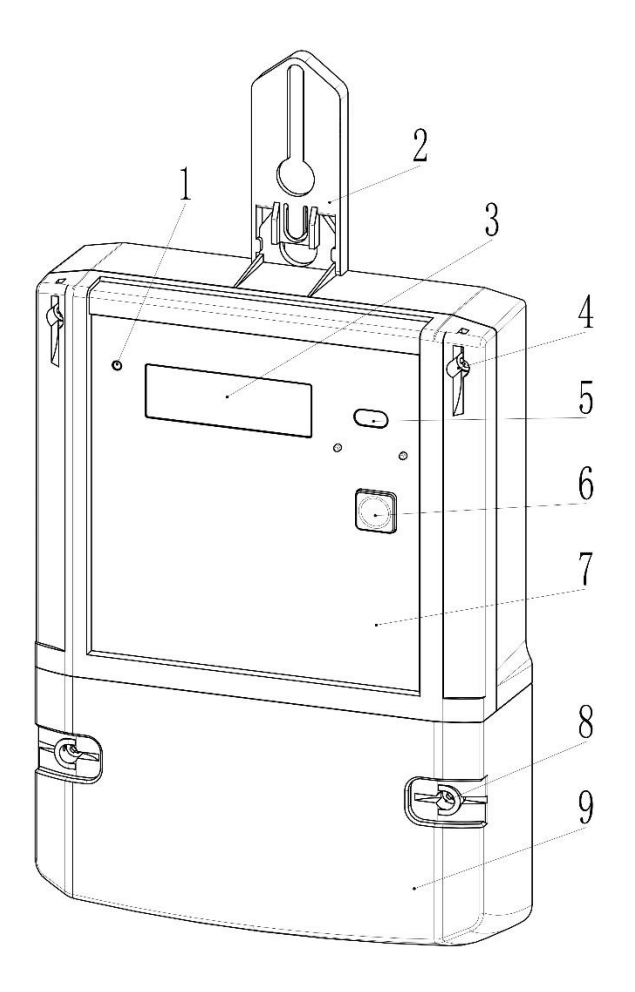

| Nr. | Erläuterung                                      | Nr. | Erläuterung                                                             |
|-----|--------------------------------------------------|-----|-------------------------------------------------------------------------|
| 1   | LED Impulsausgang                                | 6   | Bedientaste zum Umschalten der<br>Anzeige und Eingabe der PIN           |
| 2   | Optionale Verlängerung der oberen<br>Befestigung | 7   | Plombierbarer Gehäusedeckel                                             |
| 3   | Zweizeilige Displayanzeige                       | 8   | Verwendersicherunsstelle kann mit<br>einer Drahtplombe gesichert werden |
| 4   | Eichrechtliche<br>Gehäusedeckelsicherung         | 9   | Klemmendeckel                                                           |
| 5   | INFO Kundenschnittstelle                         |     |                                                                         |

## 3.3 Leistungsschild

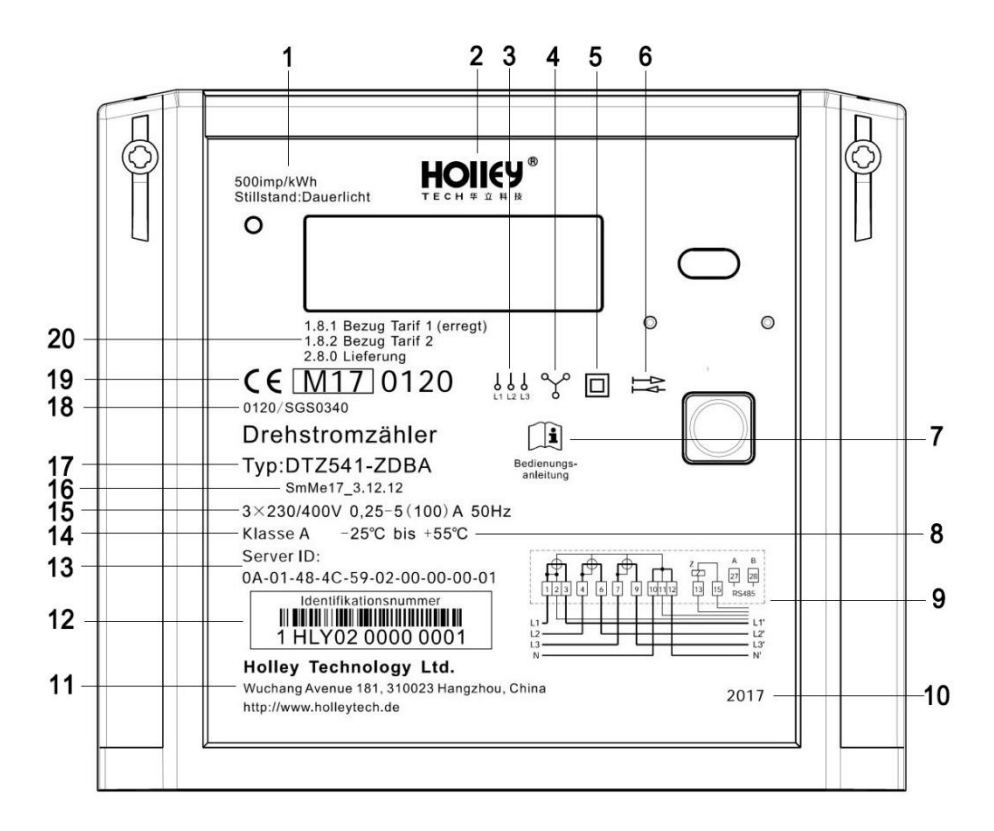

| Nr. | Erläuterung                | Nr. | Erläuterung                                             |
|-----|----------------------------|-----|---------------------------------------------------------|
| 1   | LED-Impulskonstante        | 2   | Logo vom Hersteller                                     |
| 3   | Wechselstromzähler         | 4   | Dreiphasen-Vierleiter Zähler                            |
| 5   | Schutzklasse III           | 6   | Angabe zur Messart                                      |
| 7   | Bedienungsanleitung        | 8   | Temperaturbereich                                       |
| 9   | Schaltbild                 | 10  | Baujahr                                                 |
| 11  | Adresse des Herstellers    | 12  | eineindeutige Identifikationsnummer nach<br>DIN 43863-5 |
| 13  | Server ID                  | 14  | Messgenauigkeit                                         |
| 15  | Anschlussbedingungen       | 16  | Material-Nr. vom Kunden                                 |
| 17  | Bauform                    | 18  | Nummer der EG-<br>Baumusterprüfbescheinigung            |
| 19  | CE-Konformitätskennzeichen | 20  | OBIS Kennzahl und Register                              |

# 4 Technische Daten

| Merkmale                                                   | Erläuterung                                                   |  |  |
|------------------------------------------------------------|---------------------------------------------------------------|--|--|
| Anschlussart                                               | Dreiphasen-Vierleiter / Einphasen-Wechselstrom                |  |  |
| Frequenz                                                   | 50Hz                                                          |  |  |
|                                                            | 3 * 230/400 V                                                 |  |  |
| Nennspannung                                               | 1*230V auf L1, L2, L3                                         |  |  |
| Strom I <sub>min</sub> -I <sub>b</sub> (I <sub>max</sub> ) | 0,25-5(100) A oder 0,25-5(60) A                               |  |  |
| Anlaufstrom                                                | 0.004*I <sub>b</sub> =0,02 A                                  |  |  |
| Übergangsstrom (I <sub>tr</sub> )                          | 10%*I <sub>b</sub> =0,5 A                                     |  |  |
| Stoßspannungsfestigkeit                                    | 6 kV, IEC 62052-11                                            |  |  |
| Kurzschlussfestigkeit                                      | 30I <sub>max</sub> , IEC 62053-21                             |  |  |
| Leistungsaufnahme                                          | Strompfad: <0,2VA                                             |  |  |
|                                                            | Spannungspfad: <0,5W                                          |  |  |
| Messgenauigkeit                                            | Klasse A (EN50470-1-3) oder                                   |  |  |
|                                                            | Klasse 2.0 (IEC62053-21)                                      |  |  |
| LED Impulsausgang                                          | 500 oder 5 000 oder 10 000 Imp/kWh                            |  |  |
|                                                            | Stromrichtung +A: (Einzeltarif) nur 1.8.0;                    |  |  |
| Matualasia                                                 | (Doppeltarif) Abwechselung zwischen 1.8.1 und 1.8.2           |  |  |
| wetrologie                                                 | Stromrichtung -A: 2.8.0                                       |  |  |
|                                                            | (Doppeltarif) Abwechselung zwischen 2.8.1 und 2.8.2           |  |  |
| Äußere                                                     |                                                               |  |  |
| Tarifschaltungsansteuerung<br>(bei Doppeltarifzählern)     | Klemme 13 u. 15                                               |  |  |
|                                                            | Format: Zweizeilig                                            |  |  |
| IC Display                                                 | Blickwinkel: 15° (von oben) u. 60° (von links, rechts, unten) |  |  |
| LC-Display                                                 | Ziffernmaße im Wertebereich: 3,5mm * 8mm (min.)               |  |  |
|                                                            | Zifferabmessung im Kennzahlenbereich: 1,9mm * 4,2mm (min.)    |  |  |

| Merkmale                                   | Erläuterung                                                                                        |  |
|--------------------------------------------|----------------------------------------------------------------------------------------------------|--|
| Mechanische<br>Umgebungsbedingungen        | M1                                                                                                 |  |
| Elektromagnetische<br>Umgebungsbedingungen | E2                                                                                                 |  |
| Schutzart                                  | IP51                                                                                               |  |
| Relative Luftfeuchtigkeit                  | 95% nicht kondensierend, <75% im Jahresmittel gemäß<br>IEC 62052-11, EN 50470-1 und IEC 60068-2-30 |  |
| Temperaturbereich                          | -25°C +55°C (Betrieb)<br>-40°C +70°C (Lagerung)                                                    |  |
| Lebensdauer                                | 20 Jahre                                                                                           |  |
| Verwendersicherung                         | 2 Sicherungsmöglichkeiten für Plombe                                                               |  |
| Klemmenblock                               | DIN 43857 Teil 2                                                                                   |  |
| Klemmen Ø                                  | 9,5mm                                                                                              |  |
| Gehäusematerial                            | Glasfaserverstärkter Polycarbonate                                                                 |  |
| Abmessungen                                | 290,5 mm (Länge) * 170 mm (Breite) * 52,5 mm (Höhe)                                                |  |
| Gewicht                                    | Ca. 720g                                                                                           |  |

### 4.1 Prüf-LED

Die Prüf-LED vom DTZ541 beleuchtet das Infrarotlicht. Sie dient der Ausgabe von energieproportionalen Wirkenergieimpulsen und zur Anzeige von Anlauf und Leerlauf. Beim Leerlauf leuchtet die Prüf-LED dauerhaft. Misst der Zähler oberhalb seiner Anlaufschwelle, werden die energieproportionalen Impulse angezeigt. Die Genauigkeit vom DTZ541 wird über die LED-Impulsausgänge bestimmt.

### 4.2 Messrichtigkeitshinweise

Für eine eichrechtkonforme Verwendung der LMN-Schnittstelle sind nur die angegebenen Zählertypen mit der dazugehörigen Softwareversionsnummern zulässig. Dazu sind die jeweilig zugelassenen Softwareversionen zu beachten. Die Messwertdaten haben eine Auflösung von 4 Nachkommastellen. Es ist von allen Beteiligten sicherzustellen, dass die Anforderung aus der PTB-A 50.8, Anhang A3 an die Latenzzeiten und verwendbaren Tarifanwendungsfällen auch unter der Berücksichtigung mehrerer angeschlossener Kommunikationsadapter an ein Smart-Meter-Gateway eingehalten werden.

## **5** Montage

### 5.1 Befestigung und Anschluss

Vor der Montage und Inbetriebnahme des Zählers, ist zu prüfen, ob der Zähler Beschädigungen aufweist. Sollten Sie Beschädigungen am Gehäuse oder eine fehlende eichtechnische Sicherung erkennen, darf der Zähler nicht verwendet werden. Der DTZ541 Drehstromzähler eignet sich für die Montage an einem Zählerplatz nach DIN VDE 0603-2-1, Dreipunktbefestigung DIN 43857-2 und soll gemäß dem Schaltbild angeschlossen werden.

#### Abmessung

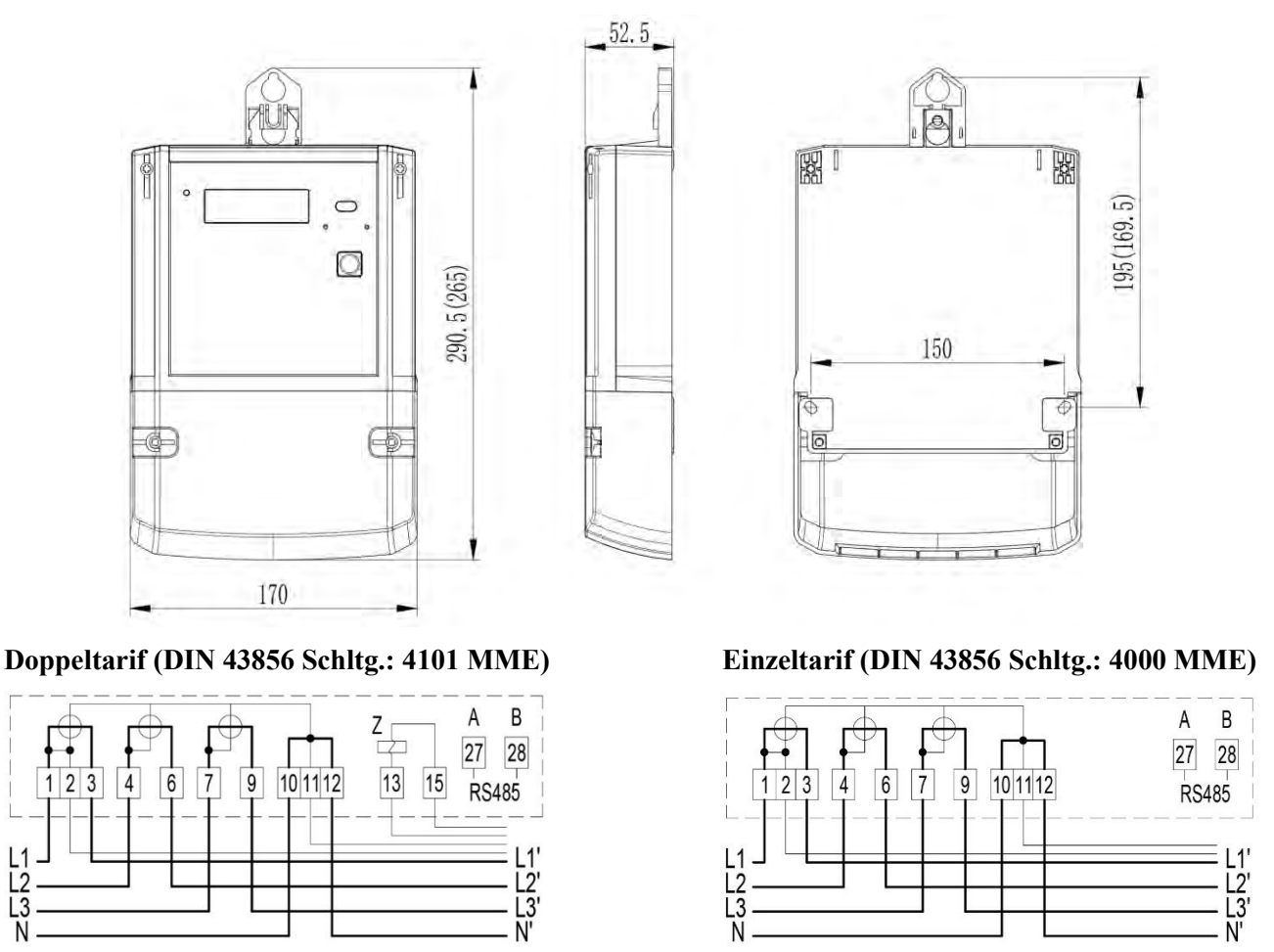

#### 5.2 Tarifsteuerung

1

Die Tarifsteuerung erfolgt durch potentialfreie Tarifsteuerklemmen 13 und 15 geregelt. Beim Doppeltarifzähler kann durch Ansteuerung der Klemmen mit Systemspannung durch ein Tarifsteuergerät Tarif umgeschaltet werden. Ohne Ansteuerung ist der Tarif 2 aktiv. Der Tarif T1 wird aktiviert, wenn Spannung an Klemme 13 anliegt.

19.6

0

••

M

### 5.3 Klemmenblock

Um eine gesicherte elektrische Verbindung zwischen Anschlussleitungen und Klemmen zu gewährleisten, müssen die Klemmschrauben mit einem entsprechenden Drehmoment nach DIN EN 60999-1 angezogen werden. Der Zähler verfügt über die verzinnte Kupfershunts und kann direkt an Kupfer- oder Aluminiumleitungen kontaktiert werden. Die Eignung des Zählers für den Anschluss ist auf dem Zähler angegeben.

#### Variante 60A (Käfigklemmenblock)

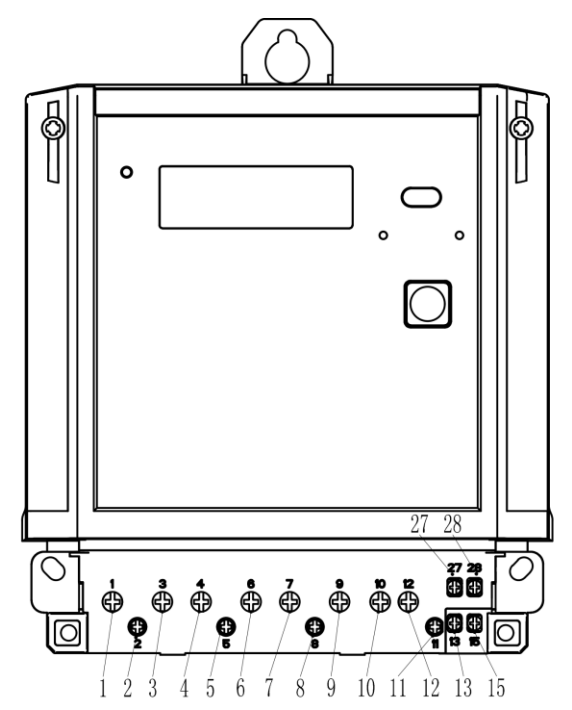

Variante 100A

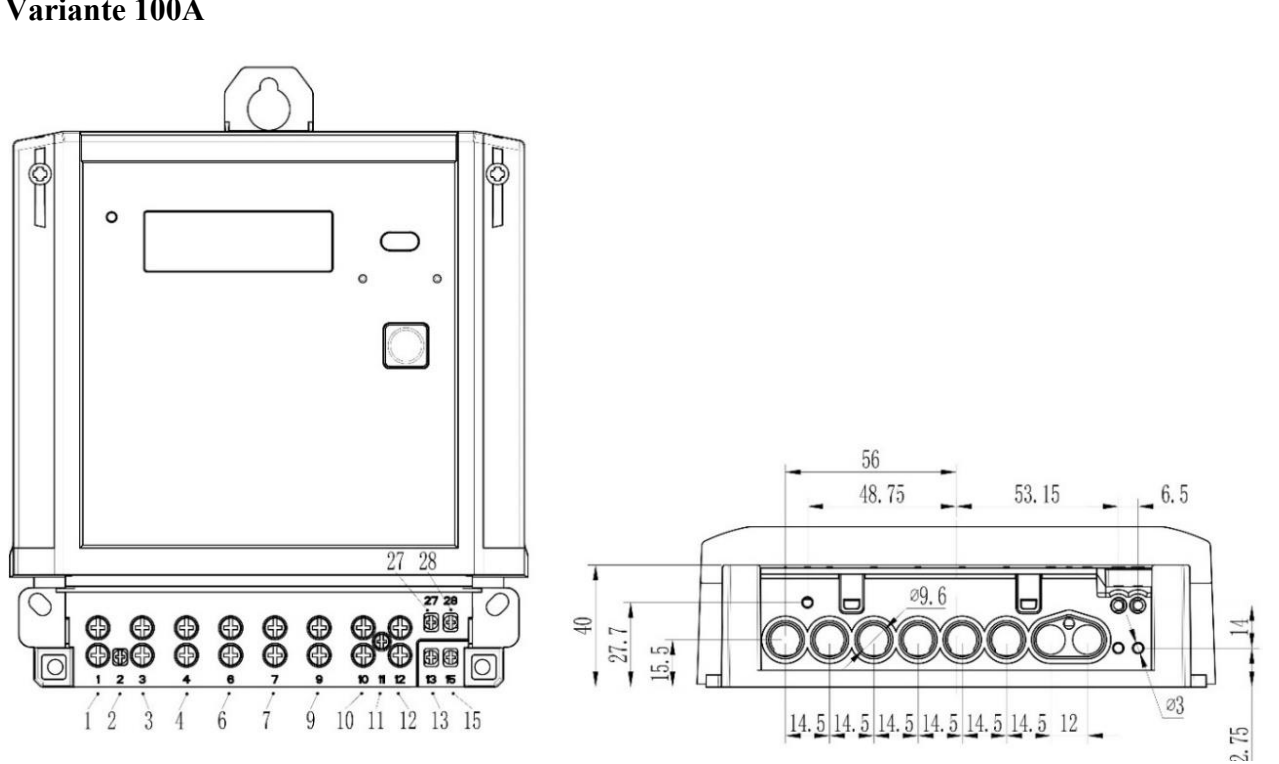

| Variante<br>60A / 100A                | Phasen-<br>Klemmen<br>1, 3, 4, 6, 7, 9, 10, 12 | Spannung-<br>/N-Abgriff<br>2, 11 | Zusatz -<br>Klemmen<br>13, 15, 27, 28 |
|---------------------------------------|------------------------------------------------|----------------------------------|---------------------------------------|
| Klemmen Ø (mm)                        | 6,5 / 9,5                                      | 3,0                              | 3,0                                   |
| Min. Anschlussquerschnitte (mm²)      | 4 / 6                                          | 1,5                              | 1,5                                   |
| Max. Anschlussquerschnitte (mm²)      | 25 / 35                                        | 2,5                              | 2,5                                   |
| Vorgeschriebenes Anzugsmoment<br>(Nm) | 1,52,5                                         | 0,5                              | 0,5                                   |
| Kopf                                  | PZ2                                            | Kreuzschlitz                     | Kreuzschlitz                          |
| Gewindegröße                          | M5 / M6                                        | M3                               | M3                                    |

## 6 LC-Display

### 6.1 LCD-Segmente

Der Zähler hat ein LC-Display mit zusätzlichen Symbolen zur Kennzeichnung von Messwerten und Arbeitszuständen.

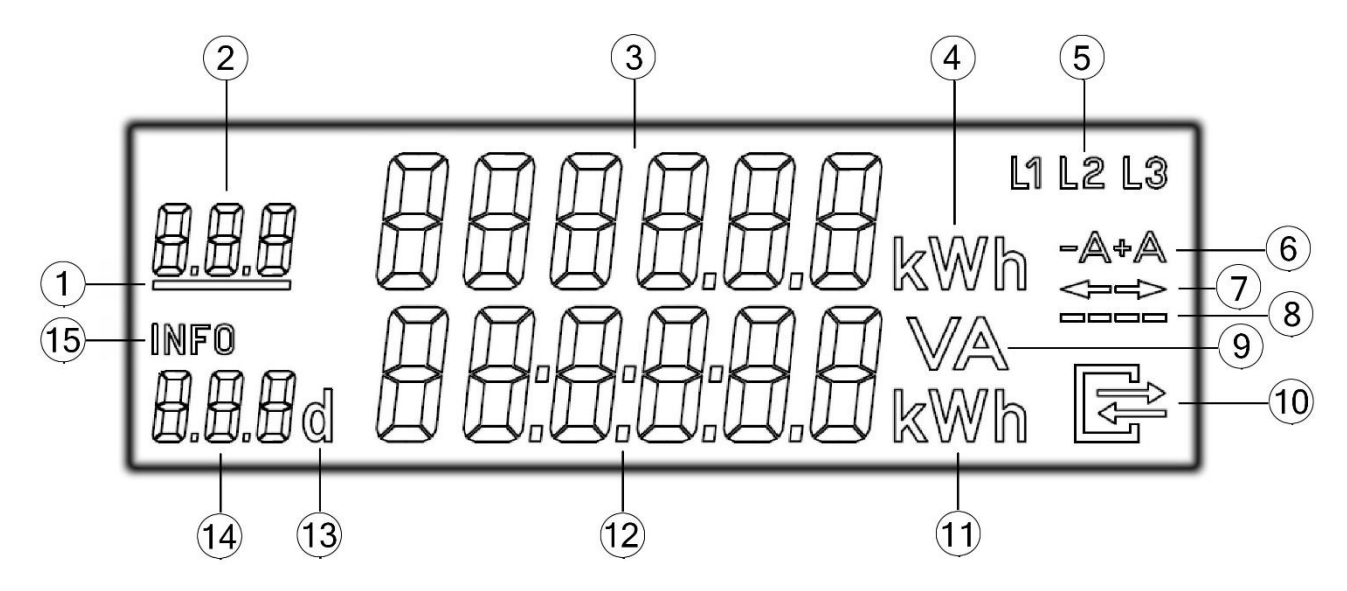

10 / 24

| Zeichen Nr. | Erläuterung                                                      |
|-------------|------------------------------------------------------------------|
| 1           | Anzeige aktiver Tarif                                            |
| 2           | OBIS-Kennzahl des Arbeitswertes                                  |
| 3           | Anzeige Zählerwerkstand                                          |
| 4           | Einheit für Zählerstand                                          |
| 5           | Phasenkontrolle                                                  |
| 6           | Energierichtung                                                  |
| 7           | Flussrichtung der gemessenen Energie                             |
| 8           | simuliert Läuferscheibe                                          |
| 9           | Einheit für Spannung, Strom oder Scheinleistung                  |
| 10          | Symbol für Kommunikation über die elektrische Datenschnittstelle |
| 11          | Einheit für Leistung oder historische Werte                      |
| 12          | Anzeige Momentanleistung bzw. Info                               |
| 13          | Abkürzung von "Day" für historische Werte                        |
| 14          | Symbol des Informationsinhalts                                   |
| 15          | Symbol für Infoanzeige                                           |

### 6.2 Anzeige des Betriebs

Der Displaytest bei Spannungswiederkehr für 15 Sekunden. Obere Displayzeile Segmente und untere Displayzeile Segmente blenden abwechselnd 3-mal ein und aus.

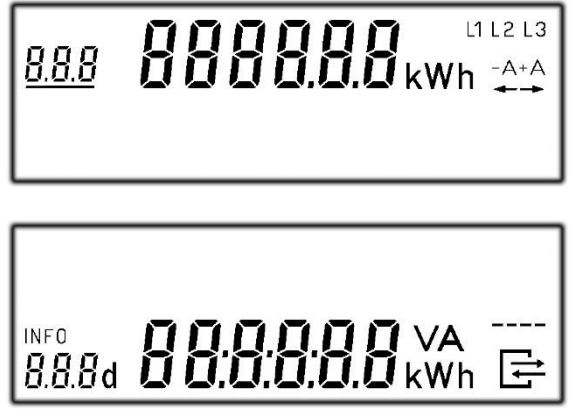

11 / 24

Die Software-Versionsnummer des metrologischen Teils wird mit der dazugehörigen Prüfsumme am Display angezeigt. Die Software-Version wird mit dem Index 1 angegeben.

Sofern ein Kommunikationsadapter "BAB-01" angebunden wird, zeigt das Display dann seine Software-Versionsnummer und die dazugehörigen Prüfsumme an. Die Software-Version wird mit dem Index 2 angegeben.

Rollierende Anzeige von abrechnungsrelevanten Werten. Die Anzeige der Momentanleistung in der zweiten Zeile muss durch eine PIN-Eingabe freigeschaltet werden:

Variante Einzeltarif der Stromrichtung +A: nur Register 1.8.0

Variante Doppeltarif der Stromrichtung +A: abwechselnde Anzeige zwischen Register 1.8.1 und 1.8.2

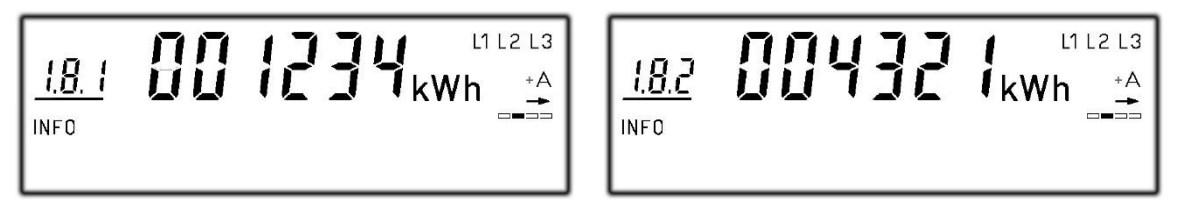

Variante Einzeltarif der Stromrichtung -A: nur Register 2.8.0

Variante Doppeltarif der Stromrichtung -A: abwechselnde Anzeige zwischen Register 2.8.1 und 2.8.2

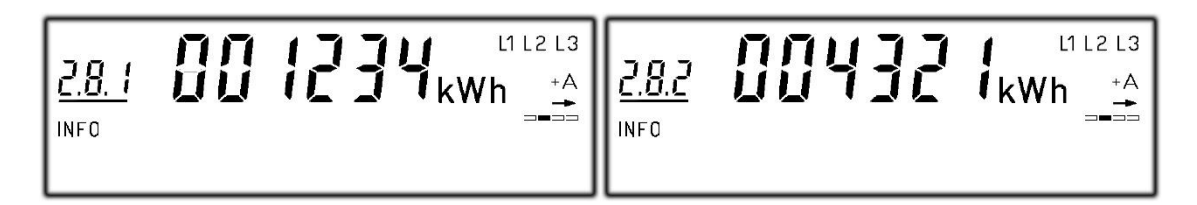

Die 6 Registerwerte 1.8.0, 1.8.1, 1.8.2, 2.8.0, 2.8.1 und 2.8.2 sind abrechnungsrelevant. Sie werden immer entspricht der Variante in der ersten Zeile des Displays und nur kWh ohne Nachkommastelle dargestellt.

Nach PIN Eingabe dienen alle in der zweiten Zeile dargestellten Werte allein der Kundeninformation und dürfen nicht für abrechnungsrelevante Zwecke benutzt werden. Das betrifft insbesondere die Momentanleistung, die historischen Verbrauchswerte (1d, 7d, 30d, 365d), sowie Verbrauchswerte seit Nullstellung.

Wenn ein Fehler erkannt wird, der dazu führt, dass die Messwerte nicht mehr zu einer Abrechnung benutzt werden dürfen, zeigt Display jeweils für 2 Sekunden nach jedem Teilschritt der rollierend auszugebenden Information diese Meldung.

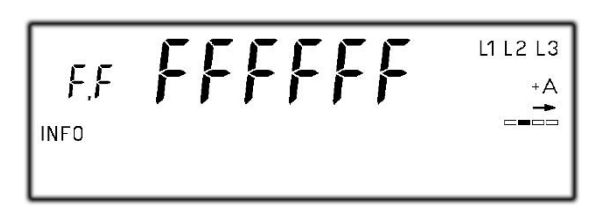

# 7 Schnittstelle

### 7.1 INFO Schnittstelle

Für den Endverbraucher steht eine frontseitige optische Datenschnittstelle zur Verfügung. Seine konstante Datenrate ist 9600Baud und die Zeichenkodierung ist 8-N-1. Das Übertragungsprotokoll ist nach SML Spezifikation Version 1.04. Die Schnittstellen arbeiten in "PUSH" Betrieb und senden pro Sekunde einen Datensatz aus. Der Daten hat 3 Varianten. Ohne PIN-Eingabe bei der Einstellung "INFO OFF" ist er der "Reduzierte Datensatz", sonst "Vollständiger Datensatz". Über die Hinter-Schnittstelle kann auch der "Herstellerspezifische Datensatz" aktiviert oder abgeschaltet werden.

| Reduzierter Datensatz      | Vollständiger Datensatz | Herstellerspezifische Datensatz                     |
|----------------------------|-------------------------|-----------------------------------------------------|
| • Herstellerkennung        | • Herstellerkennung     | Herstellerkennung                                   |
| • Geräteidentifikation     | • Geräteidentifikation  | Geräteidentifikation                                |
| • Zählerstand +A, tariflos | • Zählerstand +A,       | <ul> <li>Zählerstand +A tariflos (nur</li> </ul>    |
| (ohne Nachkommastellen,    | tariflos (nur bei       | bei Fintarifzähler)                                 |
| nur bei Eintarifzähler)    | Eintarifzähler)         | • Zählerstand + A Tarif 1 (nur                      |
| • Zählerstand +A, Tarif 1  | • Zählerstand +A,       | bei Zweitarifzähler)                                |
| (ohne Nachkommastellen,    | Tarif 1 (nur bei        | <ul> <li>Zählerstand + A Tarif 2 (nur</li> </ul>    |
| nur bei Zweitarifzähler)   | Zweitarifzähler)        | bei Zweitarifzähler)                                |
| • Zählerstand +A, Tarif 2  | • Zählerstand +A,       | <ul> <li>Zählerstand - A tariflos (nur</li> </ul>   |
| (ohne Nachkommastellen,    | Tarif 2 (nur bei        | bei Fintarifzähler)                                 |
| nur bei Zweitarifzähler)   | Zweitarifzähler)        | <ul> <li>Zöhlerstand A. Tarif 1 (nur</li> </ul>     |
| • Zählerstand -A, tariflos | • Zählerstand -A,       | • Zamerstand -A, Tarri I (nur                       |
| (ohne Nachkommastellen,    | tariflos (nur bei       | • Zöhlerstand A Tarif 2 (nur                        |
| nur bei Eintarifzähler)    | Eintarifzähler)         | • Zamerstand -A, Tam 2 (nur<br>bei Zweitarifzähler) |
| • Zählerstand -A, Tarif 1  | • Zählerstand -A, Tarif | Momentane Wirkleistung                              |
| (ohne Nachkommastellen,    | 1 (nur bei              | • Momentane wirkleistung                            |
| nur bei Zweitarifzähler)   | Zweitarifzähler)        | • Wirkleistung I 1                                  |
| • Zählerstand -A, Tarif 2  | • Zählerstand -A, Tarif | Wirkleistung L1                                     |
| (ohne Nachkommastellen,    | 2 (nur bei              | • Wirkleistung L2                                   |
| nur bei Zweitarifzähler)   | Zweitarifzähler)        | • wirkleistung L5                                   |
| Firmware Version           | • Momentane             | • Spannung L1                                       |
| • Firmware Checksumme      | Wirkleistung gesamt     | • Spannung L2                                       |

#### Datensatz an den INFO-Schnittstellen

| • Fehlerregister | mit Vorzeichen | • Spannung L3               |
|------------------|----------------|-----------------------------|
|                  |                | • Strom L1                  |
|                  |                | • Strom L2                  |
|                  |                | • Strom L3                  |
|                  |                | • Phasenwinkel U-L2 zu U-L1 |
|                  |                | • Phasenwinkel U-L3 zu U-L1 |
|                  |                | • Phasenwinkel I-L1 zu U-L1 |
|                  |                | • Phasenwinkel I-L2 zu U-L2 |
|                  |                | • Phasenwinkel I-L3 zu U-L3 |
|                  |                | • Frequenz                  |
|                  |                | Historischer Verbrauchswert |
|                  |                | "1d" ohne Vorwerte          |
|                  |                | Historischer Verbrauchswert |
|                  |                | "7d" ohne Vorwerte          |
|                  |                | Historischer Verbrauchswert |
|                  |                | "30d" ohne Vorwerte         |
|                  |                | Historischer Verbrauchswert |
|                  |                | "365d" ohne Vorwerte        |
|                  |                | Historischer Verbrauchswert |
|                  |                | seit letzter Rückstellung   |
|                  |                | Firmware Version            |
|                  |                | • Firmware Checksumme       |
|                  |                | • Fehlerregister            |
|                  |                |                             |

### 7.2 MSB Schnittstelle

DTZ541 hat eine MSB-Schnittstelle von Klemmen 27 und 28. Seine konstante Datenrate ist 9600Baud und die Zeichenkodierung ist 8-N-1. Das Übertragungsprotokoll ist RS485 nach SML Spezifikation Version 1.04. Die Schnittstellen arbeiten in "PUSH" Betrieb und senden pro Sekunde einen Herstellerspezifischen Datensatz aus.

### 7.3 LMN Schnittstelle

Die MSB-Schnittstelle kann durch Holley Kommunikationsadapter BAB-01 als die LMN Schnittstelle erweitert werden. Seine konstante Datenrate ist 1Mbit und die Zeichenkodierung ist 8-N-1. Die LMN-Schnittstelle entspricht den Anforderungen des FNN Lastenheft Basiszähler, den PTB-Anforderung für Kommunikationsadapter PTB-A50.8 und den Anforderungen des BSI TR03109. Diese LMN Schnittstelle kann direkt mit SMGw kommunizieren.

## 8 Tarifsteuerung

Für den DTZ541 mit Doppeltarif Funktion dürfen die Tarife über Klemmen 13 und 15 oder über LMN-Schnittstelle aktiviert und gesteuert werden. Die Ansteuerung per LMN-Schnittstelle hat Vorrang vor dem Steuerklemmen angelieferten Ansteuersignal. Wird die Ansteuerung per LMN-Schnittstelle erkannt und erfolgt danach über eine Zeitspanne von mehr als 90s keine weitere Ansteuerung, wird der Vorrang-Zustand wieder aufgehoben und damit die Ansteuerung per Steuerklemmen verwendet. Befindet sich der DTZ541 in der Betriebsart "Betrieb in einer gesicherten SMGw-Umgebung", ist die Doppeltarif-Funktion für alle Energierichtung auf den Zustand "unterdrückt" zu setzen.

#### 8.1 Konfiguration der Doppeltarif-Funktion

Unter den Kennzahlen (01 00 5E 31 01 0D) ist ein weiteres Register mit Datentyp "Unsigned8" und Class "Data" aufzunehmen. Dieses kann geschrieben sowie gelesen werden. Das Schreiben deaktiviert die Doppeltarif-Funktion automatisch. Das Schreiben mit unzulässigen Bit-Kombinationen ist mit der Attention "81 81 C7 C7 FE 05" zu beantworten. Die zulässigen Bit-Kodierung und entsprechende Funktion werden in folgende Tabelle beschrieben.

| Aufgabe                                                                    | Bit7<br>MSB | Bit6 | Bit5 | Bit4 | Bit3 | Bit2 | Bit1 | Bit0<br>LSB |
|----------------------------------------------------------------------------|-------------|------|------|------|------|------|------|-------------|
| DTF in Energierichtung "1.8…" vorbereitet                                  |             |      |      | 1    |      |      |      |             |
| DTF in Energierichtung "1.8" unterdrückt                                   |             |      |      | 0    |      |      |      |             |
| DTF in Energierichtung "2.8…" vorbereitet                                  |             |      |      |      | 1    |      |      |             |
| DTF in Energierichtung "2.8…" unterdrückt                                  |             |      |      |      | 0    |      |      |             |
| Zuordnung "LMN-Tarifansteuerung EIN"<br>⇔ Register "…8.1" sind im Eingriff |             |      |      |      |      |      | 1    |             |
| Zuordnung "LMN-Tarifansteuerung EIN"<br>⇔ Register "…8.2" sind im Eingriff |             |      |      |      |      |      | 0    |             |
| reserviert                                                                 | 0           | 0    | 0    |      |      | 0    |      | 0           |

### 8.2 LMN-Kommando zur Tarifumschaltung

Unter den Kennzahlen (01 00 5E 31 01 0C) ist ein weiteres Register mit Datentyp "Boolean" und Class "Data" aufzunehmen. Dieses kann geschrieben sowie gelesen werden. Das Schreiben (TRUE oder FALSE) aktiviert die Doppeltarif-Funktion automatisch. Das Schreiben ist zu ignorieren (und mit der Attention "81 81 C7 C7 FE 05" zu beantworten), falls nicht mindestens eine Doppeltarif-Funktion im Zustand "vorbereitet" ist. Ist die Doppeltarif-Funktion "vorbereitet" und wurde aktiviert, so bleibt die Doppeltariffunktion im Zustand "vorbereitet und aktiviert" auch über den Zeitraum des Verlustes der Betriebsbereitschaft (Wegfall der Netzspannung) erhalten und kann nur gemäß Kapitel 8.1 zurückgesetzt werden.

## 9 Bedienung des Zählers mit der Taste

DTZ541 hat eine physische Taste und möglich noch eine optische Taste in der Position der INFO-Schnittstelle. Durch die Eingabe eines "kurzen Tastendruck" und einem "langen Tastendruck (5s)" werden in der zweiten Zeile des Displays zusätzliche Informationen angezeigt. Hier können die entsprechenden Funktionen eingestellt werden. Die unterschiedlichen Tastenbefehle sind:

kurzer Tastendruck (<2s)

mehrmaliger kurzer Tastendruck

langer Tastendruck (>5s)

Folgende Erklärung beschreibt die Bedienungsprozesse eines Zählers vollständig. Einige Schritte sind bei manchen Zählern, aufgrund von unterschiedlicher Variante, nicht möglich. Beispielsweise hat ein Bezugszähler keine historischen Werte von "-A".

Bei der Anzeige der historischen Werte wird der Rolliermodus in der ersten Zeile unterbrochen und die entsprechende OBIS Kennzahl zu den historischen Werten angezeigt. Dadurch kann eine eindeutige Zuordnung der historischen Werte zu der jeweiligen Energieart erfolgen.

Betriebsanzeige vom Display

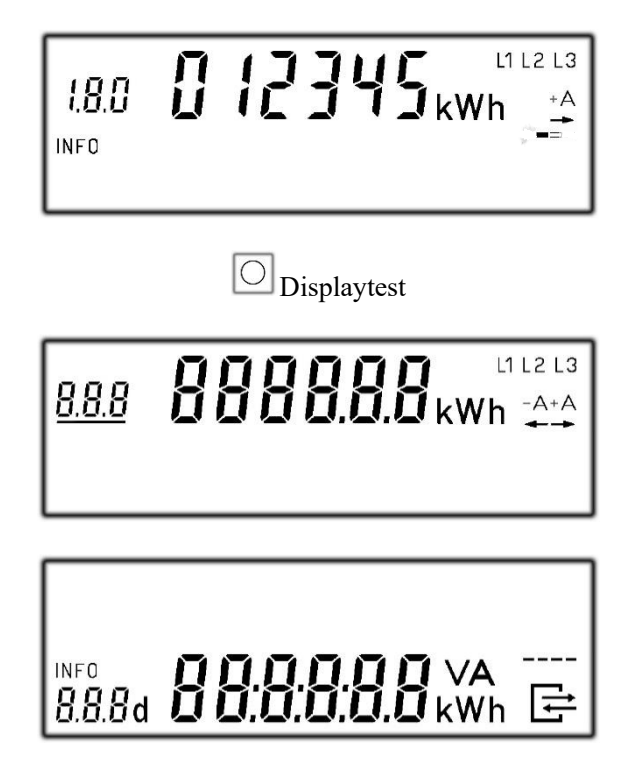

18 / 24

 $\bigcirc$ 

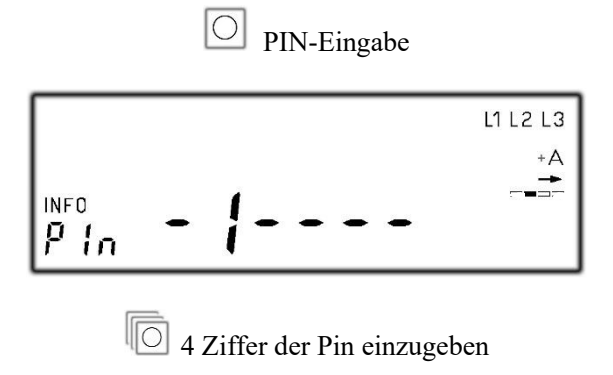

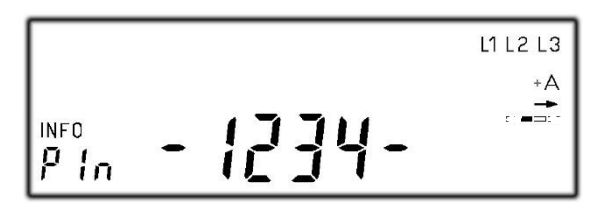

Falls PIN richtig ist, zeigt das Display dann die Leistung

Falls PIN nicht richtig ist, zeigt das Display zurück den Betriebsmodus

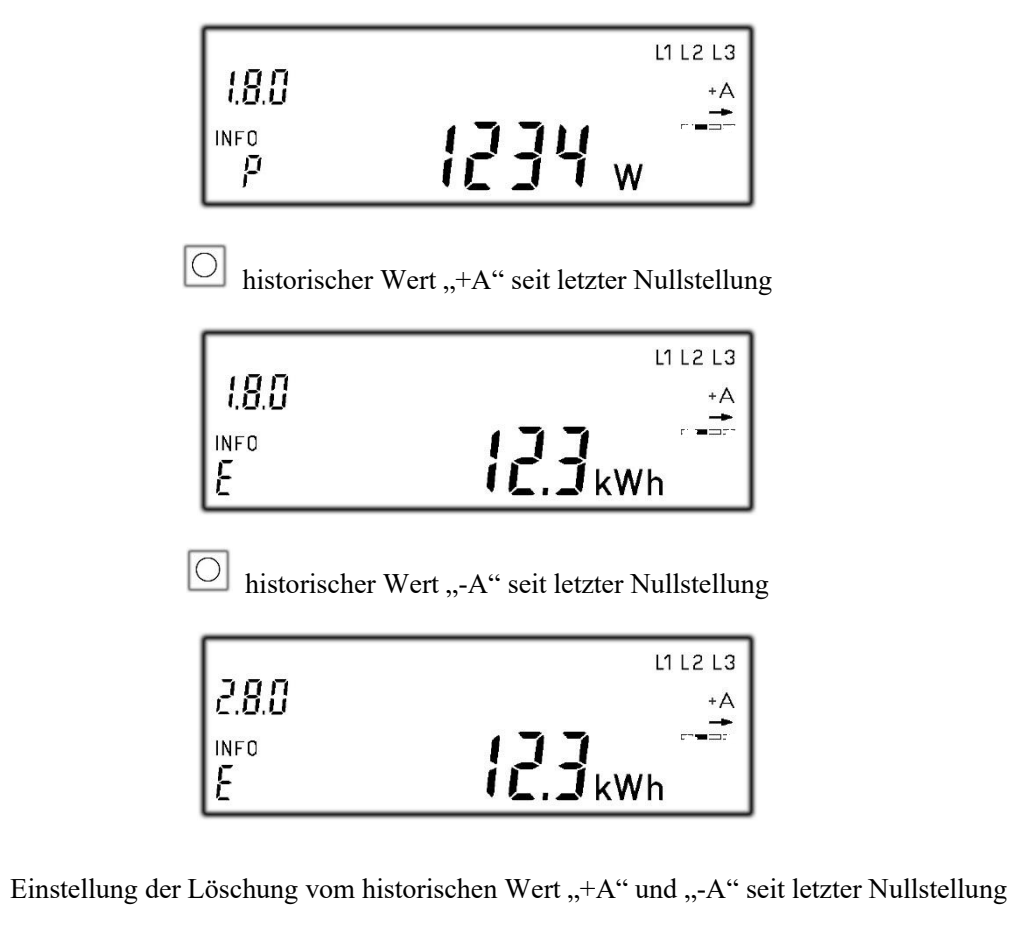

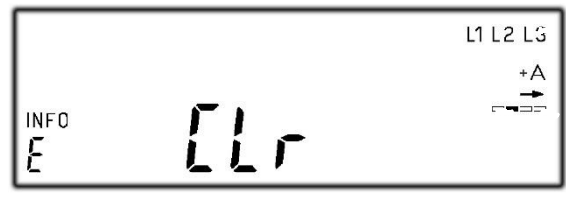

historischer Tageswert "+A"

Oder Oder Aktivierung der Löschung-Funktion

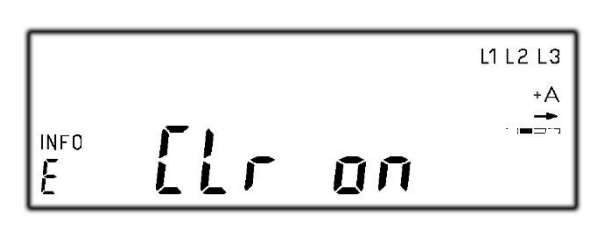

historischer Wert "+A" und "-A" seit letzter Nullstellung zu löschen

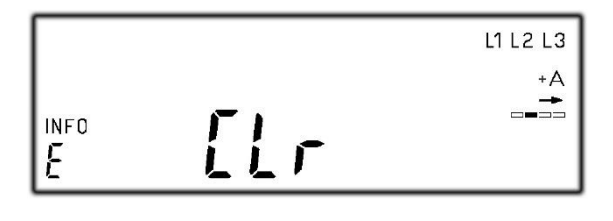

historischer Tageswert "+A"

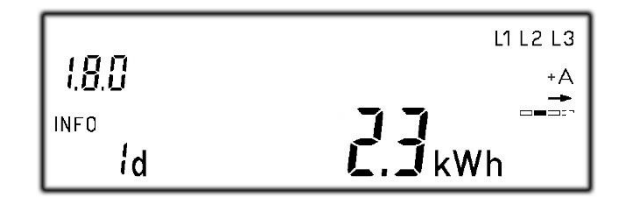

historischer Wochenwert "+A"

Oder um 730 einzelne Tageswerte "+A" abzurufen

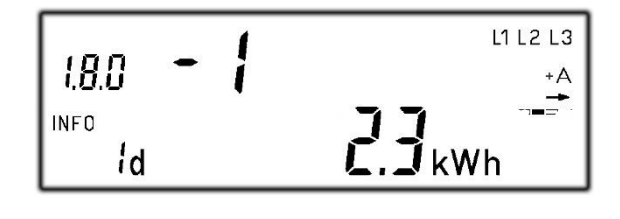

Zweiter historische Tageswert "+A"

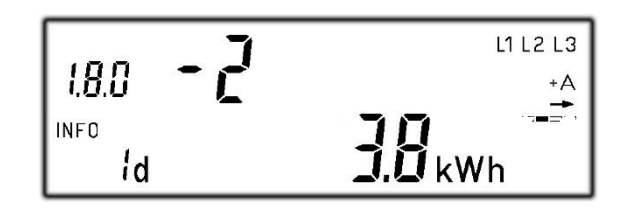

alle 730 Tageswerte "+A" anzuzeigen

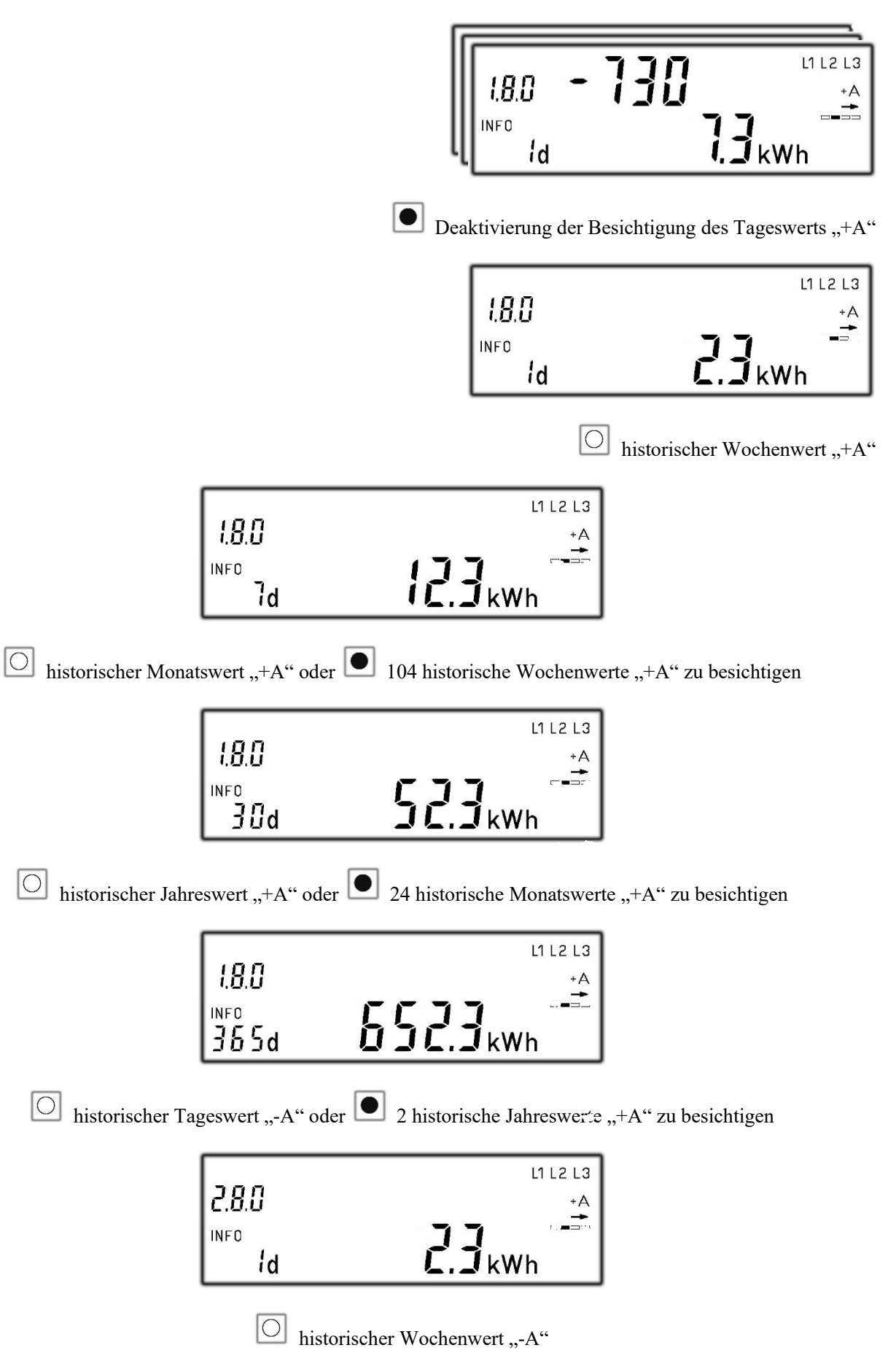

21 / 24

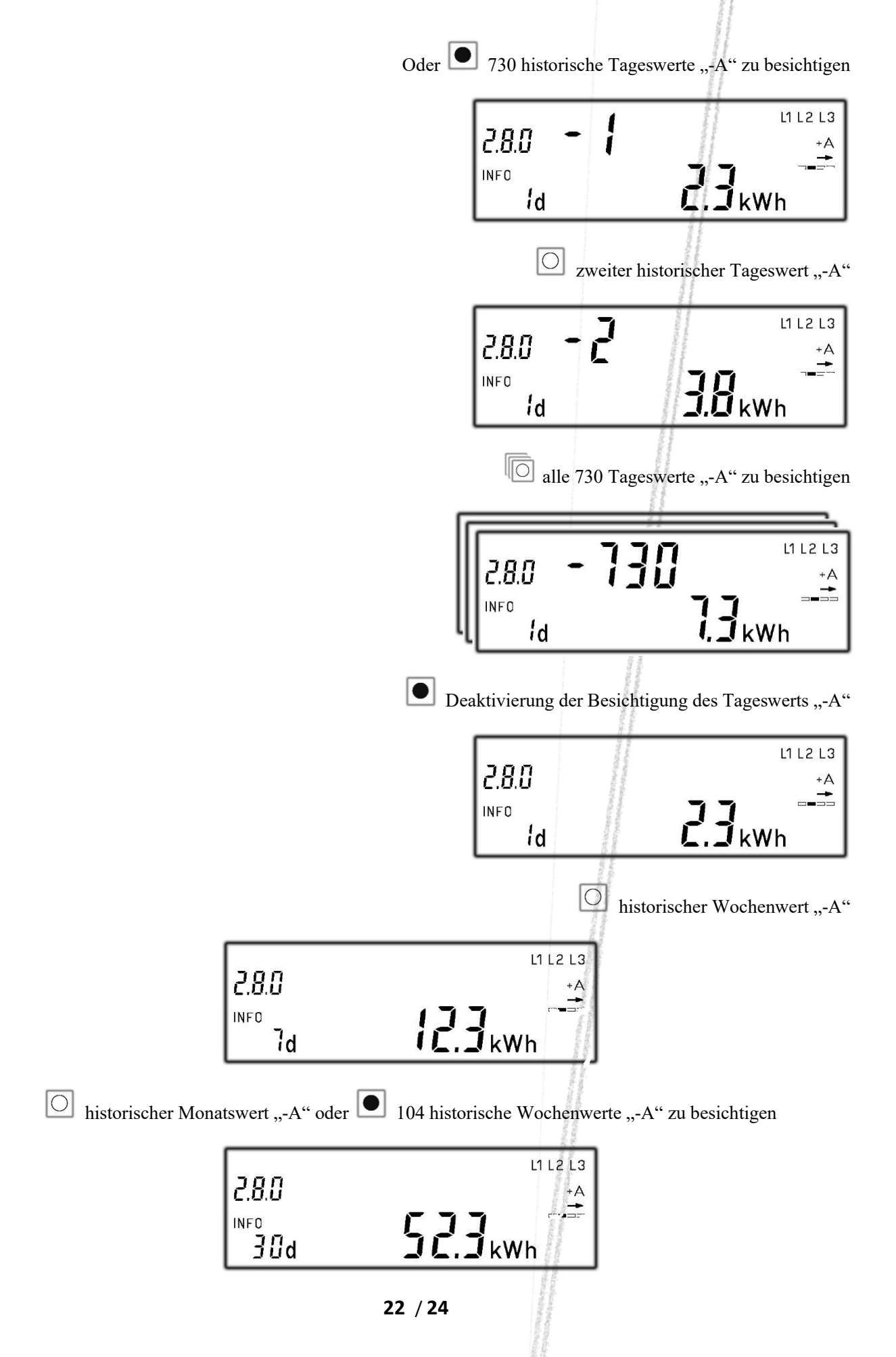

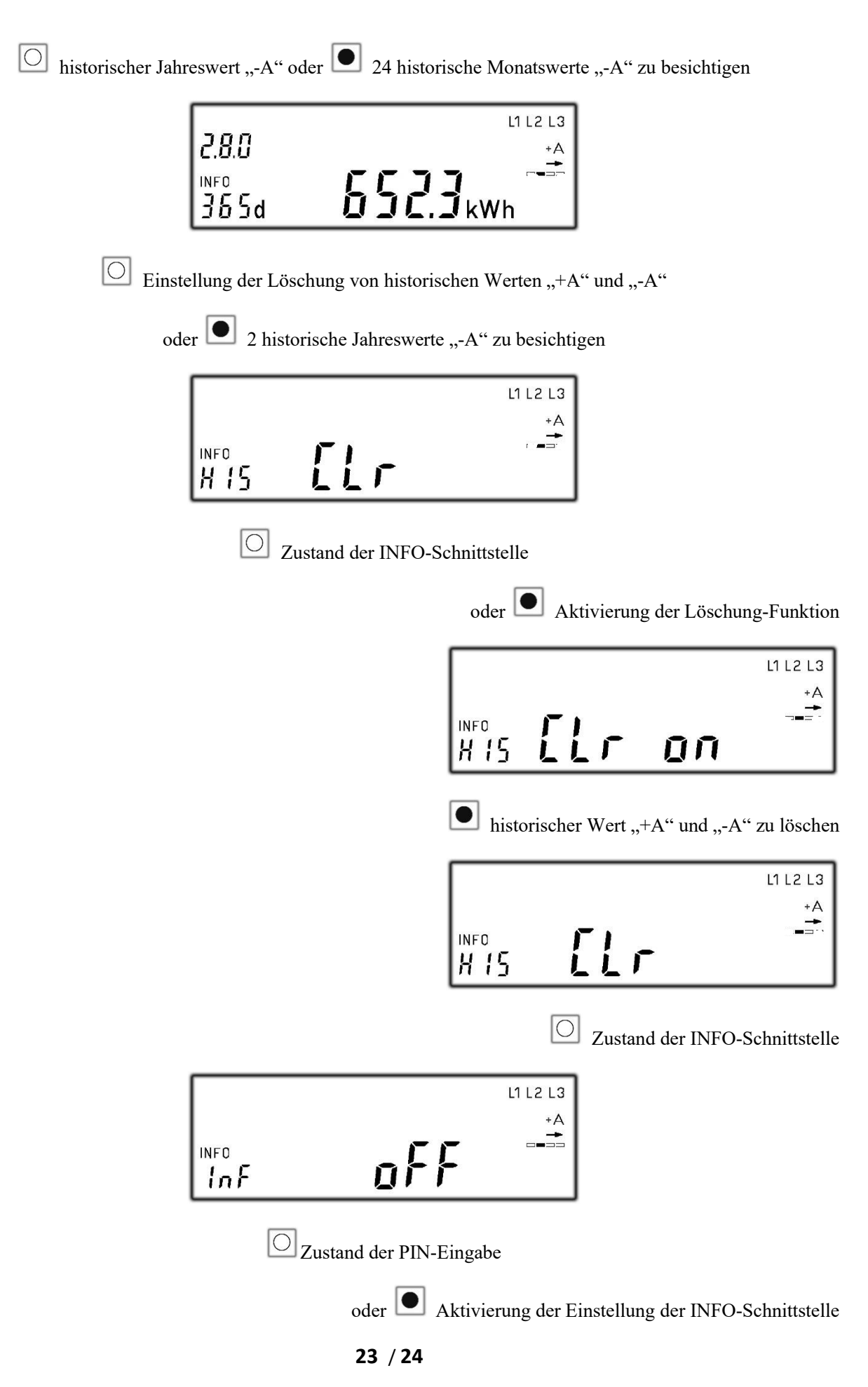

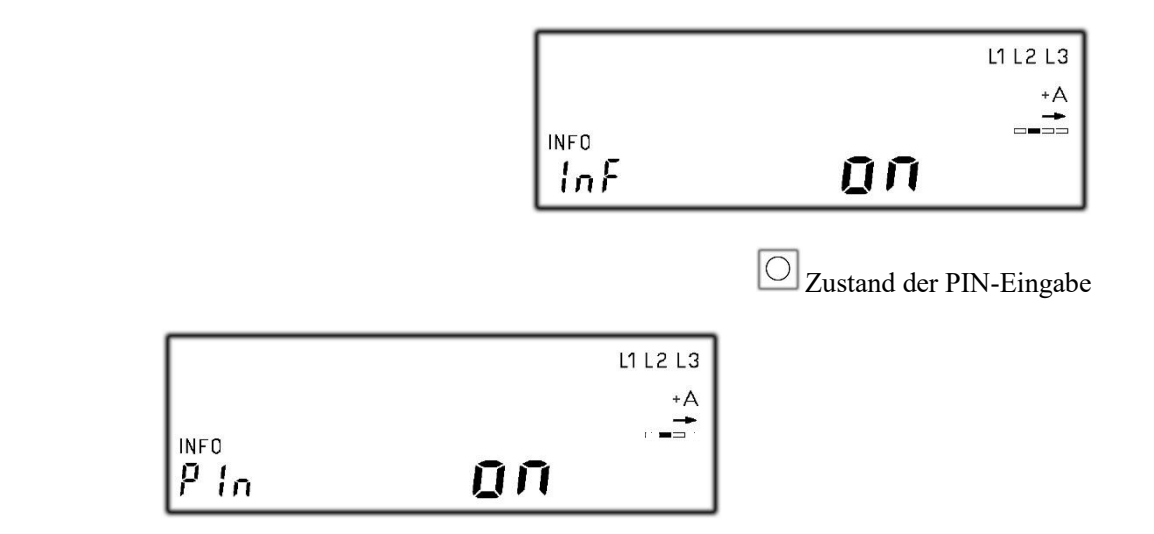

O die Anzeige der zusätzlichen Information zu beenden

oder 💽 die PIN-Eingabe als "off" einzustellen, um die zusätzliche Information nochmal aufzurufen

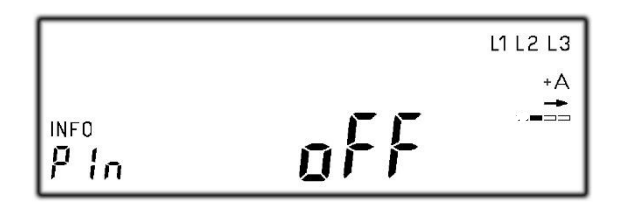

O die Anzeige der zusätzlichen Information zu beenden

|               | П |  |
|---------------|---|--|
| 1.8.0<br>Info | U |  |
|               |   |  |

O die zusätzliche Information nochmal aufzurufen

## **MT681**

#### Der neue elektronische Stromzähler

Nutzen Sie jetzt die Vorteile Ihres neuen *EDL21-Zählers*. Dieser gibt Ihnen die Möglichkeit, Ihren Messwert transparent zu betrachten, Einsparpotenziale zu erkennen und damit Kosten zu sparen. Neben dem gewohnten, aktuellen Zählerstand werden Ihnen in der zweiten Zeile "*INFO-Zeile"* des Zählerdisplays zusätzlich nützliche Informationen zur Verfügung gestellt.

- 1. Aktuelle aus dem Netz bezogene Leistung
- 2. Messwert innerhalb eines selbst gewählten Zeitraums
- 3. Messwert innerhalb der letzten 24 Stunden
- 4. Messwert innerhalb der letzten 7 Tage
- 5. Messwert innerhalb der letzten 30 Tage
- 6. Messwert innerhalb der letzten 365 Tage

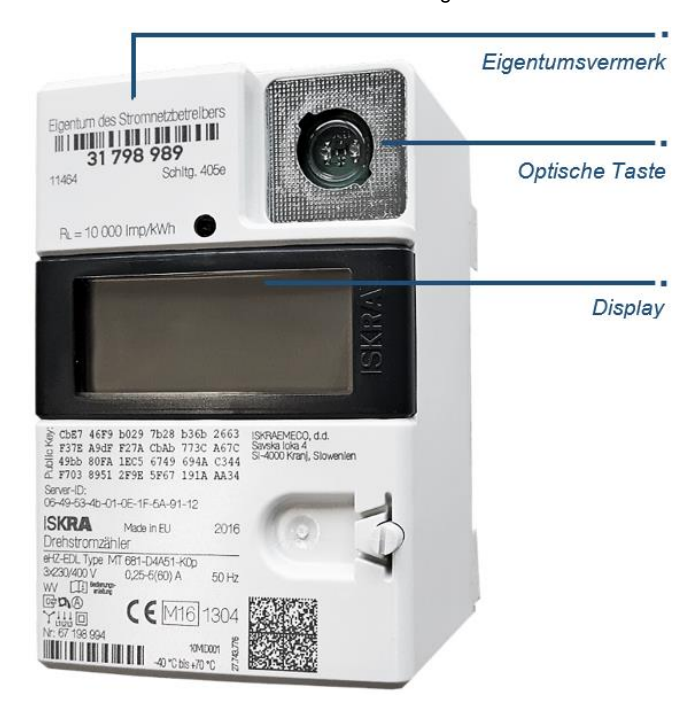

Zum Schutz vor unbefugtem Zugriff sind Ihre persönlichen Messwerts-Daten automatisch durch eine 4-stellige PIN (persönliche Identifikationsnummer) geschützt. Diese erhalten Sie von Ihrem Energieversorger.

Zur Bedienung verfügt Ihr *EDL21-Zähler* über eine optische Taste auf der Vorderseite. Diese ermöglicht Ihnen die Steuerung des Zählerdisplays über Lichtimpulse einer handelsüblichen Taschenlampe oder LED (rot oder weiß).

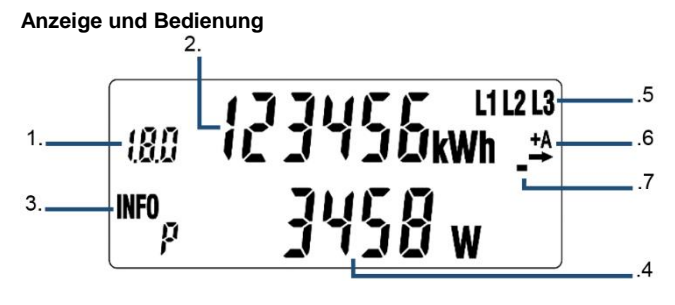

#### 1. Tarifkennzeichnung

Die Tarifkennzeichnung ist eine genormte Kennzeichnung für den angezeigten abrechnungsrelevanten Messwert Bei der Verwendung als Eintarifzähler: **1.8.0** Gesamtverbrauch +A Bei der Verwendung als Zweitarifzähler: **1.8.1** Verbrauch Tarif 1 +A **1.8.2** Verbrauch Tarif 2 +A Bei der Verwendung als Zweirichtungs- oder Lieferzähler **2.8.0** Gesamtverbrauch -A

#### 2. Abrechnungsrelevanter Zählerstand

Hier wird der aktuelle, abrechnungsrelevante Zählerstand in kWh dargestellt. Die Darstellung erfolgt mit 6 Stellen ohne Nachkommastellen.

#### 3. INFO-Zeile für weitere Messwert-Informationen

In dieser Zeile werden die zusätzlichen Messwerte dargestellt. **PIn:** PIN-Eingabe möglich

- **P:** Aktuelle aus dem Netz bezogene Leistung
- E: Messwert innerhalb eines selbst gewählten Zeitraums
- 1d: Messwert innerhalb der letzten 24 Stunden
- 7d: Messwert innerhalb der letzten 7 Tage
- **30d:** Messwert innerhalb der letzten 30 Tage
- 365d: Messwert innerhalb der letzten 365 Tage
- 0.2.0: Tarifschaltprogramm (falls vorhanden), Ausblenden der zusätzlichen Messwert-Informationen zum Schutz der Privatsphäre

#### 4. Anzeige der Messwert-Informationen

Die zusätzlichen Messwerte werden je nach angezeigter Information mit verschiedenen Einheiten angezeigt.

- W: Einheit für die aktuelle aus dem Netz bezogene Leistung (Watt)
- **kWh:** Einheit für jeglichen Energie-Messwert (Kilowattstunde)

2

#### 5. Spannungsversorgung

Im Normalfall wird der Stromzähler über 3 Phasen mit Spannung versorgt. Die Anzeige überwacht das Vorhandensein der Spannungsversorgung.

#### 6. Anzeige der Energierichtungen

- + A: Sie beziehen Strom aus dem Netz des Energieversorgers
- A: Sie liefern Strom z. B. durch eine PV-Anlage

#### 7. Simulation der Läuferscheibe

Diese Anzeige simuliert die Läuferscheibe eines herkömmlichen Stromzählers. Die Weiterschaltung der Segmente erfolgt in 100mWh Schritten

#### Nutzung der zusätzlichen Messwert-Informationen

#### Eingabe der PIN

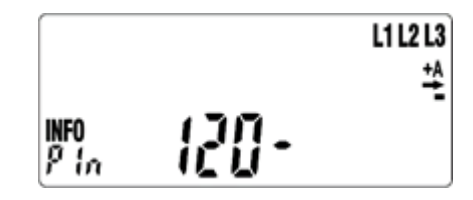

Zur Eingabe der PIN leuchten Sie zwei Mal auf die optische Taste. Nach dem Displaytest (alle Anzeigeelemente werden eingeblendet) erfolgt die PIN-Abfrage.

Zur Eingabe Ihrer persönlichen PIN leuchten Sie die optische Taste mehrfach kurz an. Es werden Ihnen nacheinander die Zähler 0 bis 9 angezeigt. Nachdem Sie die gewünschte Ziffer Ihrer PIN erreicht haben, warten Sie 3 Sekunden um auf die 2. Stelle der PIN zu springen. Wiederholen Sie den Vorgang, bis alle vier Ziffern Ihrer persönlichen PIN eingegeben sind.

Die "*INFO-Zeile*" ist nun dauerhaft aktiviert und kann durch Sie wieder abgeschaltet werden.

#### Anzeige der historischen Werte

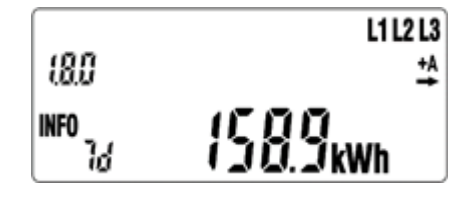

Die verschiedenen Messwerte können durch einzelnes Anblicken der optischen Taste aufgerufen werden.

## **MT681**

Historische Werte seit letzter Rückstellung

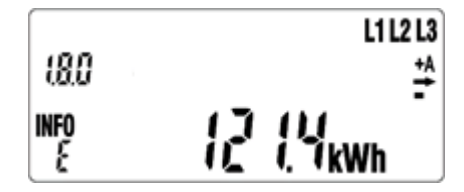

Der Endkunde hat die Möglichkeit, über das Bedienelement jederzeit diese historischen Wertezähler zurückzusetzen. Die "Historischen Werte seit letzter Nullstellung" werden nicht automatisch zu "Null' gesetzt. Die Zählwerke arbeitet solange, bis sie manuell durch den Bediener zurückgesetzt werden.

Mit Erreichen des Zählerstands von 99999,9 wird der jeweilige "Historische Wert seit letzter Nullstellung" zu 0,0 gesetzt. Erfolgt während der Anzeige von "CLr" ein "langer Tastendruck (5 s)", wechselt die Darstellung auf die Anzeige von "CLr on". Mit diesem Wechsel werden die Daten noch nicht gelöscht. Erfolgt während der Anzeige von "CLr on" ein "langer Tastendruck" (5 s), werden die historischen Werte ,+A'/·-A' seit letzter Nullstellung gelöscht. Das Löschen führt zu einem Sprung zum historischen Wert ,+A' seit letzter Nullstellung, wenn vorhanden, ansonsten auf ,-A'. Erfolgt während der Anzeige von "CLr on" ein "kurzer Klick", wechselt die Anzeige zu "CLr". Die Daten werden mit diesem Wechsel nicht gelöscht.

#### Darstellung der historischen Werte

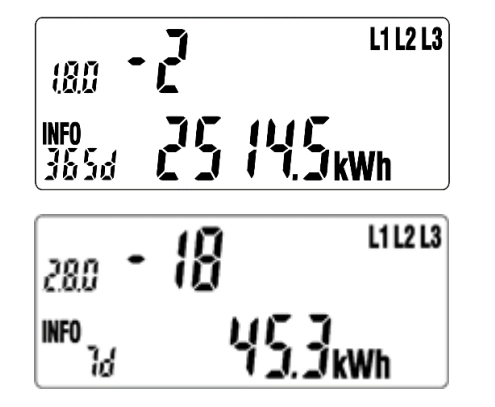

Für die historischen Werte "1 d", "7 d", "30 d", "365 d" erfolgt eine Aufzeichnung über 24 Monate. Dies bedeutet 730 "1d", 104 ", 7 d", 24 ",30 d", 2 ",365 d" Werte. Die einzelnen historischen Werten (730 x "1 d", 104 x ",7 d", 24 x ",30 d", 2 x ",365 d") können über einen "langen Tastendruck" (5 s) auf dem jeweiligen Wert ohne Counter erreicht werden. Durch einen "kurzen Klick" werden die einzelnen historischen Werte (Counter zählt -1, -2, -3, usw.) zur Anzeige gebracht. Die Anzeige der historischen Werte kann über einen

"langen Tastendruck" (5 s) oder über das Ende der Werteliste verlassen werden. Der Rücksprung erfolgt auf den historischen Wert ohne Counter welcher zum Aufruf benutzt wurde.

Die Anzeige der historischen Werte erfolgt zuerst für "+A" (1.8.0), dann für "-A" (2.8.0), falls die entsprechenden Zählwerke vorhanden sind.

#### Ausblenden der zusätzlichen Messwert-Informationen

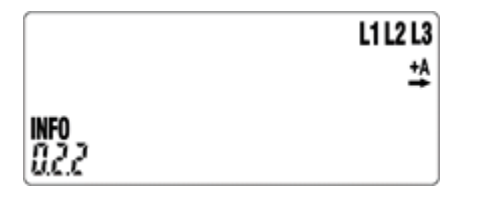

Um die zusätzlichen Messwert-Informationen wieder dauerhaft vor dem Zugriff durch andere Personen schützen, gehen Sie wie folgt vor:

Schalten Sie durch Anblinken der optischen Taste in der "*INFO-Zeile*" bis zum Wert "*0.2.2*". Leuchten Sie nun mit der Taschenlampe min. 5 Sekunden auf die optische Taste. Die Anzeige der zusätzlichen Messwert-Informationen ist nun ausgeschaltet und kann nur durch die wiederholte Eingabe der PIN zur Anzeige gebracht werden.

#### Zusatzinformationen zur Verwendung

Dem Verwender dieser Geräte obliegen auf Grund eichrechtlicher Vorschriften Informationspflichten gegenüber den Stromkundinnen und -kunden, bei denen sie zum Einsatz kommen. In diesem Zusammenhang sind folgende Hinweise zu beachten:

Der Verwender hat für die Stromkunden, bei denen die Geräte verwendet werden, das Zustandekommen der in Rechnung gestellten Leistungs- und Arbeitswerte transparent zu machen. "Transparent machen" heißt, durch Information die Voraussetzungen für die Stromkunden schaffen, unter Zuhilfenahme geeichter Anzeigen der bei ihnen verwendeten Zähler das Zustandekommen der Rechnungsposten in der Stromrechnung nachvollziehen zu können. Insbesondere ist dabei auch darüber zu informieren,

- welche der von den Geräten angezeigten Werte überhaupt Ergebnisse geeichter Funktionen sind,
- dass nicht angezeigte Werte nicht für Verrechnungszwecke verwendbar sind und

dass die angezeigten Werte, die Ergebnisse nicht geeichter Funktionen sind, rein informativen Charakter haben und ebenfalls nicht für Verrechnungszwecke verwendet werden können.

Die Messgeräte müssen im Übrigen so verwendet werden, dass die Ablesbarkeit der verrechnungsrelevanten Messergebnisse und der Fehlermeldungen auch für die Stromkunden gegeben ist.

Alle in der zweiten Zeile des Zählerdisplay dargestellten Werte dienen allein der Kundeninformation und dürfen nicht für abrechnungsrelevante Zwecke genutzt werden. Das betrifft insbesondere die Momentanleistung, die historischen Verbrauchswerte (1d, 7d, 30d, 365d), sowie Verbrauchswerte seit Nullstellung.

Zeigen die Zähler im Display die Zeichenfolge FFFFFF an, ist ihre ordnungsgemäße Funktion nicht mehr gegeben. Die Geräte dürfen dann nicht mehr für Verrechungszwecke eingesetzt und müssen ausgetauscht werden.

#### Für Zähler mit im Display sichtbarer Uhrzeit:

Zähler mit im Display sichtbarer Uhrzeit befinden sich in der Betriebart EDL40. Diese Geräte dürfen nur in Verbindung mit einer vertrauenswürdigen Signatur-Prüf- und Anzeige-Software eingesetzt werden und sind nur mit dieser zusammen ein dem Eichrecht entsprechendes Messsystem. Diese Software gestattet die Überprüfung der Richtigkeit von aus den Zählern fernübertragenen Messwerten.

Zähler mit im Display sichtbarer Uhrzeit dürfen nur dann für Verrechnungszwecke eingesetzt werden, wenn den Stromkundinnen und Stromkunden, bei denen die Geräte zum Einsatz kommen, eine entsprechende Display-Software zur Verfügung steht.

Weitere Informationen zu diesem Thema finden Sie auf den Internetseiten der Physikalisch-Technischen-Bundesanstalt unter www.ptb.de, Suchwort "conferdisplaysoftware"

### **EMH** metering

GmbH & Co. KG

Neu-Galliner Weg 1 • 19258 Gallin GERMANY

Tel. +49 38851 326-0 Fax +49 38851 326-1129

E-Mail info@emh-metering.com Web www.emh-metering.com

Tel. +49 38851 326-1930 (Technischer Support)

E-Mail support@emh-metering.com

# eHZ Generation K Elektronischer Haushaltszähler

# DE Gebrauchsanleitung

| Lieferumfang                          | 2 |
|---------------------------------------|---|
| Wichtige Hinweise                     | 2 |
| Allgemeine Beschreibung               | 6 |
| Technische Daten                      | 7 |
| Gehäuse-, Anzeige- und Bedienelemente |   |
| Datenschnittstellen                   |   |
| Installation und Inbetriebnahme       |   |
| Bedienung des Zählers                 |   |
| Abkürzungen                           |   |
| EU-Konformitätserklärung              |   |

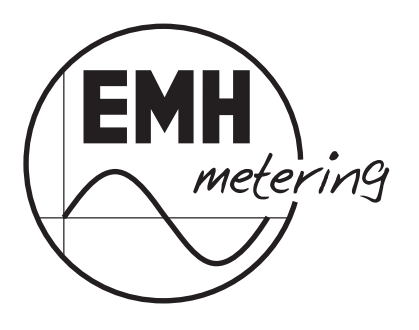

Stand: 24.11.2016; Technische Änderungen vorbehalten!

# Lieferumfang

Bevor Sie mit dem Einbau und der Inbetriebnahme beginnen, kontrollieren Sie bitte den Inhalt des Kartons auf Vollständigkeit.

- 1 eHZ Gerät der Generation K
- 1 Gebrauchsanleitung

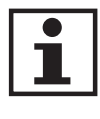

Sorgen Sie nach der Installation und Inbetriebnahme des Zählers dafür, dass die Gebrauchsanleitung dem Stromkunden zur Verfügung steht.

Sollte der Inhalt nicht vollständig oder beschädigt sein, wenden Sie sich bitte an Ihre Bezugsquelle. Lagern, verwenden und transportieren Sie das Gerät derart, dass es vor Feuchtigkeit, Schmutz und Beschädigung geschützt ist.

# Wichtige Hinweise

Diese Gebrauchsanleitung ist Teil der Dokumentation. In dieser Anleitung sind alle Ausführungsvarianten des Gerätes aufgeführt. Möglicherweise sind daher Merkmale beschrieben, die auf Ihr Gerät nicht zutreffen.

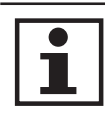

Ausführliche Informationen zum Gerät entnehmen Sie bitte dem Produkthandbuch. Beachten Sie unbedingt auch alle Dokumente, die anderen Komponenten beiliegen.

## Zielgruppe

Diese Anleitung wendet sich an:

- Techniker, die f
  ür die Montage, den Anschluss und die Instandhaltung der Ger
  äte zust
  ändig sind und
- Stromkunden, bei denen das Gerät zum Einsatz kommt.

Das Gerät darf ausschließlich von ausgebildeten Elektrofachkräften nach den allgemein anerkannten Regeln der Technik und ggf. den Bestimmungen, die für das Errichten von Fernmeldeeinrichtungen und -endgeräten maßgebend sind, installiert und in Betrieb genommen werden.

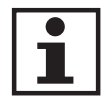

FÜR STROMKUNDEN

Alle für Sie als Stromkunde notwendigen Informationen zum Gerät entnehmen Sie den gesondert gekennzeichneten Kapiteln.

## Bestimmungsgemäßer Gebrauch

Der Zähler ist ausschließlich zur Messung elektrischer Energie zu verwenden und darf nicht außerhalb der spezifizierten technischen Daten betrieben werden (siehe Leistungsschild).

## Wartungs- und Gewährleistungshinweise

Das Gerät ist wartungsfrei. Bei Schäden (z. B. durch Transport, Lagerung) dürfen selbst keine Reparaturen vorgenommen werden. Beim Öffnen des Gerätes erlischt der Gewährleistungsanspruch. Gleiches gilt, falls ein Mangel auf äußere Einflüsse zurückzuführen ist (z. B. Blitz, Wasser, Brand, extreme Temperaturen und Witterungsbedingungen) sowie bei unsachgemäßer oder nachlässiger Verwendung bzw. Behandlung.

Die Plomben dürfen nur durch autorisierte Personen gebrochen werden!

## Pflege- und Entsorgungshinweise

# A GEFAHR!

## Das Berühren unter Spannung stehender Teile ist lebensgefährlich!

Zur Reinigung des Gehäuses des Zählers müssen alle Leiter, an die der Zähler angeschlossen ist, spannungsfrei sein.

Reinigen Sie das Gehäuse des Gerätes mit einem trockenen Tuch. Verwenden Sie keine chemischen Reinigungsmittel!

Die folgende Tabelle benennt die Komponenten und die Behandlung am Ende ihres Lebenszyklus.

| Komponenten         | Abfallsammlung und Entsorgung                                                                                                    |
|---------------------|----------------------------------------------------------------------------------------------------|
| Leiterplatten       | Elektronikabfall: entsorgen Sie diese gemäß der örtlichen Vorschriften.                                                                                                |
| LEDs,<br>LC-Display | Sondermüll: entsorgen Sie diese gemäß der örtlichen Vorschriften.                                                                                                    |
| Metallteile         | Wertstoff, wiederverwertbar: führen Sie diese nach Sorten getrennt der Wiederverwertung zu.                                                                            |
| Kunststoffteile     | Führen Sie diese nach Sorten getrennt der Wieder-<br>verwertung (Regranulierung), ggf. der Müllverbren-<br>nung (Energiegewinnung durch thermische Verfah-<br>ren) zu. |

## Informationen für den Stromkunden

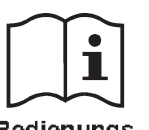

#### Hinweise für eichrechtkonforme Verwendung:

Bedienungsanleitung Der Verwender hat für die Stromkunden, bei denen die Geräte verwendet werden, das Zustandekommen der in Rechnung gestellten Arbeitswerte transparent zu machen. "Transparent machen" heißt, durch Information die Voraussetzungen dafür zu schaffen, dass die Stromkunden unter Zuhilfenahme eichrechtkonformer Anzeigen der bei ihnen verwendeten Zähler das Zustandekommen der Rechnungsposten in der Stromrechnung nachvollziehen können.

Insbesondere ist dabei auch darüber zu informieren,

- welche der von den Geräten angezeigten Werte überhaupt Ergebnisse eichrechtkonformer Funktionen sind,
- dass nicht angezeigte Werte nicht f
  ür Verrechnungszwecke verwendbar sind und
- dass angezeigte Werte, die Ergebnisse nicht eichrechtkonformer Funktionen sind, rein informativen Charakter haben und ebenfalls nicht f
  ür Verrechnungszwecke verwendet werden k
  önnen.

Die Messgeräte müssen im Übrigen so verwendet werden, dass die Ablesbarkeit der verrechnungsrelevanten Messergebnisse und der Fehlermeldungen auch für die Stromkunden gegeben ist.

Alle dargestellten Werte in der 2. Zeile der Anzeige, die durch "INFO" gekennzeichnet sind, dienen allein der Kundeninformation und dürfen nicht für abrechnungsrelevante Zwecke benutzt werden. Das betrifft insbesondere die Momentanwirkleistung, die historischen Werte (1d, 7d, 30d, 365d; d = Tage) sowie die historischen Werte seit letzter Nullstellung.

Erscheint in der Anzeige die Zeichenfolge FF, ist keine ordnungsgemäße Funktion des Gerätes mehr gegeben. Der Zähler darf dann nicht mehr zu Verrechnungszwecken eingesetzt und muss ausgetauscht werden.
Für Zähler mit sichtbarer Uhrzeit in der Anzeige gilt:

Erscheint im Normalbetrieb in der 2. Zeile der Anzeige "E40" und ist die Uhrzeit anzeigbar, befindet sich der Zähler in der Betriebsart EDL40. In der Betriebsart EDL40 erzeugt der Zähler mit Zeitstempel versehene, durch Kryptologie eichrechtlich geschützte Messwerte elektrischer Arbeit. Differenzen dieser Werte können außerhalb des Zählers zur Realisierung von Rechnungsdaten (geschäftlicher Verkehr gemäß MessEG) verwendet werden. Der EDL40 Modus darf ausschließlich für den geschäftlichen Verkehr genutzt werden, wenn dieser konformitätsbewertet worden ist. Daher ist bei Geräten die Konformitätskennzeichnung **DE-M** gemäß MessEV, Artikel 14 auf dem Leistungsschild des jeweiligen Gerätes zu beachten. Dieser Zähler darf nur in Verbindung mit einer vertrauenswürdigen Signatur-Prüf- und Anzeige-Software eingesetzt werden und ist auch nur mit dieser zusammen ein dem Eichrecht entsprechendes Messsystem. Mit dieser Software wird überprüft, ob die fernübertragenen Messwerte wirklich aus dem entsprechenden Zähler stammen und korrekt sind. Der Zähler in der Betriebsart EDL40 darf nur dann für Verrechnungszwecke eingesetzt werden, wenn den Stromkunden, bei denen das Gerät zum Einsatz kommt, eine entsprechende Anzeige-Software zur Verfügung steht. Weitere Informationen zu diesem Thema finden Sie auf den Internetseiten der Physikalisch-Technischen Bundesanstalt unter www.ptb.de, Suchwort "conferdisplaysoftware".

#### **Grundlegende Sicherheitshinweise**

Beachten Sie folgende grundlegende Sicherheitshinweise:

 Halten Sie die ortsüblichen Arbeitsschutz- und Sicherheitsvorschriften für Elektroinstallationen ein.

# **Allgemeine Beschreibung**

- Elektrizitätszähler zur Messung von Wirkenergie
- Registrierung der Energie und Anzahl der Tarife (1, 2, 6, 8)<sup>1</sup>:
  - Einrichtungszähler +A mit Rücklaufsperre, Mehrtariflösung (entweder 1.8.0 oder 1.8.1, ..., 1.8.x)
  - Einrichtungszähler A mit Rücklaufsperre, Mehrtariflösung (entweder 2.8.0 oder 2.8.1, ..., 2.8.x)
  - Zweirichtungszähler +A und -A, Mehrtariflösung (entweder x.8.0 oder x.8.1, ..., x.8.x)
  - Saldierender Zähler -A (2.8.0 = |-A| |+A|)
- historische Werte über 24 Monate
- Prüf-LED
- Datenschnittstellen:
  - 1. optische unidirektionale Datenschnittstelle (INFO-, Kundenschnittstelle) auf der Zählervorderseite (unidirektional: Push Betrieb)
  - 2. optische bidirektionale Datenschnittstelle (MSB-Schnittstelle) auf der Zählerrückseite (bidirektional: Push-pull Betrieb)
  - optional: Wireless M-Bus-Schnittstelle (unidirektional)
- Funktionalität gemäß FNN-Lastenheft EDL (Elektronische Haushaltszähler - Funktionale Merkmale und Protokolle, Version 1.2)
- Bauform gemäß FNN-Lastenheft eHZ (Elektronische Haushaltszähler - in Stecktechnik, konstruktive Merkmale, Version 2.1)

<sup>1</sup> für Zähler mit Wireless M-Bus-Schnittstelle max. 2 Tarifregister möglich

# **Technische Daten**

| Spannung, Strom      | siehe Leistungsschild                                                                                                    |
|----------------------|----------------------------------------------------------------------------------------------------|
| Frequenz             | 50 Hz                                                                                                    |
| Temperaturbereich    | festgelegter Betriebsbereich:<br>-25 °C+55 °C<br>Grenzbereich für den Betrieb:<br>-40 °C+70 °C<br>Grenzbereich für Lagerung und Transport:<br>-40 °C+80 °C                                    |
| Luftfeuchtigkeit     | maximal 95 %, nicht kondensierend,<br>gemäß IEC 62052-11, EN 50470-1 und<br>IEC 60068-2-30                                                                                                    |
| Schutzklasse Gehäuse | II                                                                                                    |
| Schutzart Gehäuse    | IP 51                                                                                                    |
| Brandeigenschaften   | gemäß IEC 62052-11                                                                                                    |
| Umgebungsbedingungen | mechanische: M1 gemäß Messgeräte-<br>richtlinie (2014/32/EU)<br>elektromagnetische: E2 gemäß Messge-<br>räterichtlinie (2014/32/EU)<br>vorgesehener Einsatzort: Innenraum<br>gemäß EN 50470-1 |
| Gewicht              | ca. 400 g                                                                                                    |

# Gehäuse-, Anzeige- und Bedienelemente

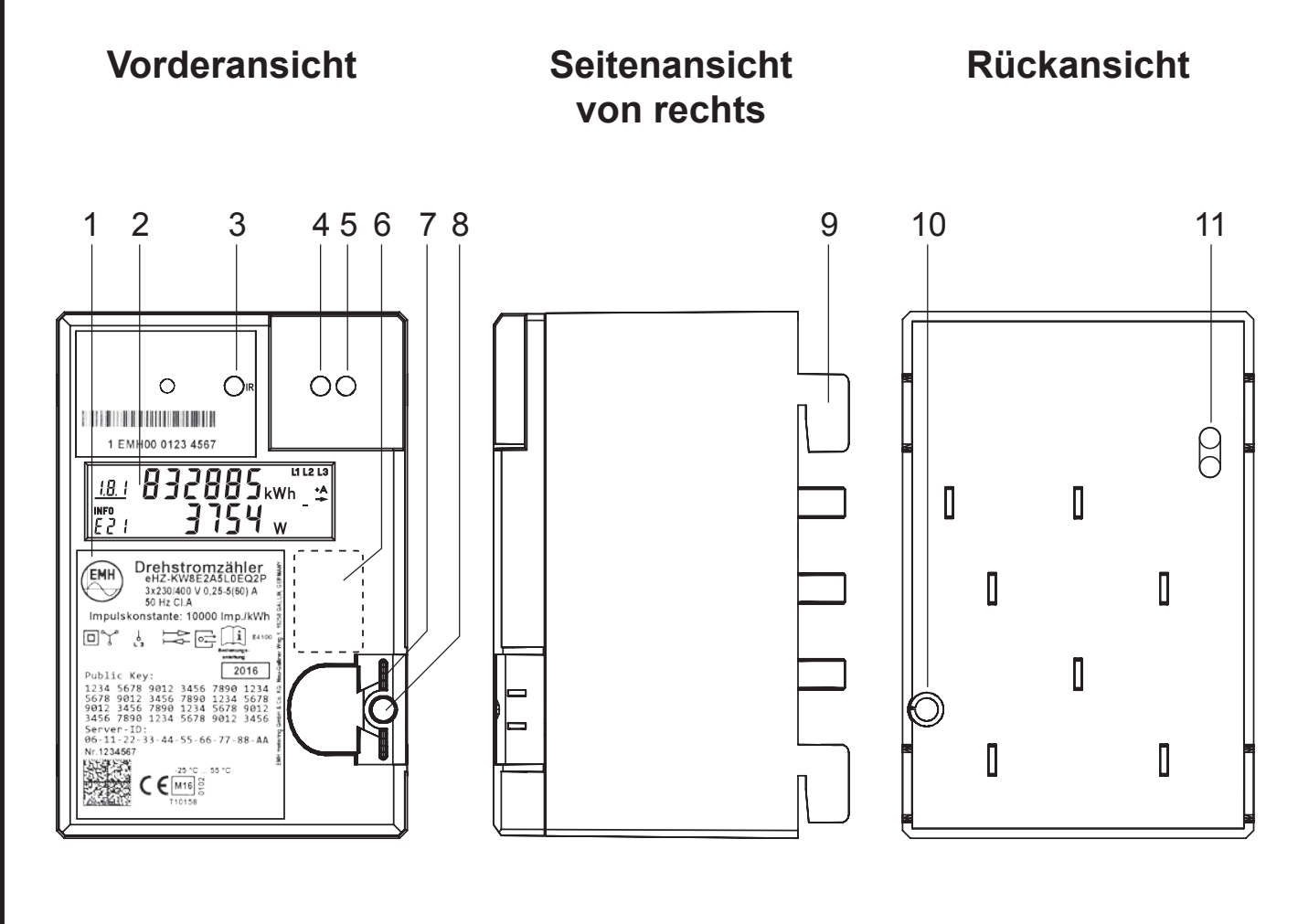

| 1  | Leistungsschild                                             |
|----|-------------------------------------------------------------|
| 2  | Anzeige                                                     |
| 3  | Prüf-LED                                                    |
| 4  | Optisches Bedienelement                                     |
| 5  | 1. optische Datenschnittstelle (INFO-, Kundenschnittstelle) |
| 6  | Bereich für nationales Prüfsiegel (z. B. Nacheichung)       |
| 7  | Plombieröse                                                 |
| 8  | Plombierstift                                               |
| 9  | Haltekralle                                                 |
| 10 | Austritt der Verschiebesperre (Plombierstift)               |
| 11 | 2. optische Datenschnittstelle (MSB)                        |

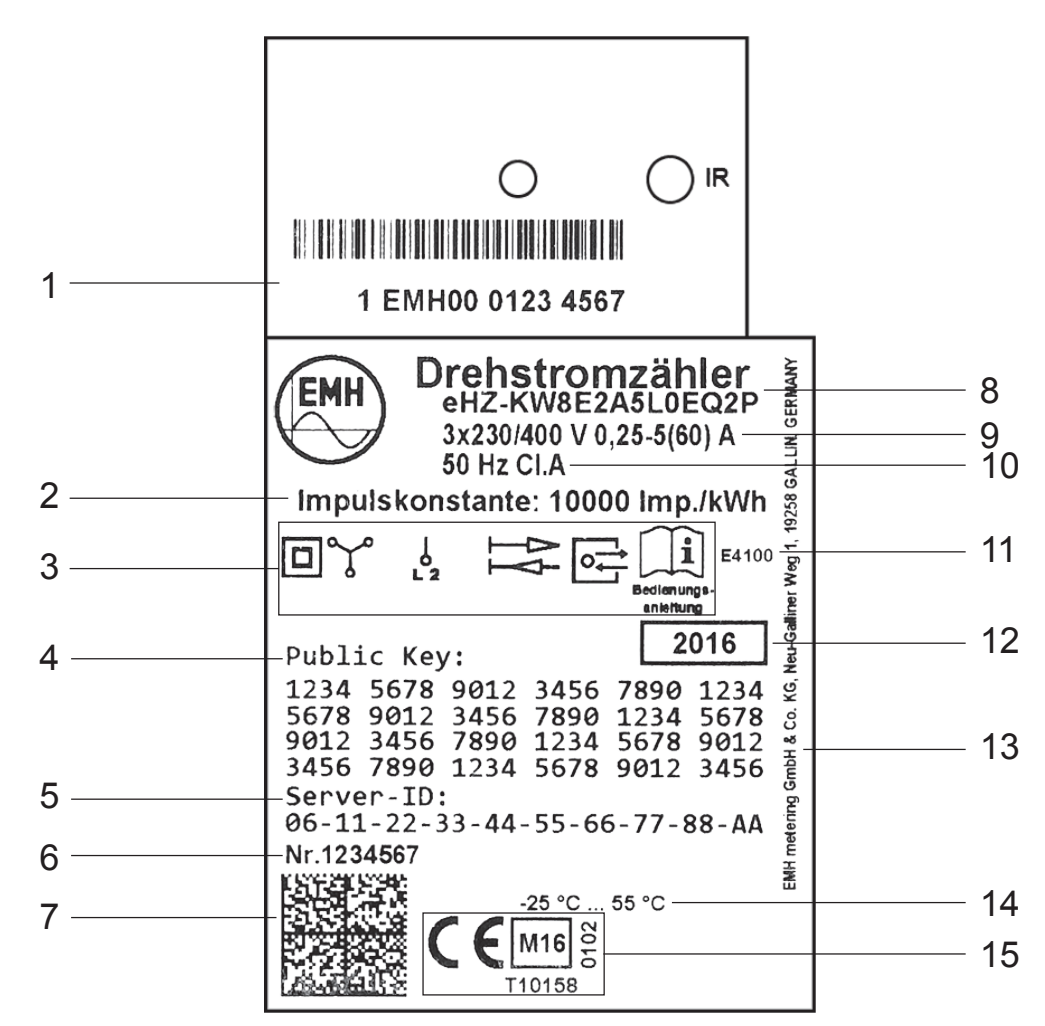

| 1  | Platz für Eigentumsbeschriftung           |
|----|-------------------------------------------|
| 2  | Impulskonstante der Prüf-LED              |
| 3  | Sicherheits- und Verwendungshinweise      |
| 4  | Public Key                                |
| 5  | Server-ID                                 |
| 6  | Seriennummer                              |
| 7  | Data Matrix Code                          |
| 8  | Typbezeichnung und Typenschlüssel         |
| 9  | Spannung und Strom                        |
| 10 | Frequenz und Genauigkeitsklasse           |
| 11 | Schaltungsnummer                          |
| 12 | Baujahr                                   |
| 13 | Herstelleradresse                         |
| 14 | Temperaturbereich                         |
| 15 | Konformitäts- und Zulassungskennzeichnung |
|    |                                           |

# Anzeige

Bei der Anzeige handelt es sich um eine Flüssigkristallanzeige (LCD) mit folgendem Aufbau:

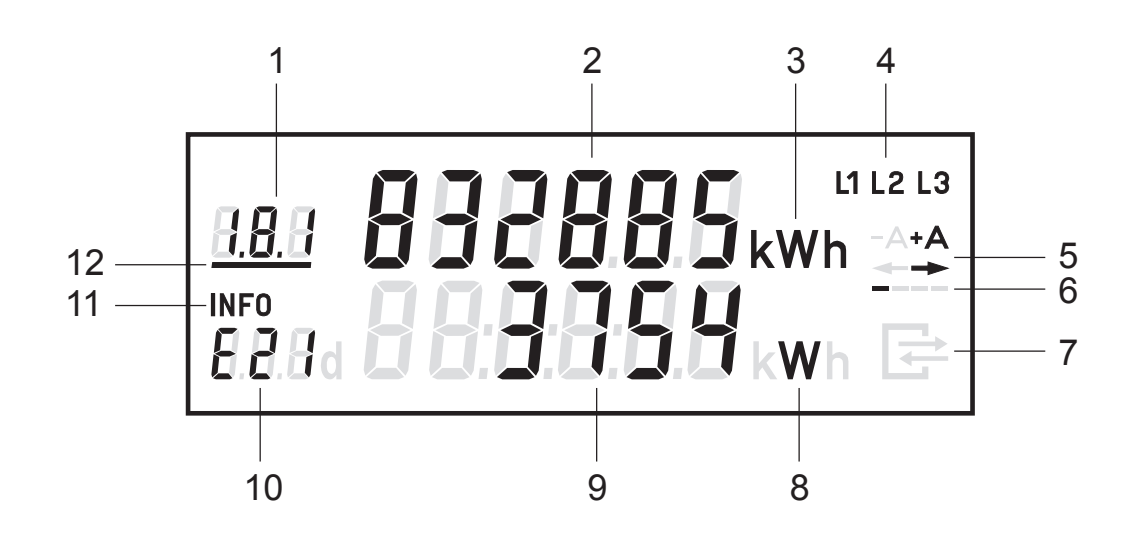

| 1  | Α | Anzeige des OBIS-Codes                                       |
|----|---|--------------------------------------------------------------|
| 2  | Α | Wertebereich                                                 |
| 3  | A | Einheit des angezeigten Wertes                               |
| 4  | S | Phasenanzeige                                                |
| 5  | S | Anzeige der Energierichtung                                  |
| 6  | S | Balkenanzeige als Ersatz für die sich drehende Läuferscheibe |
| 7  | S | Anzeige bei aktiver Kommunikation über die MSB-Schnittstelle |
| 8  | I | Einheit des angezeigten Wertes                               |
| 9  | I | Wertebereich                                                 |
| 10 | I | Kennzeichnung der nach EDL21, EDL40 angezeigten Werte        |
| 11 | S | Kennzeichnung der 2. Zeile als Informationsanzeige           |
| 12 | S | Anzeige des aktiven Tarifs                                   |

A = Abrechnungsrelevante Daten

- S = Statusinformation
- I = Informationsanzeige

# Beispiele für Anzeigen

## Einrichtungszähler, 2 Tarife im Normalbetrieb:

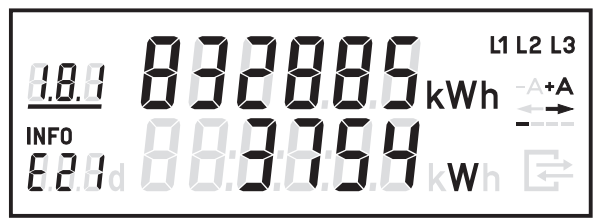

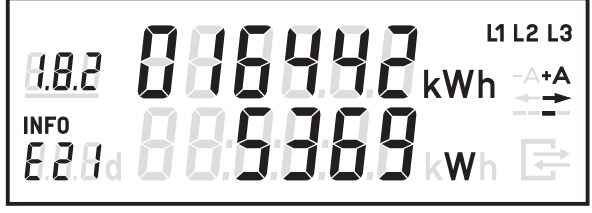

Abbildung 1

# 1. Zeile der Anzeige:

Abbildung 2

- Abbildung 1 = Tarif 1: Energiezählwerksstand OBIS-Code 1.8.1 aktiv
- Abbildung 2 = Tarif 2: Energiezählwerksstand OBIS-Code 1.8.2 inaktiv

8.8.8

**BBBd** 

Abbildung 4

### 2. Zeile der Anzeige:

 Abbildungen 1 und 2 = INFO-Anzeige mit Betriebsart "E21" (f
ür EDL21-Modus) und Momentanwirkleistung P in W (Watt)

### Funktionen in der Betriebsart EDL21:

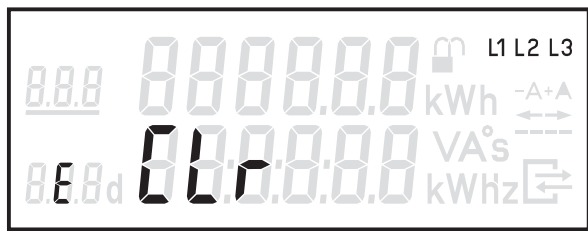

Abbildung 3

Abbildung 5

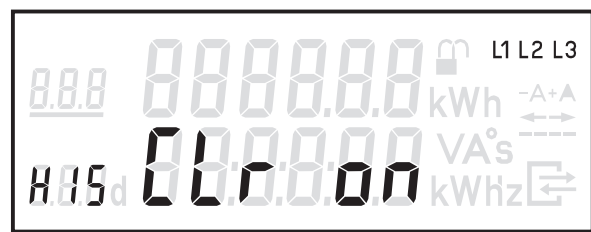

Abbildung 6

Hafa 🛈

# 1. Zeile der Anzeige:

• Abbildung 4 = Anzeige des Counters für den 21. historischen Wochenwert

# 2. Zeile der Anzeige:

- Abbildung 3 = Freischalten zum Löschen des historischen Wertes seit letzter Nullstellung
- Abbildung 4 = Anzeige des 21. historischen Wochenwertes
- Abbildung 5 = Löschen der historischen Werte 1d, 7d, 30d und 365d
- Abbildung 6 = Aktivierung des "Vollständigen Datensatzes" auf der INFO-Schnittstelle

# Datenschnittstellen

Der Zähler verfügt über 2 optische Datenschnittstellen, die in Anlehnung an die IEC 62056-21 ausgeführt sind.

Auf der Vorderseite befindet sich eine unidirektionale Schnittstelle (INFO-Schnittstelle), die dem Endkunden zugänglich ist und per Konfiguration freigegeben wird.

Auf der Rückseite befindet sich eine bidirektionale D0-Schnittstelle, die durch eine Betriebsplombe schützbar ist und dem MSB als Kommunikationsschnittstelle dient.

Auf beiden Schnittstellen wird ein identischer Datensatz ausgegeben, der durch den MSB konfigurierbar ist.

Als Kommunikationsprotokoll wird SML verwendet. Die Baudrate beträgt 9600 Baud fest. Die maximale Übertragungszeit eines Datentelegramms beträgt ca. 400 ms.

| OBIS-T-Kennzahl   | Bezeichnung                                  | Ein-<br>rich-<br>tungs-<br>zähler<br>+A | Ein-<br>rich-<br>tungs-<br>zähler<br>-A | Zwei-<br>rich-<br>tungs-<br>zähler<br>+A/-A | Saldie-<br>render<br>Zähler |
|-------------------|----------------------------------------------|-----------------------------------------|-----------------------------------------|---------------------------------------------|-----------------------------|
| 81 81 C7 82 03 FF | Hersteller-Kennung                           | Х                                       | Х                                       | Х                                           | Х                           |
| 01 00 00 00 09 FF | Geräte-Identifikation                        | Х                                       | Х                                       | Х                                           | Х                           |
| 01 00 01 08 00 FF | Zählwerk positive Wirk-<br>energie, tariflos | Х                                       |                                         | Х                                           |                             |
| 01 00 01 08 01 FF | Zählwerk positive Wirk-<br>energie, Tarif 1  | Х                                       |                                         | Х                                           |                             |
| 01 00 01 08 02 FF | Zählwerk positive Wirk-<br>energie, Tarif 2  | Х                                       |                                         | Х                                           |                             |
| 01 00 01 08 0x FF | Zählwerk positive Wirk-<br>energie, Tarif x  | Х                                       |                                         | Х                                           |                             |
| 01 00 02 08 00 FF | Zählwerk negative<br>Wirkenergie, tariflos   |                                         | Х                                       | Х                                           | Х                           |
| 01 00 02 08 01 FF | Zählwerk negative<br>Wirkenergie, Tarif 1    |                                         | Х                                       | Х                                           |                             |
| 01 00 02 08 02 FF | Zählwerk negative<br>Wirkenergie, Tarif 2    |                                         | Х                                       | Х                                           |                             |
| 01 00 02 08 0x FF | Zählwerk negative<br>Wirkenergie, Tarif x    |                                         | Х                                       | Х                                           |                             |

#### Registerauflistung ("Vollständiger Datensatz")

| OBIS-T-Kennzahl   | Bezeichnung                                                                   | Ein-<br>rich-<br>tungs-<br>zähler<br>+A | Ein-<br>rich-<br>tungs-<br>zähler<br>-A | Zwei-<br>rich-<br>tungs-<br>zähler<br>+A/-A | Saldie-<br>render<br>Zähler |
|-------------------|-------------------------------------------------------------------------------|-----------------------------------------|-----------------------------------------|---------------------------------------------|-----------------------------|
| 01 00 10 07 00 FF | Aktuelle positive Wirk-<br>leistung (nur beim "Voll-<br>ständigen Datensatz") | X                                       | Х                                       | X                                           | X                           |
| 01 00 01 11 00 FF | Signierter Zählestand<br>(nur im EDL40-Modus)                                 | Х                                       |                                         | Х                                           |                             |
| 81 81 C7 82 05 FF | Public Key                                                                    | Х                                       | Х                                       | Х                                           | Х                           |

# Vordere Datenschnittstelle

Jeder Zähler verfügt über eine für den Endkunden zugängliche optische Datenschnittstelle (INFO-Schnittstelle). Diese unidirektionale Infrarot-Datenschnittstelle sendet lastabhängig alle 1...4 s entweder einen "Reduzierten" oder "Vollständigen Datensatz" (Push Betrieb).

Der "Reduzierte Datensatz" enthält keinen Wert für die Momentanwirkleistung, die Zählwerksstände werden in kWh ausgegeben.

Der "Vollständige Datensatz" enthält alle Werte (siehe auch Tabelle Registerauflistung auf Seite 12), die Zählwerksstände werden ungekürzt ausgegeben (siehe auch Kapitel "Zählwerksauflösungen" auf Seite 14).

Standardmäßig ist im Zähler der "Reduzierte Datensatz" eingestellt.

Bei aktiviertem PIN-Schutz wird der "Vollständige Datensatz" nach erfolgreicher PIN-Eingabe ausgegeben. Die Aktivierung des "Reduzierten Datensatzes" erfolgt über die Anzeige "Schaltprogrammnummer" (siehe auch Kapitel "Anzeigensteuerung" auf Seite 23) oder bei eingestellter "Automatischen Aktivierung des PIN-Schutzes nach 120 s".

Über das optionale Menü "InF" besteht die Möglichkeit, den Datensatz festzulegen (nach korrekter PIN-Eingabe).

- InF on = Vollständiger Datensatz wird gewünscht
- InF OFF = Reduzierter Datensatz wird gewünscht

Mit einer langen Betätigung (t > 5 s) des optischen Bedienelementes kann zwischen "on" und "OFF" gewechselt werden.

Nach Spannungswiederkehr startet der Zähler immer mit dem "Reduzierten Datensatz", sofern die "Automatische Aktivierung des PIN-Schutzes nach 120 s" eingestellt ist.

# Rückwärtige Datenschnittstelle

Jeder Zähler verfügt über eine per Betriebsplombe schützbare Datenschnittstelle (MSB-Schnittstelle).

Diese bidirektionale Infrarot-Datenschnittstelle dient dem MSB als Kommunikationsschnittstelle (Push-pull Betrieb) für folgende Aufgaben:

- permanente Ausgabe der abrechnungsrelevanten Messwerte (Impulsersatz)
- Prüfung des Zählers
- Setzen und Lesen von Zählerparametern
- Leeren/Nullstellen des Ringspeichers für die gleitende Berechnung der historischen Werte
- Fernabfrage des Zählers, Tarifsteuerung und Mehrtarifanzeige
- Aktivierung des EDL40-Modus
- Synchronisation der SW-Uhr (EDL40)

### Wireless M-Bus Datenschnittstelle

Die Wireless M-Bus Datenschnittstelle ist unidirektional ausgeführt. Sie überträgt die gleichen Daten wie die vordere Datenschnittstelle in Form des "Vollständigen Datensatzes".

#### Zählwerksauflösungen

|                                                |                                | Anzeige                     |         | Datensatzauflösung             |                             |
|------------------------------------------------|--------------------------------|-----------------------------|---------|--------------------------------|-----------------------------|
|                                                | Vor- und Nach-<br>kommastelle  |                             | Einheit |                                |                             |
|                                                | Direkt-<br>messender<br>Zähler | Mess-<br>wandler-<br>zähler |         | Direkt-<br>messender<br>Zähler | Mess-<br>wandler-<br>zähler |
| Arbeitszählwerk                                | 6,0                            | 5,1                         | kWh     | 0,1 Wh                         | 0,01 Wh                     |
| Momentanwirkleistung                           | 5,0                            | 4,1                         | W       | 0,1 W                          | 0,01 W                      |
| historischer Wert seit<br>letzter Nullstellung | 5,1                            | 4,2                         | kWh     |                                |                             |
| historische Werte                              | 5,1                            | 4,2                         | kWh     |                                |                             |

# Installation und Inbetriebnahme

# Den Zähler montieren

# \land GEFAHR!

#### Das Berühren unter Spannung stehender Teile ist lebensgefährlich!

Bei beschädigten Haltekrallen besteht die Gefahr mit Kontakten in Berührung zu kommen, die Netzspannung führen können.

- Überprüfen Sie vor Montage des Zählers die Haltekrallen auf Unversehrtheit, da sonst der sichere Halt in der BKE nicht gewährleistet ist.
- Bei beschädigten Haltekrallen dürfen Sie den Zähler nicht verwenden.

# ACHTUNG!

# Beschädigte und verbogene Kontakte können zu Sachschäden führen!

- Überprüfen Sie vor Montage des Zählers die Kontakte auf Unversehrtheit (gemäß E DIN 43863-6).
- Bei beschädigten und verbogenen Kontakten dürfen Sie den Zähler nicht verwenden.

Der Zähler ist für die Montage auf eHZ-Zählerplätzen geeignet. Dazu wird der Zähler auf den Zählerplatz aufgesteckt.

Die folgenden Abbildungen zeigen die für die Montage relevanten Maße.

Vorderansicht

#### Seitenansicht von rechts

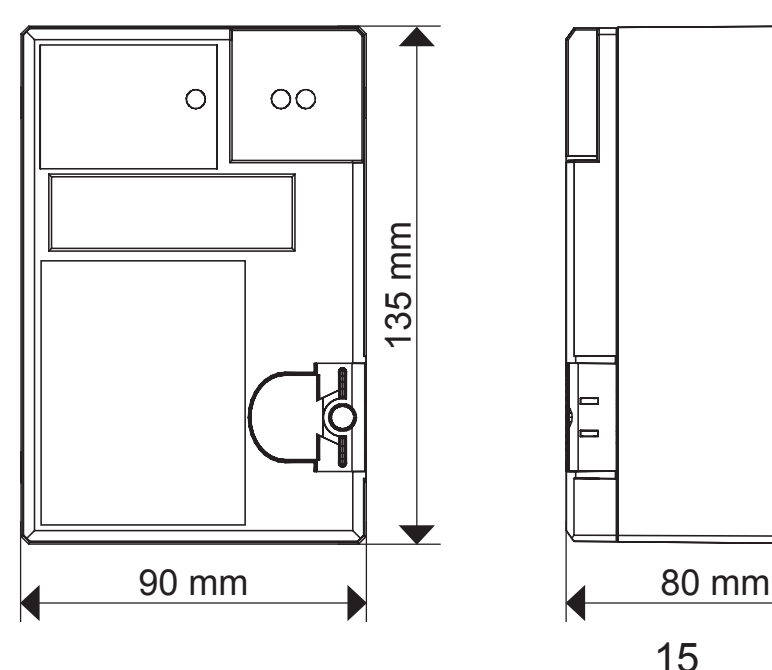

Um den Zähler zu montieren, gehen Sie wie folgt vor:

- 1. Wählen Sie den Montageort und machen Sie sich mit bereits bestehenden Installationen vertraut.
- 2. Drehen Sie den Plombierstift mit einem Schraubendreher heraus. Die Verschiebesperre öffnet sich.
- 3. Überprüfen Sie die Haltekrallen und Kontakte auf Unversehrtheit.
- 4. Stecken Sie den Zähler auf den Zählerplatz bzw. auf den Adapter auf.
- 5. Drücken Sie den Zähler nach unten bis er eingerastet ist.
- 6. Drehen Sie den Plombierstift hinein. Die Verschiebesperre schließt sich. Somit ist ein Hochschieben des Zählers nicht mehr möglich!
- 7. Sichern Sie den Zähler vor unbefugten Zugriff mit einer Plombe.

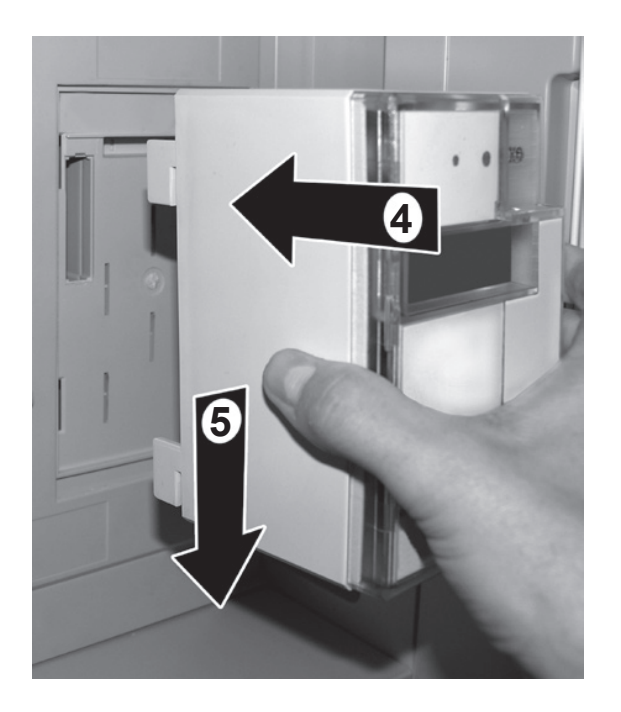

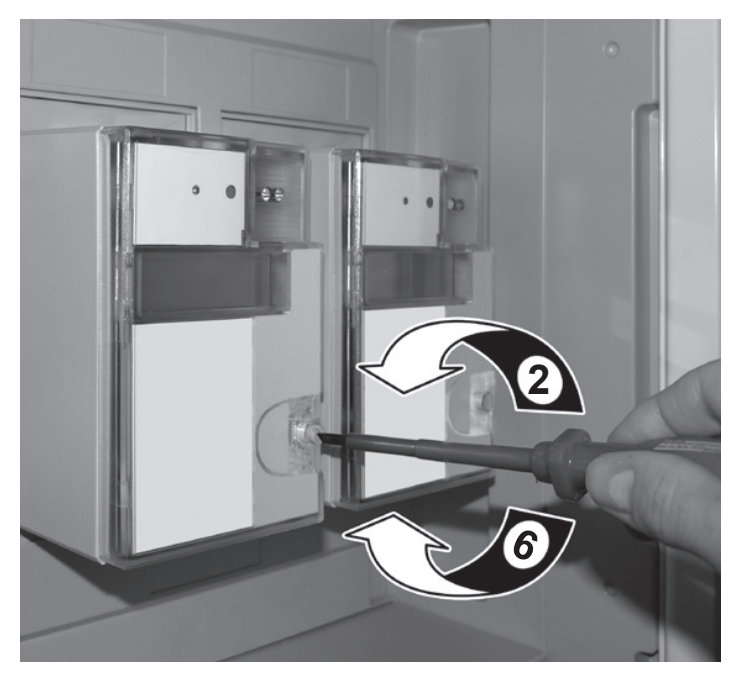

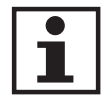

Wird ein herkömmlicher Zähler durch einen eHZ ersetzt, muss ein spezieller Adapter (z. B. BKE-A) verwendet werden.

Beachten Sie bei der Installation oder beim Wechseln des Adapters unbedingt die entsprechende Produktdokumentation.

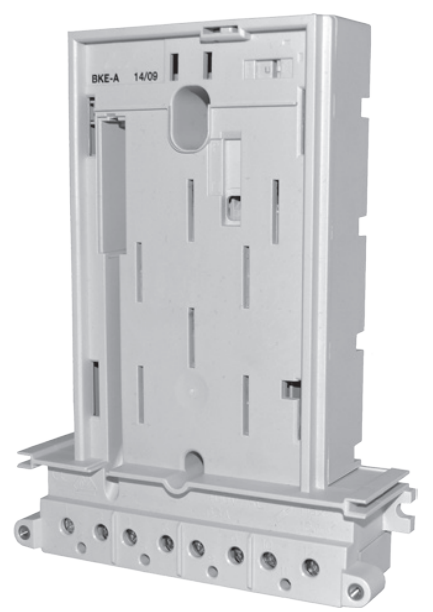

# Den Zähler auswechseln

Der Wechsel von eHZ-Zählern kann unter Spannung erfolgen. Ein Abschalten des Kunden ist somit nicht notwendig.

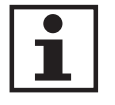

Beim Wechsel eines Messwandlerzählers ist das manuelle Kurzschließen des Sekundärkreises nicht notwendig, da dies automatisch durch die BKE nach DIN VDE 0603-5 erfolgt.

# Den Zähler anschließen

#### Zähler mit Wandleranschluss

# \land GEFAHR!

#### Das Berühren unter Spannung stehender Teile ist lebensgefährlich!

- Sichern Sie Z\u00e4hler mit Wandleranschluss im Spannungspfad mit einer Vorsicherung von ≤ 6 A nach geltenden technischen Richtlinien ab.
- Sichern Sie die Strompfade gemäß der Stromangabe auf dem Leistungsschild des Zählers unter Einhaltung geltender technischer Richtlinien ab.

# ACHTUNG!

#### Unsachgemäße Installation birgt das Risiko von Betriebsstörungen und Sachschäden, da systembedingt die Sekundärseite Netzpotential führt!

- Erden Sie nicht die Sekundärseite des Stromwandlers.
- Verwenden Sie keinen 3-phasigen Kombi-Stromwandler mit verbundener "K"-Klemme.
- Kennzeichnen Sie in der Anlage, dass die Sekundärseite des Stromwandlers Netzpotential führt.

# \land GEFAHR!

# Unsachgemäße Installation gefährdet Leben und Gesundheit und birgt das Risiko von Betriebsstörungen und Sachschäden!

- Verwenden Sie vor dem Zähler mit direktem Anschluss eine Überstromschutzeinrichtung für maximal 63 A gemäß gültiger TAB (z. B. ein SH-Schalter).
- Sichern Sie die Anschlusspfade unter Einhaltung der geltenden technischen Richtlinien gemäß der Stromangabe auf dem Leistungsschild des Zählers unter Einhaltung geltender technischer Richtlinien ab.

Die Anschlüsse befinden sich auf der Rückseite des Zählers und sind wie folgt angeordnet:

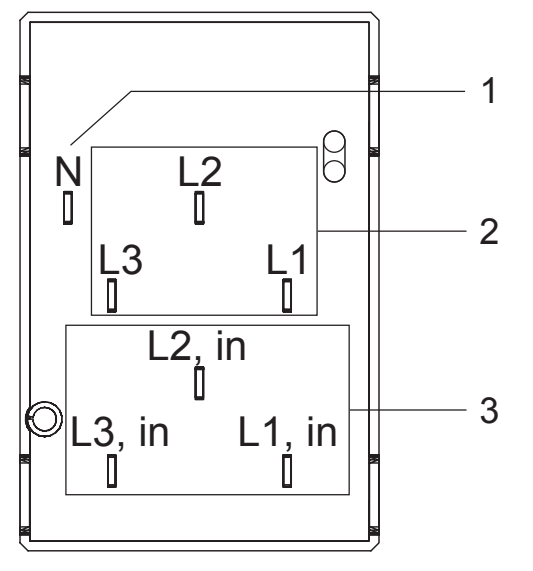

| 1 | Neutralleiter         |
|---|-----------------------|
| 2 | Stromabgänge          |
| 3 | Stromzuführungen "in" |

#### Anzeigetest ausführen

Nach Anlegen der Spannung befindet sich der Zähler im Anzeigetest, d. h. alle Symbole der Anzeige leuchten dauerhaft für ca. 15 s. Im Normalbetrieb kann der Anzeigetest mit dem optischen Bedienelement aufgerufen werden.

#### Firmware-Version und Firmware-Prüfsumme

Nach dem Anzeigetest beim Anlegen der Spannung erscheinen für jeweils ca. 5 s die Firmware-Versionsnummer und die Firmware-Prüfsumme.

#### Phasenanzeige und Installationsfehlererkennung

Die Anzeige der Symbole L1, L2 und L3 signalisieren das Anliegen der einzelnen Phasenspannungen. Der Ausfall einer Phase wird durch das Erlöschen des Symbols dargestellt.

#### Anzeige der Betriebszustände

#### Der Zähler ist unterhalb der Anlaufschwelle

• Die Anzeige zeigt den Zählerstand an. Die Balkenanzeige sowie die Anzeige der Energierichtung sind aus.

#### Der Zähler ist oberhalb der Anlaufschwelle

 Die Anzeige zeigt den Z\u00e4hlerstand an. Mit jeder Registrierung von 100 mWh (direktmessender Z\u00e4hler) oder 10 mWh (Messwandlerz\u00e4hler, Sekund\u00e4rmessung) im Datentelegramm wandert der Balken, im Sinne einer sich drehenden L\u00e4uferscheibe, eine Stelle weiter. Ab ca. 1 kW findet keine schnellere Ver\u00e4nderung mehr statt. Die Energierichtungsanzeige ist aktiv.

#### Prüf-LED

Die Prüf-LED dient der Ausgabe von energieproportionalen Wirkenergieimpulsen. Diese Anzeige erfolgt im Infrarot-Bereich und ist deshalb ohne technische Hilfsmittel nicht wahrnehmbar. Die Prüf-LED dient ausschließlich der metrologischen Prüfung des Zählers.

Die Impulskonstante beträgt 10 000 Imp./kWh (direktmessender Zähler) oder 100 000 Imp./kWh (Messwandlerzähler, Sekundärmessung) mit einer Impulslänge von 5 ms.

Misst der Zähler keinen oder einen Strom unterhalb seiner Anlaufschwelle, befindet sich der Zähler im Stillstand. In diesem Fall sendet die Prüf-LED keine Impulse. Misst der Zähler oberhalb seiner Anlaufschwelle, werden die energieproportionalen Impulse auf der Prüf-LED ausgegeben.

#### Funktionsfehlerkontrolle und Betriebsüberwachung

Der Zähler verfügt über eine Funktionsfehlerkontrolle, die permanent während des Betriebs durchgeführt wird. Wird ein Fehler festgestellt, wird dies in der 1. Zeile der Anzeige durch "FF" signalisiert. Der Zähler darf dann nicht mehr zu Abrechnungszwecken herangezogen werden. Die Rücksetzung des Fehlercodes kann nur im Werk erfolgen.

#### Prüfung des Zählers

Die Prüfung des Zählers erfolgt über die optische Datenschnittstelle oder die Prüf-LED. Zur Prüfung ist kein spezieller Prüfmodus notwendig, da die Auflösung der Datensätze bereits ausreichend hoch ist.

#### Tarifsteuerung

Die Tarifsteuerung erfolgt über ein MSB-Zusatzmodul (z. B. Tarifschaltgerät) und wird durch das Setzen des Parameters "Externe Tarifierung" über die rückwärtige MSB-Schnittstelle aktiviert. Dieser Parameter muss zyklisch (60 s) aktiviert werden, da der Zähler ansonsten in den Eintarifbetrieb wechselt.

Zur Darstellung aller Tarifzählwerke auf der Anzeige ist es notwendig, den Parameter "auf dem Display sichtbare Tarifregister" zu setzen und zyklisch (450 s) zu aktivieren. Dieser Befehl muss vor der Tarifsteuerung erfolgen, da er sonst abgelehnt wird.

Die Ausgabe des Datensatzes auf der MSB-Schnittstelle wird von diesem Parameter nicht beeinflusst. Nach einem Spannungsausfall befindet sich der Zähler automatisch im Eintarifbetrieb. Um wieder in den Mehrtarifbetrieb zu gelangen, müssen die entsprechenden Parameter zur Tarifsteuerung gesetzt werden.

#### EDL-Funktionalität

Der erweiterte Funktionsumfang gemäß der Betriebsart EDL40 kann nur durch den MSB für den einzelnen Stromkunden aktiviert werden.

Im EDL21-Modus werden im Mehrtarifbetrieb in der 1. Zeile der Anzeige je nach Zählerausführung die konfigurierten Energiezählwerke (1.8.1, ..., 1.8.x und/oder 2.8.1, ..., 2.8.x) alternierend (jeweils 10 s Anzeigedauer) dargestellt.

Im EDL40-Modus wird das tariflose Energiezählwerk (1.8.0 und/ oder 2.8.0) dargestellt. Die Bedienung der 2. Zeile der Anzeige erfolgt mittels des optischen Bedienelementes (siehe auch Kapitel "Anzeigensteuerung" auf Seite 23) durch Lichtimpulse einer fokussierenden Taschenlampe.

Im Normalbetrieb wird in der 2. Zeile der Anzeige die Betriebsart ("E21" für den EDL21-Modus bzw. "E40" für den EDL40-Modus) und die Momentanwirkleistung (bei deaktiviertem PIN-Schutz) bzw. nur die Betriebsart (bei aktiviertem PIN-Schutz) angezeigt.

20

Folgende Informationen wurden als "schützenswerte Daten" im Sinne des Datenschutzes für die Anzeige definiert:

- Momentanwirkleistung
- historische Werte (1d, 7d, 30d, 365d)
- historischer Wert seit letzter Nullstellung

Für unterschiedliche Anwendungsfälle kann der MSB zu den schützenswerten Daten folgende Einstellungen am Gerät vornehmen:

- geschützt (schützenswerte Daten nicht anzeigbar)
- geschützt über PIN (schützenswerte Daten über PIN-Eingabe anzeigbar)
- kein Schutz (schützenswerte Daten immer anzeigbar)

| An-<br>zeige | Anwendungsfall<br>Information                  | ge-<br>schützt | ge-<br>schützt<br>über<br>PIN: PIN<br>korrekt | ge-<br>schützt<br>über<br>PIN: PIN<br>falsch | kein<br>Schutz | max.<br>Anzahl<br>Werte |
|--------------|------------------------------------------------|----------------|-----------------------------------------------|----------------------------------------------|----------------|-------------------------|
|              | Anzeigetest                                    | x              | Х                                             | X                                            | x              |                         |
| Pin          | PIN-Eingabe                                    |                | х                                             | х                                            |                |                         |
| Р            | Momentanwirkleistung                           |                | Х                                             |                                              | х              | 1                       |
| Е            | Historischer Wert seit<br>letzter Nullstellung |                | х                                             |                                              | х              | 1                       |
| 1d           | Historischer Tageswert                         |                | Х                                             |                                              | Х              | 730                     |
| 7d           | Historischer Wochenwert                        |                | Х                                             |                                              | Х              | 104                     |
| 30d          | Historischer Monatswert                        |                | Х                                             |                                              | Х              | 24                      |
| 365d         | Historischer Jahreswert                        |                | Х                                             |                                              | Х              | 2                       |
| InF*         | Datensatz INFO-Schnitt-<br>stelle              | х              | х                                             |                                              | х              |                         |
| 0.2.2        | Schaltprogrammnummer                           | X              | Х                                             |                                              | x              |                         |

#### Betriebsart EDL21 (x = angezeigter Wert)

\* nur, wenn Bedienung nach FNN-Lastenheft Basiszähler - Funktionale Merkmale, Version 1.3 parametriert ist

Die historischen Werte (1d, 7d, 30d, 365d) sind nicht an die astronomische Uhr gekoppelt, sondern hängen von der Betriebszeit ab. Die Werte werden alle 24 Stunden aktualisiert. Solange keine vollständigen Werte über 1d, 7d, 30d, 365d vorliegen, erscheint in der Anzeige "-.-".

| Anzeige | zeige Anwendungsfall<br>Information |   | geschützt<br>über PIN:<br>PIN<br>korrekt | geschützt<br>über PIN:<br>PIN<br>falsch | kein<br>Schutz |
|---------|-------------------------------------|---|------------------------------------------|-----------------------------------------|----------------|
|         | Anzeigetest                         | x | x                                        | x                                       | Х              |
| 0.9.1   | Zeit (HH:MM:SS)                     | Х | x                                        | x                                       | х              |
| 0.9.2   | Datum (DD.MM.JJ)                    | х | х                                        | х                                       | Х              |
| Pln     | PIN-Eingabe                         |   | х                                        | х                                       |                |
| Р       | Momentanwirkleistung                |   | х                                        |                                         | Х              |
| InF*    | Datensatz INFO-Schnittstelle        | Х | x                                        |                                         | Х              |
| 0.2.2   | Schaltprogrammnummer                | X | x                                        |                                         | Х              |

#### **Betriebsart EDL40 (x = angezeigter Wert)**

\* nur, wenn Bedienung nach FNN-Lastenheft Basiszähler - Funktionale Merkmale, Version 1.3 parametriert ist

Die EDL40-Funktion wird bei einer Tarifierung außerhalb des Zählers vom MSB aktiviert. Dabei werden automatisch die historischen Werte (E, 1d, 7d, 30d, 365d) deaktiviert, um widersprüchliche Verbrauchsinformationen zu einem externen System zu vermeiden.

Der Zähler gibt zusätzlich im Datensatz den Inhalt des Totalregisters mit einer Signatur, Datum und Zeitstempel auf beiden Datenschnittstellen aus.

Zu diesem Zweck wird im EDL40-Modus die interne Uhr des Zählers aktiviert, die ebenfalls über die MSB-Schnittstelle synchronisiert wird.

Das Signaturverfahren ist manipulationssicher und von der PTB anerkannt.

Der auf dem Zähler angegebene Public Key dient der Verifizierung der Signatur.

Die Tarifierung erfolgt extern über die signierten Zählerstände.

# Bedienung des Zählers

# Anzeigensteuerung

Für die Bedienung des Zählers mittels optischen Bedienelementes gilt:

# K = kurzes Betätigen (t < 2 s):

- bei aktiviertem PIN-Schutz: Eingabe der PIN und Freischalten der EDL-Informationsanzeige
- Weiterschalten zum nächsten Listenwert in der 2. Zeile der Anzeige

# L = langes Betätigen (t > 5 s):

- Löschen des historischen Wertes seit letzter Nullstellung (über das Menü "E CLr", siehe auch nachfolgendes Kapitel)
- Aktivierung/Deaktivierung der einzelnen historischen Werte zu 1d, 7d, 30d, 365d (Counter) (siehe auch nachfolgendes Kapitel)
- Löschen der historischen Werte 1d, 7d, 30d, 365d (über das Menü "HIS CLr", siehe auch nachfolgendes Kapitel)
- Aktivierung/Deaktivierung des "Vollständigen Datensatzes" auf der INFO-Schnittstelle (über das optionale Menü "InF", siehe auch nachfolgendes Kapitel und Kapitel "Vordere Datenschnittstelle" auf Seite 13)
- Reaktivierung des "Reduzierten Datensatzes" (sofern das optionale Menü "InF" nicht parametriert ist) und des PIN-Schutzes, bei Anzeige der Schaltprogrammnummer (0.2.2) und aktivierter PIN-Benutzung (siehe auch nachfolgendes Kapitel)

Der historische Wert seit letzter Nullstellung kann, ähnlich wie ein Tageskilometerzähler am PKW, jederzeit zurückgesetzt werden. Somit ist der Messzeitraum frei wählbar.

# Menüführung im EDL21-Modus

Menüführung am Beispiel eines Einrichtungszählers +A.

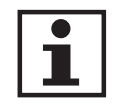

Die Berechnung der historischen Werte erfolgt auf Grundlage der tariflosen Energiezählwerke.

FÜR STROMKUNDEN

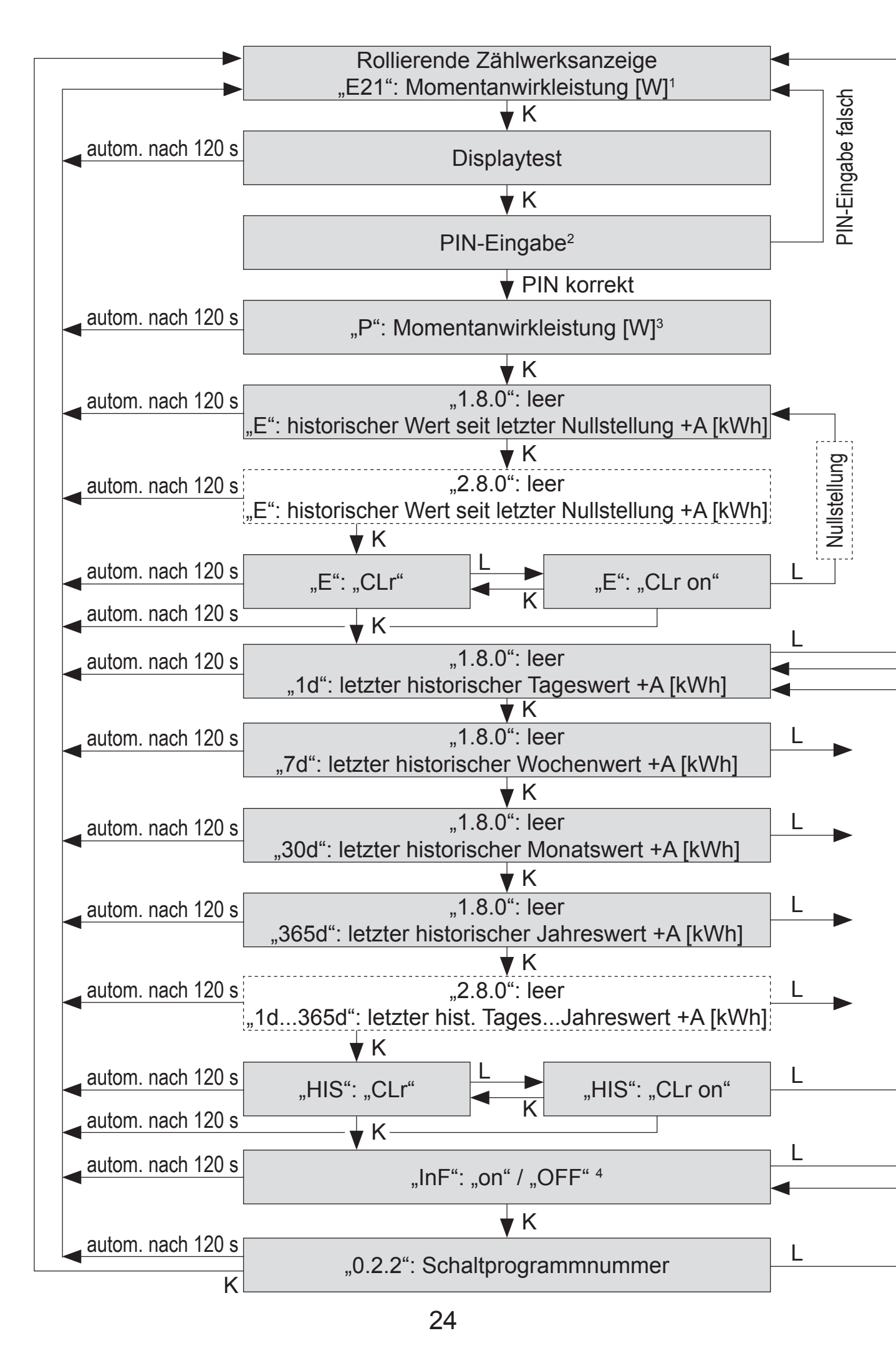

Heruntergeladen von <u>manualslib.de</u> Handbücher-Suchmachiene

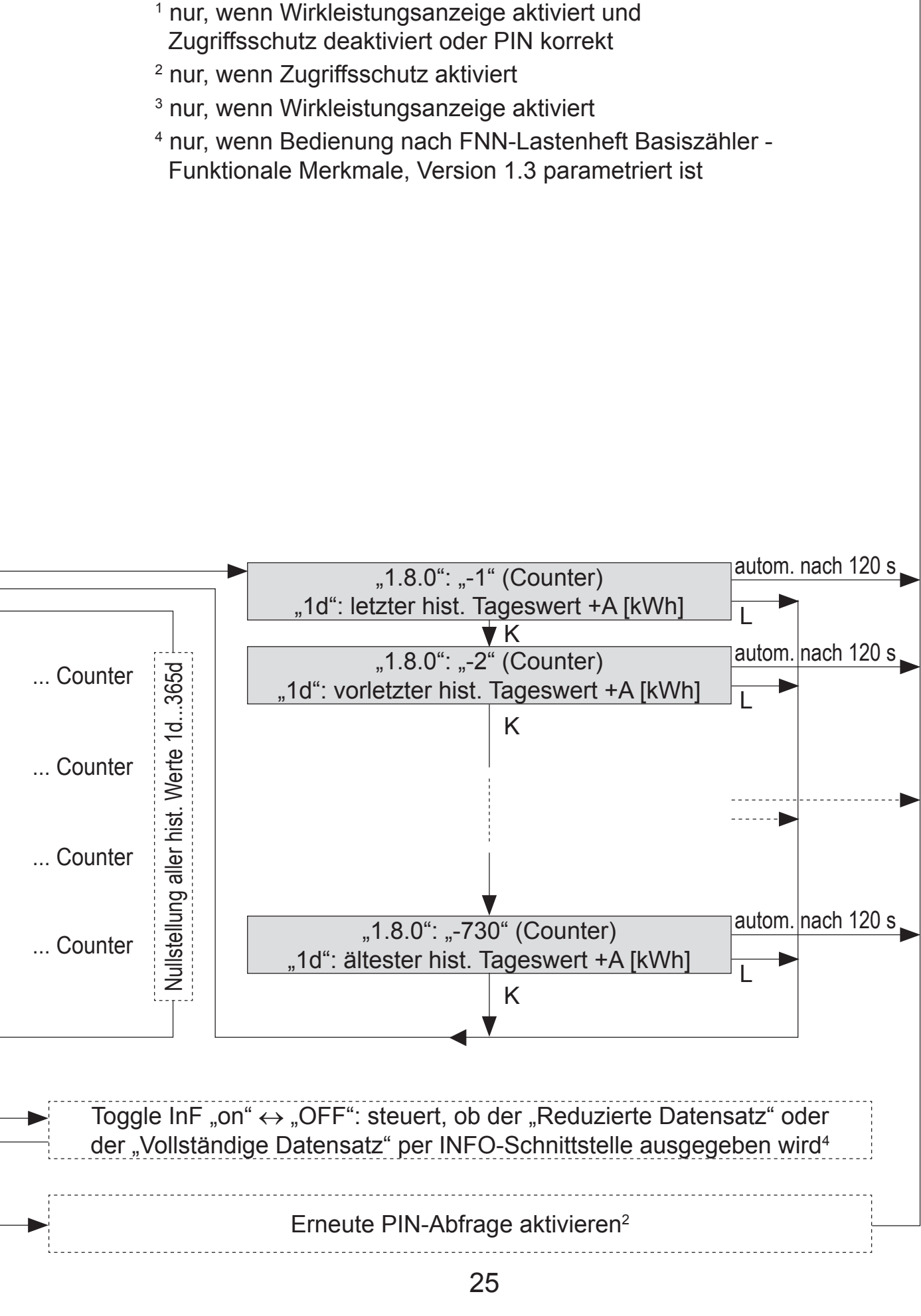

## Menüführung im EDL40-Modus

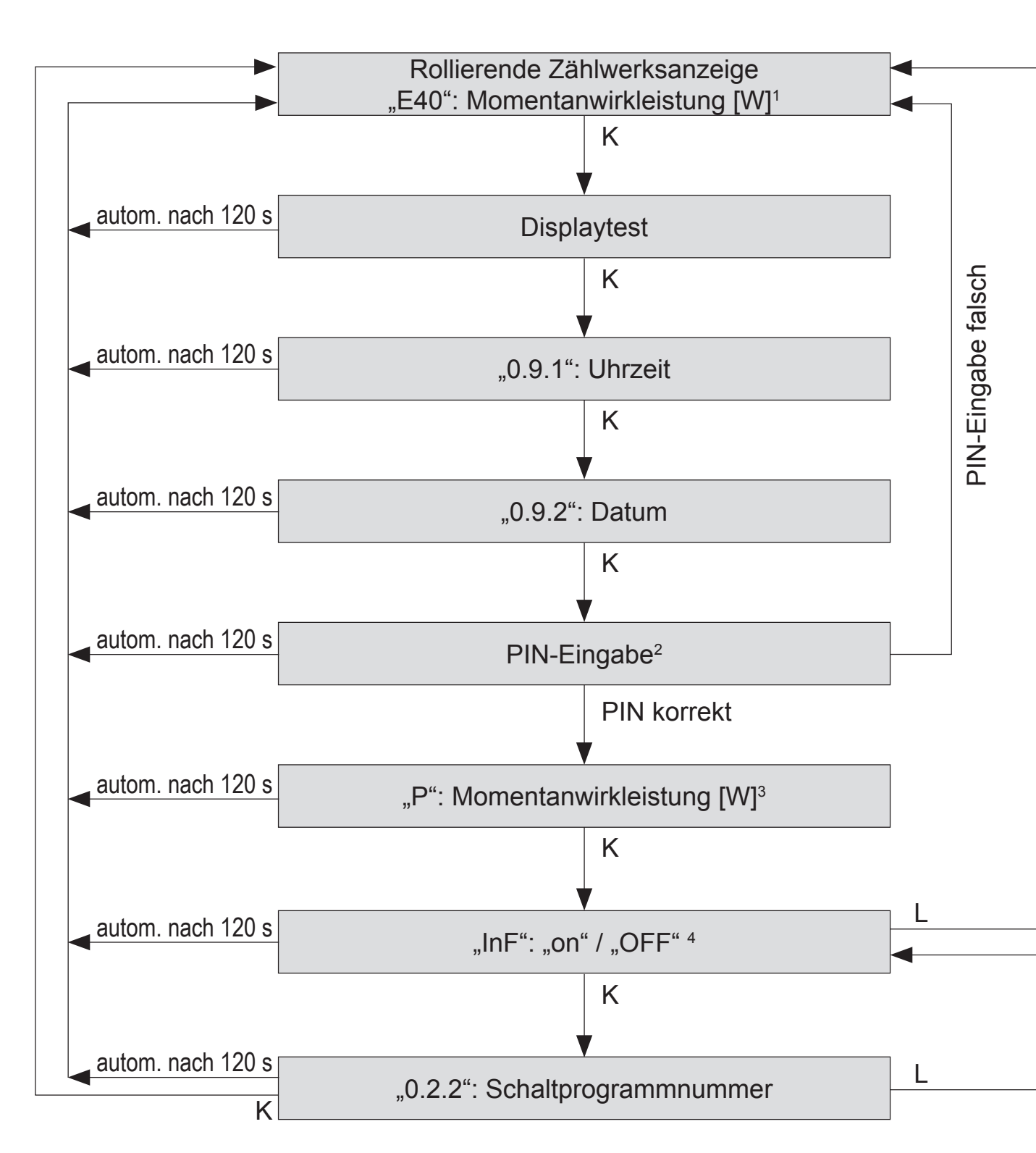

<sup>1</sup> nur, wenn Wirkleistungsanzeige aktiviert und Zugriffsschutz deaktiviert oder PIN korrekt

- <sup>2</sup> nur, wenn Zugriffsschutz aktiviert
- <sup>3</sup> nur, wenn Wirkleistungsanzeige aktiviert
- <sup>4</sup> nur, wenn Bedienung nach FNN-Lastenheft Basiszähler Funktionale Merkmale, Version 1.3 parametriert ist

# Toggle InF "on" ↔ "OFF": steuert, ob der "Reduzierte Datensatz" oder der "Vollständige Datensatz" per INFO-Schnittstelle ausgegeben wird<sup>4</sup>

Erneute PIN-Abfrage aktivieren<sup>2</sup>

### **PIN-Eingabe**

Bei aktiviertem PIN-Schutz und noch nicht erfolgter Freischaltung des Schutzes mittels korrekter PIN wird in der Aufrufliste vor der Ausgabe der schützenswerten Daten eine 4-stellige PIN-Eingabe verlangt.

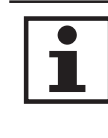

Bewahren Sie die PIN sorgfältig auf, da diese ggf. für das nächste Freischalten oder Freischalten nach Spannungswiederkehr der schützenswerten Daten benötigt wird.

Gehen Sie bei der Eingabe der PIN wie folgt vor:

- 1. Darstellung: 0 - -
- 2. Geben Sie die 1. Ziffer Ihrer PIN ein, indem Sie das optische Bedienelement kurz (< 2 s) betätigen. Mit jeder weiteren kurzen Betätigung wird die Ziffer um 1 hochgezählt.
- 3. Nach einer Wartezeit von 3 s geben Sie die 2. Ziffer ein. Darstellungsbeispiel: - 3 0 - - -
- 4. Gleiches gilt für die 3. und 4. Ziffer.
- 5. Haben Sie Ihre 4-stellige PIN eingegeben, wird diese überprüft. Ist die PIN korrekt, wird die Anzeige vollständig aktiviert und Sie können den Zähler bedienen. Ist die PIN falsch, wechselt die Anzeige wieder in den Normalbetrieb.

# Automatischer Rücksprung

Erfolgt innerhalb von 120 s keine weitere Eingabe mittels optischen Bedienelementes, springt die Anzeige automatisch in den Normalbetrieb zurück.

# Abkürzungen

| A   | Wirkenergie                                  |
|-----|----------------------------------------------|
| +A  | positive Wirkenergie (Kunde bezieht von EVU) |
| -A  | negative Wirkenergie (Kunde liefert an EVU)  |
| A   | Betragsmessung von A                         |
| BKE | Befestigungs- und Kontaktiereinrichtung      |

- BKE-A Befestigungs- und Kontaktiereinrichtung, Adapterausführung
- CLr Clear (Löschen)
- DIN Deutsches Institut für Normung e.V.
- EDL Energiedienstleistung
- EDL21 Zähler mit Funktionsumfang nach EDL mit interner Tarifierung
- EDL40 Zähler mit Funktionsumfang nach EDL mit externer Tarifierung EN Europäische Norm
- EVU Energieversorgungsunternehmen
- FNN Forum Netztechnik/Netzbetrieb (Arbeitsgruppe im VDE)
- HIS Historische Werte
- ID Identification (Identifizierung)
- IEC International Electrotechnical Commission
- InF INFO-Schnittstelle
- IP Ingress Protection (Schutz-Klassifikation)
- L1, L2, L3 Außenleiter
- LC Liquid Crystal (Flüssigkristall)
- LED Leuchtdiode
- MSB Messstellenbetreiber
- N Neutralleiter
- OBIS Object Identification System (Kennzahl zur Identifikation von Messwerten/Daten)
- PIN Personal Identity Number (Persönliche Kennzahl; Geheimnummer)
- PTB Physikalisch-Technische Bundesanstalt
- SH Selektiver Hauptleitungsschutz
- SML Smart Message Language
- SW Software
- t Betätigungsdauer
- TAB Technische Anschlussbedingungen
- VDE Verband der Elektrotechnik, Elektronik und Informationstechnik e.V.

# **EU-Konformitätserklärung**

| EU-Konfori<br>EU Declaratio                                                             | <b>nitätserklärur</b><br>n of Conformity                                                               | Ig                                                                                             |                                                                 | metering                                             |
|-----------------------------------------------------------------------------------------|----------------------------------------------------------------------------------------------------|------------------------------------------------------------------------------------------------|-----------------------------------------------------------------|------------------------------------------------------|
| Der Hersteller                                                                          |                                                                                                    |                                                                                                |                                                                 | $\bigcirc$                                           |
| EMH metering<br>Neu-Galliner W<br>19258 Gallin<br>GERMANY                               | GmbH & Co. KG<br>/eg 1                                                                                 |                                                                                                |                                                                 |                                                      |
| erklärt hiermit in all<br>declares under his so<br>Produktbezeichn<br>Product designal  | einiger Verantwortung,<br>ble responsibility that the i<br>ung:                                        | dass folgendes Produ<br>following product<br>Elektrizitätszähler                               | ikt                                                             |                                                      |
| Typenbezeichnu<br>Type designatior                                                      | ng:<br>n:                                                                                              | eHZ                                                                                            |                                                                 |                                                      |
| übereinstimmt bis 1<br>conforms until 19. Au                                            | 19. April 2016 mit den gr<br>bril 2016 to the essential i                                              | undlegenden Anforde<br>requirements of the follo                                               | erungen folgender EG                                            | i-Richtlinien:                                       |
| 2004/22/EG<br>2004/22/EC                                                                | Messgeräte (MID)<br>Measuring instrument                                                               | s (MID)                                                                                        | •                                                               | EU Amtsblatt L 135<br>EU Official Gazette L135       |
| 2004/108/EG<br>2004/108/EC                                                              | Elektromagnetische V<br>Electromagnetic comp                                                           | erträglichkeit (EMV)<br>eatibility (EMC)                                                       |                                                                 | EU Amtsblatt L 390<br>EU Official Gazette L390       |
| 1999/5/EG<br>1999/5/EC                                                                  | Funkanlagen und Tele<br>Radio equipment and                                                            | kommunikationsendein<br>telecommunications te                                                  | nrichtungen (R&TTE)<br>rminal equipment (R&T                    | EU Amtsblatt L 91<br>TTE) EU Official Gazette L91    |
| Ab dem 20. April 20<br>As of 20. April 2016                                             | 16 mit den grundlegend<br>conforms to the essential                                                    | en Anforderungen fo<br>requirements of the foll                                                | gender EU-Richtlinie<br>owing EU directives:                    | n:                                                   |
| 2014/32/EU<br>2014/32/EU                                                                | Messgeräte (MID)<br>Measuring instruments                                                              | s (MID)                                                                                        |                                                                 | EU Amtsblatt L 96<br>EU Official Gazette L96         |
| 2014/30/EU<br>2014/30/EU                                                                | Elektromagnetische V<br>Electromagnetic comp                                                           | erträglichkeit (EMV)<br>eatibility (EMC)                                                       |                                                                 | EU Amtsblatt L 96<br>EU Official Gazette L96         |
| 1999/5/EG<br>1999/5/EC                                                                  | Funkanlagen und Tele<br>Radio equipment and                                                            | kommunikationsendeir<br>telecommunications te                                                  | nrichtungen (R&TTE)<br>rminal equipment (R&1                    | EU Amtsblatt L 91<br>TE) EU Official Gazette L91     |
| 2011/65/EU<br>2011/65/EU                                                                | Beschränkung der Ver<br>Restriction of the use                                                         | wendung bestimmter g<br>of certain hazardous su                                                | efährlicher Stoffe (Roh<br>ubstances in (RoHS II)               | HSII) EU Amtsblatt L 174<br>EU Official Gazette L174 |
| Im Rahmen der MID<br>Within the MID the c<br>die Konformitätsbe<br>the conformity asses | wurde die Konformität<br>onformity of the type (ann<br>wertung wurde nach Mo<br>sment was performed by | des Baumusters (Mo<br>ex B) was attested and<br>dul D durch den Hers<br>manufacturer according | dul B) festgestellt und<br>teller vorgenommen:<br>a to annex D: | 1                                                    |
|                                                                                         | ,<br>,                                                                                                 | Modul B (annex B)                                                                              | Mod                                                             | lul D (annex D)                                      |
| Benannte Stelle<br>Notified body (na                                                    | (Name/Nummer):<br>ame/number):                                                                         | NMi/0122                                                                                       | PTB                                                             | /0102                                                |
| Zertifikats-Numm<br>Certificate numb                                                    | er:                                                                                                    | Г10158                                                                                         | DE-                                                             | M-AQ-PTB026                                          |
| Es wurden die folge<br>The following harmo                                              | enden harmonisierten N<br>nized standards were app                                                     | ormen angewendet:<br><i>lied:</i>                                                              |                                                                 |                                                      |
| MID:                                                                                    | EMV (EN                                                                                                | <i>MC</i> ): R                                                                                 | &TTE:                                                           | RoHS II:                                             |
| EN 50470-1:2006<br>EN 50470-3:2006                                                      | 5 EN 5502                                                                                              | 2:2010 E<br>E<br>E                                                                             | N 60950-1:2006/AC:20<br>N 300220-2 V2.4.1<br>N 301489-3 V1.6.1  | D11 EN 50581:2012                                    |
| Ort, Datum: Gallir<br>Place,<br>Date:                                                   | n, 10 MAR 2016                                                                                         |                                                                                                |                                                                 |                                                      |
| LA                                                                                      | $\sim 12$                                                                                              |                                                                                                |                                                                 |                                                      |
| Dipl. Ing. Norbert Ma<br>Geschäftsführer                                                | ilek                                                                                                   |                                                                                                |                                                                 |                                                      |
| Managing director                                                                       |                                                                                                    |                                                                                                |                                                                 |                                                      |

i

Die aktuelle EU-Konformitätserklärung finden Sie im Downloadbereich unter www.emh-metering.com.

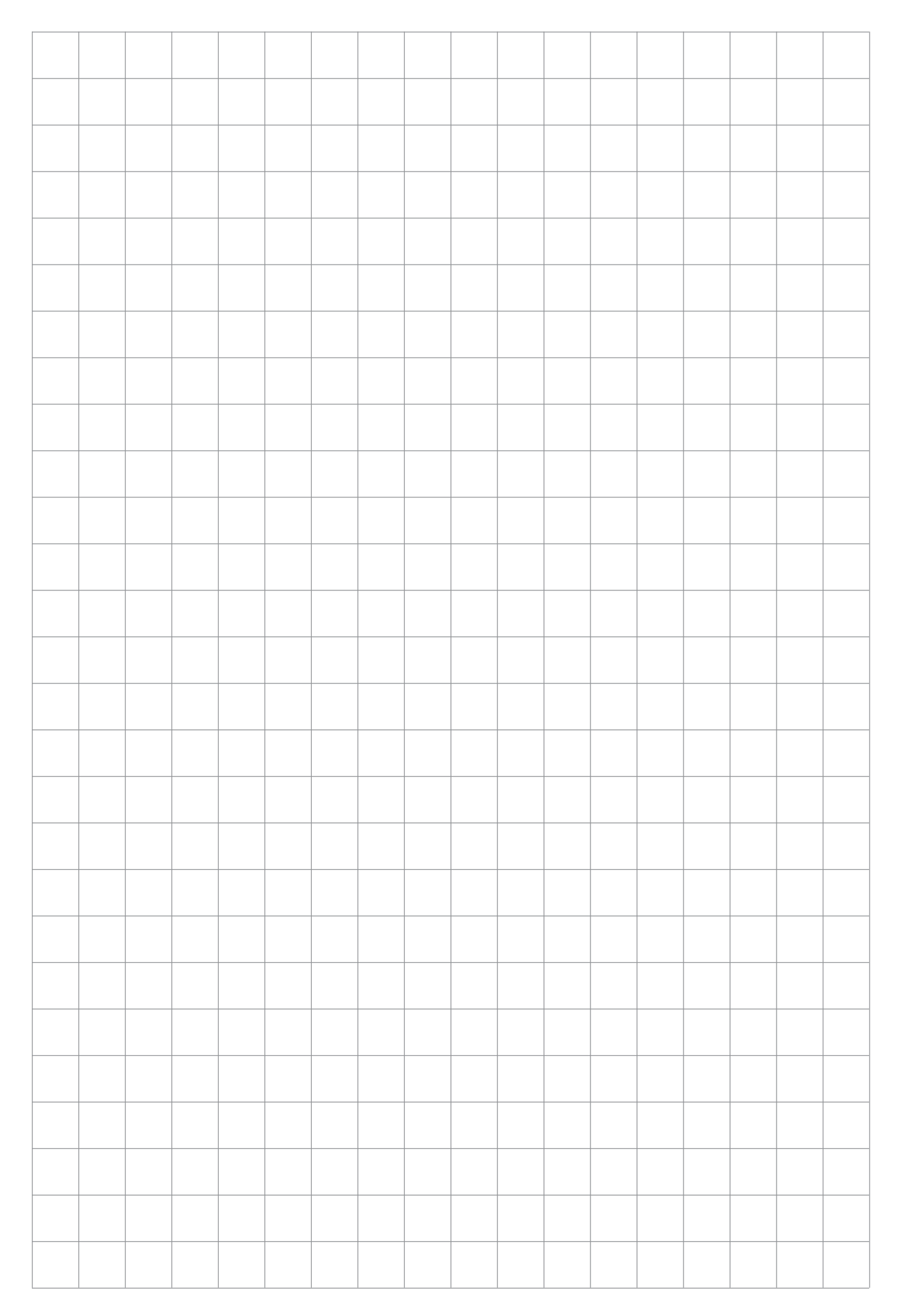

Heruntergeladen von manualslib.de Handbücher-Suchmachiene

### Gebrauchsanweisung Drehstromzähler und Wechselstromzähler Logarex LK13BE606xxx LK11BE606xxx

| nhalt                                                                |    |
|----------------------------------------------------------------------|----|
| LK13BE606xxx und LK11BE606xxx                                        | 2  |
| Leistungsschild und Beschriftung des Gerätes                         | 3  |
| Technische Parameter                                                 | 4  |
| Beschreibung der LCD Anzeige                                         | 5  |
| Reihenfolge der LCD Anzeige nach Spannungsanschluss                  | 6  |
| LCD Anzeige Einzeltarif 1T– "rollierende Anzeige"                    | 6  |
| LCD Anzeige Doppeltarif 2T– "rollierende Anzeige"                    | 6  |
| Momentanleistung – "rollierende Anzeige"                             | 7  |
| MENÜ                                                                 | 7  |
| Datenausgabe                                                         | 9  |
| Beispiel: Datensatz in SML                                           | 10 |
| Datensatz "Installationsmodus" an optischer Schnittstelle            | 10 |
| Parameter, die über die elNFO Schnittstelle übertragen werden können | 10 |
| Beschreibung der Register                                            | 11 |
| Fehlerindikation                                                     | 12 |
| Umschaltung des Zählers in Servicemodus                              | 12 |
| Schaltplan                                                           | 13 |
| Maßzeichnung des Zählers                                             | 14 |
| Typen Bezeichnung für Logarex Elektrizitätszähler                    | 15 |
| Minimale Impulsanzahl für den jeweiligen Messpunkt                   | 16 |
| Angewandten Normen und Regeln                                        | 16 |
| Zusatzmaterial                                                       | 16 |
| Entsorgung                                                           | 17 |

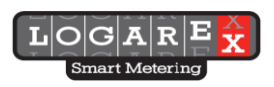

#### LK13BE606xxx und LK11BE606xxx

Die Drehstromzähler LK13Bxxxxxx mit direktem Anschluss im 4-Leiter Netz (LK11... im 2-Leiter) sind zum Messen der elektrischen Wirk-Energie in der Richtung +A/-A (Bezug/Lieferung), maximal in 4 Tarifen in der Genauigkeitsklasse A oder B bestimmt. Die Zähler sind mit LCD-Display, optischer Schnittstelle, metrologischer Diode (infrarot LED) ausgestattet. (Auf Wunsch können diese auch mit und Hilfsklemmen für die externe Tarifsteuerung ausgerüstet werden –siehe Tabelle). Die Tarifregister sind bei Zweitarifzählern durch die Hilfsklemmen 13/15 umzuschalten.

Die LK13 Drehstromzähler wurden durch die benannte Stelle Nr. 1383 auf Konformität geprüft und es wurde das Zertifikat der Typenprüfung Nr. 221/12-4981 Nachtrag 21 vom 22. Dezember 2021 ausgestellt. Der Hersteller hat EG-Konformitätserklärung gem. MID 2004/EEC vergeben.

Die LK11 Wechselstromzähler wurden durch die benannte Stelle Nr. 1383 auf Konformität geprüft und es wurde das Zertifikat der Typenprüfung Nr. 221/12-5004 Nachtrag 15 vom 22. Dezember 2021 ausgestellt. Der Hersteller hat EG-Konformitätserklärung gem. MID 2004/EEC vergeben.

| Typenbezeichnung                                | LK13BE606839<br>LK13BE606739 | LK13BE606849<br>LK13BE606749<br>LK13BE606759 | LK11BE606839<br>LK11BE606739 | LK11BE606849<br>LK11BE606749<br>LK11BE606759 |
|-------------------------------------------------|------------------------------|----------------------------------------------|------------------------------|----------------------------------------------|
| Klemmleiste                                     | 60A Käfigklemme              | 60A Käfigklemme                              | 60A Käfigklemme              | 60A<br>Käfigklemme                           |
| Genauigkeitsklasse                              | A oder B                     | A oder B                                     | A oder B                     | A oder B                                     |
| Phase                                           | 3                            | 3                                            | 1                            | 1                                            |
| Anzahl der Tarife                               | 1T                           | 2T                                           | 1T                           | 2T                                           |
| Hilfsklemmen für<br>externe<br>Tarifumschaltung | nein                         | ja                                           | nein                         | ja                                           |
| Hilfsklemmen-<br>ausführung                     | Federzugklemme               | Federzugklemme                               | Federzugklemme               | Federzugklemme                               |
| Internal Schaltuhr                              | nein                         | nein                                         | nein                         | nein                                         |
| S0                                              | nein                         | nein                                         | nein                         | nein                                         |
| Batterie                                        | nein                         | nein                                         | nein                         | nein                                         |
| LCD Hintergrund-<br>beleuchtung                 | nein                         | nein                                         | nein                         | nein                                         |
| IP                                              | IP51                         | IP51                                         | IP51                         | IP51                                         |
| Relais                                          | nein                         | nein                                         | nein                         | nein                                         |
| RS 485                                          | ja (passiv)                  | ja (passiv)                                  | ja (passiv)                  | ja (passiv)                                  |
| Energierichtung                                 | +A/-A                        | +A/-A                                        | +A/-A                        | +A/-A                                        |

Bei Zweitarif-Zähler ist die Doppeltarif-Funktion "vorbereitet und unterdrückt" aktiviert, gem. FNN Lastenheft Smart-Meter-Basiszähler, funktionale Merkmale. Beim ersten Anlegen der Spannung an Klemmen 13/15 für mehr als 15 Sekunden, wird Modus Doppeltarif aktiviert. Register 1.8.0 wird deaktiviert. Register 1.8.1 und 1.8.2 werden aktiviert.

Doppeltarif-Funktion bleibt bei Spannungsunterbrechung erhalten. Bei Anschluss von BAB-Adapter wird die Doppeltarif-Funktion unterdrückt. Ein Rücksetzen der Doppeltarif-Funktion auf "deaktiviert" erfolgt nur über den BAB-Adapter per LMN Befehl.

Bei Ausführung LK13BE606749 und LK11BE606749 ist T1 (Register 1.8.1) erregt. Bei Ausführung LK13BE606759 und LK11BE606759 ist T2 (Register 1.8.2) erregt. Anzeige des aktiven Tarifes im Display nur mit Unterstrich.

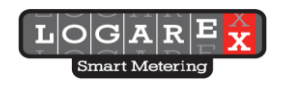

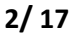

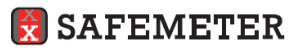

#### Leistungsschild und Beschriftung des Gerätes LK13

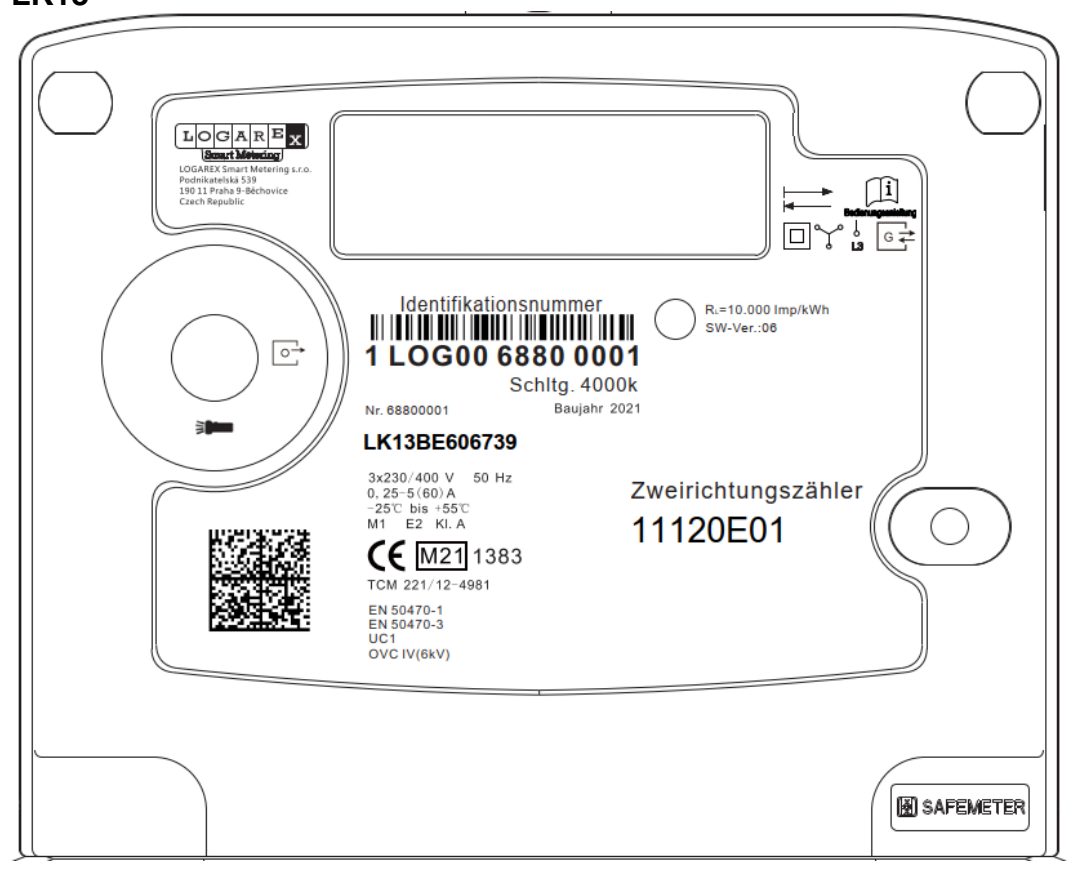

#### LK11

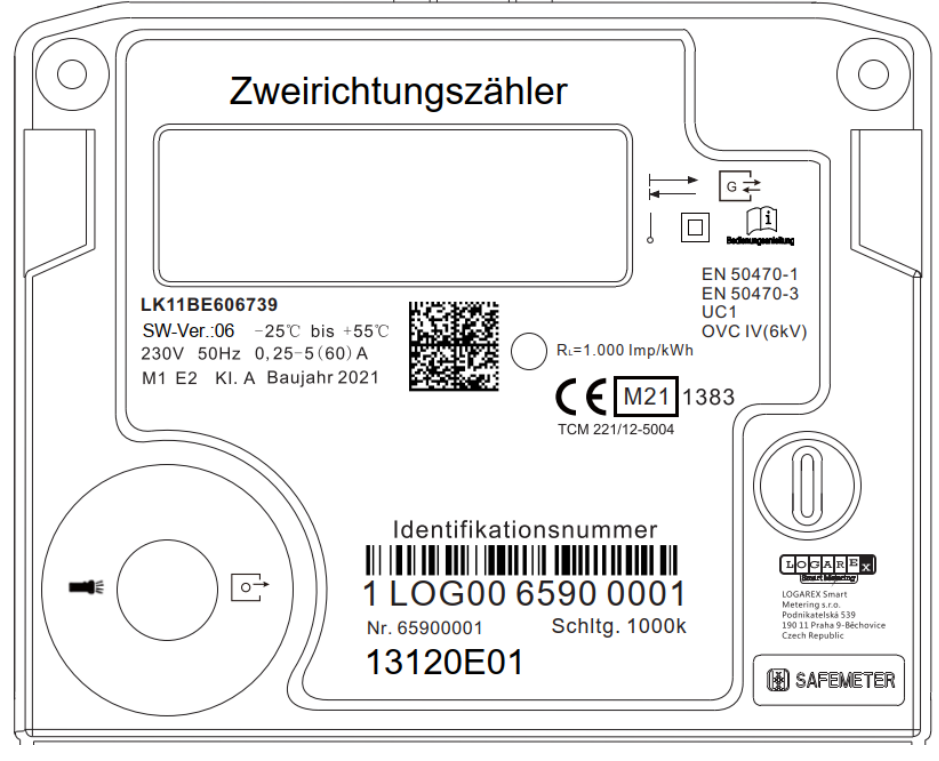

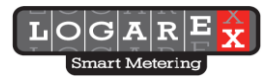

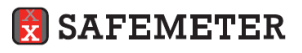

#### **Technische Parameter**

| Messung                                                  |       | Aktive Energie im 3-Phasen-4-<br>Leiternetz                                                      | Aktive Energie im 1-Phasen                                                                      |  |
|----------------------------------------------------------|-------|--------------------------------------------------------------------------------------------------|-------------------------------------------------------------------------------------------------|--|
|                                                          |       | Wechselstromzulassung auf Phase<br>L3                                                            |                                                                                                 |  |
| Klasse                                                   |       | A oder B                                                                                         | A oder B                                                                                        |  |
| Display                                                  |       | LCD mit OBIS-Kennzeichnen                                                                        | LCD mit OBIS-Kennzeichnen                                                                       |  |
| Tarife                                                   |       | Ein- oder Zweitarif                                                                              | Ein- oder Zweitarif                                                                             |  |
| Energiezählung                                           |       | $A =  +A_{L1}  -  -A_{L1}  +  +A_{L2}  -  -A_{L2}  +  +A_{L3}  -  -A_{L3} $                      | A =  +A - -A                                                                                    |  |
| Referenzspannung                                         | Un    | 3x230/400V; 2x230/400V; 230V<br>Arbeitsbereich 0.8Un bis 1.15Un                                  | 230V<br>Arbeitsbereich 0.8Un bis 1.15Un                                                         |  |
| Referenzfrequenz                                         | fn    | 50 Hz                                                                                            | 50 Hz                                                                                           |  |
| Messkonstante infrarot LED<br>Diode                      |       | 10.000 Imp/kWh<br>Die infrarot LED leuchtet<br>dauerhaft, wenn keine Energie<br>registriert wird | 1.000 Imp/kWh<br>Die infrarot LED leuchtet<br>dauerhaft, wenn keine Energie<br>registriert wird |  |
| Betriebstemperaturbe                                     | reich | Arbeitstemperaturbereich: -25°C<br>bis +55°C                                                     | Arbeitstemperaturbereich: -25°C<br>bis +55°C                                                    |  |
| Schutzart                                                |       | IP51                                                                                             | IP51                                                                                            |  |
| Elektrische Schutzklasse                                 |       |                                                                                                  | II                                                                                              |  |
| Mechanische Umgebung                                     |       | M1                                                                                               | M1                                                                                              |  |
| Elektromagnetische<br>Umgebung                           |       | E2                                                                                               | E2                                                                                              |  |
| Messmethode                                              |       | Statischer Elektrizitätszähler mit<br>Shunts auf Stromeingängen                                  | Statischer Elektrizitätszähler mit<br>Shunts auf Stromeingängen                                 |  |
| Anlaufstrom I <sub>st</sub>                              |       | 25 mA                                                                                            | 25 mA                                                                                           |  |
| Übergangsstrom                                           | ltr   | 0,5 A                                                                                            | 0,5 A                                                                                           |  |
| Minimalstrom I <sub>min</sub>                            |       | 0,25 A                                                                                           | 0,25 A                                                                                          |  |
| Referenzstrom I <sub>ref</sub>                           |       | 5 A                                                                                              | 5 A                                                                                             |  |
| Maximalstrom I <sub>max</sub>                            |       | 60 A                                                                                             | 60 A                                                                                            |  |
| Optische Kommunikation<br>(Kundenschnittstelle)          |       | EN 62056-21, Push, 9600 Bd,<br>SML Protokoll                                                     | EN 62056-21, Push, 9600 Bd,<br>SML Protokoll                                                    |  |
| eINFO (USB-C)<br>Kundenschnittstelle<br>gem. FNN LH v1.1 |       | optional für<br>LK13BE606839 und<br>LK13BE606849                                                 | optional für<br>LK11BE606839 und<br>LK11BE606849                                                |  |
| RS 485 Kommunikation                                     |       | EN 62056-21, Pull, 9600 Bd<br>externe Spannung                                                   | EN 62056-21, Pull, 9600 Bd<br>externe Spannung                                                  |  |
| RS 485 Schnittstelle                                     |       | RJ-10                                                                                            | RJ-10                                                                                           |  |
| Eigenbedarf des                                          |       | < 1W und < 10VA                                                                                  | < 1W und < 10VA                                                                                 |  |
| Spannungskreises                                         |       | (EN62053-21, EN 50470-1)                                                                         | (EN62053-21, EN 50470-1)                                                                        |  |

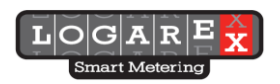

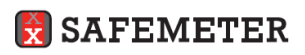

| Eigenbedarf des    | < 0,5VA                     | < 0,5VA                     |
|--------------------|-----------------------------|-----------------------------|
| Stromkreises       | (EN 62053-21,EN 50470-1)    | (EN 62053-21,EN 50470-1)    |
| Elektromagnetische |                             |                             |
| Kompatibilität     | EMC 50470-01                | EMC 50470-01                |
| Lagerbedingungen   | ČSN-EN 60 721-3-2:99-Klasse | ČSN-EN 60 721-3-2:99-Klasse |
|                    | 2K4                         | 2K4                         |
|                    | EN 62052-31                 | EN 62052-31                 |
| Sonstige           | EN 50470-1                  | EN 50470-1                  |
|                    | EN 50470-3                  | EN 50470-3                  |
|                    | UC1                         | UC1                         |
|                    | OVC IV (6kV)                | OVC IV (6kV)                |

## Beschreibung der LCD Anzeige

| RECHNUNG <b>BBBBBBB</b> L1 L2 L3<br><u>BBB</u> <b>BBBBBBB</b> kWh<br>INFO<br>INFO<br><b>DBBBBBBBBB</b> VA |                                                                                                    |
|----------------------------------------------------------------------------------------------------|----------------------------------------------------------------------------------------------------|
|                                                                                                    |                                                                                                    |
| 888.8.8.8                                                                                                 | (Energie, CRC, usw.)<br>1.Zeile - Energie (kWh)                                                           |
| 8 8:8:8:8.8                                                                                               | 2.Zeile – aktueller Verbrauch (W) oder<br>historischen Werte (kWh)                                        |
| <u>888</u>                                                                                                | OBIS-Code<br>Die Unterstreichung bedeutet aktiven Tarif                                                   |
| INF0<br>8888d                                                                                             | Info                                                                                                    |
| VA<br>kWh                                                                                                 | angezeigte Einheit                                                                                        |
| L1L2L3                                                                                                    | Symbole für Indikation von Phasen; Bei Lieferung<br>der Energie blinkt entsprechendes Symbol der<br>Phase |
| -A +A                                                                                                    | Richtung des Energieflusses                                                                               |
|                                                                                                    | Indikator der Momentanleistung                                                                            |
|                                                                                                    | laufende Kommunikation                                                                                    |
| RECHNUNG                                                                                                  | nicht verwendet                                                                                           |

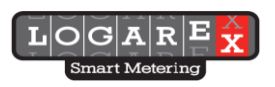

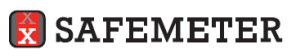

#### Reihenfolge der LCD Anzeige nach Spannungsanschluss

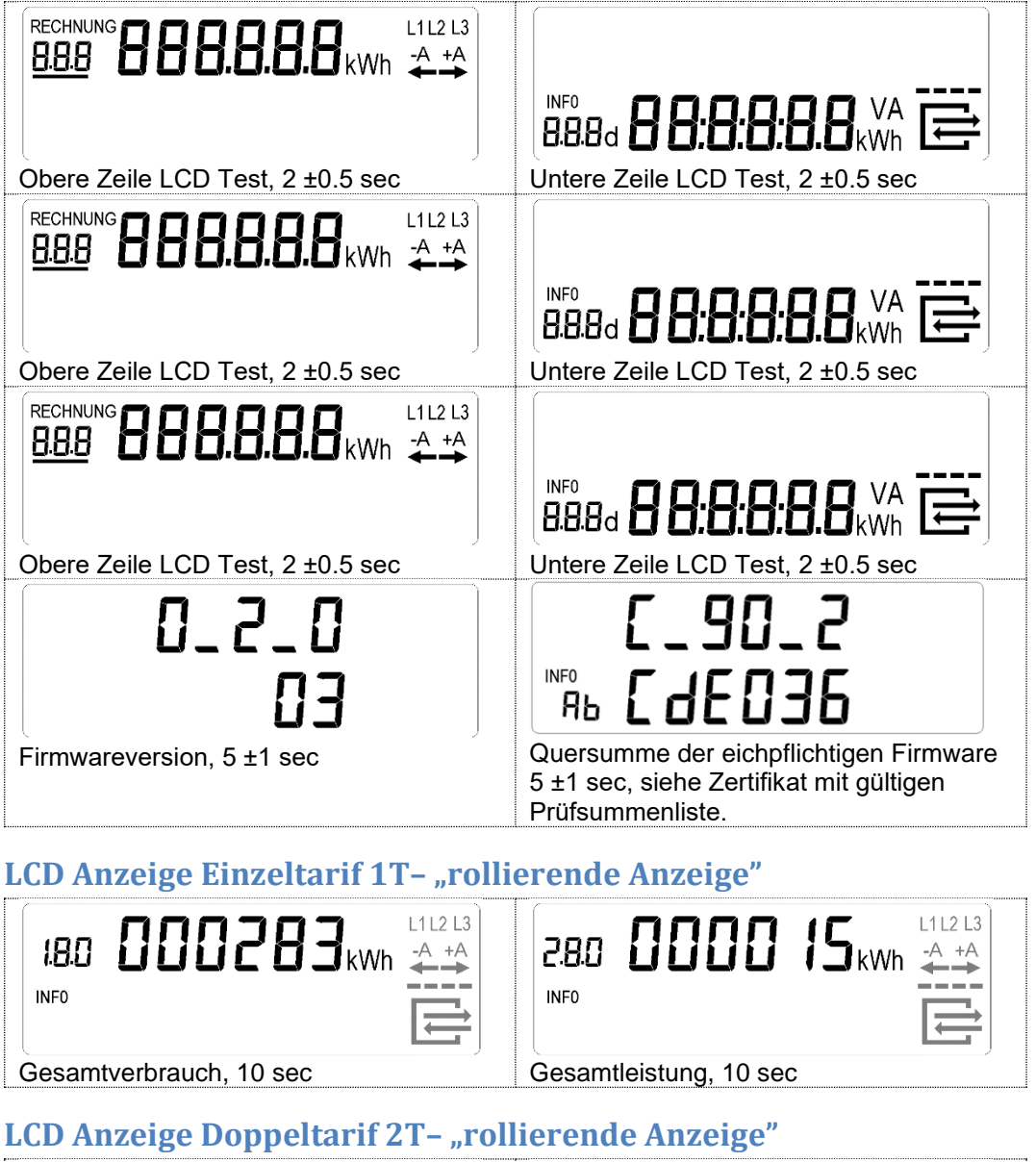

|                           | IB2         IIII         IIIII         IIIIII         IIIIIIIIIIIIIIIIIIIIIIIIIIIIIIIIIIII |
|---------------------------|--------------------------------------------------------------------------------------------|
| Verbrauch Tarif 1, 10 sec | Verbrauch Tarif 2, 10 sec                                                                  |
|                           | 280 0000 15kWh 4+A                                                                         |
|                           | Gesamtleistung, 10 sec                                                                     |

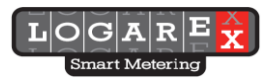

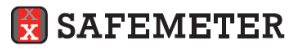

#### Momentanleistung - "rollierende Anzeige"

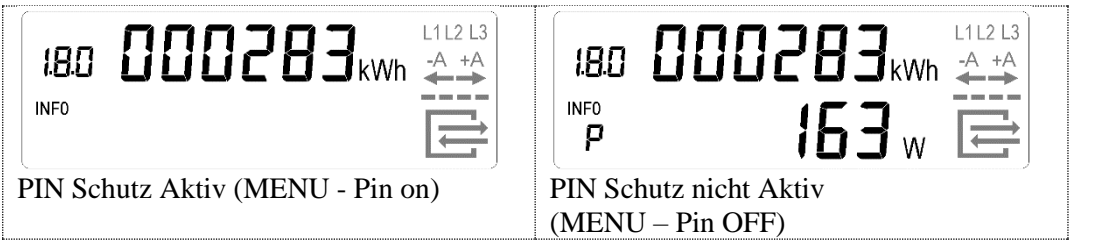

#### MENÜ

MENÜ Zugang mittels kurzen Tastendrucks der mechanischen oder optischen Taste in der rollierenden Anzeige.

Hinweis = langer Tastendruck = kurzer Tastendruck П Mit einem kurzen Tastendruck RECHNUNG **8888.8.8.8** kWh **4** + A L1 L2 L3 kann der LCD Test unterbrochen und beendet **RH**kWh 88.8d **H** werden. Man kommt so entweder ins MENÜ zur PIN LCD Test. 5s Eingabe PIN Eingabe falls gewünscht. L1 L2 L3 L1 L2 L3 L1 L2 L3 A +A -A +A INF0 INF0 INF0 2098 P. n Pi n  $P_{i,n}$ Indikator zur PIN Eingabe Falls PIN inkorrekt eingegeben Etwa 3 Sekunden warten, der erscheint am LCD. Die erste wird, dann kehrt die das LCD Indikator springt zur nächsten zurück zur rollierender Anzeige. Stelle blinkt. PIN wird mit kurzem Stelle. (Die nächste Stelle "Null" Tastendruck eingegeben. 1-> 2-> Sonst wird zu "P" gesprungen. blinkt). Zur Eingabe weiterer 3-> 4-> 5-> 6-> 7-> 8-> 9> 0-> 1-> Stellen diesen Prozess 2, ... wiederholen. L1 L2 L3 -A +A INF0 Ρ □ Sprung zu "1.8.0 E" 111213 180 -A +A INF0 Ε □ Sprung zu "2.8.0 E" L1L2 L3 08.5 INF0 **8.9**<sub>kWh</sub> Ε □ Sprung zu "E CLr" 111213 111213 -A +A +A INF0 **INFO** Ellr ΕĹ DN □ Sprung zu "1.8.0 1d" Sprung zurück zu "E CLr" Sprung zu"E CLr on" Register "E" Rückstellung, Sprung zu"E"

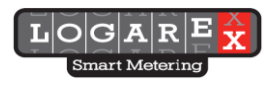

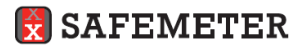

Version1 2022-01-11d

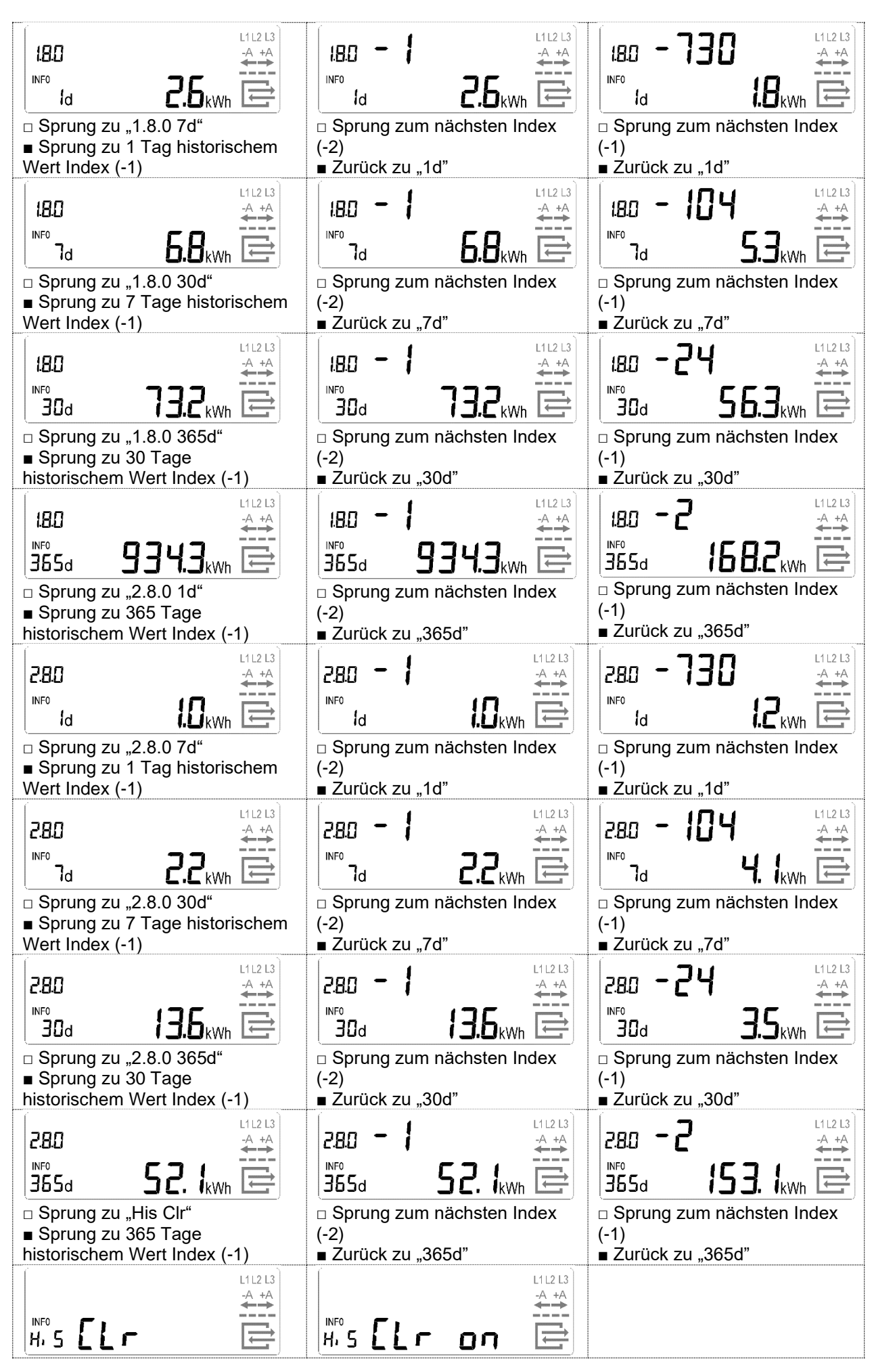

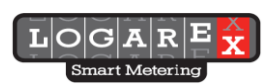

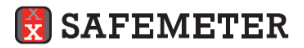
| □ Sprung zu "Inf"<br>■ Sprung zu "Clr on"                                                                                                    | <ul> <li>□ Sprung zu "His CLr"</li> <li>■ historischer Register wird</li> <li>Rückgestellet, Sprung zu "1.8.0</li> <li>1d"</li> </ul>      |                                                                                                    |
|----------------------------------------------------------------------------------------------------|----------------------------------------------------------------------------------------------------|----------------------------------------------------------------------------------------------------|
| <ul> <li>InFo DFF</li> <li>Sprung zu "Pin"</li> <li>Schaltet Inf von OFF auf on</li> </ul>                                                                                                    | <ul> <li>Infor</li> <li>Sprung zu "Pin"</li> <li>Schaltet Inf von on auf OFF</li> </ul>                                                    | <ul> <li>Hinweis:</li> <li>Der erste Bildschirm zeigt den<br/>jetzigen Status:</li> <li>"on" vollständiger Datensatz</li> <li>"OFF" reduzierter Datensatz</li> <li>Nach einem langen</li> <li>Tastendruck: <ul> <li>wenn on auf dem</li> <li>Display steht, wird mit</li> <li>einem langen</li> <li>Tastendruck auf OFF</li> <li>geschaltet</li> <li>wenn OFF auf dem</li> <li>Display steht, wird mit</li> <li>einem langen</li> <li>Tastendruck auf on</li> <li>geschaltet.</li> </ul> </li> <li>Diese Einstellung hat sofortige</li> <li>Auswirkung auf Datenausgabe</li> <li>an der optischen</li> <li>Datenschnittstelle</li> </ul> |
| Sprung zur rollierenden Anzeige     Schaltet Pin von on auf OFF                                                                                                    | <ul> <li>Info</li> <li>P, n</li> <li>CFF</li> <li>Sprung zur rollierenden</li> <li>Anzeige</li> <li>Schaltet Pin von OFF auf on</li> </ul> | Hinweis:<br>Wenn das erste Bildschirm "Pin<br>OFF" anzeigt, ist der PIN-<br>Schutz deaktiviert.<br>Wenn das erste Bildschirm "Pin<br>on" anzeigt, ist der PIN-Schutz<br>aktiv.<br>Mit einem langen Tastendruck<br>kann man zwischen <b>on</b> und<br><b>OFF</b> umschalten. Mit einem<br>kurzen Tastendruck kehrt man<br>zurück zur rollierenden<br>Anzeige. Falls PIN-Schutz aktiv<br>ist, wird im nächsten Schritt die<br>PIN-Eingabe gefordert.                                                                                                    |
| Hinweis:<br>Bei Spannungsunterbrechung<br>wird die PIN-Einstellung<br>beibehalten. Nach LCD Test folgt<br>die rollierende Anzeige. Falls PIN-<br>Schutz aktiv ist, muss PIN neu<br>eingegeben werden. |                                                                                                    |                                                                                                    |

#### Datenausgabe

Datenausgabe an der RS485 Schnittstelle ist im "PULL"-Modus

Datenausgabe an der optischen Schnittstelle ist im "PUSH"-Modus. Ausgabe des vollständigen oder reduzierten Datensatzes erfolgt anhand Einstellung von INF "on" oder "OFF". Vollständiger Datensatz wird nur bei INF "**on**" ausgegeben. Zähler können Datentelegramme an der optischen Schnittstelle entweder gem. SML Protokoll ausgeben.

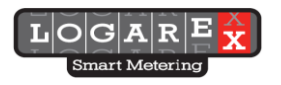

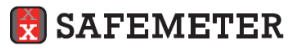

### Beispiel: Datensatz in SML

## Kurzer Datensatz (Inf = OFF) Vollständiger Datensatz (Inf = ON)

|         | Ausgabe bei  |                                                      |
|---------|--------------|------------------------------------------------------|
| OBIS    | Einstellung  | Bedeutung                                            |
|         | INF (ON/OFF) |                                                      |
| 96.50.1 | ON und OFF   | Herstellerkennung                                    |
| 96.1.0  | ON und OFF   | Geräteidentifikation                                 |
| 1.8.0   | ON und OFF   | Zählerstand +A, tariflos (nur bei Eintarifzählern)   |
| 1.8.1   | ON und OFF   | Zählerstand +A, Tarif 1 (nur bei Doppeltarifzählern) |
| 1.8.2   | ON und OFF   | Zählerstand +A, Tarif 2 (nur bei Doppeltarifzählern) |
| 2.8.0   | On und OFF   | Zählerstand -A                                       |
| 0.2.0   | ON und OFF   | Firmware Version                                     |
| C.90.2  | ON und OFF   | Firmware Prüfsumme                                   |
| 16.7.0  | ON           | Momentane Wirkleistung gesamt mit Vorzeichen         |
| 36.7.0  | ON           | Momentane Wirkleistung in Phase L1                   |
| 56.7.0  | ON           | Momentane Wirkleistung in Phase L2                   |
| 76.7.0  | ON           | Momentane Wirkleistung in Phase L3                   |
| 32.7.0  | ON           | Spannung L1                                          |
| 52.7.0  | ON           | Spannung L2                                          |
| 72.7.0  | ON           | Spannung L3                                          |
| 31.7.0  | ON           | Strom L1                                             |
| 51.7.0  | ON           | Strom L2                                             |
| 71.7.0  | ON           | Strom L3                                             |
| 81.7.1  | ON           | Phasenwinkel U-L2 zu U-L1                            |
| 81.7.2  | ON           | Phasenwinkel U-L3 zu U-L1                            |
| 81.7.4  | ON           | Phasenwinkel I-L1 zu U-L1                            |
| 81.7.15 | ON           | Phasenwinkel I-L2 zu U-L2                            |
| 81.7.26 | ON           | Phasenwinkel I-L3 zu U-L3                            |
| 14.7.0  | ON           | Frequenz                                             |

## Datensatz "Installationsmodus" an optischer Schnittstelle

Wird automatisch aktiviert bei Spannungswiederkehr und dauert 30 Minuten. Es wird der vollständige Datensatz ausgegeben. Nach Ablauf von 30 Minuten endet der Installationsmodus.

## Parameter, die über die eINFO Schnittstelle übertragen werden können

**Hinweis:** Nur bei Zählern die mit der optionalen eINFO Schnittstelle ausgestattet sind (LK13BE606839, LKBE606849, LK11BE606839, LK11BE606849)

**Voraussetzung:** Es muss ein gem. "FNN Lastenheft Kundenschnittstelle für Messeinrichtungen – eINFO" kompatibles eINFO externes Gerät an die eINFO Schnittstelle des Zählers angebunden sein. Beim Drehstromzähler müssen alle 3 Phasen angeschlossen sein.

Kurzer Datensatz (wird automatisch an externes Gerät ausgegeben) Vollständiger Datensatz (Abfrage möglich solange ein korrekter PIN vom externen Gerät übermittelt wird)

| OBIS    | Ausgabe     | Bedeutung                                            |
|---------|-------------|------------------------------------------------------|
| 96.50.1 | automatisch | Herstellerkennung                                    |
| 96.1.0  | automatisch | Geräteidentifikation                                 |
| 1.8.0   | automatisch | Zählerstand +A, tariflos (nur bei Eintarifzählern)   |
| 1.8.1   | automatisch | Zählerstand +A, Tarif 1 (nur bei Doppeltarifzählern) |
| 1.8.2   | automatisch | Zählerstand +A, Tarif 2 (nur bei Doppeltarifzählern) |

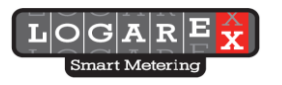

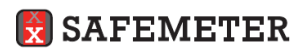

| 2.8.0   | automatisch | Zählerstand -A                               |  |
|---------|-------------|----------------------------------------------|--|
| 16.7.0  | mit PIN     | Momentane Wirkleistung gesamt mit Vorzeichen |  |
| 36.7.0  | mit PIN     | Momentane Wirkleistung in Phase L1           |  |
| 56.7.0  | mit PIN     | Momentane Wirkleistung in Phase L2           |  |
| 76.7.0  | mit PIN     | Momentane Wirkleistung in Phase L3           |  |
| 32.7.0  | mit PIN     | Spannung L1                                  |  |
| 52.7.0  | mit PIN     | Spannung L2                                  |  |
| 72.7.0  | mit PIN     | Spannung L3                                  |  |
| 31.7.0  | mit PIN     | Strom L1                                     |  |
| 51.7.0  | mit PIN     | Strom L2                                     |  |
| 71.7.0  | mit PIN     | Strom L3                                     |  |
| 81.7.1  | mit PIN     | Phasenwinkel U-L2 zu U-L1                    |  |
| 81.7.2  | mit PIN     | Phasenwinkel U-L3 zu U-L1                    |  |
| 81.7.4  | mit PIN     | Phasenwinkel I-L1 zu U-L1                    |  |
| 81.7.15 | mit PIN     | Phasenwinkel I-L2 zu U-L2                    |  |
| 81.7.26 | mit PIN     | Phasenwinkel I-L3 zu U-L3                    |  |
| 14.7.0  | mit PIN     | Frequenz                                     |  |
| 0.2.0   | mit PIN     | Firmware Version                             |  |
| C.90.2  | mit PIN     | Firmware Prüfsumme                           |  |
|         | mit PIN     | Historische Datenwerte                       |  |

# Beschreibung der Register

| 1-0:96.1.0*255(001LOG0065800041) | Hersteller unabhängige Identifikationsnummer –<br>Produktionsnummer |
|----------------------------------|---------------------------------------------------------------------|
| 1-0:1.8.0*255(000000.0000*kWh)   | Kumulatives Register der aktiven Energie in kWh T1+T2               |
| 1-0:1.8.1*255(000000.0000*kWh)   | Kumulatives Register der aktiven Energie in kWh T1                  |
| 1-0:1.8.2*255(000000.0000*kWh)   | Kumulatives Register der aktiven Energie in kWh T2                  |
| 1-0:2.8.0*255(000000.0000*kWh)   | -A Enerige                                                          |
| 1-0:16.7.0*255(000000*W)         | Stromeffektivwert                                                   |
| 1-0:32.7.0*255(000.0*V)          | Spannung L1, Auflösung 0.1 V                                        |
| 1-0:52.7.0*255(000.0*V)          | Spannung L2, Auflösung 0.1 V                                        |
| 1-0:72.7.0*255(228.8*V)          | Spannung L3, Auflösung 0.1 V                                        |
| 1-0:31.7.0*255(000.00*A)         | Strom L1, Auflösung 0.01 A                                          |
| 1-0:51.7.0*255(000.00*A)         | Strom L2, Auflösung 0.01 A                                          |
| 1-0:71.7.0*255(000.00*A)         | Strom L3, Auflösung 0.01 A                                          |
| 1-0:81.7.1*255(000*deg)          | Phasenwinkel UL2 : UL1                                              |
| 1-0:81.7.2*255(000*deg)          | Phasenwinkel UL3 : UL1                                              |
| 1-0:81.7.4*255(000*deg)          | Phasenwinkel IL1 : UL1                                              |
| 1-0:81.7.15*255(000*deg)         | Phasenwinkel IL2 : UL2                                              |
| 1-0:81.7.26*255(000*deg)         | Phasenwinkel IL3 : UL3                                              |

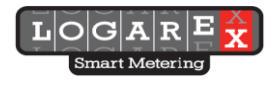

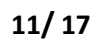

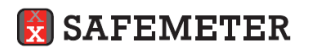

| 1-0:14.7.0*255(50.0*Hz)             | Netz Frequenz in Hz                                          |
|-------------------------------------|--------------------------------------------------------------|
| 1-0:1.8.0*96(00000.0*kWh)           | Historischer Energieverbrauchswert vom letzten Tag (1d)      |
| 1-0:1.8.0*97(00000.0*kWh)           | Historischer Energieverbrauchswert der letzten Woche (7d)    |
| 1-0:1.8.0*98(00000.0*kWh)           | Historischer Energieverbrauchswert des letzten Monats (30d)  |
| 1-0:1.8.0*99(00000.0*kWh)           | Historischer Energieverbrauchswert des letzten Jahres (365d) |
| 1-0:1.8.0*100(00000.0*kWh)          | Historischer Energieverbrauchswert seit letzter Rückstellung |
| 1-0:0.2.0*255(ver.03,432F,20170504) | Firmware Version, Firmware Prüfsumme CRC, Datum              |
| 1-0:96.90.2*255(F0F6)               | Prüfsumme - CRC der eingestellten Parameter                  |
| 1-0:97.97.0*255(0000000)            | FF - Status Register - Interner Gerätefehler                 |

#### Fehlerindikation

#### Beschreibung von F.F- Register (Interner Fehler von Zähler)

Bei Auftreten von Fehler werden OBIS Kennzahlen und Energieregister nicht mehr am LCD Display angezeigt. Stattdessen zeigt beim Auftreten von Fehler das LCD Display folgende angaben:

- 1. Zeile: DEFECt
- 2. Zeile: InFO

## Umschaltung des Zählers in Servicemodus

Im Servicemodus wird die Energie im LCD mit 3 Nachkommastellen dargestellt (im Format 3+3). Gezeigt ist nur der aktiven Tarif.

| Activate service mode                         | Deactivate service                            |
|-----------------------------------------------|-----------------------------------------------|
| /?! <cr><lf></lf></cr>                        | /?! <cr><lf></lf></cr>                        |
| /LOG5LK13BE803049 <cr><lf></lf></cr>          | /LOG5LK13BE803049 <cr><lf></lf></cr>          |
| <ack>051<cr><lf></lf></cr></ack>              | <ack>051<cr><lf></lf></cr></ack>              |
| <soh>PO<stx>(6E3E)<etx></etx></stx></soh>     | <soh>PO<stx>(5603)<etx></etx></stx></soh>     |
| <bcc=0x65></bcc=0x65>                         | <bcc=0x60></bcc=0x60>                         |
| <bcc=0x65></bcc=0x65>                         | <bcc=0x60></bcc=0x60>                         |
| <soh>P1<stx></stx></soh>                      | <soh>P1<stx></stx></soh>                      |
| (******)                                      | (******)                                      |
| <etx><bcc=0x3e></bcc=0x3e></etx>              | <etx><bcc=0x3e></bcc=0x3e></etx>              |
| <ack></ack>                                   | <ack></ack>                                   |
| <soh>E1<stx></stx></soh>                      | <soh>E1<stx></stx></soh>                      |
| 0101()                                        | 0202 ()                                       |
| <etx><bcc=0x74></bcc=0x74></etx>              | <etx><bcc=0x74></bcc=0x74></etx>              |
| <ack></ack>                                   | <ack></ack>                                   |
| <soh>B0<etx><bcc=0x71></bcc=0x71></etx></soh> | <soh>B0<etx><bcc=0x71></bcc=0x71></etx></soh> |
| <ack></ack>                                   | <ack></ack>                                   |

Die Umschaltung des Zählers in Servicemodus erfolgt mit dem folgenden Befehl: E2 0101()

**Hinweis**: An der optischen Schnittstelle erfolgt die Kommunikation nur unidirektional. An der RS485 (9600bps) erfolgt die Kommunikation bidirektional. Nach Anbindung der RS485 Schnittstelle an einen Logarex BAB-Adapter, erfolgt dir Kommunikation mit Hilfe von Smart Meter Gateway oder LMN-Auslesesoftware.

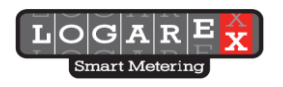

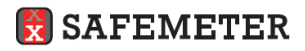

Bem.: Das Ein- und Ausschalten des Kalibriermodus kann nicht gleichzeitig mit anderen Befehlen erfolgen.

|              | LCD             | Readout                |
|--------------|-----------------|------------------------|
| Kundenmodus  | IBD 000032 kWh  | 1.8.0(000032.6790*kWh) |
| Servicemodus | IBD 032.679 kWh | 1.8.0(000032.6790*kWh) |

Servicemodus ist deaktiviert automatisch nach Spannungsunterbrechung

### Schaltplan

Ist im inneren des Klemmendeckels abgebildet.

#### **Beispiel LK13**

# Schltg. 4000k

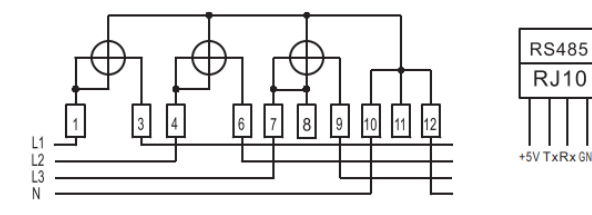

# Schltg. 4002k

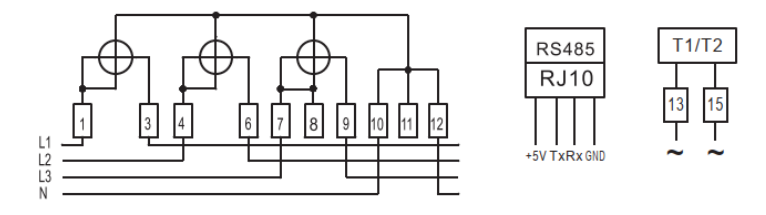

#### **Beispiel LK11**

# Schltg. 1000k

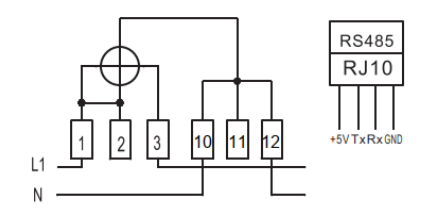

# Schltg. 1002k

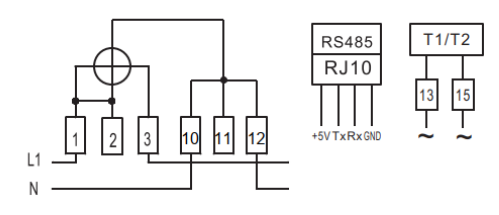

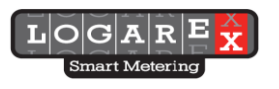

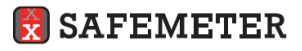

# Maßzeichnung des Zählers

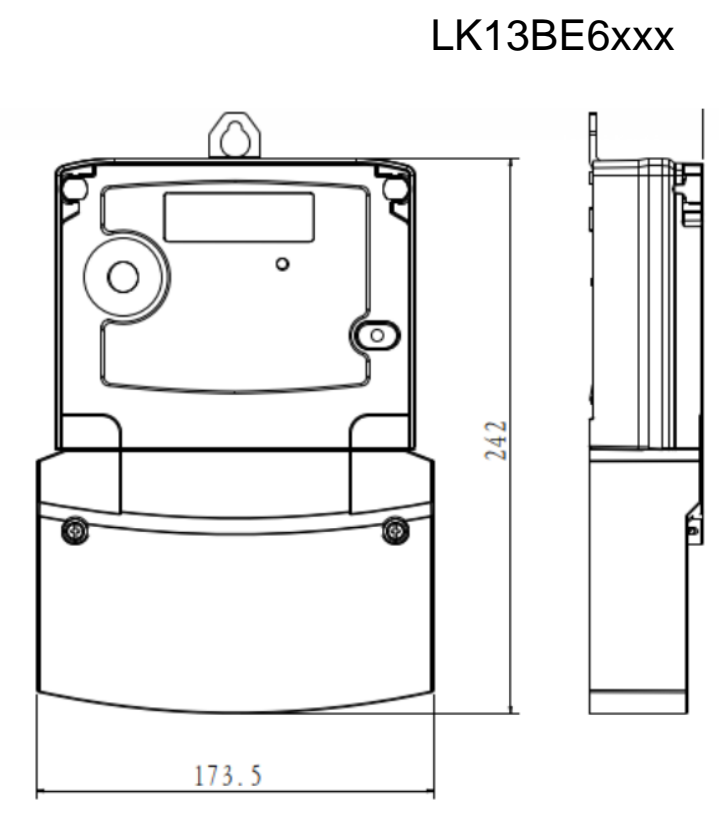

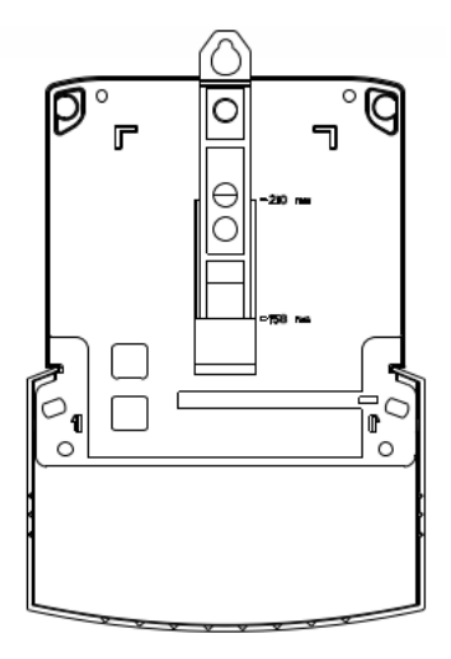

LK11BE6xxx

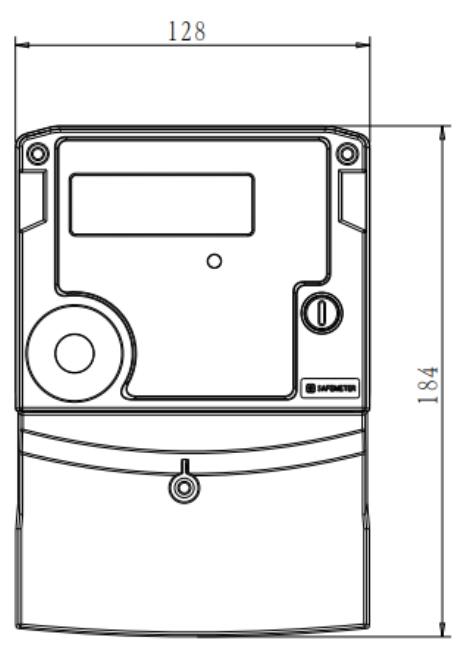

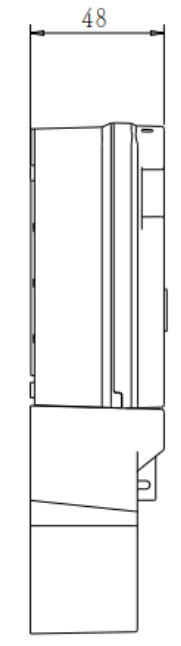

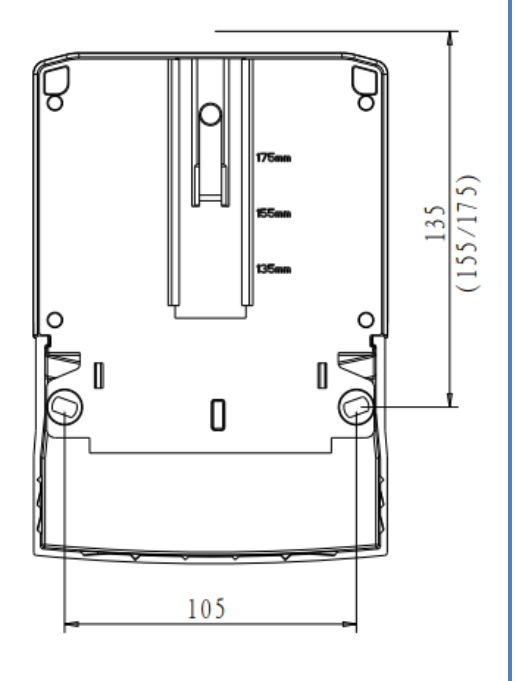

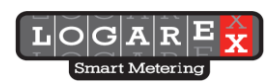

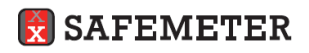

# Typen Bezeichnung für Logarex Elektrizitätszähler

#### Besteht aus 12 Symbolen.

| 000.01 | 11 440 | 0,. | 1100101 |   |   |   |   |   |    |    |    |
|--------|--------|-----|---------|---|---|---|---|---|----|----|----|
| 1      | 2      | 3   | 4       | 5 | 6 | 7 | 8 | 9 | 10 | 11 | 12 |

| Position    | Bedeutung                                                                |
|-------------|--------------------------------------------------------------------------|
| 1 + 2       | Abkürzung des Herstellers "LK"                                           |
| 3           | Nummer der Typenreihe                                                    |
| 4           | Wechselstromzahler "1", Drehstromzähler "3"                              |
| 5           | Messprinzip Shunt "B", Transformator "T"                                 |
| 6 +7        | HW Version (Symbole von "A bis "Z") und HV Revision (Symbole "1 bis "9") |
| 8 + 9       | FW Version (Symbole : "0" bis "9" und "A" bis "Z")                       |
| 10+,11 + 12 | Kundenmodifikation (Symbole "0" bis "9" und "A" bis "Z")                 |

#### Hardware und Software Versionen LK13

| HW | SW | CRC                    |
|----|----|------------------------|
| C1 | 01 | C04F, 0DA9, B3C8       |
|    | 02 | 2E1A, 9C80, 8D6B       |
| G1 | 01 | 8ED1                   |
| D1 | 01 | 30FE                   |
|    | 02 | 4BE5, 5C06, 41BD       |
| D2 | 02 | 671A                   |
| P1 | 01 | 1F53, A1C9             |
| O4 | 01 | A539                   |
|    | 02 | 0AD5                   |
|    | 07 | 30A3, 8CC7             |
| O6 | 07 | 5038,                  |
| 07 | 10 | 47BE, 2E2F,            |
|    | 02 | D195                   |
| 08 | 04 | CC42                   |
| L4 | 01 | 3D1E, 9A01             |
| E1 | 01 | 7C42                   |
| E6 | 06 | 4b07Fb7b, 184A9370     |
| E8 | 03 | 40E0, 432F, B28A, 9067 |
| E9 | 04 | dA27C63d, bA4A93A3,    |

#### Hardware und Software Versionen LK11

| HW | SW | CRC                          |  |  |
|----|----|------------------------------|--|--|
| C1 | 01 | 093B, 20B4, D87A             |  |  |
|    | 02 | 5FBA                         |  |  |
|    | 03 | B158                         |  |  |
| D1 | 01 | 11ED                         |  |  |
| L4 | 01 | DD25                         |  |  |
|    | 09 | 885D                         |  |  |
| L7 | 10 | E473                         |  |  |
| E1 | 01 | 06E5,                        |  |  |
| L8 | 02 | F595                         |  |  |
| E6 | 06 | d0462C3d, b6A98160           |  |  |
| E8 | 03 | 4B21, 1C19, 33FE, 5EbA, d8FF |  |  |
| E9 | 04 | A78982FC, d2F5481E           |  |  |

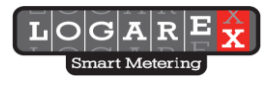

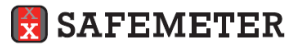

| Zähler : LK13BE606xxx |      |         |                     |
|-----------------------|------|---------|---------------------|
| Strom                 | (A)  | cos     | Anzahl von Impulsen |
| I <sub>min</sub>      | 0.25 | 1       | 4                   |
| l <sub>tr</sub>       | 0.5  | 1       | 4                   |
|                       | 0.5  | 0,5ind. | 4                   |
|                       | 0.5  | 0,8cap. | 4                   |
| I <sub>ref</sub>      | 5    | 1       | 4                   |
|                       | 5    | 0,5ind. | 4                   |
|                       | 5    | 0,8cap. | 4                   |
| 1/2 I <sub>max</sub>  | 50   | 1       | 8                   |
|                       | 50   | 0,5ind. | 8                   |
|                       | 50   | 0,8cap. | 8                   |
| I <sub>max</sub>      | 100  | 1       | 16                  |
|                       | 100  | 0,5ind. | 16                  |
|                       | 100  | 0,8cap. | 16                  |

# Minimale Impulsanzahl für den jeweiligen Messpunkt

## Angewandten Normen und Regeln

MID Richtlinie 2014/32/EU EN 50470 mit Anknüpfung an EN62052-31 ISO 9001 ISO 14001

### **Zusatzmaterial**

LMN-Adapter (LOGAREX-BAB-V3.0)

Zähler kann über den LMN-Adapter an ein SMGW angebunden werden.

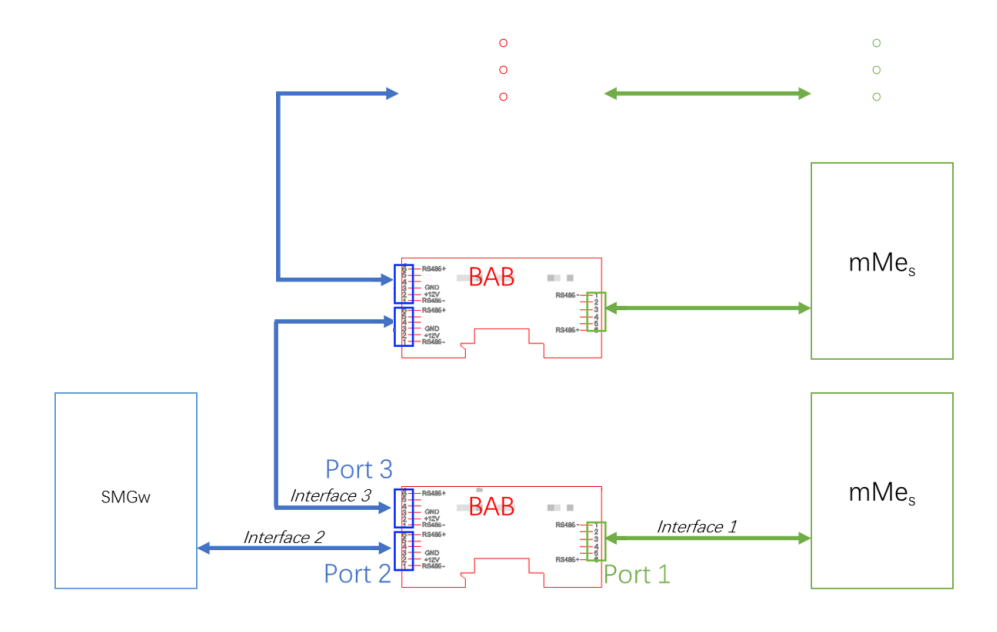

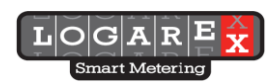

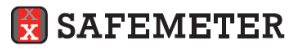

*Klemmendeckel für LMN-Adapter Montage (LOGAREX-LK13TCBAB01, LOGAREX-LK11TCBAB01)* Für Montage des LMN-Adapters ist ein entsprechender transparenter Klemmendeckel von Logarex notwendig.

Anbindungskabel RS485(Ader) zu RJ-10 (LOGAREX-LK1XCABLE02) Kabel für Verbindung zwischen RS485 Schnittstelle der modernen Messeinrichtung und RJ-10 Buchse des LMN-Adapters

## Entsorgung

Bitte siehe Installationshandbuch.

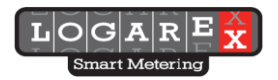

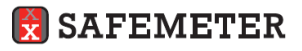